# brother

0

# Bruksanvisning

ADS-2400N ADS-2800W ADS-3000N ADS-3600W

> Version F SWE

# **Telefonnummer till Brother**

### VIKTIGT

För teknisk hjälp måste du ringa ett nummer i landet där du köpte skannern. Samtal måste ringas **från** det aktuella landet.

#### Registrera din produkt online på

#### www.brother.com/registration

Genom att registrera produkten hos Brother blir du registrerad som den ursprungliga ägaren. Din registrering hos Brother:

- · fungerar som bekräftelse för inköpsdatumet om du skulle tappa bort ditt kvitto
- fungerar som stöd vid en försäkringsfordring i händelse av en produktförlust som täcks av försäkringen och
- hjälper oss att meddela dig om produktförbättringar och specialerbjudanden.

Registrera din nya produkt online på www.brother.com/html/registration

# Vanliga frågor

Brother Solutions Center är vår resurs för allt din Brother-skanner behöver. Du kan hämta den senaste programvaran och senaste användardokumentationen, läsa vanliga frågor och felsökningstips och lära dig hur du får ut det mesta av din Brother-produkt.

#### support.brother.com

#### OBS

- Här kontrollerar du om det finns uppdateringar av Brother-drivrutiner.
- Här kontrollerar du om det finns nyare uppgraderingar av firmware-versionen för att skannern ska fungera optimalt. I annat fall kanske inte alla funktioner i skannern blir tillgängliga.

# Bruksanvisningar och var jag hittar dem

| Vilken bruksanvisning?                                                                                                    | Vad innehåller den?                                                                                                    | Var finns den?                                     |
|----------------------------------------------------------------------------------------------------|----------------------------------------------------------------------------------------------------|----------------------------------------------------|
| Snabbguide                                                                                                    | Följ de angivna instruktionerna för att installera skannern, drivrutinerna och programvaran för ditt operativsystem och din anslutningstyp.                                                                                                    | Tryckt / i förpackningen                           |
| Produktsäkerhetsguide                                                                                                    | Läs den här guiden innan du installerar skannern.<br>I den här guiden finns information för det<br>operativsystem och den anslutningstyp du använder.                                                                                                    | Tryckt / i förpackningen                           |
| Bruksanvisning                                                                                                    | Läs om funktionerna för skanning och säkerhet, lär<br>dig att utföra rutinunderhåll och få felsökningstips.                                                                                                    | PDF-fil / Brother Solutions<br>Center <sup>1</sup> |
| Bruksanvisning för<br>nätverksanvändare                                                                                                    | Denna guide ger användbar information om Ethernet-<br>nätverksinställningar samt säkerhetsinställningar vid<br>användning av din Brother-skanner. Här finns även<br>information om protokoll som stöds för skannern samt<br>detaljerade tips om felsökning. | PDF-fil / Brother Solutions<br>Center <sup>1</sup> |
| Web Connect-guide<br>(ADS-2800W / ADS-3600W)                                                                                                    | Denna guide ger användbar information om hur du får<br>tillgång till Internet från Brother-skannern, samt för att<br>hämta bilder och överföra filer direkt från Internet-<br>tjänster.                                                                     | PDF-fil / Brother Solutions<br>Center <sup>1</sup> |
| Mobile Print/Scan Guide for<br>Brother iPrint&Scan (Guide för<br>mobil utskrift och skanning för<br>Brother iPrint&Scan)<br>(ADS-2800W / ADS-3600W) | Denna guide beskriver hur du använder Brother-<br>skannern för att skanna till, och skriva ut från, en mobil<br>enhet som är ansluten till ett Wi-Fi-nätverk.                                                                                               | PDF-fil / Brother Solutions<br>Center <sup>1</sup> |
| Brother Image Viewer Guide<br>for Android™ (Brother Image<br>Viewerbruksanvisning för<br>Android™)                                                  | Denna guide ger användbar information om hur du<br>använder en mobil Android™-enhet för att visa och<br>redigera dokument som skannats med en Brother-<br>skanner.                                                                                          | PDF-fil / Brother Solutions<br>Center <sup>1</sup> |

<sup>1</sup> Besök Brother Solutions Center på <u>support.brother.com</u>

# Komma igång

| Fun               | htioner          | Program                                   | Vad kan jag göra?                                              | Var hittar jag mer information?                                                                        |
|-------------------|------------------|-------------------------------------------|----------------------------------------------------------------|----------------------------------------------------------------------------------------------------|
| Skanna till<br>PC | Skanna till bild | ControlCenter4<br>(Windows <sup>®</sup> ) | Skanna ditt dokument direkt till ett grafikprogram för         | För skanning från skannerns kontrollpanel:                                                             |
|                   |                  | Brother<br>iPrint&Scan<br>(Mac)           | bildredigering.                                                | <ul> <li>Standardläge: Spara skannade<br/>dokument på datorn i<br/>Standardläge på sida 132</li> </ul> |
|                   |                  |                                           |                                                                | Avancerat läge: Spara<br>skannade dokument på datorn<br>i Avancerat läge på sida 135                   |
|                   |                  |                                           |                                                                | För skanning från ControlCenter4 (Windows <sup>®</sup> ):                                              |
|                   |                  |                                           |                                                                | Standardläge: Grundläggande<br>skanning på sida 78                                                     |
|                   |                  |                                           |                                                                | Avancerat läge:<br>Grundläggande skanning<br>på sida 85                                                |
|                   | Skanna till OCR  |                                           | Skanna ditt dokument och konvertera det till text. Du kan      | För skanning från skannerns kontrollpanel:                                                             |
|                   |                  |                                           | redigera den här texten med<br>valfritt ordbehandlingsprogram. | <ul> <li>Standardläge: Spara skannade<br/>dokument på datorn i<br/>Standardläge på sida 132</li> </ul> |
|                   |                  |                                           |                                                                | Avancerat läge: Spara<br>skannade dokument på datorn<br>i Avancerat läge på sida 135                   |
|                   |                  |                                           |                                                                | För skanning från ControlCenter4<br>(Windows <sup>®</sup> ):                                           |
|                   |                  |                                           |                                                                | Standardläge: Grundläggande<br>skanning på sida 78                                                     |
|                   |                  |                                           |                                                                | <ul> <li>Avancerat läge:<br/>Grundläggande skanning<br/>på sida 85</li> </ul>                          |

| Fur               | nktioner              | Program                                   | Vad kan jag göra?                                                                        | Var hittar jag mer information?                                                                        |
|-------------------|-----------------------|-------------------------------------------|------------------------------------------------------------------------------------------|----------------------------------------------------------------------------------------------------|
| Skanna till<br>PC | Skanna till<br>e-post | ControlCenter4<br>(Windows <sup>®</sup> ) | Skanna ditt dokument till ditt<br>förvalda e-postprogram, så att                         | För skanning från skannerns kontrollpanel:                                                             |
| (fortsättning)    |                       | Brother<br>iPrint&Scan<br>(Mac)           | du kan skicka det skannade<br>jobbet som en bilaga.                                      | Standardläge: Spara skannade<br>dokument på datorn i<br>Standardläge på sida 132                       |
|                   |                       | (fortsättning)                            |                                                                                          | Avancerat läge: Spara<br>skannade dokument på datorn<br>i Avancerat läge på sida 135                   |
|                   |                       |                                           |                                                                                          | För skanning från ControlCenter4 (Windows <sup>®</sup> ):                                              |
|                   |                       |                                           |                                                                                          | Standardläge: Grundläggande<br>skanning på sida 78                                                     |
|                   |                       |                                           |                                                                                          | Avancerat läge:<br>Grundläggande skanning<br>på sida 85                                                |
|                   | Skanna till fil       |                                           | Skanna ditt dokument och spara det i en mapp på                                          | För skanning från skannerns kontrollpanel:                                                             |
|                   |                       |                                           | hårddisken som en av<br>filtyperna som visas i listan<br>över filtyper (till exempel som | <ul> <li>Standardläge: Spara skannade<br/>dokument på datorn i<br/>Standardläge på sida 132</li> </ul> |
|                   |                       |                                           |                                                                                          | Avancerat läge: Spara<br>skannade dokument på datorn<br>i Avancerat läge på sida 135                   |
|                   |                       |                                           |                                                                                          | För skanning från ControlCenter4<br>(Windows <sup>®</sup> ):                                           |
|                   |                       |                                           |                                                                                          | Standardläge: Grundläggande<br>skanning på sida 78                                                     |
|                   |                       |                                           |                                                                                          | Avancerat läge:<br>Grundläggande skanning<br>på sida 85                                                |

| Fur                                 | nktioner                                                                                 | Program                                                                                                    | Vad kan jag göra?                                                                                                    | Var hittar jag mer information?                                                                                                    |
|-------------------------------------|------------------------------------------------------------------------------------------|----------------------------------------------------------------------------------------------------|----------------------------------------------------------------------------------------------------|----------------------------------------------------------------------------------------------------|
| Skanna till<br>PC<br>(fortsättning) | Skanna med<br>TWAIN/WIA-<br>drivrutinen för<br>Windows <sup>®</sup> -<br>användare       | Program som<br>har stöd för<br>TWAIN/WIA-<br>drivrutinen,<br>exempelvis:       Använd programmet<br>Nuance™ PaperPort™ 14SE<br>som ingår i skannerdrivrutine<br>eller något annat program<br>med stöd för TWAIN eller<br>WIA.         Nuance™<br>PaperPort™<br>14SE       WIA.         Faxa och<br>skanna i<br>Windows®       Fotogalleriet i | Använd programmet<br>Nuance™ PaperPort™ 14SE<br>som ingår i skannerdrivrutinen<br>eller något annat program<br>med stöd för TWAIN eller<br>WIA.                                                                                                    | För skanning med TWAIN/<br>WIA-drivrutinen:<br><i>Skanna med Nuance™</i><br><i>PaperPort™ 14SE eller andra</i><br><i>Windows<sup>®</sup>-program</i> på sida 105                                                                                                    |
|                                     | Skanna med<br>TWAIN/ICA-<br>drivrutinen för<br>Macintosh-<br>användare                   | Program som<br>har stöd för ICA-<br>drivrutinen,<br>exempelvis:<br>ABBYY<br>FineReader Pro<br>Program som<br>har stöd för<br>TWAIN/ICA-<br>drivrutinen,<br>exempelvis:<br>Apple<br>Bildinsamling                                                                                                    | Använd programmen som<br>stöder TWAIN-<br>specifikationerna för<br>skanning.<br>När du har installerat<br>skannerdrivrutinen kan du<br>också använda programmet<br>Apple Bildinsamling när du vill<br>skanna.                                                                                                    | För skanning med<br>TWAIN-drivrutinen:<br><i>Skanna med TWAIN-program</i><br><i>(Macintosh)</i> på sida 124<br>För skanning med ICA-drivrutinen:<br><i>Skanna med Apple Bildinsamling</i><br><i>(ICA-drivrutin)</i> på sida 128                                                                                                    |
|                                     | WS Scan<br>(endast<br>Windows <sup>®</sup> -<br>användare)<br>(ADS-2800W /<br>ADS-3600W) | Faxa och<br>skanna i<br>Windows <sup>®</sup><br>Fotogalleriet i<br>Windows <sup>®</sup>                                                                                                    | Skanna ditt dokument genom<br>att använda Web Services-<br>protokollet. Web Services-<br>protokollet gör att du kan<br>skanna över ett nätverk med<br>skannern och en dator som<br>kör Windows Vista <sup>®</sup> ,<br>Windows <sup>®</sup> 7, Windows <sup>®</sup> 8,<br>Windows <sup>®</sup> 8.1 eller<br>Windows <sup>®</sup> 10. | <ul> <li>För installation av drivrutiner:</li> <li>Installera drivrutiner som används<br/>för skanning via webbtjänster<br/>(Windows Vista<sup>®</sup>, Windows<sup>®</sup> 7,<br/>Windows<sup>®</sup> 8, Windows<sup>®</sup> 8.1,<br/>Windows<sup>®</sup> 10) i Bruksanvisning för<br/>nätverksanvändare</li> <li>För skanning från skannerns<br/>kontrollpanel:</li> <li>Skanna med Web Services<br/>(Windows Vista<sup>®</sup>, Windows<sup>®</sup> 7,<br/>Windows<sup>®</sup> 8, Windows<sup>®</sup> 8.1 och<br/>Windows<sup>®</sup> 10) på sida 183</li> </ul> |

| Fur                                       | nktioner                                                               | Program | Vad kan jag göra?                                                                                                    | Var hittar jag mer information?                                                            |
|-------------------------------------------|------------------------------------------------------------------------|---------|----------------------------------------------------------------------------------------------------|--------------------------------------------------------------------------------------------|
| Skanna från<br>skannerns<br>kontrollpanel | Skanna till USB                                                        | _       | Skanna ditt dokument och<br>spara den skannade bilden<br>på ett USB-minne.                                                                                                    | Spara skannade dokument till ett<br>USB-minne på sida 139                                  |
|                                           |                                                                        |         | (ADS-2800W / ADS-3600W)                                                                                                    |                                                                                            |
|                                           |                                                                        |         | Du kan konfigurera<br>inställningarna i skannerns<br>kontrollpanel.                                                                                                    |                                                                                            |
|                                           | Skanna till FTP                                                        |         | Skanna ditt dokument direkt<br>till en FTP-server på ditt lokala<br>nätverk eller på Internet.                                                                                                    | <i>Skanna dokument till en FTP-<br/>server</i> på sida 144                                 |
|                                           | Skanna till<br>SFTP                                                    |         | Skanna ditt dokument direkt till<br>en SFTP-server på ditt lokala<br>nätverk eller på Internet.                                                                                                    | <i>Skanna dokument till en SFTP-<br/>server</i> på sida 154                                |
|                                           | Skanna till<br>SharePoint                                              |         | Skanna ditt dokument direkt till en SharePoint-server.                                                                                                    | <i>Skanna dokument till SharePoint</i><br>på sida 175                                      |
|                                           | Skanna till<br>appar                                                   |         | Konverterar skannade data till<br>ett Microsoft Office-                                                                                                    | Bruksanvisning för<br>nätverksanvändare                                                    |
|                                           | (ADS-2800W /<br>ADS-3600W)                                             |         | kompalidelt dokument.                                                                                                    |                                                                                            |
|                                           | Skanna till<br>nätverk (endast<br>Windows <sup>®</sup> -<br>användare) |         | Skanna ditt dokument direkt<br>till en delad mapp på ditt lokala<br>nätverk eller på Internet.                                                                                                    | Skanna dokument till en delad<br>mapp/nätverksplats (Windows <sup>®</sup> )<br>på sida 165 |
|                                           | Skanna till<br>e-postserver                                            | —       | Skanna ditt dokument och skicka det direkt till en                                                                                                    | Skicka skannade dokument direkt<br>till en e-postadress (ADS-2800W /                       |
|                                           | (ADS-2800W /<br>ADS-3600W)                                             |         | e-postadress från skannern.<br>Dessutom, eftersom denna<br>funktion kan tilldela en<br>e-postadress till skannern,<br>kan du använda skannern för<br>att sända dokument över ditt<br>lokala nätverk eller över<br>Internet till datorer. | <i>ADS-3600W</i> ) på sida 185                                                             |
|                                           | Skanna till<br>Webb<br>(ADS-2800W /<br>ADS-3600W)                      |         | Skanna ditt dokument och<br>överför det direkt till<br>webbtjänster som Evernote,<br>Dropbox, Box och OneDrive,<br>utan att använda en dator.                                                                                            | Web Connect-guide                                                                          |

| Fur                    | nktioner                                                              | Program                 | Vad kan jag göra?                                                                                                    | Var hittar jag mer information?                                                                                          |
|------------------------|-----------------------------------------------------------------------|-------------------------|----------------------------------------------------------------------------------------------------|----------------------------------------------------------------------------------------------------|
| Från mobila<br>enheter | Skanna<br>dokument<br>(Brother<br>iPrint&Scan)                        | Brother<br>iPrint&Scan  | Skanna ditt dokument direkt<br>från en Android™-enhet, en<br>iOS-enhet eller en Windows <sup>®</sup><br>Phone utan att använda en<br>dator. | Mobile Print/Scan Guide for<br>Brother iPrint&Scan (Guide för<br>mobil utskrift och skanning för<br>Brother iPrint&Scan) |
|                        |                                                                       |                         | Du kan hämta och installera<br>Brother iPrint&Scan från<br>Google Play, App Store eller<br>Windows <sup>®</sup> Phone Store.                |                                                                                                    |
|                        | Visa eller<br>redigera<br>skannade data<br>(Android™)<br>(ADS-2800W / | Brother Image<br>Viewer | Använd din mobila<br>Android™-enhet för att visa<br>och redigera dokument som<br>skannats med en Brother-<br>skanner.                       | Brother Image Viewer Guide<br>for Android™ (Brother Image<br>Viewerbruksanvisning för<br>Android™)                       |
|                        | ADS-3600W)                                                            |                         | Du kan hämta och installera<br>Brother Image Viewer från<br>Google Play.                                                                    |                                                                                                    |

# Du kan använda följande funktioner

# Hantera skannern på ett säkert sätt

| Funktion                                              | Beskrivning                                                                                          | Var hittar jag mer<br>information?                                          |
|-------------------------------------------------------|----------------------------------------------------------------------------------------------------|-----------------------------------------------------------------------------|
| Säkert funktionslås 3.0<br>(ADS-2800W / ADS-3600W)    | Låter användarna välja vilka funktioner varje användare får använda.                                 | Säkert funktionslås 3.0<br>(ADS-2800W / ADS-3600W)<br>på sida 40            |
| Aktiv katalogautentisering<br>(ADS-2800W / ADS-3600W) | Begränsar användningen av Brother-skannern till användare med användar-ID och lösenord.              | <i>Aktiv katalogautentisering<br/>(ADS-2800W / ADS-3600W)</i><br>på sida 49 |
| Inställningslås<br>(ADS-2800W / ADS-3600W)            | Hindrar användare som inte känner till lösenordet från att ändra skannerns inställningar.            | Inställningslås (ADS-2800W/<br>ADS-3600W) på sida 38                        |
| LDAP-autentisering                                    | Begränsar användningen av Brother-skannern till<br>användare som anger användarnamn och<br>lösenord. | <i>LDAP-autentisering<br/>(ADS-2800W / ADS-3600W)</i><br>på sida 50         |

# Effektiviserar arbetet

| Funktion                                                                                                    | Beskrivning                                                                                                    | Var hittar jag mer<br>information?                                  |
|----------------------------------------------------------------------------------------------------|----------------------------------------------------------------------------------------------------|---------------------------------------------------------------------|
| Skanna med NFC (Near Field<br>Communication) (ADS-3600W)                                                    | Gör att du kan skanna med inställningar som du sparade när du registrerade ditt NFC ID-kort till en genväg.                                                                                                    | Lägga till genvägar för ID-kort<br>(endast ADS-3600W)<br>på sida 15 |
| BRAdmin Light (endast<br>Windows <sup>®</sup> )<br>BRAdmin Professional 3 (endast<br>Windows <sup>®</sup> ) | Används för att hantera Brother-skannrar som är<br>anslutna till ett nätverk. Från en dator kan du söka<br>efter Brother-skannrar i nätverket, visa enhetens<br>statusinformation och ändra<br>nätverksinställningarna. | <i>Starta verktyget BRAdmin</i><br>på sida 73                       |
| Skanna med ett knapptryck<br>(ADS-2800W / ADS-3600W)                                                        | Du kan skanna dokument med dina förvalda<br>inställningar med ett knapptryck. Om du vill<br>använda den här funktionen måste du skapa en<br>snabbvalsinställningen i genvägen och ange<br>genvägsnumret på hemskärmen.  | Genvägsinställningar<br>(ADS-2800W / ADS-3600W)<br>på sida 11       |

# Spara utrymme och hantera data

| Funktion                                            | Beskrivning                                                                                              | Se                                                                                                    |
|-----------------------------------------------------|----------------------------------------------------------------------------------------------------|----------------------------------------------------------------------------------------------------|
| Skanna till FTP/SFTP                                | Används för att överföra skannade data direkt till en FTP/SFTP-server utan att använda en dator. Med den | Skanna dokument till en<br>FTP-server på sida 144                                                       |
|                                                     | här funktionen är det lätt att dela stora datafiler som inte<br>kan skickas med e-post.                  | <i>Skanna dokument till en<br/>SFTP-server</i><br>på sida 154                                           |
| Skanna till SharePoint                              | Används för att överföra skannade data direkt till en SharePoint-server utan att använda en dator.       | <i>Skanna dokument till<br/>SharePoint</i> på sida 175                                                  |
| Skanna till e-postserver<br>(ADS-2800W / ADS-3600W) | Du kan skanna dokument och skicka dem direkt till en<br>e-postadress från skannern.                      | Skicka skannade<br>dokument direkt till en<br>e-postadress<br>(ADS-2800W /<br>ADS-3600W)<br>på sida 185 |
| Skanna till Webb<br>(ADS-2800W / ADS-3600W)         | Du kan skanna dokument och överföra dem direkt till<br>Web Services.                                     | Överföra skannade<br>dokument till webben<br>(ADS-2800W /<br>ADS-3600W)<br>på sida 191                  |
| Skanna till nätverk                                 | Du kan skanna dokument och överföra dem direkt till nätverket.                                           | Skanna med Skanna till<br>nätverksprofiler<br>på sida 173                                               |

# Innehållsförteckning

#### 1 Allmän information

| Använda bruksanvisningen                                       | 1  |
|----------------------------------------------------------------|----|
| Symboler och anvisningar i bruksanvisningen                    | 1  |
| Om skannern                                                    | 2  |
| Översikt över kontrollpanelen (ADS-2400N / ADS-3000N)          | 3  |
| Översikt över kontrollpanelen (ADS-2800W / ADS-3600W)          | 5  |
| Pekskärms-LCD                                                  | 6  |
| Grundläggande funktioner                                       | 9  |
| Genvägsinställningar (ADS-2800W / ADS-3600W)                   | 11 |
| Lägga till skanningsgenvägar                                   | 11 |
| Lägga till Web Connect-genvägar                                | 13 |
| Lägga till appgenvägar                                         | 14 |
| Lägga till genvägar för ID-kort (endast ADS-3600W)             | 15 |
| Ändra genvägar                                                 | 15 |
| Redigera genvägsnamn                                           | 16 |
| Radera genvägar                                                | 16 |
| Hämta genvägar                                                 | 16 |
| Öppna Brother Utilities (Windows <sup>®</sup> )                | 17 |
| Allmän konfiguration (ADS-2400N / ADS-3000N)                   | 18 |
| Ställa in datum och tid                                        | 18 |
| Ställa in vilolägestid                                         | 22 |
| Välj ditt språk                                                | 26 |
| Tilldela skanningsfunktionen till nätverksenhetsnyckel 1-3     | 30 |
| Allmän konfiguration (ADS-2800W / ADS-3600W)                   | 33 |
| Ställa in ljusstyrkan för bakgrundsljus                        | 33 |
| Ställa in dämpningstimer för bakgrundsljuset                   | 33 |
| Ställa in hemskärmen                                           | 33 |
| Välj ditt språk                                                | 34 |
| Minneslagring                                                  | 34 |
| Knappvolym                                                     | 34 |
| Automatisk omställning till sommartid                          | 35 |
| Viloläge                                                       | 35 |
| Autoavstängning                                                | 36 |
| Multimatningsdetektering                                       | 37 |
| Inställningslås (ADS-2800W / ADS-3600W)                        |    |
| Ställa in lösenord                                             |    |
| Andra lösenordet                                               | 39 |
| Sätta på/stänga av inställningslås                             |    |
| Säkert funktionslas 3.0 (ADS-2800W / ADS-3600W)                | 40 |
| Innan du börjar använda Säkert funktionslås 3.0                | 41 |
| Slà pà/av Säkert funktionslàs                                  |    |
| Konfigurera Säkert funktionsläs 3.0 med webbaserad hantering   | 43 |
| Konfigurera kortautentisering för användare (endast ADS-3600W) |    |
| Stalla in och andra laget Public Mode (allmant lage)           |    |
|                                                                |    |
| AKIIV KATAIOgautentisering (ADS-2800W / ADS-3600W)             |    |
| Sia pa/av Las for aktiv katalogautentisering                   | 49 |
| LDAP-autentisering (ADS-28000V / ADS-3600VV)                   | 50 |
| Sia parav LDAP-autentiseringsias                               | 50 |

### 2 Dokumentspecifikationer

3

6

| Lämpliga dokument                                          | 51 |
|------------------------------------------------------------|----|
| Olämpliga dokument                                         |    |
| Laddningskapacitet                                         |    |
| Område som ei får vara perforerat                          |    |
| Villkor för multimatningsdetektering                       |    |
| Skanna en blandad bunt.                                    |    |
| Rekommendationer för bärark                                |    |
| Skannerförberedelser                                       | 59 |
| Ställa in skannern                                         |    |
| Lägg i dokument                                            | 60 |
| Dokument av standardstorlek                                | 60 |
| Visitkort                                                  | 62 |
| Plastkort                                                  |    |
| Dokument som är längre än standardstorlek                  |    |
| Dokument som inte skrivits ut på papper av standardstorlek |    |
| Dokument med uppslag                                       | 67 |
| Kvitton, urklipp, foton och andra dokument                 | 67 |

#### 4 Förbereda nätverket för skanning med datorn

| Innan du skannar                           |    |
|--------------------------------------------|----|
| Innan du utför en nätverksskanning         |    |
| Nätverkslicens (Windows <sup>®</sup> )     |    |
| Konfigurera nätverksskanning i Windows®    | 69 |
| Konfigurera nätverksskanning för Macintosh |    |
| Starta verktyget BRAdmin                   |    |
|                                            |    |

#### 5 Innan du skannar

| Skanna med datorn                                                     | 75 |
|-----------------------------------------------------------------------|----|
| Ändra användargränssnittet för ControlCenter4 (Windows <sup>®</sup> ) |    |
| Skanna med ControlCenter4 i Standardläge (Windows®)                   |    |
| Grundläggande skanning                                                |    |
| Skanna dokument med bärarket                                          |    |
| Skanna plastkort                                                      |    |
| Skanna dokument till SharePoint                                       |    |
| Skanna med ControlCenter4 i Avancerat läge (Windows <sup>®</sup> )    |    |
| Grundläggande skanning                                                |    |
| Skanna till bild                                                      |    |
| Skanna till OCR                                                       |    |
| Skanna till e-post                                                    |    |
| Skanna till fil                                                       |    |
| Ändra standardinställningar för en skanningsknapp                     |    |
| Skanna med bärarket                                                   |    |
| Skanna plastkort                                                      |    |
| Skanna dokument till SharePoint                                       |    |

xi

69

| 96  |
|-----|
| 96  |
| 97  |
| 98  |
| 104 |
| 104 |
| 105 |
| 105 |
| 122 |
| 123 |
| 124 |
| 124 |
| 125 |
| 128 |
| 128 |
| 130 |
|     |

#### Skanna med kontrollpanelen 7

|                                                                                                    | 400 |
|----------------------------------------------------------------------------------------------------|-----|
| Spara skannade dokument på datorn i Standardlage                                                                                   | 132 |
| Spara skannade dokument på datorn i Avancerat lage                                                                                 | 135 |
| Spara skannade dokument till ett USB-minne                                                                                         | 139 |
| Skanna dokument till en FTP-server                                                                                                 | 144 |
| Starta Webbaserad hantering                                                                                                    | 145 |
| Konfigurera grundinställningarna för FTP                                                                                           | 147 |
| Skanna med FTP-serverprofiler                                                                                                    | 152 |
| Skanna dokument till en SFTP-server                                                                                                | 154 |
| Starta Webbaserad hantering                                                                                                    | 155 |
| Konfigurera grundinställningarna för SFTP                                                                                          | 157 |
| Skanna med SFTP-serverprofiler                                                                                                    | 163 |
| Skanna dokument till en delad mapp/nätverksplats (Windows®)                                                                        | 165 |
| Starta Webbaserad hantering                                                                                                    | 166 |
| Konfigurera grundinställningarna för Skanna till nätverk                                                                           | 168 |
| Skanna med Skanna till nätverksprofiler                                                                                            | 173 |
| Skanna dokument till SharePoint                                                                                                    | 175 |
| Starta Webbaserad hantering                                                                                                    | 176 |
| Konfigurera en Skanna till SharePoint-profil                                                                                       | 178 |
| Skanna med Web Services (Windows Vista <sup>®</sup> , Windows <sup>®</sup> 7, Windows <sup>®</sup> 8, Windows <sup>®</sup> 8.1 och |     |
| Windows <sup>®</sup> 10)                                                                                                    | 183 |
| Konfigurera inställningar för skanning                                                                                             | 184 |
| Skicka skannade dokument direkt till en e-postadress (ADS-2800W / ADS-3600W)                                                       | 185 |
| Välja en e-postadress från adressboken                                                                                             | 186 |
| Mata in en e-postadress                                                                                                    | 186 |
| Ställa in adressboken (ADS-2800W / ADS-3600W)                                                                                      | 187 |
| Registrera en e-postadress                                                                                                    | 187 |
| Ändra en e-postadress                                                                                                    | 187 |
| Radera en e-postadress                                                                                                    | 188 |
| Ställa in en grupp                                                                                                    | 189 |
| Ändra en grupp                                                                                                    | 189 |
| Radera en grupp                                                                                                    | 190 |

xiii

|    | Överföra skannade dokument till webben (ADS-2800W / ADS-3600W)                | 191 |
|----|-------------------------------------------------------------------------------|-----|
|    | Ändra Skanna till PC-inställningar (Windows <sup>®</sup> )                    | 192 |
|    | Alternativ för skanning med pekskärmen (ADS-2800W / ADS-3600W)                | 199 |
|    | Funktionen Hoppa över tom sida                                                | 199 |
|    | Justera skanningspositionen                                                   | 199 |
|    | Dela upp och spara en skannad fil                                             | 199 |
|    | Skanna ett visst område                                                       |     |
|    | Identifiera automatiskt om dokumentet använder färg                           |     |
|    | Justera automatisk färgavkänning                                              | 201 |
| 8  | Hantera skannern från datorn                                                  | 202 |
|    | Övervaka skannerns status från datorn (Windows <sup>®</sup> )                 |     |
|    | Status Monitor-indikatorer                                                    | 203 |
|    | Ställa in Brother-skannern från datorn                                        | 205 |
| 9  | Rutinunderhåll                                                                | 209 |
|    | Rengöra skannerns utsida                                                      |     |
|    | Rengöra skannern och rullarna                                                 | 211 |
|    | Byta förbrukningsmaterial                                                     | 215 |
|    | Artikelnamn, nummer och livscykler                                            | 215 |
|    | Kontrollera bytesintervallet för förbrukningsartiklar (ADS-2400N / ADS-3000N) | 216 |
|    | Kontrollera bytesintervallet för förbrukningsartiklar (ADS-2800W / ADS-3600W) | 219 |
|    | Byta matningsrullen                                                           | 219 |
|    | Byta rullvalsen                                                               |     |
|    | Återställa användningsräknare                                                 | 225 |
|    | Återställa användningsräknare (ADS-2800W / ADS-3600W)                         |     |
|    | Förpacka och transportera skannern                                            | 229 |
| 10 | Felsökning                                                                    | 231 |
|    | Översikt                                                                      | 231 |

Identifiera problemet231Felmeddelanden och underhållsmeddelanden231Ett dokument har fastnat235Drifts- och programvarurelaterade problem237Skannerinformation243Kontrollera serienumret (ADS-2400N / ADS-3000N)243Kontrollera serienumret (ADS-2800W / ADS-3600W)245Aktivering/inaktivering av WLAN (ADS-2800W / ADS-3600W)245Aktivera/inaktivera LAN246Återställningsfunktioner247Återställ skannern (ADS-2400N / ADS-3000N)247Återställ skannern (ADS-2800W / ADS-3600W)247

### A Specifikationer

|   | Allmänt                             | 249 |
|---|-------------------------------------|-----|
|   | Skanner                             |     |
|   | Direktskanning (Skanna till USB)    |     |
|   | Gränssnitt                          |     |
|   | Nätverk                             |     |
|   | Datorkrav                           |     |
| В | Bilaga                              | 254 |
|   | Skriva text (ADS-2800W / ADS-3600W) |     |
|   |                                     | 254 |

| Infoga mellanslag                                  |  |
|----------------------------------------------------|--|
| Korrigera                                          |  |
| Statuslampans indikationer (ADS-2400N / ADS-3000N) |  |
| Indikationer på servicesamtal                      |  |
| Inställningar för skanning                         |  |
|                                                    |  |

#### C Index

## 273

# Använda bruksanvisningen

Tack för att du har köpt en Brother-skanner! Läs igenom dokumentationen för att få ut det mesta av skannern.

### Symboler och anvisningar i bruksanvisningen

Följande symboler och anvisningar används i denna bruksanvisning.

| A VAR<br>FÖRSIKTIG                   | VAR FÖRSIKTIG anger en potentiellt farlig situation som kan leda till lättare eller mindre skador.                                               |
|--------------------------------------|----------------------------------------------------------------------------------------------------|
| VIKTIGT                              | VIKTIGT anger en potentiellt riskfylld situation som, om den inte undviks, kan resultera i skador på egendom eller förlust av produktfunktioner. |
| OBS                                  | OBS är information om hur du agerar i en viss situation eller hur du kan använda andra skanningsfunktioner.                                      |
| Fetstil                              | Fetstil motsvarar knappar på skannerns kontrollpanel eller på datorskärmen.                                                                      |
| Kursiv                               | Text med kursiv stil gör dig uppmärksam på en viktig punkt eller hänvisar dig till ett annat avsnitt.                                            |
| Courier New<br>(ADS-2800W/ADS-3600W) | Meddelanden på skannerns pekskärm visas med typsnittet Courier New.                                                                              |

#### OBS

• Om inget annat anges kommer skärmbilder och bilder i denna bruksanvisning att vara från ADS-3600W.

 Om inte annat anges kommer skärmbilder att vara från Windows<sup>®</sup> 7 och OS X 10.10.x. Hur det ser ut på din dator kan variera beroende på ditt operativsystem.

# Om skannern

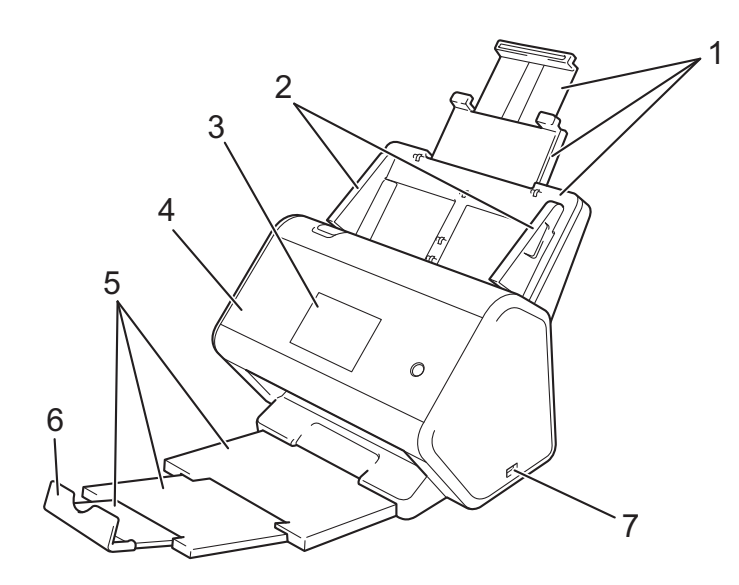

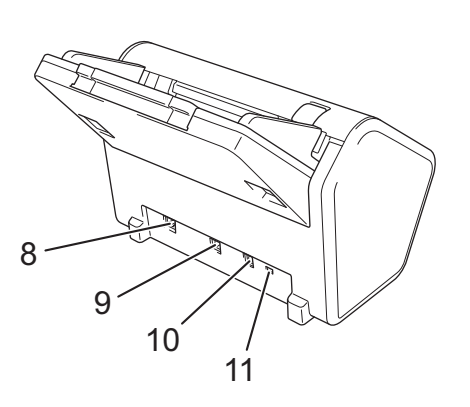

- 1 Utfällbar dokumentmatare
- 2 Pappersskenor
- 3 Kontrollpanel
- 4 Främre lucka
- 5 Utfällbart utmatningsfack
- 6 Dokumentstöd
- 7 USB 2.0-port
- 8 Port för Ethernet-kabel
- 9 Höghastighets-USB 2.0-port (ADS-2400N / ADS-2800W) USB 3.0 SuperSpeed-port (ADS-3000N / ADS-3600W)
- 10 Nätadapterkontakt
- 11 Låsöppning

# Översikt över kontrollpanelen (ADS-2400N / ADS-3000N)

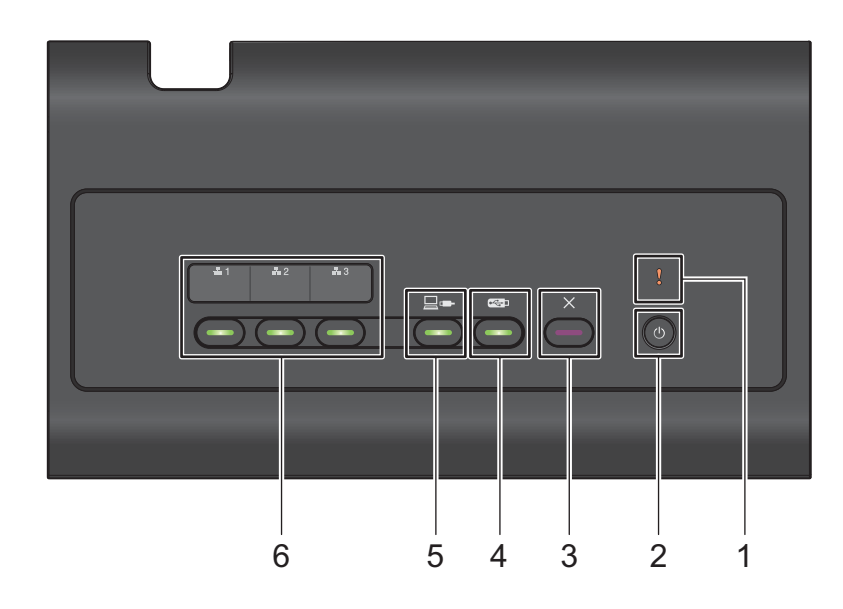

#### 1 Felindikator (med statuslampa)

Blinkar när skannern är i ett felläge. Mer information finns i *Statuslampans indikationer (ADS-2400N / ADS-3000N)* på sida 255.

#### 2 Strömbrytare (med LED)

Används för att slå på och av skannern.

Tryck på (<sup>(1)</sup>) när du vill slå på skannern.

Håll ned 🕐 när du vill stänga av skannern.

#### 3 Stoppknapp

Tryck på stoppknappen för att:

- Stoppa dokumentmatningen
- Avbryta en utskrift
- Väcka skannern
- Återställa efter ett fel
- Koppla bort Fjärrinställning

#### 4 Skanna till USB-knapp (med LED)

Tryck på Skanna till USB-knappen för att:

- Skanna till USB
- Väcka skannern

#### 5 Skanna till PC-knapp (med LED)

Tryck på Skanna till PC-knappen (USB-anslutning) för att:

- Skanna till PC
- Väcka skannern

#### Allmän information

### 6 聶1 聶2 聶3

Du kan tilldela dessa knappar funktionerna Skanna till FTP/SFTP, Skanna till nätverk, Skanna till SharePoint, Skanna till PC (nätverksanslutning) eller Skanna med WS. När du har konfigurerat inställningarna trycker du på knappen för att välja den tilldelade funktionen.

Dessa knappar är bara tillgängliga om skannern konfigurerats med metoden för trådbundet nätverk med installationsskivan och en USB-kabel (se *Snabbguide*).

Mer information finns i *Skanna dokument till en FTP-server* på sida 144 eller *Skanna med Web Services* (Windows Vista<sup>®</sup>, Windows<sup>®</sup> 7, Windows<sup>®</sup> 8, Windows<sup>®</sup> 8.1 och Windows<sup>®</sup> 10) på sida 183.

# Översikt över kontrollpanelen (ADS-2800W / ADS-3600W)

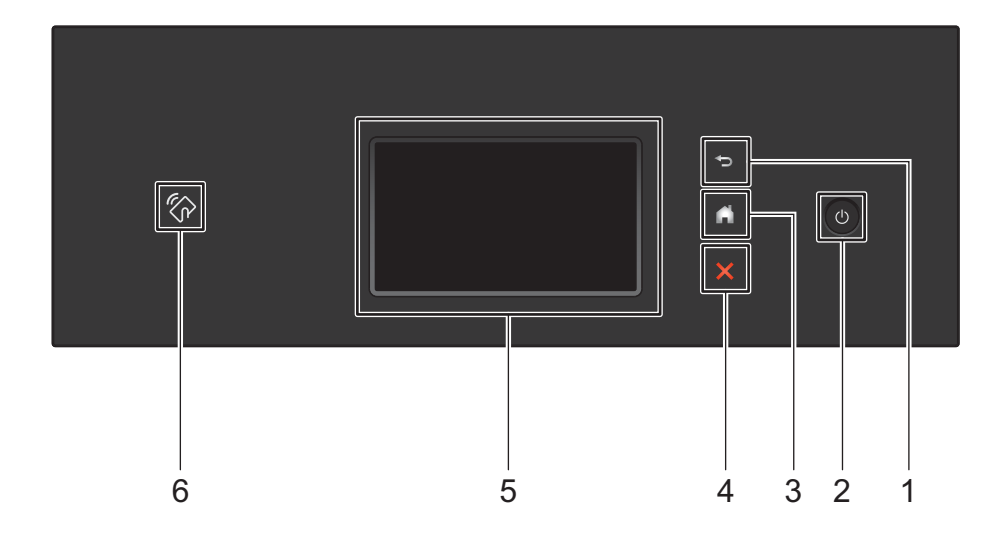

#### 1 🔄 (Knappen Tillbaka)

Tryck för att gå tillbaka till föregående skärm eller meny. Knappen Tillbaka lyser när den är tillgänglig.

#### 2 🝈 (Slå på/av strömmen)

Tryck på o när du vill slå på skannern. Håll ned o när du vill stänga av skannern. Stänger ner visas på pekskärmen under några sekunder innan den stängs av.

#### 3 (Hemknapp)

Tryck på den här knappen när du vill gå tillbaka till hemskärmen och beredskapsläget. Hemknappen lyser när den är tillgänglig.

#### 4 X (Stoppknapp)

Tryck på den här knappen om du vill stoppa eller avbryta den aktuella åtgärden och återgå till beredskapsläge. Stoppknappen lyser när den är tillgänglig.

#### 5 Pekskärms-LCD

Du kommer åt menyer och alternativ genom att trycka på pekskärmen.

#### 6 NFC (Near Field Communication) Reader

#### (ADS-3600W)

Du kan använda kortautentisering genom att hålla IC-kortet mot NFC Reader på kontrollpanelen. Om Android™-enheten har stöd för NFC-standarden kan du skanna till enheten genom att trycka den mot NFC-logotypen. Du måste hämta och installera Brother iPrint&Scan till Android™-enheten för att kunna använda den här funktionen.

### Pekskärms-LCD

Du kan välja en av fyra skärmar som hemskärm. När hemskärmen visas kan du byta till en annan skärm genom att svepa åt vänster eller höger, eller genom att trycka på ∢ eller ►.

Följande skärmar visar skannerns status när den är i beredskapsläge:

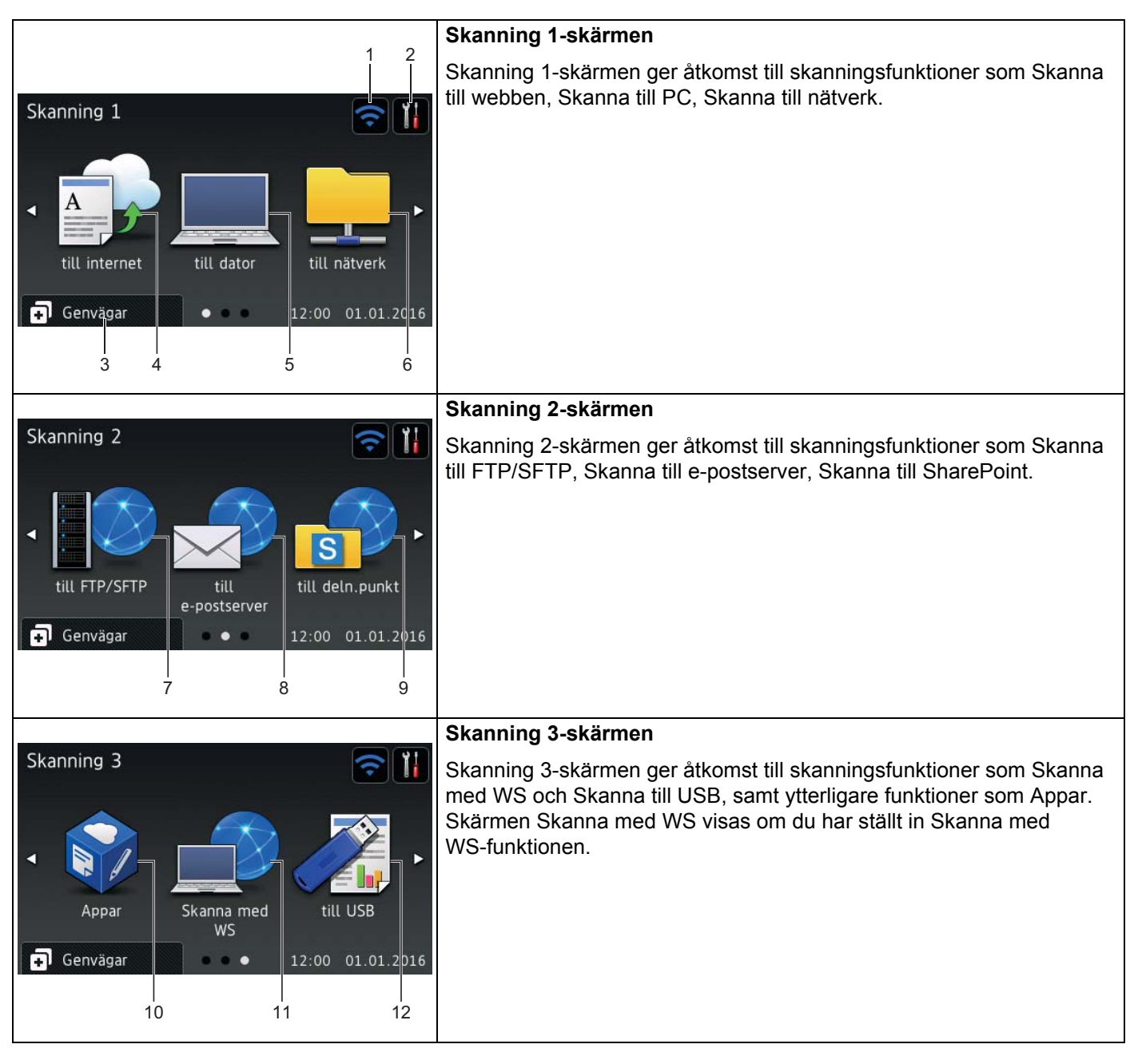

#### OBS

Att "svepa" betyder att dra med fingret över pekskärmen så att nästa sida eller objekt visas.

#### 1 🫜 (Wi-Fi-inställning)

En nivåindikator med fyra nivåer på skärmen för beredskapsläget visar den aktuella styrkan på signalen för trådlöst nätverk vid användning av en trådlös anslutning.

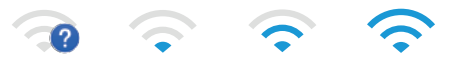

0

2

Max

#### (Alla inställningar)

Tryck för att öppna huvudinställningarna (mer information finns i *Skärmen Inställningar* på sida 9).

#### 3 🖬 Genvägar (Genvägar)

Tryck för att ställa in genvägar.

Det går snabbt att skanna och ansluta till webbtjänster med alternativen som ställs in som genvägar.

#### OBS

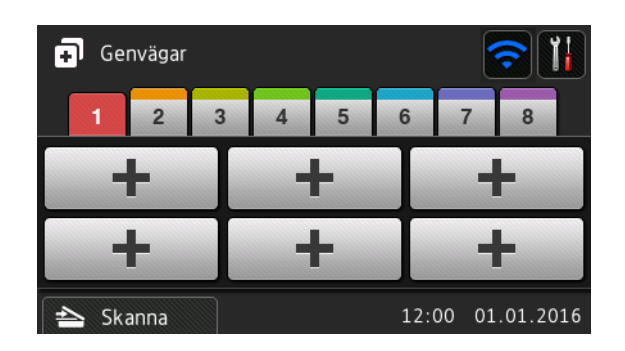

Åtta genvägsflikar finns tillgängliga. Du kan ställa in upp till sex genvägar på varje genvägsflik. Totalt 48 genvägar finns tillgängliga.

#### 4 till internet

Tryck här för att ansluta Brother-skannern till en internettjänst (mer information finns i Web Connect-guide).

#### 5 till dator

Tryck för att gå till funktionen Skanna till PC.

#### 6 till nätverk

Tryck för att gå till funktionen Skanna till nätverk.

#### 7 till FTP/SFTP

Tryck för att gå till funktionen Skanna till FTP/SFTP.

#### 8 till e-postserver

Tryck för att gå till funktionen Skanna till e-postserver.

#### 9 till deln.punkt

Tryck för att gå till funktionen Skanna till SharePoint.

Allmän information

#### 10 Appar

Tryck för att ansluta Brother-skannern till Brother-menyn Appar. (Mer information finns i Web Connect-guide.)

#### 11 Skanna med WS

Tryck för att gå till funktionen Skanna med WS.

Ikonen visas när du väljer Skanna med WS. (Mer information finns i Bruksanvisning för nätverksanvändare.)

#### 12 till USB

Tryck för att gå till funktionen Skanna till USB.

#### 13 Varningsikon 🚺

Varningsikonen (!) visas när det uppstår ett fel eller när det är dags för underhåll. Tryck på 🗙 när du vill återgå till beredskapsläge.

Mer information finns i Felmeddelanden och underhållsmeddelanden på sida 231.

OBS

Denna produkt använder teckensnitt från ARPHIC TECHNOLOGY CO., LTD.

#### Autostart skanning

Med funktionen Autostart skanning kan du börja skanna automatiskt så fort som dokumentet har lagts i dokumentmataren.

Om du vill använda Autostart skanning måste du först skapa en genväg för Autostart skanning och sedan aktivera inställningen Autostart skanning i Allmänna inställningar:

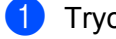

**Tryck på** Genvägar.

Tryck på den nionde genvägsfliken.

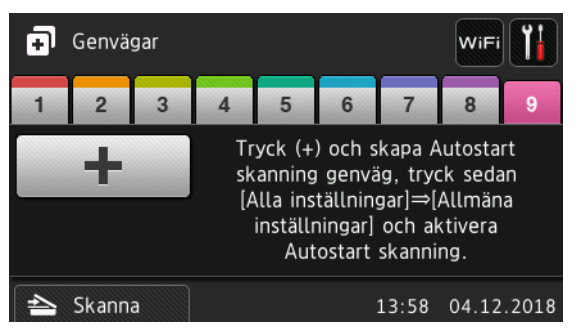

- 3 Tryck på + för att lägga till genvägen för Autostart skanning.
- 4 Välj genvägsfunktionen (till exempel Skanna till PC).
- 5 Tryck på Spara som genväg. När LCD-skärmen anger Dessa inställningar sparas som genväg. trycker du på OK.

- 6 Ange genvägsnamnet. När LCD-skärmen anger Gör detta till entrycksgenväg? trycker du på OK.
- 7 Tryck på 1 (Alla inställningar) för att gå till inställningsmenyn. Tryck på Allmän inställ > Autostart skanningsläge och välj På.

#### OBS

Det går endast att spara en profil för Autostart skanning åt gången.

#### Skärmen Inställningar

Tryck på 📊 (Alla inställningar) när du vill se och komma åt alla inställningar på skannern.

Allmän inställ

Tryck för att öppna den fullständiga menyn Inställningar.

#### Genvägsinställningar

Tryck för att ställa in genvägar.

Mer information finns i Genvägsinställningar (ADS-2800W / ADS-3600W) på sida 11.

Nätverk

Tryck för att öppna nätverksinställningar.

Maskininform.

Tryck för att se skannerns information.

Grundinställn.

Tryck för att öppna menyerna Datum och tid, Skanningsförskjutningskorr., Återställ och Lokalt språk.

#### Grundläggande funktioner

Du manövrerar pekskärmen genom att trycka med fingret. Du visar och öppnar alla skärmmenyer eller -alternativ genom att svepa åt vänster, höger, uppåt eller nedåt. Du kan också bläddra genom att trycka på ◀▶ eller ▲ ▼.

#### VIKTIGT

Tryck INTE på pekskärmen med ett spetsigt föremål, till exempel en penna eller liknande. Det kan skada skannern.

I följande exempel visas hur du ändrar en skannerinställning. I det här exemplet ändras inställningen för Dokumentstorlek i Skanna till USB till Auto.

- **2** Tryck på till USB.
- 3 Tryck på Alt.
- 4 Tryck på ▲ eller ▼ om du vill visa Dokumentstorlek.
- 5 Tryck på Dokumentstorlek.

Allmän information

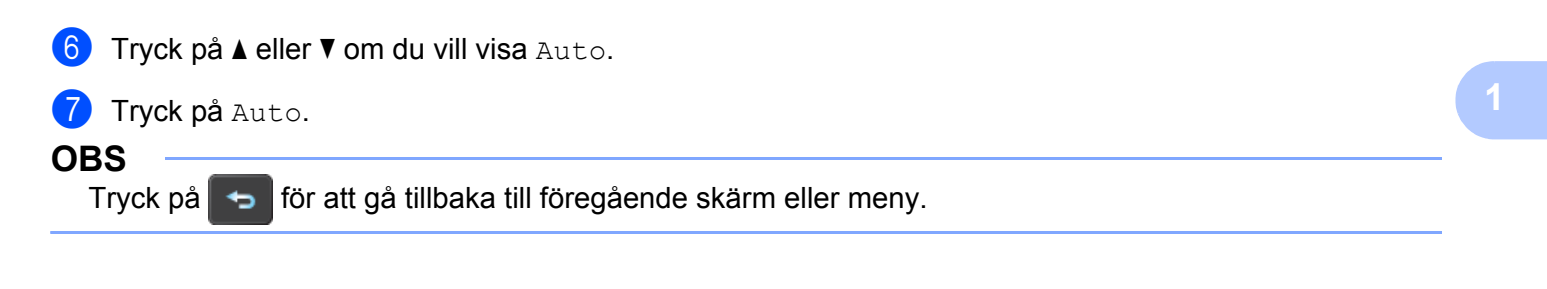

# Genvägsinställningar (ADS-2800W / ADS-3600W)

Du kan lägga till de skannings- och Web Connect-inställningar du använder ofta som dina genvägar. Då kan du snabbt hämta och tillämpa dessa inställningar vid ett senare tillfälle. Du kan lägga till upp till 48 genvägar.

## Lägga till skanningsgenvägar

Följande inställningar kan inkluderas i en skanningsgenväg:

| Inställning                   | till PC      | till USB     | till<br>e-postserver | till<br>FTP/SFTP | till nätverk | till<br>SharePoint |
|-------------------------------|--------------|--------------|----------------------|------------------|--------------|--------------------|
| Datornamn                     | $\checkmark$ | -            | -                    | -                | -            | -                  |
| Skanningsinst.                | $\checkmark$ | -            | -                    | -                | -            | -                  |
| Duplex skanning               | ✓            | $\checkmark$ | $\checkmark$         | -                | -            | -                  |
| Skanningstyp                  | $\checkmark$ | $\checkmark$ | $\checkmark$         | -                | -            | -                  |
| Upplösning                    | $\checkmark$ | $\checkmark$ | $\checkmark$         | -                | -            | -                  |
| Filtyp                        | $\checkmark$ | $\checkmark$ | $\checkmark$         | -                | -            | -                  |
| Dokumentstorlek               | $\checkmark$ | $\checkmark$ | $\checkmark$         | -                | -            | -                  |
| Filnamn                       | -            | $\checkmark$ | $\checkmark$         | -                | -            | -                  |
| Stil för filnamn              | -            | $\checkmark$ | ✓                    | -                | -            | -                  |
| Filstorlek                    | -            | ✓            | ✓                    | -                | -            | -                  |
| Autok. matning                | $\checkmark$ | ✓            | ✓                    | -                | -            | -                  |
| Hoppa över tom sida           | $\checkmark$ | $\checkmark$ | $\checkmark$         | -                | -            | -                  |
| Ljusstyrka                    | $\checkmark$ | $\checkmark$ | $\checkmark$         | -                | -            | -                  |
| Kontrast                      | $\checkmark$ | $\checkmark$ | $\checkmark$         | -                | -            | -                  |
| Färg                          | -            | $\checkmark$ | ✓                    | -                | -            | -                  |
| Svartvit/grå                  | -            | $\checkmark$ | $\checkmark$         | -                | -            | -                  |
| Välj<br>blanksidesdetekt.niv. | ~            | ~            | ~                    | -                | -            | -                  |
| Marginalinställningar         | -            | $\checkmark$ | $\checkmark$         | -                | -            | -                  |
| Dokumentseparering            | -            | $\checkmark$ | $\checkmark$         | $\checkmark$     | $\checkmark$ | $\checkmark$       |
| Profilnamn <sup>*1</sup>      | -            | -            | -                    | $\checkmark$     | $\checkmark$ | $\checkmark$       |

<sup>\*1</sup> Inställningen Profilnamn innehåller många alternativ. Mer information finns i *Bruksanvisning för nätverksanvändare*.

1 Tryck på 📊 Genvägar

Tryck på en flik från 1 till 8.

Tryck på 🕂 där du vill lägga till en genväg.

- Svep uppåt eller nedåt, eller tryck på ▲ eller V, så att den typ av skanning som du vill utföra visas och tryck sedan på den.
- 5 Gör något av följande:
  - Om du tryckte på till USB går du till steg ⑧.
  - Om du tryckte på till e-postserver går du till steg 6.
  - Om du tryckte på till dator (OCR), till dator (fil), till dator (bild) eller till dator (epost), går du till steg 7.
  - Om du tryckte på till FTP/SFTP, till nätverk eller till SherePoint, sveper du upp eller ned eller trycker på ▲ eller ▼ för att visa profilnamnet och trycker sedan på det. Gå till steg @.

#### OBS

Om du vill lägga till en genväg för till FTP/SFTP, till nätverk eller till SherePoint måste du först skapa ett profilnamn.

6 Gör något av följande:

Om du vill lägga till en e-postadress manuellt trycker du på Manuell. Ange e-postadressen du vill ha från tangentbordet på skannerns pekskärm. (Se Skriva text (ADS-2800W / ADS-3600W) på sida 254 om du vill läsa mer om hur du anger text från pekskärmen.)

Tryck på OK.

Om du vill ange en e-postadress från adressboken trycker du på Adressbok. Svep uppåt eller nedåt, eller tryck på ▲ eller ▼, så att e-postadressen du vill ha visas och tryck sedan på den.

Tryck på OK.

När du har bekräftat den angivna e-postadressen trycker du på OK. Gå till steg 8.

#### OBS

Tryck på Detalj för att visa listan med adresser som du har angett.

7 Gör något av följande:

När skannern är ansluten till en dator med en USB-anslutning:

Tryck på USB för att bekräfta att USB har valts som datornamnet. Gå till steg ().

När skannern är ansluten till ett nätverk:

Svep uppåt eller nedåt, eller tryck på ▲ eller ▼, så att datornamnet visas och tryck sedan på det. Gå till steg ⑧.

- 8 Tryck på Alt.
- 9 Svep uppåt eller nedåt, eller tryck på ▲ eller ▼, så att de tillgängliga inställningarna visas och tryck sedan på inställningen du vill ha.
- Svep uppåt eller nedåt, eller tryck på ▲ eller V, så att de tillgängliga alternativen för inställningen visas och tryck sedan på alternativet du vill ha. Upprepa steg 
   och 
   tills du har valt alla inställningarna för genvägen. Tryck på OK.

- Granska inställningarna du har valt:
  - Gå tillbaka till steg (3) om du vill göra fler ändringar.
  - Avsluta med Spara som genväg.
- **12** Granska inställningarna på pekskärmen och tryck sedan på OK.
- Ange namnet för genvägen från tangentbordet på skannerns pekskärm. (Se Skriva text (ADS-2800W / ADS-3600W) på sida 254 om du vill läsa mer om hur du anger text från pekskärmen.) Tryck på OK.
- **14** Tryck på OK för att spara genvägen.

#### Lägga till Web Connect-genvägar

Inställningarna för dessa tjänster kan inkluderas i en Web Connect-genväg:

- Box
- Google Drive<sup>™</sup>
- Evernote<sup>®</sup>
- Evernote Business
- Dropbox
- OneDrive
- OneNote

#### OBS

- Nya webbtjänster kan ha tillkommit och namnen på tjänsterna kan ha ändrats av leverantören sedan detta dokument publicerades.
- Om du vill lägga till en Web Connect-genväg måste du ha ett konto för tjänsten som du vill använda (mer information finns i Web Connect-guide).
- 1 Tryck på 🗊 Genvägar
- 2 Tryck på en flik från 1 till 8.
- 3 Tryck på 🕂 där du inte har lagt till en genväg.
- 4 Tryck på till internet.
- 5 Om ett meddelande om internetanslutningen visas, läser du informationen och klickar på OK.
- 6 Svep åt vänster eller höger, eller tryck på ◄ eller ►, så att de tillgängliga tjänsterna visas och tryck sedan på tjänsten du vill ha.
- 7 Tryck på ditt konto.

Om en PIN-kod (Personal Identification Number) behövs för kontot ska du ange kontots PIN-kod med tangentbordet på skannerns pekskärm. Tryck på OK.

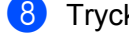

8 Tryck på funktionen som du vill använda.

#### OBS

Vilka funktioner som kan ställas in kan variera beroende på vald tjänst.

9 Läs och bekräfta listan över valda funktioner. Tryck sedan på OK.

10 Ange namnet för genvägen från tangentbordet på skannerns pekskärm. (Se Skriva text (ADS-2800W / ADS-3600W) på sida 254 om du vill läsa mer om hur du anger text från pekskärmen.) Tryck på OK.

11 Tryck på OK för att spara genvägen.

### Lägga till appgenvägar

Inställningarna för dessa tjänster kan inkluderas i en appgenväg:

- Ant.skann
- Kontur&Skanna

#### OBS

Nya webbtjänster kan ha tillkommit och namnen på tjänsterna kan ha ändrats av leverantören sedan detta dokument publicerades.

- 1) Tryck på 📊 Genvägar
- Tryck på en flik från 1 till 8.
- Tryck på 🕂 där du inte har lagt till en genväg.
- 4) Tryck på Appar.
- 5 Om ett meddelande om internetanslutningen visas, läser du informationen och klickar på OK.
- 6 Svep åt vänster eller höger, eller tryck på ∢eller ⊾, så att de tillgängliga apparna visas och tryck sedan på appen du vill ha.

#### OBS

Vilka appar som är tillgängliga beror på den valda tjänsten.

7 Tryck på ditt konto. Om en PIN-kod behövs för kontot ska du ange kontots PIN-kod med tangentbordet på skannerns pekskärm. Tryck på OK.

- 8 Läs och bekräfta listan över valda appar. Tryck sedan på OK.
- 9 Ange namnet för genvägen från tangentbordet på skannerns pekskärm. (Se Skriva text (ADS-2800W / ADS-3600W) på sida 254 om du vill läsa mer om hur du anger text från pekskärmen.) Tryck på OK.
  - Tryck på OK för att spara genvägen.

## Lägga till genvägar för ID-kort (endast ADS-3600W)

- 1 Tryck på 🗊 Genvägar .
- 2 Tryck på en flik från 1 till 8 för att visa genvägen du vill ha.
- 3 Tryck och håll ner genvägsknappen.
- 4) Tryck på Registrera NFC.

#### OBS

- Samma ID-kort kan inte användas för flera genvägar.
- Om du vill använda ID-kortet med en annan genväg måste du först avregistrera kortet och sedan registrera det med den nya genvägen.

## Ändra genvägar

Du kan ändra inställningarna i en genväg.

#### OBS

Om du vill ändra en Web Connect-genväg måste du först radera den och sedan lägga till en ny genväg. (Mer information finns i *Radera genvägar* på sida 16 och *Lägga till Web Connect-genvägar* på sida 13.)

1 Tryck på 🗊 Genvägar .

- 2 Tryck på en flik från 1 till 8 för att visa genvägen du vill ändra.
- **3** Tryck på önskad genväg och sedan på Alt. Inställningarna för den valda genvägen visas.
- Andra inställningarna för genvägen som du valde i steg (mer information finns i Genvägsinställningar (ADS-2800W / ADS-3600W) på sida 11).
- 5 **Tryck på** OK **när du är klar och sedan på** Spara som genväg.
- 6 Tryck på OK för att bekräfta.
- 7 Gör något av följande:
  - Om du vill skriva över genvägen trycker du på Ja.
  - Om du vill behålla den befintliga genvägen trycker du på Nej och anger ett nytt genvägsnamn. Gå till steg 3.
- Om du vill skapa en ny genväg, raderar du det aktuella namnet genom att trycka på <u>+</u> och hålla <u>sintryckt</u> och sedan ange ett nytt namn på tangentbordet på skannerns pekskärm. (Se Skriva text (ADS-2800W / ADS-3600W) på sida 254 om du vill läsa mer om hur du anger text från pekskärmen.) Tryck på OK.

9 Tryck på OK för att bekräfta.

### Redigera genvägsnamn

Du kan redigera namnet på en genväg.

- 1 Tryck på 🗊 Genvägar .
- 2 Tryck på en flik från 1 till 8 för att visa genvägen du vill ha.
- 3 Tryck på och håll ner genvägsknappen.
- 4 Tryck på byt namn.
- 5 När du vill redigera namnet raderar du det aktuella namnet genom att hålla ner content och anger sedan ett nytt namn från tangentbordet på skannerns pekskärm. (Se Skriva text (ADS-2800W / ADS-3600W) på sida 254 om du vill läsa mer om hur du anger text från pekskärmen.) Tryck på OK.

### Radera genvägar

Du kan radera en genväg.

- 1 Tryck på 🖬 Genvägar
- 2 Tryck på en flik från 1 till 8 för att visa genvägen du vill ha.
- 3 Tryck på och håll ner genvägsknappen.
- 4 Tryck på Ta bort för att radera genvägen som du valde i steg 3.
- 5 Tryck på Ja för att bekräfta.

#### Hämta genvägar

Genvägsinställningarna visas på genvägsskärmen. Du hämtar en genväg genom att trycka på genvägsnamnet.

- 1 Tryck på 🖬 Genvägar
- 2) Tryck på en flik från 1 till 8 för att visa genvägen du vill ha.
- 3 Tryck på genvägsknappen.

# Öppna Brother Utilities (Windows<sup>®</sup>)

Brother Utilities 🐩 är ett startprogram som ger enkel åtkomst till alla Brother-program som är installerade på datorn.

Starta Brother Utilities för ditt operativsystem: ■ Windows<sup>®</sup> 7 / Windows Vista<sup>®</sup> / Windows<sup>®</sup> XP Klicka på 🚱 (Start)-menyn, välj Alla program > Brother > 🙀 (Brother Utilities). ■ Windows<sup>®</sup> 8 Tryck eller klicka på 🛜 (Brother Utilities) på startskärmen eller på skrivbordet. ■ Windows<sup>®</sup> 8.1 Flytta musen till det nedre vänstra hörnet på Start-skärmen och klicka på 💽 (om du använder en enhet med pekfunktion sveper du uppåt från Start-skärmens nederkant så att skärmen Appar visas). När skärmen Appar visas, trycker eller klickar du på 🛜 (Brother Utilities). ■ Windows<sup>®</sup> 10 于 (Start)-menyn, välj Alla appar > Brother > 🛜 (Brother Utilities). Klicka på Välj skannern. ADSiPrint&Sca Skanna Gör mei

> Det här programmet ger tillgång till utskriftsskannings- och arbetsflödesfunktioner. En internetanslutning krävs för att ladda ner och

installera programvarar

Verktyg

Support

brother

Köp material online

3

Välj åtgärden du vill använda.

# Allmän konfiguration (ADS-2400N / ADS-3000N)

## Ställa in datum och tid

**1** Starta programmet.

- Windows<sup>®</sup>
- 1 Klicka på ikonen 🔤 (ControlCenter4) i aktivitetsfältet och välj sedan Öppna från menyn. Fönstret ControlCenter4 visas.
- 2 Klicka på fliken Enhetsinställningar (i exemplet nedan används Standardläge).
- 3 Klicka på knappen Fjärrinställning.

| Control Center 4                                      | Modell | ADS-XXXXX | Konfiguration     ?                  | Hjälp _ 🗆 🗙 |
|-------------------------------------------------------|--------|-----------|--------------------------------------|-------------|
| 🚖 Skanna 🚺 Enhetsinställningar 📩 Support              |        |           |                                      |             |
|                                                       |        |           |                                      |             |
| Enhetens skannings-<br>inställningar                  |        |           |                                      |             |
| Du kan konfigurera maskinvarans skanningsknapp på enh | neten. |           | Fjärrinställning                     |             |
|                                                       |        |           | adressbok                            |             |
|                                                       |        |           | Enhetens skannings-<br>inställningar |             |
|                                                       |        |           |                                      |             |
|                                                       |        |           |                                      |             |
|                                                       |        |           |                                      | brother //  |

#### OBS

Om du använder **Avancerat läge** klickar du på ikonen **11** (Inställningar) för att komma till **Enhetsinställningar**.

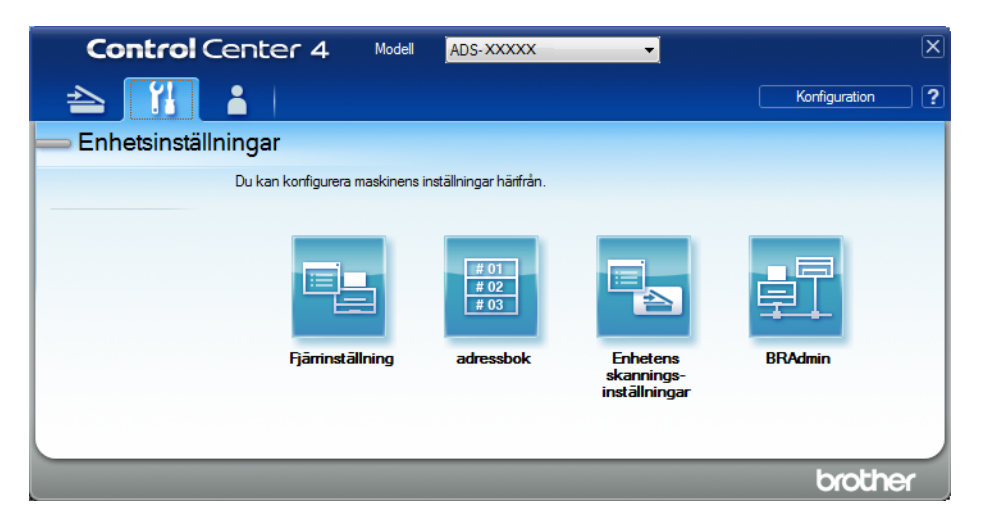

- Macintosh
- 1 Klicka på Gå > Program > Brother i menyraden i Finder.
- 2 Dubbelklicka på ikonen Fjärrinställning.

#### OBS

- När du vill använda Fjärrinställning går du till sidan Nerladdningar för modellen i Brother Solutions Center på <u>support.brother.com</u> och hämtar Fjärrinställning från Verktygsprogram.
- Fjärrinställning för Mac har enbart stöd för USB-anslutningar.
- Fjärrinställning för Mac har stöd för macOS 10.13 eller tidigare.

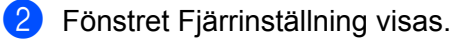

#### OBS

Mer information om Fjärrinställning finns i Ställa in Brother-skannern från datorn på sida 205.

# **3** Välj **Grundinställn.** i navigeringsträdet.

■ Windows<sup>®</sup>

| AUS-xxxx<br>Almän instill<br>Skana > USB<br>Orundiseande<br>Avancerat<br>Avancerat<br>Bernet<br>Charnet<br>Maskiniform<br>Syräk | 🛃 Brother ADS fjärrstyrningspr                                                                                                    | rogram - ADS-XXXXX                                                                                                    |  |
|----------------------------------------------------------------------------------------------------|----------------------------------------------------------------------------------------------------|----------------------------------------------------------------------------------------------------|--|
| OK Avbrvt Verketäll                                                                                                    | ADS-xxxxx     Allmän inställ     Skarna filnamn     Skarna VUSB     Grundläggande     Avancerat     Skarna > PC     Nätverk     TCP/IP     Ethernet     Maskininform.     Grundinställin     Språk | Curdinostilin     Datum on tid     International     International <td></td> |  |

Macintosh

| 000                                                                       | Bro            | other ADS fjärrstyrn | ingsprogram      |  |
|---------------------------------------------------------------------------|----------------|----------------------|------------------|--|
| ADS-XXXXX<br>Allmän inställ                                               | Grundinställn. |                      |                  |  |
| Skanna filnamn<br>Skanna > USB                                            | Datum och tid  | 🔲 från PC klocka     |                  |  |
| Grundläggande                                                             | Auto sommartid | • På                 | Av               |  |
| Skanna > PC                                                               | Tidszone       | OUTC+                | <u>ੁ ਪਾਟ</u> -   |  |
| <ul> <li>Nätverk<br/>TCP/IP<br/>Ethernet</li> <li>Maskinisform</li> </ul> |                | 01:00 ‡              |                  |  |
| Grundinställn.<br>Språk                                                   |                |                      |                  |  |
|                                                                           |                |                      |                  |  |
|                                                                           |                |                      |                  |  |
|                                                                           |                |                      |                  |  |
|                                                                           |                |                      |                  |  |
|                                                                           |                |                      |                  |  |
|                                                                           |                |                      |                  |  |
|                                                                           |                |                      |                  |  |
|                                                                           |                | OK                   | Avbŋyt Verkstall |  |
|                                                                           |                |                      |                  |  |

#### 4 Välj Datum och tid.

Om du ställer in **Auto sommartid** till **På**, flyttas tiden fram en timme på våren och tillbaka en timme på hösten.

5 Klicka på OK.
# Ställa in vilolägestid

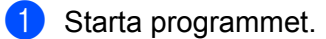

- Windows<sup>®</sup>
- 1 Klicka på ikonen av (ControlCenter4) i aktivitetsfältet och välj sedan Öppna från menyn. Fönstret ControlCenter4 visas.
- 2 Klicka på fliken Enhetsinställningar (i exemplet nedan används Standardläge).
- 3 Klicka på knappen Fjärrinställning.

| Control Center 4                                          | Modell | ADS-XXXXX | Konfiguration ?                      | Hjälp _ 🗆 × |
|-----------------------------------------------------------|--------|-----------|--------------------------------------|-------------|
| 🖄 Skanna 🔀 Enhetsinställningar 🛔 Support                  |        |           |                                      |             |
|                                                           |        |           |                                      |             |
| Enhetens skannings-<br>inställningar                      |        |           |                                      |             |
| Du kan konfigurera maskinvarans skanningsknapp på enheten | 1.     |           | Fjärrinställning                     |             |
|                                                           |        |           | adressbok                            |             |
|                                                           |        | -         | Enhetens skannings-<br>inställningar |             |
|                                                           |        | L         |                                      |             |
|                                                           |        |           |                                      |             |
|                                                           |        |           |                                      | brother //  |

#### OBS

Om du använder **Avancerat läge** klickar du på ikonen **11** (Inställningar) för att komma till **Enhetsinställningar**.

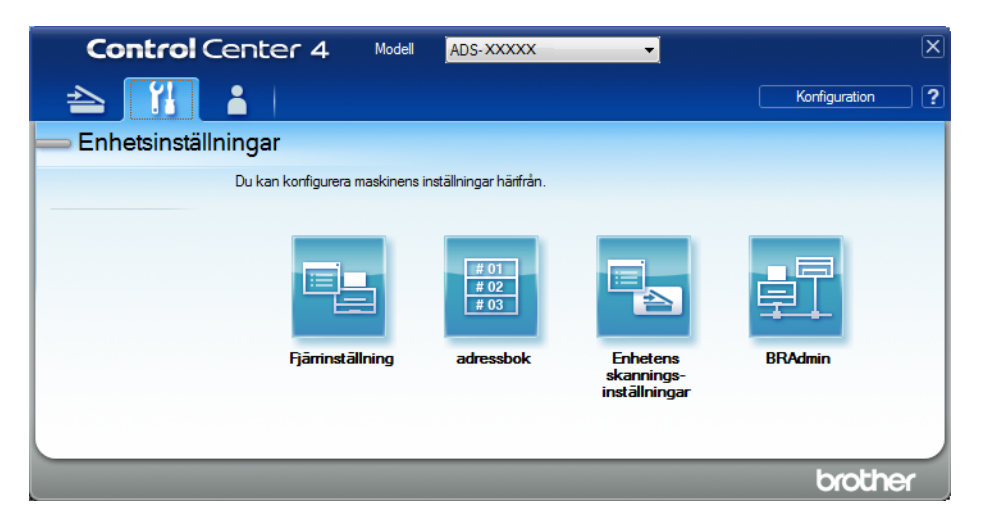

- Macintosh
- 1 Klicka på Gå > Program > Brother i menyraden i Finder.
- 2 Dubbelklicka på ikonen Fjärrinställning.

#### OBS

- När du vill använda Fjärrinställning går du till sidan Nerladdningar för modellen i Brother Solutions Center på <u>support.brother.com</u> och hämtar Fjärrinställning från Verktygsprogram.
- Fjärrinställning för Mac har enbart stöd för USB-anslutningar.
- Fjärrinställning för Mac har stöd för macOS 10.13 eller tidigare.

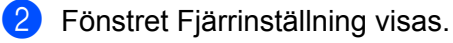

#### OBS

Mer information om Fjärrinställning finns i Ställa in Brother-skannern från datorn på sida 205.

# **3** Välj **Allmän inställ** i navigeringsträdet.

■ Windows<sup>®</sup>

| / 🖅 Brother ADS fjärrstyrningsp                                                                                                    | program - ADS- XXXXX                                                                                                    |  |
|----------------------------------------------------------------------------------------------------|----------------------------------------------------------------------------------------------------|--|
| ADS- xxxxxx     Allman netall     Skanna filnam     Skanna > USB     Grundläggande     Avancerat     Skanna > PC     Maskininform.     Grundinställn.     Srsäk | Allmän inställ       Knappljud     Med       Vilolägestid     10     Minut(er)       Autoavstängning     4timmar        Avkänning av<br>flera matningar     På                                                                                                    |  |
|                                                                                                    | Korr. av skanningsförskj.           Framsidesförskj. X         -0.1         mm (-2.0 - 2.0)           Framsidesförskj. Y         -0.1         mm (-2.0 - 2.0)           Baksidesförskj. X         -0.6         mm (-2.0 - 2.0)           Baksidesförskj. Y         -0.1         mm (-2.0 - 2.0)           Baksidesförskj. Y         -0.1         mm (-2.0 - 2.0) |  |
|                                                                                                    | underhålls<br>varning                                                                                                    |  |
|                                                                                                    | OK Avbryt Verkställ                                                                                                    |  |

Macintosh

| ADS-XXXX<br>Allmän inställ<br>Skana finamn<br>Skanna > USB<br>Grundläggande<br>Avtoexetat<br>Skanna > PC<br>Natverk<br>TCP/JP<br>Ethernet<br>Maskininform.<br>Grundinställn.<br>Språk<br>Korr. av skanningsförskj.<br>Framsidesförskj. X 0.4 mm (-2.0 - 2.0)<br>Framsidesförskj. X 0.3 mm (-2.0 - 2.0)<br>Baksidesförskj. Y -0.5 mm (-2.0 - 2.0)<br>Baksidesförskj. Y -0.5 mm (-2.0 - 2.0)<br>Delta State State St | 00                                                                                                    | biomer ADS ijanstyrningsprogram                                                                                                    |
|----------------------------------------------------------------------------------------------------|----------------------------------------------------------------------------------------------------|----------------------------------------------------------------------------------------------------|
| OK Avbryc Verkstall                                                                                                    | ADS-XXXXX<br>Allmän inställ<br>Skanna Filnamn<br>Skanna > USB<br>Grundläggande<br>Avancerat<br>Skanna > PC<br>Nätverk<br>TCP/IP<br>Ethernet<br>Maskininform.<br>Grundinställn.<br>Språk | Allmän inställ<br>Knappljud Avet<br>Vilolägestid 10 & Minut(er)<br>Autoavstängning 4timmar =<br>Avkänning av<br>På =<br>Korr. av skanningsförskj.<br>Framsidesförskj. X 0.4 mm (-2.0 - 2.0)<br>Framsidesförskj. X 0.3 mm (-2.0 - 2.0)<br>Baksidesförskj. Y -0.5 mm (-2.0 - 2.0)<br>På = = |
|                                                                                                    |                                                                                                    | OK Avbryt Verkstall                                                                                                    |

- 4 Ange hur länge skannern ska vara i beredskapsläge innan den går in i viloläge. Gör något av följande för att avsluta viloläget:
  - Tryck på valfri knapp.
  - Öppna den övre luckan.
  - Lägg i dokumentet.
  - Tryck på skärmen
  - Tryck IC-kortet mot NFC Reader
- 5 Klicka på **OK**.

# Välj ditt språk

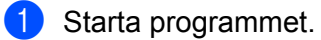

- Windows<sup>®</sup>
- 1 Klicka på ikonen av (ControlCenter4) i aktivitetsfältet och välj sedan Öppna från menyn. Fönstret ControlCenter4 visas.
- 2 Klicka på fliken Enhetsinställningar (i exemplet nedan används Standardläge).
- 3 Klicka på knappen Fjärrinställning.

| Control Center 4                                          | Modell | ADS-XXXXX | Konfiguration                        | jālp — 🗆 🗙 |
|-----------------------------------------------------------|--------|-----------|--------------------------------------|------------|
| Skanna 🕅 Enhetsinställningar 🛓 Support                    |        |           |                                      |            |
|                                                           |        |           |                                      |            |
| Enhetens skannings-<br>inställningar                      |        |           |                                      |            |
| Du kan konfigurera maskinvarans skanningsknapp på enheter | n.     |           | Fjärrinställning                     |            |
|                                                           |        |           | adressbok                            |            |
|                                                           |        |           | Enhetens skannings-<br>inställningar |            |
|                                                           |        |           |                                      |            |
|                                                           |        |           |                                      |            |
|                                                           |        |           |                                      |            |
|                                                           |        |           |                                      | orouner // |

#### OBS

Om du använder **Avancerat läge** klickar du på ikonen **11** (Inställningar) för att komma till **Enhetsinställningar**.

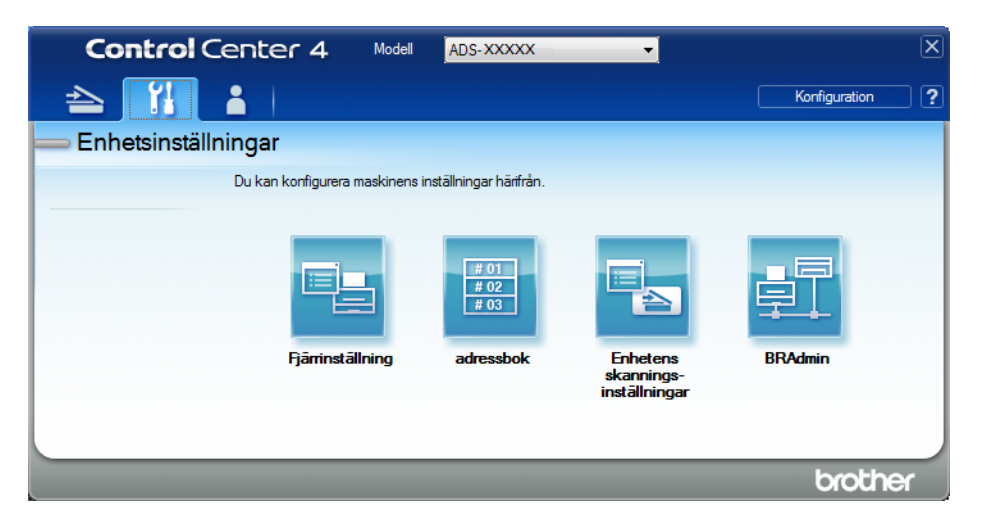

- Macintosh
- 1 Klicka på Gå > Program > Brother i menyraden i Finder.
- 2 Dubbelklicka på ikonen Fjärrinställning.

- När du vill använda Fjärrinställning går du till sidan Nerladdningar för modellen i Brother Solutions Center på <u>support.brother.com</u> och hämtar Fjärrinställning från Verktygsprogram.
- Fjärrinställning för Mac har enbart stöd för USB-anslutningar.
- Fjärrinställning för Mac har stöd för macOS 10.13 eller tidigare.

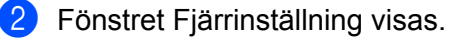

# 3 Välj Språk i navigeringsträdet.

■ Windows<sup>®</sup>

| 📱 Brother ADS fjärrstyrningsprogra                                                                                                    | am - ADS- XXXXX                                                                                                    | - • × |
|----------------------------------------------------------------------------------------------------|----------------------------------------------------------------------------------------------------|-------|
| Brother ADS fjärrstyrningsprogra<br>ADS-XXXXX<br>- Allmän inställ<br>- Adressbok<br>- Skanna Filnamn<br>⊕ Skanna > USB<br>⊕ till e-post<br>⊕ Nätverk<br>- Maskininform.<br>- Grundinställn.<br>- Språk | språk         Språk vid fjärrinstallation         Syter fjärrinställningsspråk.         Klicka på OK när du har valt språk. |       |
|                                                                                                    |                                                                                                    |       |
| Exportera Importera                                                                                                    | OK Avbryt Verkställ                                                                                                    |       |

Macintosh

| <ul> <li>ADS-XXXXX<br/>Alimān instāli<br/>Skanna FILAMANA</li> <li>Skanna &gt; PC<br/>Grundlāggande<br/>Avarcerat<br/>Skanna &gt; PC<br/>Nätverk<br/>TCP/IP<br/>Ethernet<br/>Maskininform.<br/>Grundinstālin.<br/>Sprāk</li> <li>Sprāk</li> <li>Sprāk</li> <li>Sprāk</li> <li>Sprāk</li> </ul> |                                                                                                    | Brother ADS fjärrstyrningsprogram                                                                                      |  |
|----------------------------------------------------------------------------------------------------|----------------------------------------------------------------------------------------------------|----------------------------------------------------------------------------------------------------|--|
|                                                                                                    | <ul> <li>ADS-XXXXX<br/>Allmän inställ<br/>Skanna filnamn</li> <li>Skanna &gt; USB<br/>Grundläggande<br/>Avancerat<br/>Skanna &gt; PC</li> <li>Nätverk<br/>TCP/IP<br/>Ethernet<br/>Maskininform.<br/>Grundinställn.<br/>Språk</li> </ul> | Språk<br>Språk vid fjärrinstallation Svenska +<br>Byter fjärrinställningsspråk.<br>Klicka på OK när du har valt språk. |  |

- 5 Klicka på **OK**.
- OBS

Du måste stänga fönstret Fjärrinställning för att den nya språkinställningen ska sparas.

# Tilldela skanningsfunktionen till nätverksenhetsnyckel 1-3

(ADS-2400N / ADS-3000N)

- **1** Starta programmet.
  - Windows<sup>®</sup>
  - 1 Klicka på ikonen 🔤 (ControlCenter4) i aktivitetsfältet och välj sedan Öppna från menyn. Fönstret ControlCenter4 visas.
  - 2 Klicka på fliken Enhetsinställningar (i exemplet nedan används Standardläge).
  - 3 Klicka på knappen Inställningar för skanning till nät.

| Control Center 4                                       | Modell | ADS-XXXXX | Konfiguration     ?                  | Hjälp _ 🗆 × |
|--------------------------------------------------------|--------|-----------|--------------------------------------|-------------|
| 🖄 Skanna 🚺 Enhetsinställningar 🛓 Support               |        |           |                                      |             |
|                                                        |        |           |                                      |             |
| Enhetens skannings-<br>inställningar                   |        |           |                                      |             |
| Du kan konfigurera maskinvarans skanningsknapp på enhe | eten.  |           | Fjärrinställning                     |             |
|                                                        |        |           | adressbok                            |             |
|                                                        |        |           | Enhetens skannings-<br>inställningar |             |
|                                                        |        |           |                                      |             |
|                                                        |        |           |                                      |             |
|                                                        | -      |           |                                      | brother //  |

#### OBS

Om du använder **Avancerat läge** klickar du på ikonen **11** (Inställningar) för att komma till **Enhetsinställningar**.

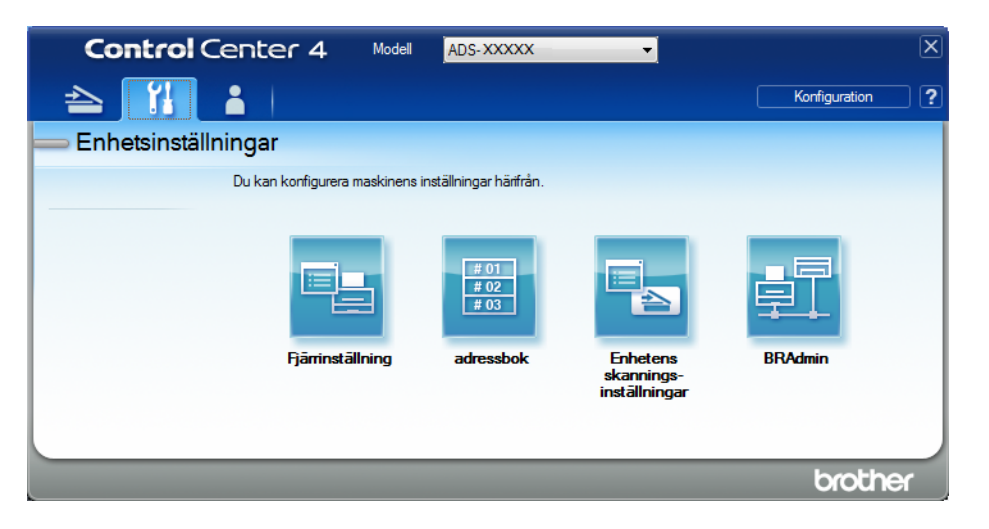

- Macintosh
- 1 Kontrollera att Brother-skannern är ansluten till samma nätverk som datorn eller den mobila enheten.
- 2 Starta webbläsaren.
- 3 Ange "http://skannerns IP-adress" i webbläsarens adressfält (där "skannerns IP-adress" är skannerns IP-adress). Exempel: http://192.168.1.2

- Du kan se skannerns IP-adress i menyn Nätverk på kontrollpanelen i skannern.
- Om du har ställt in ett inloggningslösenord för webbaserad hantering anger du lösenordet i rutan Login (inloggning) och klickar sedan på ⇒.

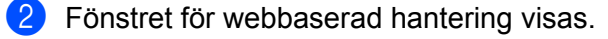

#### OBS

Alternativet **Scan to Network Device** (Skanna till nätverksenhet) visas bara om du väljer LAN i anslutningsgränssnittet under installation.

| Scan                                   | Com to Natural Device  |          |  |
|----------------------------------------|------------------------|----------|--|
| Scan File Name                         | Scan to Network Device |          |  |
| Scan to USB                            |                        |          |  |
| Scan to PC                             | Network Device1        |          |  |
| Scan to<br>FTP/SFTP/Network/SharePoint | Туре                   | None     |  |
| Scan to                                | Destination            | <b>v</b> |  |
| Profile                                | Network Device2        |          |  |
| Scan to Network Device                 | Туре                   | None     |  |
| Scan from PC                           | Destination            | <b>~</b> |  |
|                                        | Network Device3        |          |  |
|                                        | Туре                   | None     |  |
|                                        | Destination            | 🗸        |  |

#### 3 Välj nätverksenheten (1, 2 eller 3) dit du vill tilldela Skanna till nätverk-funktionen.

| lkon på skannerns kontrollpanel | Inställning                        |
|---------------------------------|------------------------------------|
| <b>뢂</b> 1                      | Network Device 1 (Nätverksenhet 1) |
| <b>հ</b> 2                      | Network Device 2 (Nätverksenhet 2) |
| - <b>- - - - - - - - - -</b>    | Network Device 3 (Nätverksenhet 3) |

Välj Scan to Network (Skanna till nätverk), Scan to Sharepoint (Skanna till SharePoint), Scan to FTP/SFTP (Skanna till FTP/SFTP), Scan to PC (Skanna till PC), WS Scan (Skanna med WS) eller None (Ingen) från listrutan Type (Typ) för enheten som du valde i ③.

5 Välj ett profilnamn från listrutan **Destination** (Mål) för enheten som du valde i 🚯.

6 Klicka på **Submit** (Skicka).

# Allmän konfiguration (ADS-2800W / ADS-3600W)

## Ställa in ljusstyrkan för bakgrundsljus

Du kan justera ljusstyrkan för pekskärmens bakgrundsljus. Om du tycker att det är svårt att läsa på pekskärmen provar du med att ändra inställningen för ljusstyrka.

| 1 | Tryck på 🎁 (Alla inställningar). |
|---|----------------------------------|
| 2 | <b>Tryck på</b> Allmän inställ.  |
| 3 | <b>Tryck på</b> LCD-inställn.    |
| 4 | <b>Tryck på</b> Bakgrundsljus.   |

- 5 Tryck på Ljus, Med eller Mörk.
- 🌀 Tryck på 🚺 .

# Ställa in dämpningstimer för bakgrundsljuset

Du kan ställa in hur länge pekskärmens bakgrundsljus ska vara på efter att beredskapsläget visas på skärmen.

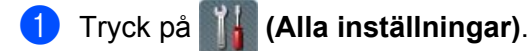

- 2 Tryck på Allmän inställ.
- 3 Tryck på LCD-inställn.
- 4 Tryck på Dämp.timer.
- 5 Tryck på Av, 10Sek., 20Sek. eller 30Sek.

🌀 Tryck på 🚺

## Ställa in hemskärmen

Ställ in skärmen för beredskapsläget till antingen Skanning 1-3 eller Genvägar 1-8. Exempel på dessa skärmar finns i *Pekskärms-LCD* på sida\_\_\_\_

När skannern är i beredskapsläge, eller om du trycker på 👔 , visar pekskärmen den inställda skärmen.

Tryck på 🚻 (Alla inställningar).

- 2 Tryck på Allmän inställ.
- 3 Tryck på Skärminställningar.
- **4** Tryck på Startskärm.
- 5 Tryck på Skanning 1-3 eller Genvägar 1-8.

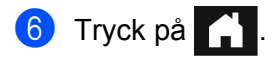

# Välj ditt språk

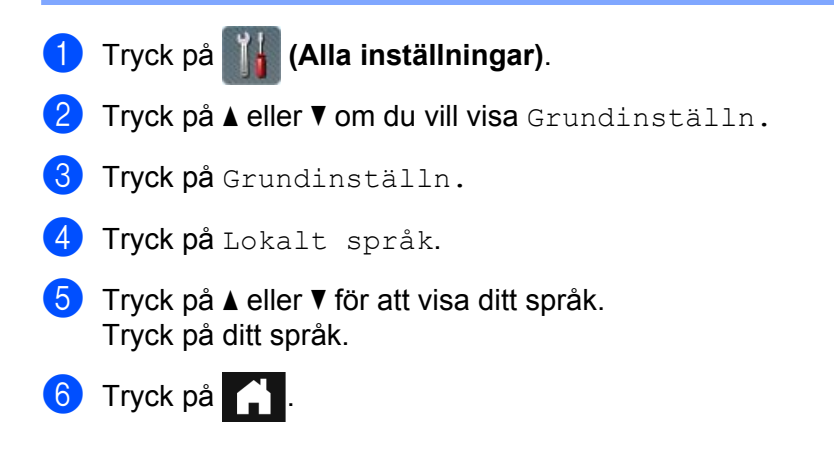

## Minneslagring

Menyinställningarna lagras permanent och det är bara tillfälliga inställningar som förloras om det blir strömavbrott. Om du har valt Som ny standard? för dina anpassade inställningar för Skanna till USB och Skanna till e-postserver, kommer dessa inte att förloras. Om det blir strömavbrott kommer skannern dessutom att behålla inställningarna för datum och tid i cirka 24 timmar.

# Knappvolym

När knappljudet är inställt på Låg, Med eller Hög hörs en signal från skannern när du trycker på en knapp eller gör ett misstag.

Du kan välja mellan olika knappvolymer (från Låg till Hög), eller välja Av.

- 1) Tryck på 🌃 (Alla inställningar).
- 2 Tryck på Allmän inställ.
- **3** Tryck på Volym.
- **4** Tryck på Knappljud.
- 5 Tryck på Låg, Med, Hög eller Av.

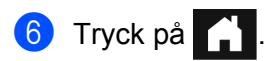

## Automatisk omställning till sommartid

Du kan ställa in så att skannern ändrar tiden automatiskt till sommartid. Tiden flyttas fram en timme på våren och tillbaka en timme på hösten. Kontrollera att du har angett rätt datum och tid i inställningarna för Datum och tid.

Fabriksinställningen är Av. Så här ändrar du inställningen för Automatisk omställning till sommartid till På:

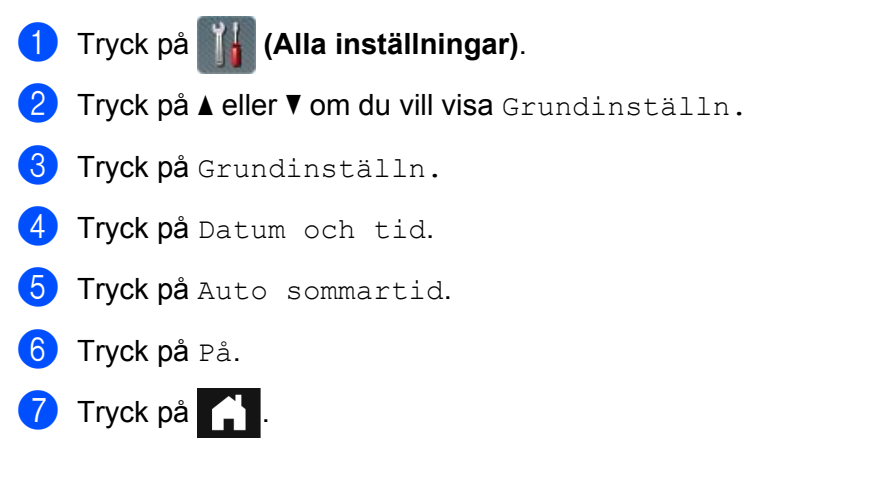

## Viloläge

Du kan ange hur länge skannern ska vara i beredskapsläge (det högsta värdet är 90 Min. och standardinställningen är 10 Min.) innan den övergår i viloläge. Timer startar om när någon åtgärd utförs på skannern.

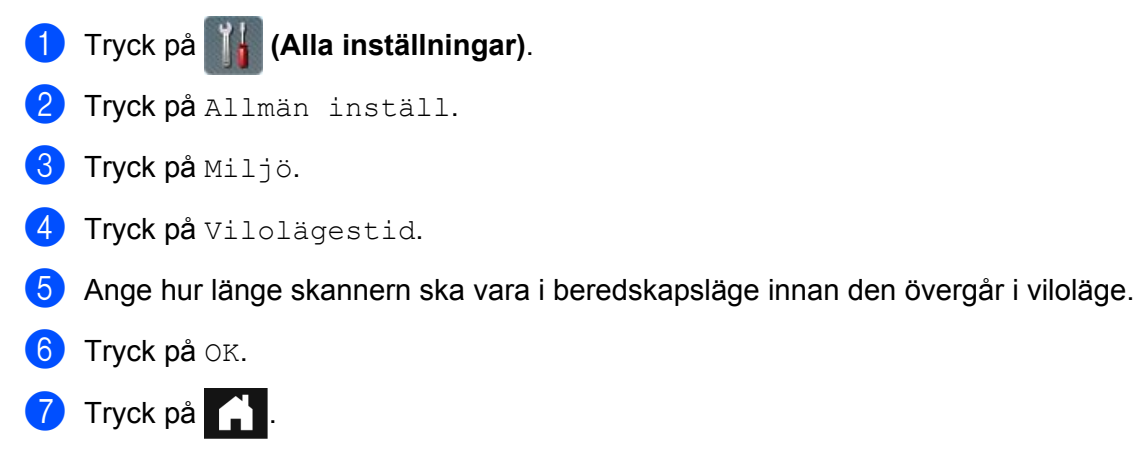

## Autoavstängning

Funktionen Autoavstängning är ett sätt att minska strömförbrukningen. Ange hur länge skannern ska vara i viloläge innan den stängs av automatiskt. När funktionen är inställd på Av måste du stänga av skannern manuellt. När du vill slå på skannern efter att den stängts av med funktionen Autoavstängning trycker du på

Timern startar om när du väljer någon av följande åtgärder:

- Tryck på
- Tryck på valfri knapp.
- Öppna dokumentmatarluckan.
- 1) Tryck på 🌃 (Alla inställningar).
- 2 Tryck på Allmän inställ.
- **3** Tryck på Miljö.
- 4 Tryck på Autoavstängning.
- 5 Välj hur länge skannern ska vara i beredskapsläge innan den övergår i läget Autoavstängning.
- 🌀 Tryck på 🚺

Autoavstängning aktiveras när samtliga av följande villkor är uppfyllda:

- Nätverkskabeln är inte ansluten.
- Trådlöst LAN är inaktiverat.
- Inställningen för Autoavstängning är inte inställd på Av.
- Skannern har varit i viloläge längre än den angivna perioden.

### Multimatningsdetektering

Multimatning inträffar när skannern matar flera sidor samtidigt. När funktionen Multimatningsdetektering är inställd på På, och skannern upptäcker att flera sidor matas, måste du bekräfta att data som redan skannats är sparade. Sedan startar du skanningen igen på nästa sida eller i början av dokumentet.

#### OBS

(Endast Skanna till USB) (ADS-2400N / ADS-3000N)

Om du har valt JPEG som filtyp, sparar Brother-skannern alla data som skannades innan multimatningsfelet inträffade.

- Tryck på ∭ (Alla inställningar).
   Tryck på Allmän inställ.
   Tryck på ▲ eller ▼ om du vill visa Avkänn flera matningar.
   Tryck på Avkänn flera matningar.
   Tryck på På (eller Av).
- 🌀 Tryck på 😭 .

# Inställningslås (ADS-2800W / ADS-3600W)

Inställningslås är en funktion för att ställa in ett lösenord som hindrar andra användare från att oavsiktligt ändra skannerns inställningar. Var noga med att anteckna lösenordet. Om du glömmer det måste du återställa lösenorden som är lagrade i skannern eller också kontakta administratören eller Brothers kundtjänst.

När Inställningslås är inställt på På, går det inte att ändra följande inställningar utan lösenord:

- Allmän inställ
- Genvägsinställningar
- Nätverk
- Maskininform.
- Grundinställn.
- Spara som genväg i alla skanna till-åtgärder
- Som ny standard? **OCh** Fabriksåterst. i till USB
- Adressbok, Som ny standard? OCh Fabriksåterst. i till e-postserver

### Ställa in lösenord

- 1 Tryck på 📊 (Alla inställningar).
- 2) Tryck på Allmän inställ.
- 3 Tryck på Inställningslås.
- 4 Mata in ett fyrsiffrigt tal som lösenord med hjälp av siffrorna 0-9. Tryck på OK.
- 5 Ange lösenordet igen när Bekräfta: visas på pekskärmen. Tryck på OK.
- 🌀 Tryck på 🚺

# Ändra lösenordet

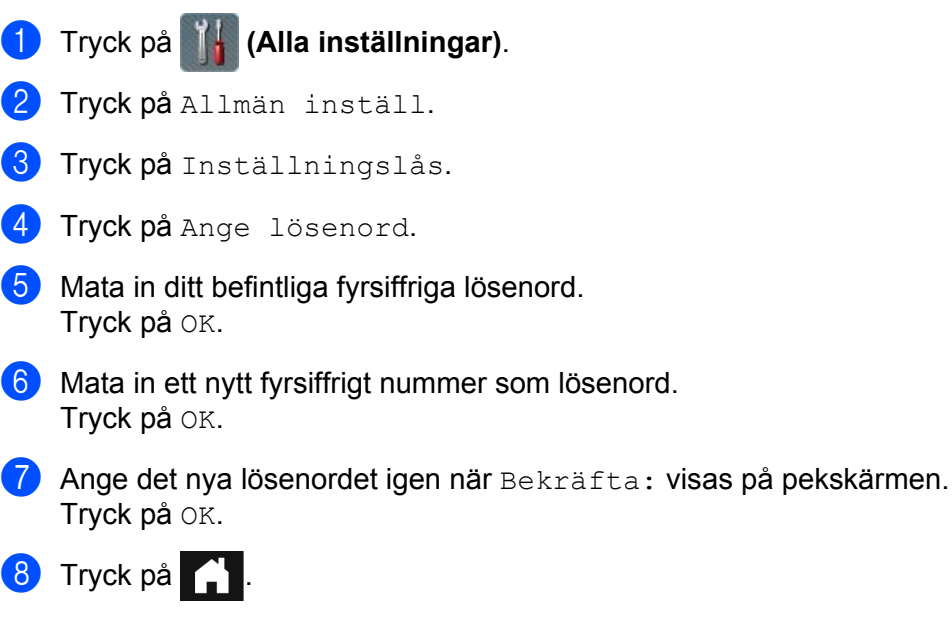

# Sätta på/stänga av inställningslås

Om Fel lösenord visas på pekskärmen, anger du rätt lösenord.

## Sätta på inställningslås

- 1) Tryck på 🎆 (Alla inställningar).
- 2 Tryck på Allmän inställ.
- 3 Tryck på Inställningslås.
- 4 Tryck på Lås Av⇒På.
- 5 Ange det registrerade fyrsiffriga lösenordet från tangentbordet på skannerns pekskärm och tryck sedan på OK.

## Stänga av inställningslås

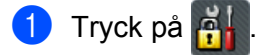

2 Ange det registrerade fyrsiffriga administratörslösenordet från tangentbordet på skannerns pekskärm. Tryck på OK.

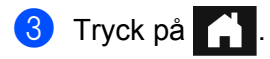

# Säkert funktionslås 3.0 (ADS-2800W / ADS-3600W)

Med funktionen Säkert funktionslås kan du begränsa allmän åtkomst till följande funktioner på Brother-skannern:

- Skanna till PC
- Skanna till FTP
- Skanna till nätverk
- Skanna till USB
- Skanna till Webb
- Skanna till e-postserver
- Skanna till SharePoint
- Skanna till WSS (Web Service Scan)
- Appar

Den här funktionen hindrar också användare från att ändra skannerns standardinställningar genom att begränsa åtkomsten till skannerns inställningar.

Administratören kan ange begränsningar för enskilda användare samt ett lösenord.

#### OBS

- Säkert funktionslås kan ställas in genom att använda webbaserad hantering eller BRAdmin Professional 3 (endast Windows<sup>®</sup>).
- Endast administratörer kan ställa in begränsningar och göra ändringar för respektive användare.
- (För ADS-3600W)

Använd kortautentisering om du vill byta användare och få åtkomst till åtgärder som Skanna till PC, Skanna till FTP eller Skanna till nätverk.

## Innan du börjar använda Säkert funktionslås 3.0

Du kan konfigurera inställningarna för Säkert funktionslås via en webbläsare. Gör följande innan du börjar:

| 1 | Starta webbläsaren.                                                                                                    |
|---|----------------------------------------------------------------------------------------------------|
| 2 | Skriv skannerns IP-adress i webbläsarens adressfält (eller namnet på skrivarservern).<br>Exempel: http://192.168.1.2/<br>Du kan använda skannerns LCD-skärm för att hitta IP-adressen. |
| O | BS                                                                                                    |
| • | Skannerns IP-adress finns i listan Nätverkskonfigurering (se Bruksanvisning för nätverksanvändare).                                                                                    |
| • | Om du använder ett domännamnssystem eller har aktiverat ett NetBIOS-namn, anger du ett annat namn som "DeladSkanner" istället för IP-adressen.                                         |
|   | <ul> <li>Exempel:<br/>http://DeladSkanner/<br/>Om du har aktiverat ett NetBIOS-namn, kan du också använda nodnamnet.</li> </ul>                                                        |
|   | <ul> <li>Exempel:<br/>http://brwxxxxxxxxxx/</li> <li>Du hittar NetBIOS-namnet på LCD-skärmen, under Nodnamn.</li> </ul>                                                                |
| 3 | Ange ett administratörslösenord i rutan <b>Login</b> (Logga in). (Det här är ett lösenord för att logga in på skannerns webbplats.) Klicka på →.                                       |

| Login                              |                                 |  |
|------------------------------------|---------------------------------|--|
| Status                             |                                 |  |
| Device Status<br>Automatic Refresh | <mark>Klar</mark><br>◉ Off ◎ On |  |

#### OBS

Om du använder en webbläsare för konfigurering av skannerns inställningar första gången, ställer du in ett lösenord (se *Bruksanvisning för nätverksanvändare*).

# Slå på/av Säkert funktionslås

- 1 Klicka på Administrator (Administratör).
- 2 Klicka på User Restriction Function (Användarbegränsning).
- 3 Välj Secure Function Lock (Säkert funktionslås) eller Off (Av).
- 4 Klicka på **Submit** (Skicka).

#### OBS

Ikonen Säkert funktionslås visas i skärmens överkant.

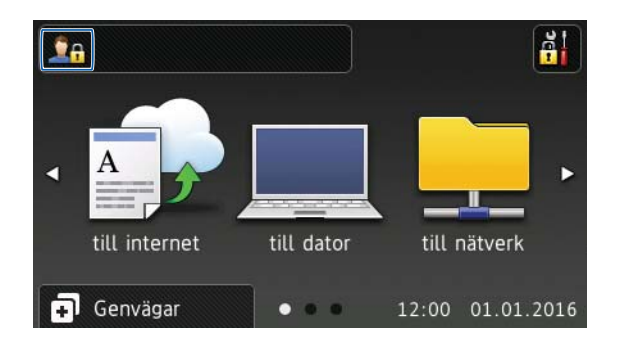

# Konfigurera Säkert funktionslås 3.0 med webbaserad hantering

Konfigurera grupper med begränsningar och användare med lösenord och kort-ID<sup>1</sup>. Du kan ange upp till 100 begränsade grupper och 100 användare med en webbläsare. Se *Innan du börjar använda Säkert funktionslås 3.0* på sida 41 om du vill ställa in webbplatsen och följ sedan dessa steg:

- <sup>1</sup> För ADS-3600W
- Klicka på Administrator (Administratör).
- Klicka på Restricted Functions xx-xx (Begränsade funktioner xx-xx).
- 3 Skriv ett alfanumeriskt gruppnamn (upp till 15 tecken) i fältet User List / Restricted Functions (Användarlista/Begränsade funktioner).

| "User List" se<br>To restrict a | ettings need to be configured after "F<br>function uncheck the check box. | Restricted Func | tions"."    | Restricted Fu | nctions" ena | ables you to | manage th | e restrictio | ons pe      |
|---------------------------------|---------------------------------------------------------------------------|-----------------|-------------|---------------|--------------|--------------|-----------|--------------|-------------|
|                                 |                                                                           |                 |             |               |              | 12           |           |              |             |
|                                 | User List / Restricted Functions                                          | 1               |             |               | Sc           | an to        | Shara     | We           | No.         |
|                                 |                                                                           | Web             | PC          | Network       | FIP          | E-mail       | Snare     | VVS          | USB         |
|                                 |                                                                           |                 |             |               | SFTP         | Server       | Point     | Scan         |             |
|                                 | Public Mode                                                               |                 |             |               | SFTP         | Server       | Point     | Scan         | V           |
| 1                               | Public Mode                                                               | V<br>V          | V<br>V      | V<br>V        | SFTP         | Server       | Point     | Scan         | V<br>V      |
| 1                               | Public Mode                                                               |                 | V<br>V<br>V |               | SFTP         | Server       | Point     | Scan         | V<br>V<br>V |

- 4 Vid Scan to (Skanna till) och Apps (Appar), begränsar du åtkomst till åtgärderna genom att avmarkera kryssrutan.
- 5 Klicka på **Submit** (Skicka).
- 6 Klicka på **User List xx-xx** (Användarlista xx-xx).
- Skriv användarnamnet med upp till 20 tecken i fältet User List (Användarlista).
- 8 Ange ett lösenord med fyra tecken i fältet **PIN Number** (PIN-kod).
- 9 (För ADS-3600W) Ange kortnumret (upp till 16 tecken) i fältet **Card ID** (Kort-ID).<sup>1</sup>
  - <sup>1</sup> Du kan använda siffror mellan 0 och 9 och bokstäver mellan A och F (ej skiftlägeskänsliga).

10 Välj User List / Restricted Functions (Användarlista/Begränsade funktioner) i listrutan för respektive användare.

| Please enter login information for devi | vice LCD panel in the "User List". When you login from devic |
|-----------------------------------------|--------------------------------------------------------------|
| 9                                       |                                                              |
| User List                               | PIN Number User List / Restricted Function                   |
| 1                                       | 🗵                                                            |
| 2                                       | 01                                                           |
| 3                                       | 02 03                                                        |
| 4                                       | 04<br>05 ≡                                                   |
| 5                                       | 06 07                                                        |

(1) Klicka på Submit (Skicka).

# Konfigurera kortautentisering för användare (endast ADS-3600W)

Innan du börjar konfigurera användare med kortautentisering, måste du ställa in begränsade åtgärder och en användarlista i webbläsaren.

Mer information finns i Konfigurera Säkert funktionslås 3.0 med webbaserad hantering på sida 43.

- Växla till det begränsade användarläget med hjälp av pekskärmen (mer information finns i Växla till begränsat användarläge med pekskärmen på sida 47).
- 2 Tryck på 👤 xxxxx
- 3 **Tryck på** Registreringskort.
- 4 Tryck kortet mot NFC Reader. Kort-ID:t visas på pekskärmen.
- **5** Tryck på ок.

#### OBS

- Om du vill byta kort-ID trycker du det nya kortet mot NFC Reader i steg 4.
- Det är inte säkert att kortet kan identifieras av NFC Reader om det sitter i ett fodral eller hölje. Ta alltid ut kortet från ett fodral eller ett hölje när du ska trycka det mot NFC Reader.

### Ställa in och ändra läget Public Mode (allmänt läge)

Allmänt läge används för att begränsa åtkomsten till åtgärder för alla användare som inte har ett lösenord.

När du vill konfigurera begränsningar för allmänna användare använder du webbaserad hantering eller BRAdmin Professional 3 (endast Windows<sup>®</sup>) (se *Bruksanvisning för nätverksanvändare*).

- Klicka på Administrator (Administratör).
  - Klicka på Restricted Functions xx-xx (Begränsade funktioner xx-xx).

3 Begränsa åtgärderna i allmänt läge för användarna genom att avmarkera kryssrutan vid raden **Public Mode** (Allmänt läge).

| Restrict                       | ed Functions                                                              |                 |              |                 |              |              |            |              |          |
|--------------------------------|---------------------------------------------------------------------------|-----------------|--------------|-----------------|--------------|--------------|------------|--------------|----------|
| "User List" s<br>To restrict a | ettings need to be configured after "R<br>function uncheck the check box. | Restricted Func | tions"."     | 'Restricted Fur | nctions" ena | ables you to | manage the | e restrictio | ons per  |
|                                | Ilear List / Destricted Functions                                         |                 |              |                 | So<br>ETD    | E-mail       | Share      | ws           |          |
|                                |                                                                           | Web             | PC           | Network         | SFTP         | Server       | Point      | Scan         | USB      |
|                                | Public Mode                                                               | Web             | PC           | Network         | SFTP         | Server       | Point      | Scan         | USB      |
| 1                              | Public Mode                                                               | Web<br>V        | PC<br>V      | Network         | SFTP         | Server       | Point      | Scan         | USB<br>V |
| 1 2                            | Public Mode                                                               | Web<br>V<br>V   | PC<br>V<br>V | Network         | SFTP         | Server       | Point      | Scan         | USB<br>V |

4 Klicka på **Submit** (Skicka).

## Växla användare

Med den här inställningen kan du växla mellan registrerade begränsade användare eller Public mode (allmänt läge) när Säkert funktionslås är på.

#### Växla till begränsat användarläge med pekskärmen

| 1       | Tryck på 🖳 Allmän eller 🧕 xxxxx                                                                                                |
|---------|----------------------------------------------------------------------------------------------------|
|         | (Där xxxxx är användarens namn.)                                                                                               |
| 2       | Tryck på Ändra användare.                                                                                                    |
| 3       | Svep uppåt eller nedåt, eller tryck på ▲ eller ▼, så att användarnamnet visas.                                                 |
| 4       | Tryck på ditt användarnamn.                                                                                                    |
| 5       | Ange ditt fyrsiffriga användarlösenord från pekskärmens tangentbord.<br>Tryck på OK.                                           |
| OE<br>( | BS<br>Om det aktuella ID:t har begränsad åtkomst i förhållande till den valda åtgärden, visas Tillgång nekad<br>på pekskärmen. |
| Vä      | kla till begränsat användarläge med NFC Reader (för ADS-3600W)                                                                 |
| 1       | Tryck på 🏹 för att gå tillbaka till skärmen Beredskapsläge.                                                                    |
| 2       | Tryck kortet mot NFC Reader.                                                                                                   |

- Du kan logga in genom att trycka kortet mot NFC Reader även om maskinen är inställd på allmänt läge eller en annan användare är inloggad.
- Det är inte säkert att kortet kan identifieras av NFC Reader om det sitter i ett fodral eller hölje. Ta alltid ut kortet från ett fodral eller ett hölje när du ska trycka det mot NFC Reader.

### Växla till Public Mode (allmänt läge) med pekskärmen

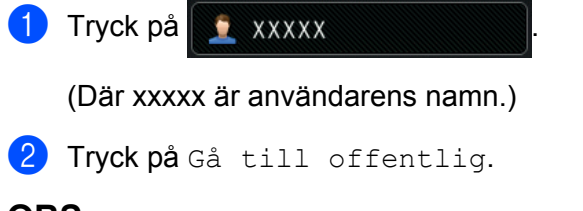

- När en användare med begränsad åtkomst har slutfört arbetet på skannern, återgår den till det allmänna läget efter en minut.
- Om åtgärden du vill använda är begränsad för alla användare, visas Tillgång nekad på pekskärmen följt av skärmen för att byta användare. Du får inte åtkomst till åtgärden. Kontakta din administratör för att kontrollera dina inställningar för Säkert funktionslås.

# Aktiv katalogautentisering (ADS-2800W / ADS-3600W)

Aktiv katalogautentisering begränsar användningen av Brother-skannern. Om Aktiv katalogautentisering är aktiverat, är skannerns kontrollpanel låst. Skannerns inställningar kan inte ändras förrän användaren anger användar-ID och lösenord.

Aktiv katalogautentisering innehåller följande funktioner:

- Hämtning av användarens e-postadress från LDAP-servern
- Hämtning av användarens hemkatalog direkt och inställning av lagringskatalog för Skanna till nätverk

Du kan ändra inställningen för Aktiv katalogautentisering med webbaserad hantering eller BRAdmin Professional 3 (Windows<sup>®</sup>).

Se Bruksanvisning för nätverksanvändare för mer information om Aktiv katalogautentisering.

### Slå på/av Lås för aktiv katalogautentisering

- 1 Starta webbläsaren.
- 2 Skriv skannerns IP-adress i webbläsarens adressfält (eller namnet på skrivarservern). Exempel: http://192.168.1.2/ Du kan använda skannerns LCD-skärm för att hitta IP-adressen.
- 3 Klicka på **Administrator** (Administratör).
- 4 Klicka på User Restriction Function (Användarbegränsning).
- 5 Välj Active Directory Authentication (Aktiv katalogautentisering) eller Off (Av).
- 6 Klicka på **Submit** (Skicka).

- Du måste konfigurera Active Directory-serverinställningarna för att aktivera Aktiv katalogautentisering.
- Kontrollpanelslåset aktiveras inte förrän Active Directory-servern är korrekt konfigurerad.

# LDAP-autentisering (ADS-2800W / ADS-3600W)

LDAP-autentisering begränsar användningen av Brother-skannern. Skannerns inställningar kan inte ändras förrän användaren anger användar-ID och lösenord.

Se Bruksanvisning för nätverksanvändare för mer information om LDAP-autentisering.

# Slå på/av LDAP-autentiseringslås

- Starta webbläsaren.
- 2 Skriv skannerns IP-adress i webbläsarens adressfält (eller namnet på skrivarservern). Exempel: http://192.168.1.2/ Du kan använda skannerns LCD-skärm för att hitta IP-adressen.
- 3 Klicka på **Administrator** (Administratör).
- 4 Klicka på User Restriction Function (Användarbegränsning).
- 5 Välj LDAP Authentication (LDAP-autentisering) eller Off (Av).
- 6 Klicka på **Submit** (Skicka).

# Lämpliga dokument

### OBS

Lägg inte i dokument med flera olika papperstjocklekar eller papperskvaliteter.

#### Standardpapper

| Längd                 | 51 till 297 mm                                |                             |  |  |  |  |
|-----------------------|-----------------------------------------------|-----------------------------|--|--|--|--|
| Bredd                 | 51 till 215,9 mm                              |                             |  |  |  |  |
| Vikt <sup>*1</sup>    | 27 g/m <sup>2</sup> till 413 g/m <sup>2</sup> |                             |  |  |  |  |
| Tjocklek              | 0,05 till 0,26 mm<br>Använd bärarket om tu    | nnare dokument ska skannas. |  |  |  |  |
| Maximalt antal sidor  | Upp till 50 sidor och hög                     | gst 5 mm                    |  |  |  |  |
| Standardpappersformat | A4                                            | 210 × 297 mm                |  |  |  |  |
|                       | A5                                            | 148 × 210 mm                |  |  |  |  |
|                       | A6                                            | 105 × 148 mm                |  |  |  |  |
|                       | A7                                            | 74 × 105 mm                 |  |  |  |  |
|                       | A8                                            | 52 × 74 mm                  |  |  |  |  |
|                       | B5                                            | 182 × 257 mm                |  |  |  |  |
|                       | B6                                            | 128 × 182 mm                |  |  |  |  |
|                       | B7                                            | 91 × 128 mm                 |  |  |  |  |
|                       | B8                                            | 64 × 91 mm                  |  |  |  |  |
|                       | Legal                                         | 215,9 × 355,6 mm            |  |  |  |  |
|                       | Mexikansk Legal                               | 215,9 × 339,9 mm            |  |  |  |  |
|                       | Indisk Legal                                  | 215 × 345 mm                |  |  |  |  |
|                       | Letter                                        | 215,9 × 279,4 mm            |  |  |  |  |

<sup>\*1</sup> Vi rekommenderar användning av ett bärark för dokument mellan 27 g/m<sup>2</sup> och 39 g/m<sup>2</sup>.

#### Tjockt papper

| Längd                | 51 till 297 mm                                 |
|----------------------|------------------------------------------------|
| Bredd                | 51 till 215,9 mm                               |
| Vikt                 | 210 g/m <sup>2</sup> till 413 g/m <sup>2</sup> |
| Tjocklek             | 0,26 till 0,5 mm                               |
| Maximalt antal sidor | Mindre än 5 mm                                 |

### Långt papper

| Längd                | 297 till 355,6 mm                                                     |
|----------------------|-----------------------------------------------------------------------|
| Bredd                | 51 till 215,9 mm                                                      |
| Vikt                 | 40 g/m <sup>2</sup> till 209 g/m <sup>2</sup>                         |
| Tjocklek             | 0,06 till 0,26 mm<br>Använd bärarket om tunnare dokument ska skannas. |
| Maximalt antal sidor | Upp till 40 sidor och högst 4 mm                                      |

### OBS

- Om du vill skanna ett dokument mellan 355,6 till 5000 mm väljer du Långt papper som Skanningsstorlek eller Dokumentstorlek i dialogrutan för inställningarna.
- Maxlängden varierar beroende på vilken upplösning och vilket filformat som används vid skanningen.

#### Plastkort

| Storlek (ISO)        | 85,6 × 54,0 mm                                                        |
|----------------------|-----------------------------------------------------------------------|
| Material             | Plast (PET)                                                           |
| Тур                  | Plastkort som till exempel ett körkort eller ett<br>butiksmedlemskort |
| Tjocklek             | Upp till 1,4 mm                                                       |
| Maximalt antal sidor | Upp till 5 kort och högst 5,0 mm                                      |

#### OBS

Plastkort kan skannas och sparas på datorn som en bildfil. Markera kryssrutan **Plastkortsläge** i dialogrutan för inställningarna.

#### Bärark

| Tjocklek             | Sammanlagd tjocklek högst 0,6 mm (ett dokument på 0,3 mm och bärarket) |
|----------------------|------------------------------------------------------------------------|
| Maximalt antal sidor | 1 sida                                                                 |

#### OBS

Du kan använda ett bärark när du sparar den skannade bilden på datorn. Bärarket kan inte användas vid skanning till ett USB-minne. Markera kryssrutan **Bärarksläge** i dialogrutan för inställningarna.

# Olämpliga dokument

Följande typer av dokument är inte lämpliga för skanning:

- Dokument med vidhäftande karbonpapper
- Dokument skrivna med blyertspenna
- Dokument med ojämn tjocklek, till exempel kuvert
- Dokument som är skrynkliga eller böjda
- Dokument med kalkerpapper
- Dokument med bestruket papper
- Fotografier (fotopapper)
- Dokument på perforerat papper
- Dokument med ovanlig form (inte fyrkantigt eller rektangulärt)
- Dokument med foton, biljetter eller lappar på
- Dokument på kopieringspapper utan karbon
- Dokument med lösblad eller papper med hål
- Dokument med fuktigt bläck
- Tyger, metallark eller OH-blad
- Glättade eller spegelvända medier
- Dokument som överskrider rekommenderad tjocklek

#### VIKTIGT

- Papper utan karbon innehåller kemiska ämnen som kan skada rullarna (till exempel matningsrullen). Om du får återkommande pappersstopp rengör du rullvalsen och matningsrullen. (Se *Rengöra skannern och rullarna* på sida 211.) Livslängden för rullvals och matningsrulle kan försämras jämfört med livslängden vid skanning av träbaserat papper.
- Livslängden för rullvals och matningsrulle kan försämras vid skanning av träbaserat papper jämfört med livslängden vid skanning av träfritt papper.
- Rullvalsen och matningsrullen kan skadas om de kommer i kontakt med ett foto eller en klisterlapp under skanning.
- Dokumentytan kan skadas om du skannar glättat papper, till exempel fotografier.
- Skador som uppkommer på grund av skanning av alla typer av olämpliga dokument i Brother-skannern omfattas kanske inte av garantin.

# Laddningskapacitet

Hur många ark som kan läggas i mellan pappersskenorna beror på papperets storlek och vikt. Se diagrammet nedan.

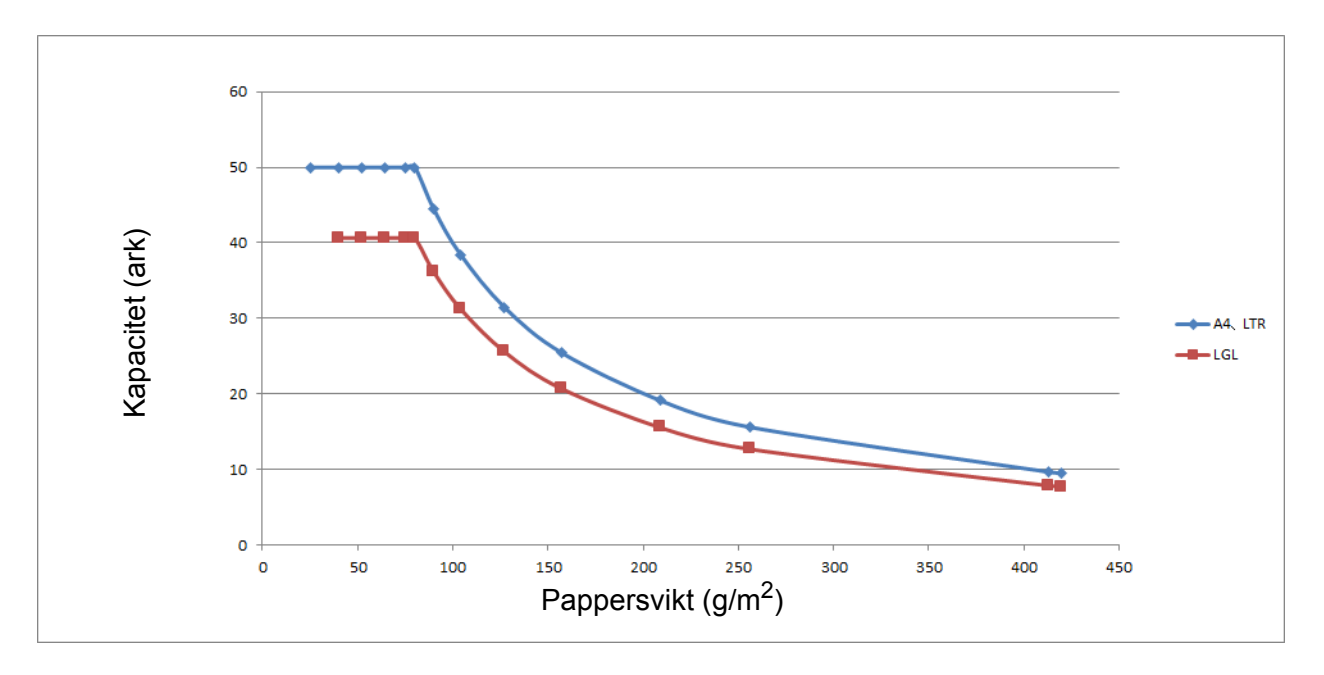

#### Kapacitet (ark) per papperstyp

| Enhet     | Papperstyp | 25 | 40 | 52 | 64 | 75 | 80 | 90 | 104 | 127 | 157 | 209 | 256 | 413 |
|-----------|------------|----|----|----|----|----|----|----|-----|-----|-----|-----|-----|-----|
| Kapacitet | A4, LTR    | 50 | 50 | 50 | 50 | 50 | 50 | 44 | 38  | 31  | 25  | 19  | 16  | 10  |
| (ark)     | LGL        | -  | 41 | 41 | 41 | 41 | 41 | 36 | 31  | 26  | 21  | 16  | 13  | 8   |

# Område som ej får vara perforerat

Det kan uppstå ett fel om dokumentet har stansade hål i området som är skuggat med ljusblå färg i följande illustration:

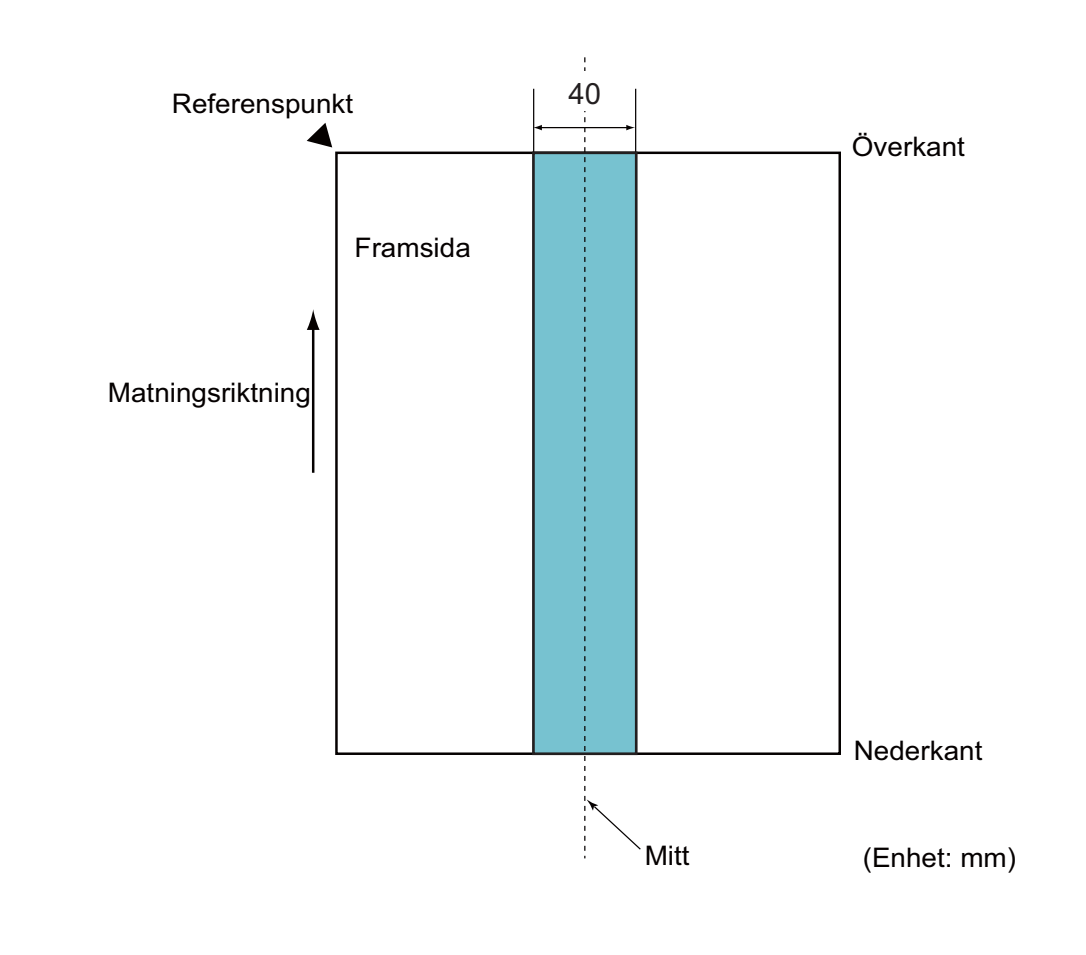

OBS

Denna begränsning gäller när dokumentet är inställt på mitten av matningsrullen.

2

# Villkor för multimatningsdetektering

Med multimatning menas ett fel där två eller flera ark matas samtidigt genom dokumentmataren. Begreppet multimatning används också vid avkänning av en annan dokumentlängd.

Multimatningsdetektering utförs genom att antingen kontrollera dokumentens överlappning, dokumentens längd eller via en kombination av dessa. Följande villkor måste vara uppfyllda för att detekteringen ska fungera som avsett.

#### Detektering av överlappning

- Lägg i dokument med samma pappersvikt i pappersskenorna.
- Lämplig pappersvikt: mellan 27 g/m<sup>2</sup> och 413 g/m<sup>2</sup>.
- Stansa inte hål inom 40 mm ovanför dokumentets mitt.
- Bifoga inte andra dokument inom 40 mm ovanför dokumentets mitt.

#### OBS

- Begränsning gäller när dokumentet är inställt på mitten av matningsrullen.
- När du använder detektering av överlappning och skannar tjocka dokument, till exempel plastkort, detekteras dessa felaktigt som en multimatning.

Inaktivera funktionen Multimatningsdetektering vid skanning av sådana dokument.

### Skanna en blandad bunt

Följande begränsningar gäller vid skanning av en blandad bunt med dokument med varierande pappersvikter, friktionskoefficienter och storlekar.

Kontrollera att dokumenten går att skanna genom att testa några ark först.

#### Pappersriktning

Justera papperets fiberriktning enligt matningsriktningen.

#### Pappersvikt

Det är endast pappersvikter mellan 40 g/m<sup>2</sup> och 413 g/m<sup>2</sup> som kan användas.

#### Friktionskoefficient

Vi rekommenderar användning av samma papperstyp från samma tillverkare.

Om papper från olika tillverkare/varumärken blandas påverkar det matningsprestanda eftersom friktionskoefficientens differens ökar.

Vi rekommenderar friktionskoefficienter mellan 0,35 och 0,60 (referensvärde för pappersfriktionskoefficient).

#### Dokumentets position

Använd pappersstorlekar som passar matningsrullens bredd på 39 mm i mitten.

#### Pappersstorlek

När du skannar en blandad bunt som innehåller olika storlekar, kan det uppstå problem om dokumenten matas ojämnt. Det kan till exempel orsaka pappersstopp eller att delar av en bild saknas.

Vi rekommenderar att du kontrollerar dokumenten noggrant före skanning och även kontrollerar bilden så att inte dokumentet matats snett.

#### VIKTIGT

När du skannar en blandad bunt med olika storlekar finns det större risk för att dokumenten matas snett eftersom pappersskenorna inte ligger an mot varje ark.

#### Dokument som inte kan skannas i en blandad bunt

Följande typer av dokument kan inte blandas i samma bunt:

- Papper utan karbon
- Brevpapper
- · Perforerade dokument
- Termopapper
- · Papper med baksida av karbon
- OHP-film
- Kalkerpapper
- Syntetiskt papper

#### VIKTIGT

Följande typer av dokument är inte lämpliga för skanning:

- · Vikta eller skadade dokument
- Tunt papper (under 40 g/m<sup>2</sup>)
# Rekommendationer för bärark

- Dokument med vidhäftande karbonpapper
- Dokument skrivna med blyertspenna
- Dokument som är smalare än 51 mm
- Dokument som är kortare än 70 mm
- Sidor som är tunnare än 0,08 mm
- Dokument med ojämn tjocklek, till exempel kuvert
- Dokument som är skrynkliga eller böjda
- Vikta eller skadade dokument
- Dokument med kalkerpapper
- Dokument med bestruket papper
- Fotografier (fotopapper)
- Dokument på perforerat papper
- Dokument med ovanlig form (inte fyrkantigt eller rektangulärt)
- Dokument med vidhäftande fotografier, anteckningar eller lappar
- Dokument på kopieringspapper utan karbon
- Dokument med lösblad eller papper med hål

# **A** VAR FÖRSIKTIG

Dra inte med handen eller fingrarna längs kanten på bärarket, då kan du skära dig.

#### VIKTIGT

- Lägg inte bärarket i direkt solljus eller på en plats med hög temperatur eller hög luftfuktighet, eftersom det finns risk för att det blir skevt.
- Böj inte bärarket och dra inte i det, då kan det skadas. Använd inte skadade bärark eftersom det kan ge ett felaktigt skanningsresultat.

#### VIKTIGT

- Lägg inte i bärarket uppochned, det kan orsaka dokumentstopp. Mer information finns i anvisningarna som är tryckta på själva bärarket samt i *Lägg i dokument* på sida 60.
- Lägg inte i flera små dokument i bärarket samtidigt, det kan orsaka dokumentstopp. Lägg endast i ett dokument åt gången i bärarket.
- Skriv inte på bärarket eftersom det kan överföras till de skannade dokumenten. Rengör bärarket med en torr trasa om det blir smutsigt.
- Lämna inte dokument i bärarket en längre tid eftersom trycket på dokumenten kan göra märken på bärarket.

Skador som uppkommer på grund av skanning av någon typ av olämpligt dokument i Brother-skannern omfattas kanske inte av garantin.

3

# Skannerförberedelser

# Ställa in skannern

Dra ut utmatningsfacket och den utfällbara dokumentmataren från skannern. Ställ noggrant in utmatningsfacket. Även om utmatningsfacket bara är en aning längre än dokumentstorleken, kanske inte papperens ursprungliga ordning bibehålls när de matas ut från skannern.

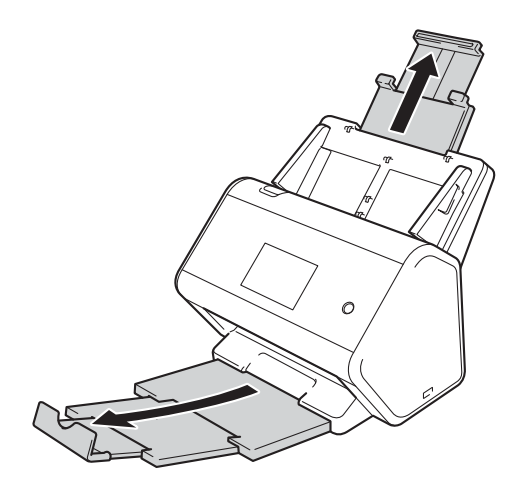

# Lägg i dokument

Dokumentmataren rymmer upp till 50 sidor och matar varje ark separat. Använd 80 g/m<sup>2</sup>-papper och bläddra alltid igenom sidorna innan du lägger dem i dokumentmataren.

### VIKTIGT

- Kontrollera att dokument med bläck eller korrigeringsvätska är helt torra.
- Dra INTE i dokumentet medan det matas.
- Använd INTE böjda, skrynkliga, vikta eller rivna papper eller papper som har klamrar, gem, lim eller tejp.
- Använd INTE kartong eller tyger.

### Dokument av standardstorlek

1 Justera pappersskenorna ① så att de passar bredden på ditt dokument.

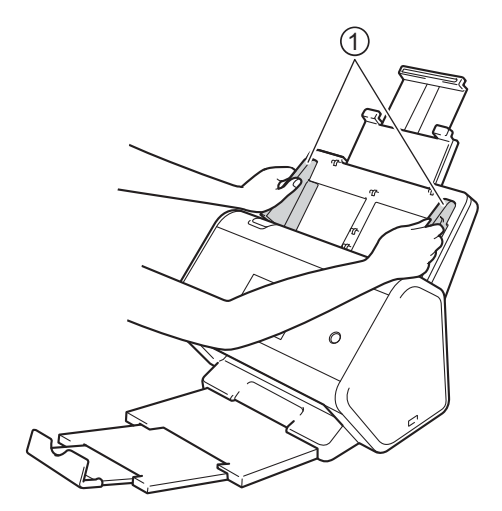

2 Lufta arken flera gånger utefter både dess långsida och dess kortsida.

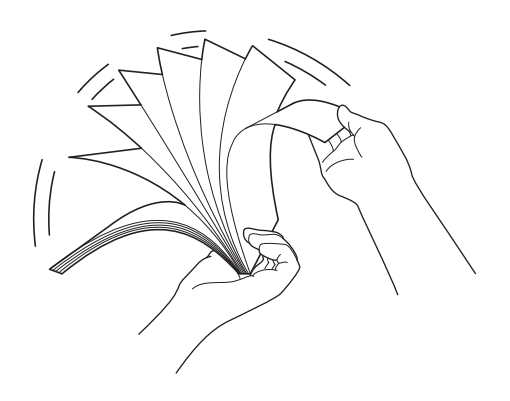

Skannerförberedelser

3 Passa in sidornas kanter.

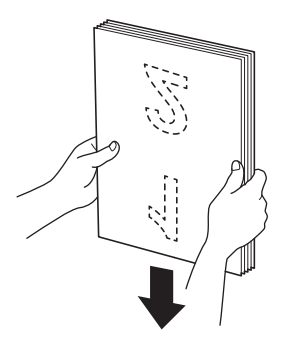

4 Lägg i sidorna i dokumentmataren mellan skenorna, med **framsidan nedåt** och **överkanten först**, tills du känner att dokumentet vidrör insidan av skannern. Mata tunna papper långsamt och försiktigt så att kanten inte viks.

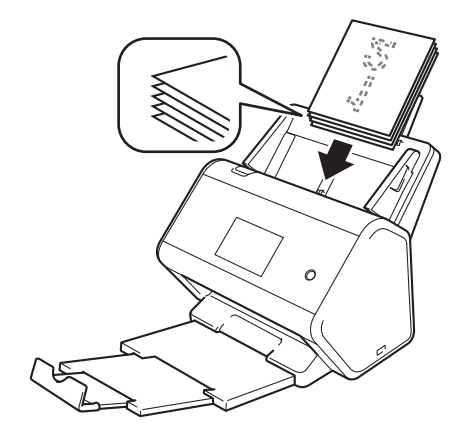

# Visitkort

1 Justera pappersskenorna (1) så att de passar bredden på ditt dokument.

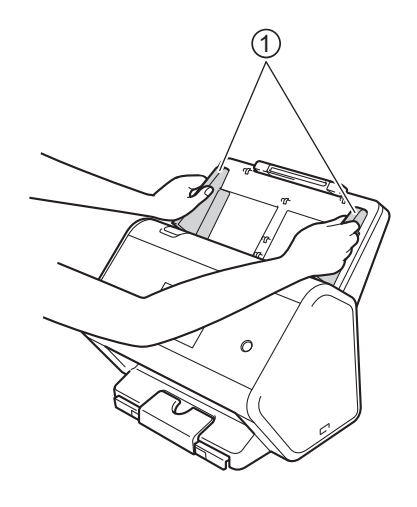

2 Dra ut utmatningsfacket tills du ser det ingraverade märket för kort.

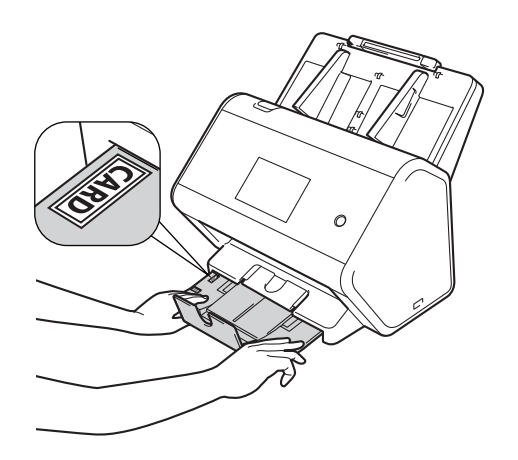

3 Lägg i kortet i dokumentmataren mellan skenorna, med **framsidan nedåt** och **överkanten först**, tills du känner att det vidrör insidan av skannern.

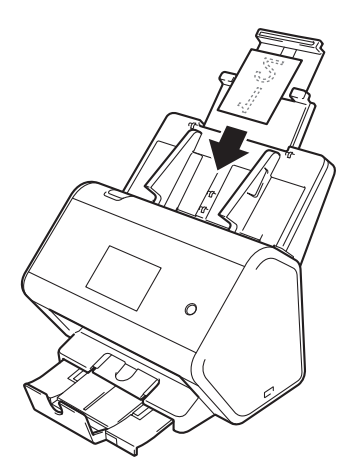

#### OBS

• Du kan lägga i upp till 25 visitkort (sammanlagd tjocklek under 5 mm) samtidigt.

### Plastkort

1 Justera pappersskenorna (1) så att de passar bredden på ditt dokument.

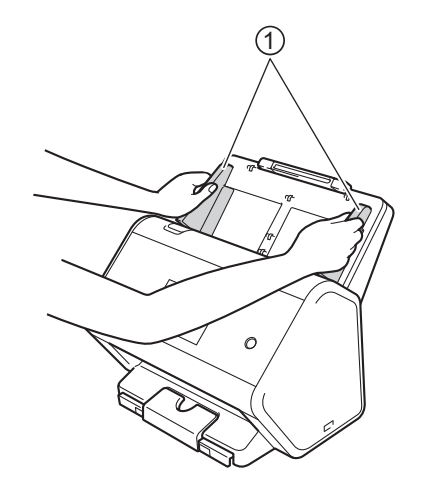

2 Lägg i kortet i dokumentmataren mellan skenorna, med framsidan nedåt och överkanten först, tills du känner att det vidrör insidan av skannern.

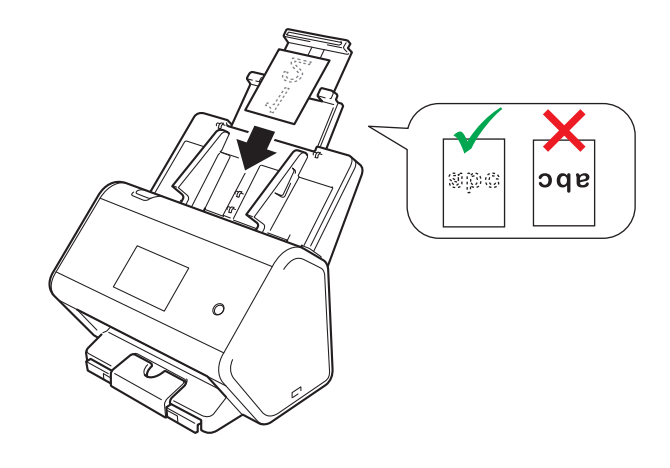

#### OBS

- Du kan lägga i upp till fem plastkort (sammanlagd tjocklek under 5,0 mm) samtidigt.
- Vissa typer av plastkort kan bli repade när de skannas.
- · Hårda kort kanske inte matas som avsett.
- Om kortets yta är smutsig med flottiga märken (till exempel av fingeravtryck) eller liknande ska det torkas av innan det skannas.
- Skanning av plastkort kan felaktigt detekteras som multimatning. Inaktivera funktionen Multimatningsdetektering vid skanning av sådana dokument.

3

# Dokument som är längre än standardstorlek

Kontrollera att dokument med bläck eller korrigeringsvätska är helt torra.

1 Justera pappersskenorna (1) så att de passar bredden på ditt dokument.

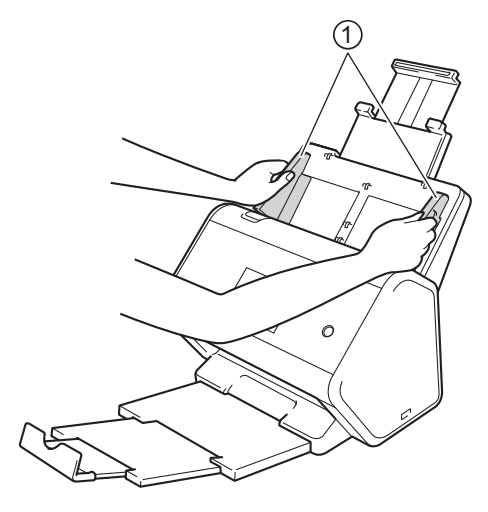

2 Lägg i dokumentet i dokumentmataren mellan skenorna, med **framsidan nedåt** och **överkanten först**, tills du känner att det vidrör insidan av skannern.

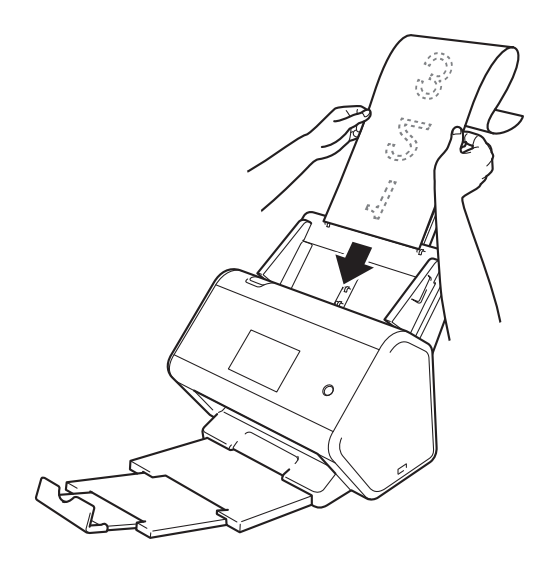

#### OBS

- Lägg endast i ett dokument åt gången.
- Stöd dokumentet med handen om dokumentet är längre än den utfällbara dokumentmataren.

# Dokument som inte skrivits ut på papper av standardstorlek

Kontrollera att dokument med bläck eller korrigeringsvätska är helt torra.

1 Vik dokumentet på hälften och för in det i bärarket.

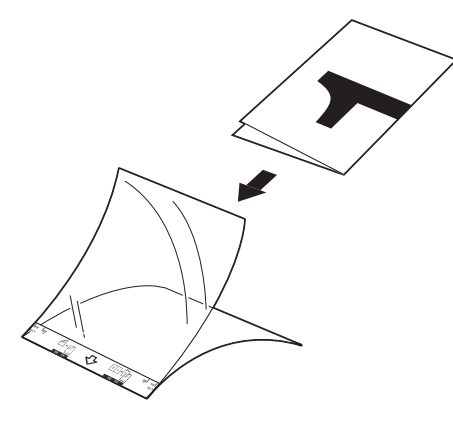

#### OBS

Lägg dokumentet i mitten av bärarket och passa in dokumentets övre kant med den övre kanten på bärarket.

2 Justera pappersskenorna ① så att de passar bärarkets bredd.

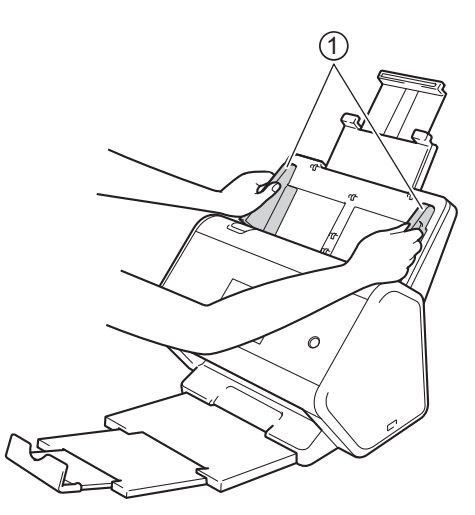

3 Placera bärarket i dokumentmataren mellan skenorna tills du känner att det vidrör skannerns insida.

#### OBS

För att minska det vita utrymmet i mitten på en skannad sida ska du placera den vikta kanten på originaldokumentet nära kanten på bärarket.

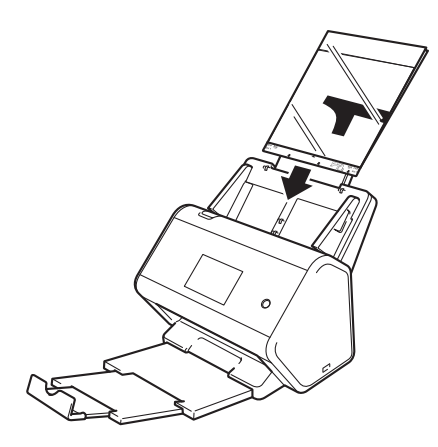

# Dokument med uppslag

Följ stegen enligt Dokument som inte skrivits ut på papper av standardstorlek på sida 66.

## Kvitton, urklipp, foton och andra dokument

Kontrollera att dokument med bläck eller korrigeringsvätska är helt torra.

1 Lägg dokumentet i bärarket.

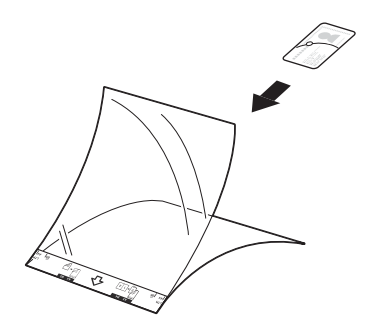

#### OBS

- Lägg dokumentet i mitten av bärarket och passa in dokumentets övre kant med den övre kanten på bärarket.
- Om kvittot är längre än bärarket kan du vika det på två ställen så att de överlappar varandra när du sätter in det i bärarket.

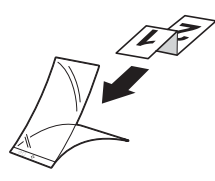

2 Justera pappersskenorna (1) så att de passar bärarkets bredd.

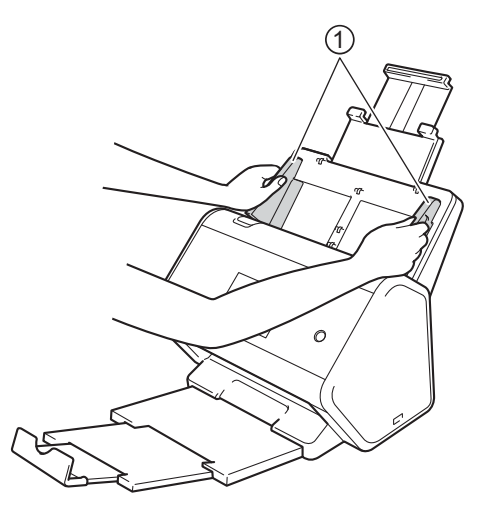

3 Placera bärarket i dokumentmataren mellan skenorna tills du känner att det vidrör skannerns insida.

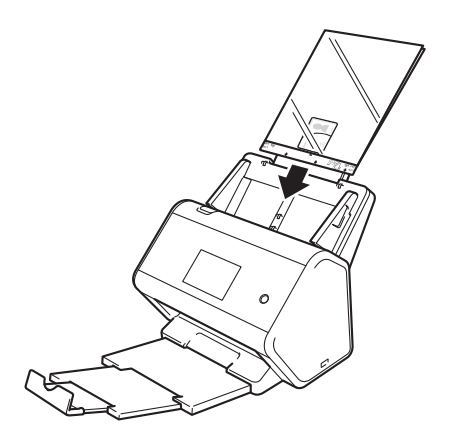

# Förbereda nätverket för skanning med datorn

# Innan du skannar

Kontrollera följande innan du skannar:

- Se till att du har installerat skannerdrivrutinen genom att följa anvisningarna i Snabbguide.
- Om Brother-skannern ansluts via nätverkskabel ser du till att gränssnittskabeln ligger skyddat.

# Innan du utför en nätverksskanning

# Nätverkslicens (Windows<sup>®</sup>)

Med den här produkten medföljer en datorlicens för upp till två användare.

Licensen har stöd för installation av skannerdrivrutinen inklusive Nuance™ PaperPort™ 14SE för upp till två datorer i ett nätverk.

# Konfigurera nätverksskanning i Windows<sup>®</sup>

Vid användning av en annan skanner än den som registrerades för din dator vid installationen av skannerdrivrutinen följer du stegen nedan:

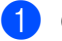

Gör något av följande:

■ Windows<sup>®</sup> 7, Windows<sup>®</sup> 8, Windows<sup>®</sup> 8.1 och Windows<sup>®</sup> 10

Klicka på **T** (Brother Utilities) på datorskrivbordet och klicka sedan på listrutan och välj ditt modellnamn (om det inte redan valts). Klicka på Skanna i navigeringsfältet till vänster och klicka sedan på Skannrar och kameror.

Windows<sup>®</sup> XP, Windows Vista<sup>®</sup>

Klicka på 👩 (Start), välj Kontrollpanelen > klicka på Skannrar och kameror.

- 2 Gör något av följande:
  - Windows<sup>®</sup> XP

Högerklicka på ikonen för skannerenheten och välj Egenskaper.

Dialogrutan med egenskaper för nätverksskannern visas.

Windows Vista<sup>®</sup>, Windows<sup>®</sup> 7, Windows<sup>®</sup> 8, Windows<sup>®</sup> 8.1 och Windows<sup>®</sup> 10 Klicka på knappen Egenskaper.

#### OBS

(Windows Vista<sup>®</sup>, Windows<sup>®</sup> 7, Windows<sup>®</sup> 8, Windows<sup>®</sup> 8.1 och Windows<sup>®</sup> 10)

Om skärmen User Account Control visas gör du följande:

• Användare som har administratörsbehörighet: Klicka på Fortsätt eller Ja.

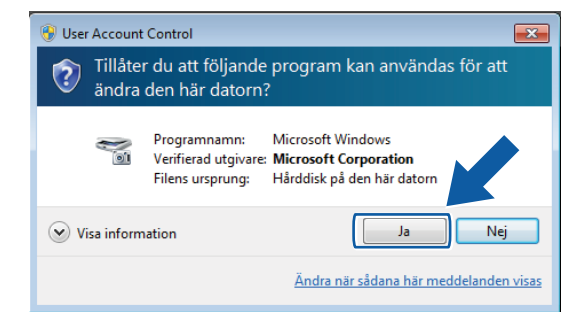

• För användare som inte har administratörsrättigheter: ange administratörslösenordet och klicka sedan på **OK** eller **Ja**.

| 🚱 User Account   | Control                                                                                                    | × |
|------------------|----------------------------------------------------------------------------------------------------|---|
| Tillåte<br>ändra | r du att följande program kan användas för att<br>den här datorn?                                                                  |   |
| <b>N</b> oi      | Programnamn: Microsoft Windows<br>Verifierad utgivare: <b>Microsoft Corporation</b><br>Filens ursprung: Hårddisk på den här datorn |   |
| Fortsätt geno    | m att ange ett administratörslösenord och klicka på Ja.<br>Administrator                                                           |   |
| Visa inform      | ation Ja Nej                                                                                                    |   |

Förbereda nätverket för skanning med datorn

3 Klicka på fliken **Nätverksinställningar** och välj rätt anslutningsmetod.

| Egenskaper för Brother   | ADS-XXXXX |                                         |                | ×  |
|--------------------------|-----------|-----------------------------------------|----------------|----|
| Allmänt                  | Händels   | er                                      | Färghantering  |    |
| Nätverksinställr         | ningar    | Skanna                                  | a till knappen |    |
| 🔘 Ange adressen till dir | n maskin  |                                         |                |    |
| IP-adress                |           | · · · · ·                               |                |    |
|                          |           |                                         |                |    |
|                          |           |                                         |                |    |
| Ange namnet på din       | maskin    |                                         | _              |    |
| Nodenamn                 | BRNX      | 000000000000000000000000000000000000000 |                |    |
|                          |           |                                         |                |    |
|                          |           | Bläddra                                 |                |    |
|                          |           |                                         |                |    |
|                          |           |                                         |                |    |
|                          |           |                                         |                |    |
|                          |           |                                         |                |    |
|                          |           |                                         |                |    |
|                          |           |                                         |                |    |
|                          |           |                                         |                |    |
| L                        |           |                                         |                |    |
|                          |           | OK                                      | Avbr           | yt |

#### Ange adressen till din maskin

Ange skannerns IP-adress vid IP-adress och klicka sedan på Avbryt eller OK.

#### Ange namnet på din maskin

- 1 Ange skannerns nodnamn vid **Nodnamn** eller klicka på **Bläddra** och välj skannern som du vill använda.
- 2 Klicka på OK.

|               | IP-adress  | Modellnamn | Plats | MAC-adress    |
|---------------|------------|------------|-------|---------------|
| BRNXXXXXXXXXX | XXXXXXXXXX | ADS-XXXXX  |       | XXXXXXXXXXXXX |
|               |            |            |       |               |
|               |            |            |       |               |
|               |            |            |       |               |
|               |            |            |       |               |
|               |            |            |       |               |
|               |            |            |       |               |

4 Klicka på fliken Skanna till knappen och ange datornamnet i fältet Displaynamn. Namnet som du anger visas på skannerns pekskärm. Standardinställningen är datornamnet. Du kan skriva vilket namn du vill.

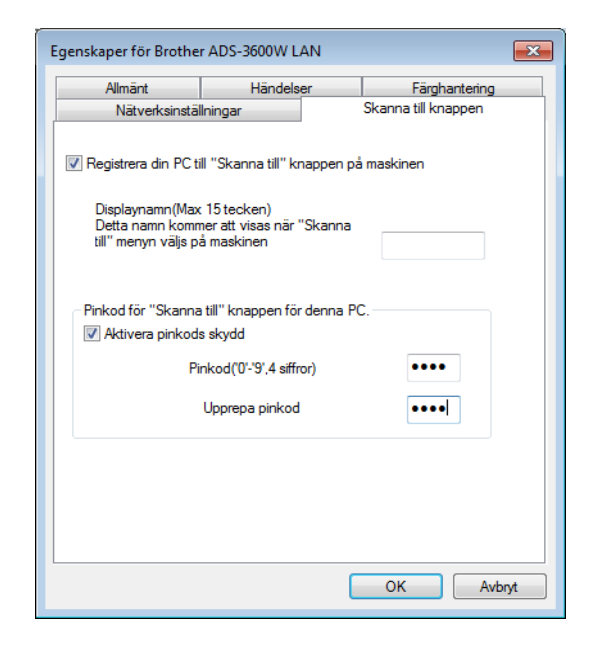

#### (ADS-2800W / ADS-3600W)

Du kan undvika att få oönskade dokument genom att skriva en fyrsiffrig PIN-kod i fälten **Pinkod** och **Upprepa pinkod**.

Om du skickar skannade data till en dator som skyddas med PIN-kod, visas ett meddelande på skannerns pekskärm om att du måste ange PIN-koden innan dokumentet kan skannas och skickas till datorn.

# Konfigurera nätverksskanning för Macintosh

Om du följde anvisningarna för nätverksinstallation i *Snabbguide* har Brother-skannern lagts till automatiskt i nätverket.

För att skannern ska kunna användas som nätverksskanner måste den konfigureras med en TCP/IP-adress. Du kan ställa in eller ändra adressinställningarna på kontrollpanelen.

(Brother iPrint&Scan)

- 1 I menyraden i **Finder** klickar du på **Gå > Program** och dubbelklickar sedan på ikonen Brother iPrint&Scan.
- 2 Fönstret Brother iPrint&Scan visas.
- 3 Klicka på knappen Välj din maskin och välj sedan nätverksskannern på nytt enligt anvisningarna på skärmen.

(TWAIN-drivrutinen)

- I menyraden i Finder klickar du på Gå > Program > Brother och dubbelklickar sedan på ikonen Enhetsväljare.
- 2 Fönstret Enhetsväljare visas.
- 3 Välj nätverksskannern igen och se till att Status är beredskapsläge. Klicka sedan på OK.

### Starta verktyget BRAdmin

Om du har installerat BRAdmin Light eller BRAdmin Professional 3<sup>1</sup> kan du använda knappen **BRAdmin** för att öppna verktyget BRAdmin Light eller BRAdmin Professional 3<sup>1</sup>.

BRAdmin Light är ett verktyg som används vid den inledande installationen av nätverksanslutna Brotherenheter. Dessutom kan verktyget användas för att söka efter Brother-produkter i en TCP/IP-miljö, visa status och konfigurera grundläggande nätverksinställningar, t.ex. IP-adresser. Mer information om hur du installerar BRAdmin Light från den medföljande installationsskivan finns i *Bruksanvisning för nätverksanvändare*.

Om du önskar mer avancerade funktioner för enhetshantering kan du hämta den senaste versionen av verktyget BRAdmin Professional 3<sup>1</sup> från support.brother.com

Klicka på ikonen en (ControlCenter4) i aktivitetsfältet och välj sedan Öppna från menyn. Fönstret ControlCenter4 visas.

2) Klicka på fliken Enhetsinställningar.

Klicka på **BRAdmin**. Dialogrutan för verktyget BRAdmin Light eller BRAdmin Professional 3<sup>1</sup> visas.

#### OBS

(Endast Windows<sup>®</sup>)

Om du har installerat både BRAdmin Light och BRAdmin Professional kommer ControlCenter4 att starta BRAdmin Professional 3.

<sup>1</sup> Endast Windows<sup>®</sup>.

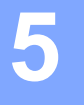

# Innan du skannar

Du kan skanna med följande metoder:

- Använda datorn
- Använda skannerns kontrollpanel

Vilka inställningar som är tillgängliga kan variera beroende på vald metod. Tabellen i *Bilaga* på sida 267 innehåller en översikt över vilka inställningar som är tillgängliga för respektive metod.

6

# Skanna med datorn

# Ändra användargränssnittet för ControlCenter4 (Windows<sup>®</sup>)

ControlCenter4 är ett programverktyg som du använder för att snabbt och enkelt öppna de program du använder ofta. Med ControlCenter4 slipper du starta specifika program manuellt.

ControlCenter4 styr även inställningarna för (för ADS-2400N / ADS-3000N) eller knappen till dator (för ADS-2800W / ADS-3600W) på Brother-skannern. Mer information om hur du konfigurerar inställningarna på skannern finns i Ändra Skanna till PC-inställningar (Windows<sup>®</sup>) på sida 192.

ControlCenter4 har två driftlägen: Standardläge och Avancerat läge. Du kan när som helst ändra läget.

#### Standardläge

Ger tillgång till skannerns huvudfunktioner.

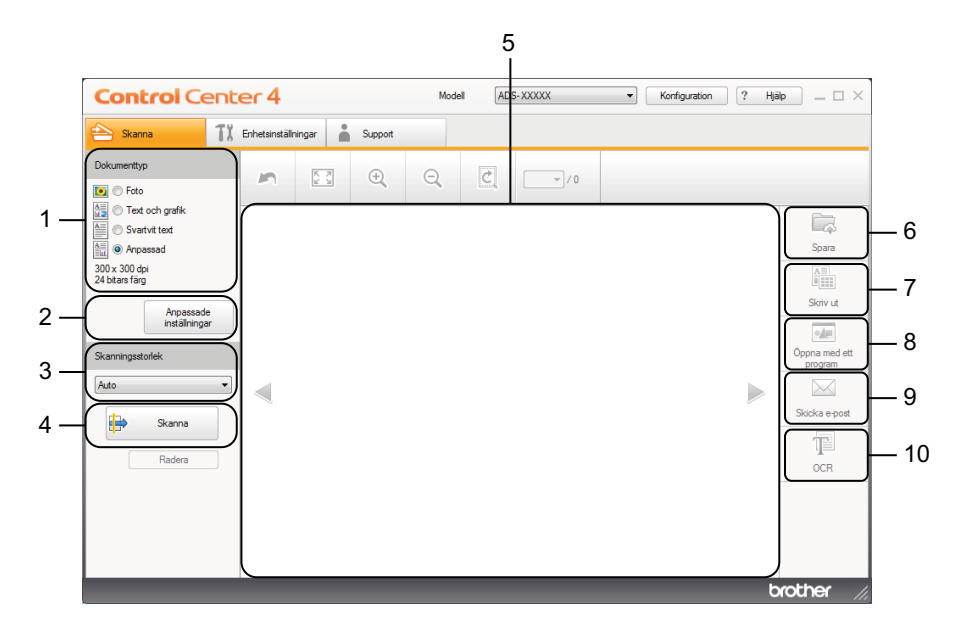

#### 1 Alternativet Dokumenttyp

Används för att välja dokumenttyp.

2 Knappen Anpassade inställningar

Används för att konfigurera skanningsinställningar.

- **3 Listrutan Skanningsstorlek** Används för att välja skanningsstorlek.
- 4 Knappen Skanna

Startar skanning.

5 Bildvisare

Visar en skannad bild.

6 Knappen Spara

Sparar en skannad bild till en mapp på hårddisken eller överför den till SharePoint som en av filtyperna i listan över filtyper.

#### 7 Knappen Skriv ut

Skriver ut det skannade dokumentet på skrivaren.

8 Knappen Öppna med ett program

Skannar en bild direkt till grafikredigeringsprogrammet.

#### 9 Knappen Skicka e-post

Skannar ett dokument till ditt förvalda e-postprogram.

#### 10 Knappen OCR

Skannar ett dokument och konverterar det till text.

#### Avancerat läge

I det här läget har du större kontroll över detaljerade skannerfunktioner. Du kan justera förvalsknapparna för skanna till-åtgärderna efter behov.

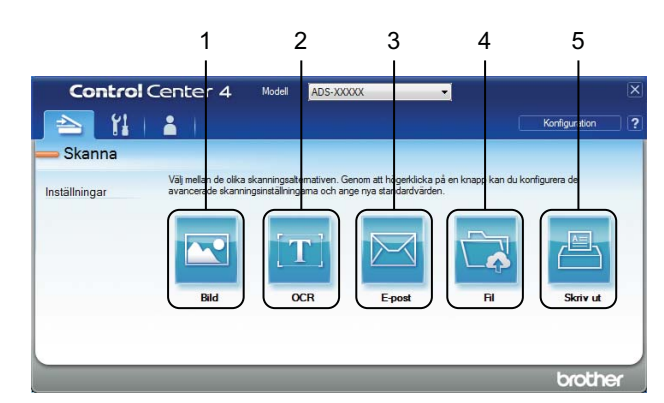

#### 1 Knappen Bild

Skannar ett dokument till ett bildvisnings- eller bildredigeringsprogram.

#### 2 Knappen OCR

Skannar ett dokument och konverterar det till text.

#### 3 Knappen E-post

Skannar ett dokument till ditt förvalda e-postprogram.

#### 4 Knappen Fil

Sparar en skannad bild till en mapp på hårddisken eller överför den till SharePoint som en av filtyperna i listan över filtyper.

#### 5 Knappen Skriv ut

Skriver ut det skannade dokumentet på skrivaren.

Så här ändrar du driftläge för ControlCenter4:

 Klicka på ikonen centrolCenter4) i aktivitetsfältet och välj sedan Öppna från menyn. Fönstret ControlCenter4 visas.

| 峇 Skanna                                                                                                    | TI Enhetsinstä | Iningar ( | Support | _ |   |  |                                                                        |
|----------------------------------------------------------------------------------------------------|----------------|-----------|---------|---|---|--|------------------------------------------------------------------------|
| Dokumenttyp<br>💽 🔿 Foto                                                                                                    | ~              | K N       | ÷       | Q | Ċ |  |                                                                        |
| Ied och grafik     Osartvit text     Osartvit text     Osartvit text     Osartvit text     Osartvit text     Osartvit text     Osartvit text     Artpassadd     Installninga  Skanningsstorlek  Auto  Radera  Radera |                |           |         |   |   |  | Spara<br>Spara<br>Skriv ut<br>Oppna med et<br>program<br>Skicka e-post |

#### OBS

Om ikonen an inte visas i aktivitetsfältet, klickar du på **Rother Utilities**) på datorskrivbordet, och sedan på listrutan och väljer ditt modellnamn (om det inte redan är valt). Klicka på **Skanna** i det vänstra navigeringsfältet och klicka sedan på **ControlCenter4**.

2 Klicka på Konfiguration och välj sedan Lägesval.

3 Välj Standardläge eller Avancerat läge och klicka sedan på OK.

| ControlCenter4-läge                                                                                                    |                                                                                                    |
|----------------------------------------------------------------------------------------------------|----------------------------------------------------------------------------------------------------|
| Image: Standardläge innehåller grundläggande funktioner som Fotoutskrift, Skanning och PC-Fax med användarvänliga processer. | Ø       Avancerat läge         Utöver funktionerna i standardläget innehåller avancerat läge möjligheten att göra detaljerade inställningar och spara dem. Det gör det enkelt att avanda förkonfigurerade knappinställningar. |
|                                                                                                    | OK Avbryt                                                                                                    |

# Skanna med ControlCenter4 i Standardläge (Windows<sup>®</sup>)

Det finns fem alternativ för skanning: Spara, Skriv ut, Öppna med ett program, Skicka e-post och OCR.

Det här avsnittet innehåller en kort introduktion till funktionerna på fliken **Skanna**. Klicka på **?** (**Hjälp**) om du vill ha mer information om de olika funktionerna.

## Grundläggande skanning

- Välj Dokumenttyp och Skanningsstorlek för ditt dokument.
- 2 🛛 Klicka på 詩 (Skanna).
- 3 Bekräfta och redigera (vid behov) den skannade bilden i bildvisaren.
- 4 Klicka på något av följande:
  - För 🔽 (Spara)

Välj Destinationsmapp och andra inställningar. Klicka på OK.

Bilden har nu sparats i mappen som du har valt.

För 🔚 (Skriv ut)

Välj skrivaren från listrutan, konfigurera skrivarinställningarna och klicka sedan på OK.

Det skannade dokumentet skrivs ut.

För (Öppna med ett program) Välj programmet från listrutan och klicka sedan på OK. Bilden visas i programmet som du har valt.

#### OBS

Om du har installerat programmet Evernote på datorn kan du välja Evernote i listrutan och klicka på **OK** för att överföra skannade data direkt till Evernote.

För 🔀 (Skicka e-post)

Konfigurera inställningarna för bilagan och klicka på **OK**.

Det förvalda e-postprogrammet visar bilden och bifogar den i ett nytt e-postmeddelande.

För (OCR)

Konfigurera OCR-inställningarna och klicka på OK.

Det förvalda programmet öppnar dokumentet med de konverterade textdata.

## Skanna dokument med bärarket

 Lägg dokumentet i bärarket och lägg sedan i bärarket i skannern (se Kvitton, urklipp, foton och andra dokument på sida 67).

#### OBS

Lägg endast i ett bärark åt gången.

Klicka på ikonen and (ControlCenter4) i aktivitetsfältet och välj sedan Öppna från menyn. Fönstret ControlCenter4 visas.

#### OBS

Om ikonen 🔤 inte visas i aktivitetsfältet, klickar du på 🙀 (Brother Utilities) på datorskrivbordet, och sedan på listrutan och väljer ditt modellnamn (om det inte redan är valt). Klicka på Skanna i det vänstra navigeringsfältet och klicka sedan på ControlCenter4.

#### 3 Klicka på fliken Skanna.

| <b>Control</b> Cent                                                                                                    | er 4                |         | Model | ADS | XXXXX | • | Konfiguration | ? Hjä |                                                                         |
|----------------------------------------------------------------------------------------------------|---------------------|---------|-------|-----|-------|---|---------------|-------|-------------------------------------------------------------------------|
| 📤 Skanna 🛛 🕅                                                                                                    | Enhetsinställningar | Support |       |     |       |   |               |       |                                                                         |
| Dokumenttyp                                                                                                    |                     |         | Q     | Ċ   | •/0   |   |               |       |                                                                         |
| Test och grafik     Svartvt test     Svartvt test     Svartvt test     Arpassad     30x 300 dpi     24 bitans färg      Skanningsstorlek      Auto     Radera |                     |         |       |     |       |   |               |       | Spara<br>Spara<br>Skriv ut<br>Oppna med ett<br>program<br>Skicka e post |
|                                                                                                    |                     |         |       |     |       |   |               | b     | rother //                                                               |

Välj Anpassad i listrutan Dokumenttyp och klicka sedan på knappen Anpassade inställningar. Dialogrutan Anpassade skanningsinställningar visas.

| Jpplösning                                | Ljusstyrka     |
|-------------------------------------------|----------------|
| 300 x 300 dpi 👻                           |                |
| Skanningstyp                              |                |
| 24 bitars färg 🔹                          | Kontrast       |
|                                           |                |
| Kontinuerlig skanning                     | Përateljan     |
| Duplexskanning                            |                |
| Bindning på långsidan                     | Plastkortsläge |
| 🔘 Bindning på kortsidan                   |                |
| <ul> <li>Bindning på kortsidan</li> </ul> |                |

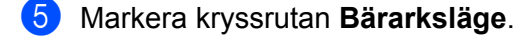

- 6 Välj en annan skanningsstorlek än Auto från listrutan Skanningsstorlek.
- Konfigurera andra inställningar efter behov (se Ändra skanningsinställningarna (ControlCenter4) (Windows<sup>®</sup>) på sida 98).
- 8 Klicka på knappen 🖶 (Skanna). Skannern börjar skanna och sedan visas dialogrutan Skanning slutförd där antalet skannade sidor visas. Den skannade bilden visas i bildvisningsprogrammet.

#### OBS

Om dialogrutan **Skanning slutförd** inte visas och du vill se hur många sidor som skannats, markerar du kryssrutan **Visa skanningsresultat** i **Avancerade inställn.** 

9 Gör något av följande:

- Klicka på 🧔 (**Spara**) för att spara skannade data. Se *Grundläggande skanning* på sida 78.
- Klicka på 🔚 (Skriv ut) för att skriva ut skannade data. Se *Grundläggande skanning* på sida 78.
- Klicka på (Öppna med ett program) för att öppna skannade data i ett annat program. Se Grundläggande skanning på sida 78.
- Klicka på (Skicka e-post) för att bifoga skannade data till ett e-postmeddelande. Se Grundläggande skanning på sida 78.
- Klicka på 🔟 (OCR) för att skanna till en redigerbar textfil. Se Grundläggande skanning på sida 78.

6

## Skanna plastkort

1 Lägg i ett plastkort (se *Plastkort* på sida 64).

#### OBS

Du kan lägga i upp till fem plastkort samtidigt.

Klicka på ikonen av (ControlCenter4) i aktivitetsfältet och välj sedan Öppna från menyn. Fönstret ControlCenter4 visas.

#### 3 Klicka på fliken Skanna.

| Control Center 4                                                                                                    |                 |        |         |   | ADS | -XXXXX | • | Konfiguration | ? Hjä |                                                                         |
|----------------------------------------------------------------------------------------------------|-----------------|--------|---------|---|-----|--------|---|---------------|-------|-------------------------------------------------------------------------|
| 峇 Skanna                                                                                                    | TI Enhetsinstäl | ningar | Support |   |     |        |   |               |       |                                                                         |
| Dokumenttyp                                                                                                    | 5               | R 7    | (+)     | Ξ | ¢   |        |   |               |       |                                                                         |
| Foto     Text och grafik     Text och grafik     Svarivt text     W     Arpassad     Skanningsstorlek     Ato     Skanna     Faders |                 |        | Đ       | Q |     | /0     |   |               |       | Spara<br>Spara<br>Skriv ut<br>Oopna med ett<br>program<br>Skicka e post |
|                                                                                                    |                 |        |         |   |     | _      |   | _             | b     | rother //                                                               |

Välj Anpassad i listrutan Dokumenttyp och klicka sedan på knappen Anpassade inställningar. Dialogrutan Anpassade skanningsinställningar visas.

| Anpassade skanningsinställningar                                    | X               |
|---------------------------------------------------------------------|-----------------|
| Upplösning<br>(300 x 300 dpi v                                      | Ljusstyrka      |
| Skanningstyp 24 bitars färg                                         | Kontrast        |
| Kontinuerlig skanning     Ouplexskanning     OBindning på långsidan | Bärarksläge     |
| Bindning på kortsidan      Förinstält     Avancerade inställn.      | OK Avbryt Hjälp |

- 5 Markera kryssrutan Plastkortsläge.
- 6 Konfigurera andra inställningar efter behov (se Ändra skanningsinställningarna (ControlCenter4) (Windows<sup>®</sup>) på sida 98).

Klicka på knappen i (Skanna). Skannern börjar skanna och sedan visas dialogrutan Skanning slutförd. Den skannade bilden visas i bildvisningsprogrammet.

#### OBS

Om dialogrutan **Skanning slutförd** inte visas och du vill se hur många sidor som skannats, markerar du kryssrutan **Visa skanningsresultat** i **Avancerade inställn.** 

8 Gör något av följande:

- Klicka på 🧔 (Spara) för att spara skannade data. Se *Grundläggande skanning* på sida 78.
- Klicka på 🔚 (Skriv ut) för att skriva ut skannade data. Se *Grundläggande skanning* på sida 78.
- Klicka på [] (Öppna med ett program) för att öppna skannade data i ett annat program. Se Grundläggande skanning på sida 78.
- Klicka på (Skicka e-post) för att bifoga skannade data till ett e-postmeddelande. Se Grundläggande skanning på sida 78.
- Klicka på (OCR) för att skanna till en redigerbar textfil. Se Grundläggande skanning på sida 78.

#### OBS

I Plastkortsläge används dessa inställningar automatiskt:

- Upplösning: 600 x 600 dpi
- Dokumentstorlek: 2-på-1 (auto)
- Duplexskanning: På (Bindning på kortsidan)
- · Auto skevkorrigering: Av
- Multimatningsdetektering: Av
- Autom. bildrotation: Av

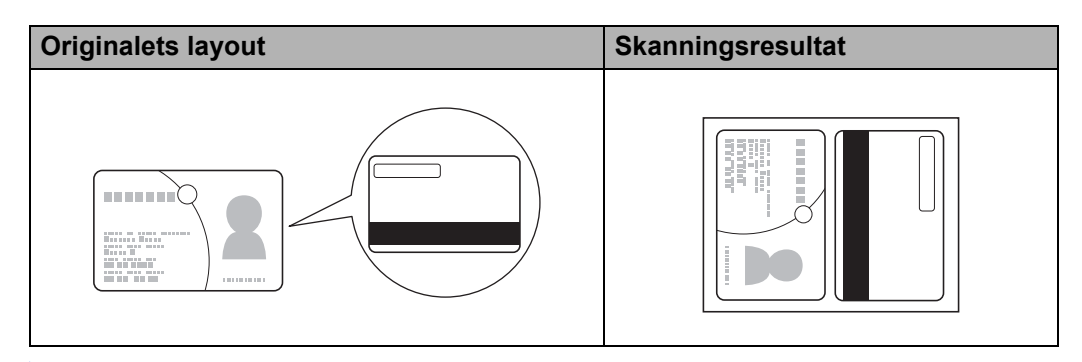

### Skanna dokument till SharePoint

Med den här funktionen kan du skanna dokument och spara dem på en SharePoint-server. Om du vill använda den här funktionen ansluter du Brother-skannern till ett nätverk som har tillgång till Internet via en trådlös anslutning (ADS-2800W / ADS-3600W) eller Ethernet-anslutning.

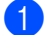

1 Lägg i dokumentet (se *Dokument av standardstorlek* på sida 60).

2) Klicka på ikonen 🤠 (ControlCenter4) i aktivitetsfältet och välj sedan Öppna från menyn. Fönstret ControlCenter4 visas.

3 Klicka på fliken Skanna.

| Skarna     Dokumenttyp     Dokumenttyp     Test och grafik     Skarningsstorfek     Anpassade     300 x 300 dpi   24 btars färg     Skarningsstorfek     Atac     Radera     Radera                                                   | Control Cent                                                                                                    | er 4                |         | Mod | AD | S-XXXXX | • K | Configuration | ? Hjā |                                                                         |
|----------------------------------------------------------------------------------------------------|----------------------------------------------------------------------------------------------------|---------------------|---------|-----|----|---------|-----|---------------|-------|-------------------------------------------------------------------------|
| Obdumentityp   Image: Standingsstoridek     Andower   Image: Skanna   Radera     Image: Skanna   Radera     Image: Skanna     Image: Skanna   Radera                                                                                  | 📤 Skanna 🚺                                                                                                    | Enhetsinställningar | Support |     |    |         |     |               |       |                                                                         |
| Image: Svartvit text       Svartvit text         Image: Arpassad       Spara         Solv 300 dpi       24 biters farg         Skarningsstofek       Skorka e post         Image: Skarna       Skorka e post         Radera       OCR | Dokumenttyp                                                                                                    |                     | A (1)   | Q   | Ċ  |         |     |               |       |                                                                         |
|                                                                                                    | Text och grafik     Svartvt text     Svartvt text     Arpassade     add     Arpassade     installningar      Skanningsstolek      Kanna     Radera |                     |         |     |    |         |     |               |       | Spara<br>Spara<br>Skriv ut<br>Oopna med ett<br>program<br>Skicka e-post |

Välj dokumenttyp.

5 Ändra storleken på dokumentet efter behov.

- 6 Konfigurera andra inställningar efter behov (se Ändra skanningsinställningarna (ControlCenter4) (Windows<sup>®</sup>) på sida 98).
- 7 Klicka på knappen 🖶 (Skanna). Skannern börjar skanna och sedan visas dialogrutan Skanning slutförd där antalet skannade sidor visas. Den skannade bilden visas i bildvisningsprogrammet.

#### OBS

Om dialogrutan Skanning slutförd inte visas och du vill se hur många sidor som skannats, markerar du kryssrutan Visa skanningsresultat i Avancerade inställn.

8 Klicka på 📮 (Spara). Dialogrutan Spara visas. 9

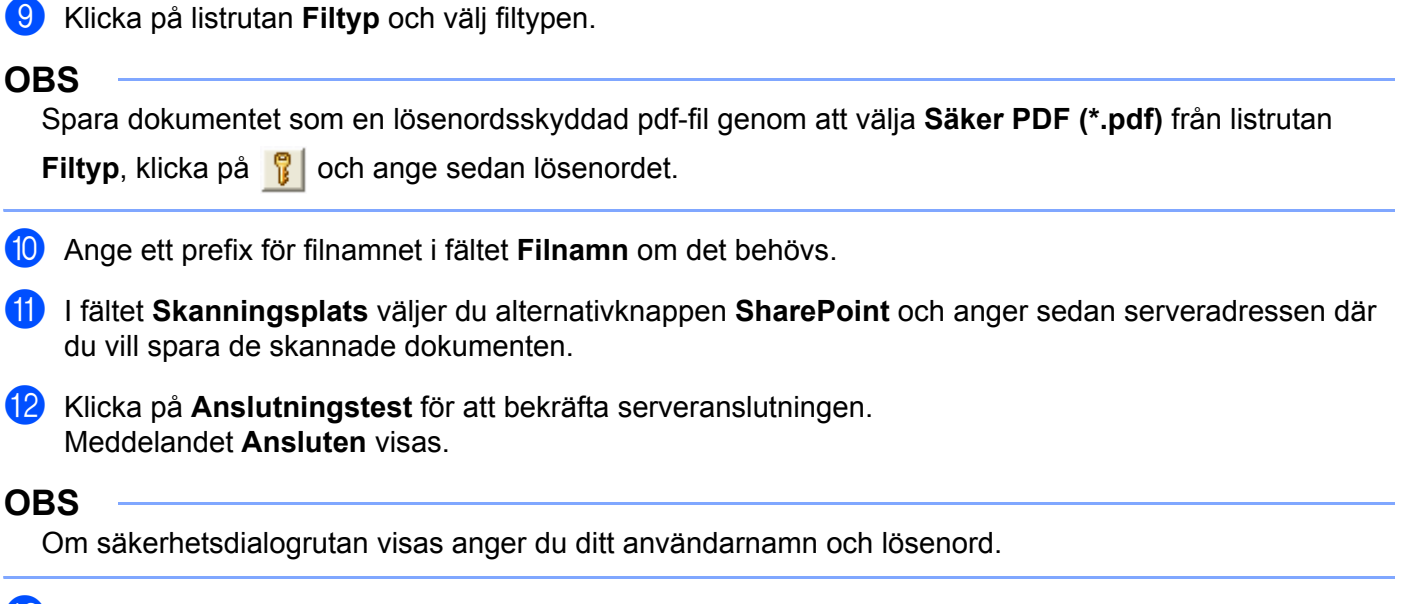

13 Klicka på **OK**. Om en dialogruta med information om internetanslutningen visas, läser du informationen och klickar på OK.

Det skannade dokumentet sparas på målservern.

# Skanna med ControlCenter4 i Avancerat läge (Windows<sup>®</sup>)

Det finns fem alternativ för skanning i Avancerat läge: Bild, OCR, E-post, Fil och Skriv ut.

Det här avsnittet innehåller en kort introduktion till funktionerna på fliken **Skanna**. Klicka på **?** (**Hjälp**) om du vill ha mer information om de olika funktionerna.

## Grundläggande skanning

| 1 | Klicka på fliken <b>Skanna</b> .                                                              |
|---|-----------------------------------------------------------------------------------------------|
| 2 | Klicka på något av följande:                                                                  |
|   | ■ För 🚾 (Bild)                                                                                |
|   | Välj programmet från listrutan och klicka på <b>Skanna</b> .                                  |
|   | Bilden visas i programmet som du har valt.                                                    |
|   | ■ För [T] ( <b>OCR</b> )                                                                      |
|   | Konfigurera OCR-inställningarna och klicka på <b>Skanna</b> .                                 |
|   | Det valda programmet öppnar dokumentet med konverterade textdata.                             |
|   | ■ För 🖂 (E-post)                                                                              |
|   | Konfigurera inställningarna för bilagan och klicka på <b>Skanna</b> .                         |
|   | Det förvalda e-postprogrammet visar bilden och bifogar den i ett nytt e-postmeddelande.       |
|   | ■ För 🔂 (Fil)                                                                                 |
|   | Välj <b>Skanningsplats</b> och andra inställningar. Klicka på <b>Skanna</b> .                 |
|   | Bilden sparas i mappen som du har valt.                                                       |
|   | ■ För 📇 (Skriv ut)                                                                            |
|   | Välj skrivaren från listrutan, konfigurera skrivarinställningarna och klicka sedan på Skanna. |
|   | Det skannade dokumentet skrivs ut.                                                            |
|   |                                                                                               |

#### OBS

#### (För Bild och OCR)

Om du har installerat programmet Evernote på datorn kan du välja Evernote i listrutan och klicka på **OK** för att överföra skannade data direkt till Evernote.

### Skanna till bild

Med Skanna till bild kan du skanna in en bild direkt till ett grafikprogram för redigering.

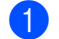

Klicka på fliken **Skanna**.

| 2 | Klicka p | зå | (Bild).    |
|---|----------|----|------------|
|   |          |    | م ابر ام ا |

Dialogrutan **Bild** visas.

| ild - ControlCenter4                |       |                                       |
|-------------------------------------|-------|---------------------------------------|
| Filtyp                              |       | Filstorleksprioritet                  |
| JPEG (*.jpg)                        | •     | Liten Stor                            |
| Målprogram                          |       | (Hastignet) (Kvalitet)                |
| Windows fotovisare                  |       | ] ' ' ' ' '                           |
| Filnamn                             |       |                                       |
| CCI_000001.jpg                      | Ändra | a                                     |
| Destinationsmapp                    |       |                                       |
| C Sterright Polyne/CartoCarter/Scan |       |                                       |
| Förinskanning                       |       |                                       |
| Upplösning                          |       | Ljusstyrka                            |
| 300 x 300 dpi                       | -     |                                       |
| Skanningstyp                        |       | 0                                     |
| 24 bitars färg                      | -     | Kontrast                              |
| Dokumentstorlek                     |       |                                       |
| Auto                                | •     | · · · · · · · · · · · · · · · · · · · |
|                                     |       | C Kontinuerlig skanning               |
| Duplexskanning                      |       | Bärarksläge                           |
| 🔋 👔 💿 Bindning på långsidan         |       | Plastkortsläge                        |
| 🔘 Bindning på kortsidan             |       |                                       |
| 🔲 Visa mig inte igen.               |       |                                       |
| Förinställt Avancerade inställn.    |       | Skanna Avbryt Hjälp                   |

3 Konfigurera skanningsinställningarna om det behövs.

- Duplexskanning använder du genom att markera kryssrutan Duplexskanning och välja Bindning på långsidan eller Bindning på kortsidan.
- Om du vill ändra det program som du använder, väljer du ett från listrutan Målprogram.

#### 4 Klicka på Skanna.

Standardprogrammet startar och visar bilden.

#### OBS

Om du väljer Säker PDF (\*.pdf) från listan Filtyp visas dialogrutan Ange PDF-lösenord. Ange ditt lösenord i rutorna Lösenord och Bekräfta lösenord och klicka sedan på OK. Du kan även välja Säker PDF (\*.pdf) för Skanna till e-post och för Skanna till fil.

### Skanna till OCR

Med Skanna till OCR kan du skanna och konvertera ett dokument till text som kan redigeras i valfritt ordbehandlingsprogram. Du kan ändra standardordbehandlare.

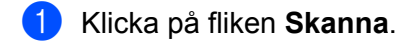

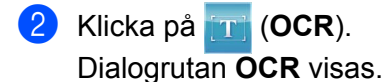

| Filtyp                                       | OCR-språk             |
|----------------------------------------------|-----------------------|
| Text (*.txt)                                 | ► Engelska ►          |
| Målprogram                                   |                       |
| Microsoft Word 🗸                             |                       |
| Filnamn                                      |                       |
| CCO_000001.txt                               | Ändra                 |
| Destinationsmapp                             |                       |
| C.#Jaers#zgx2578#Pctures#CantrolCenter-#KOOR | <b>a</b>              |
| Förinskanning                                |                       |
| Upplösning                                   | Liusstvrka            |
| 300 x 300 dpi                                | -                     |
| Skanningstyp                                 | o                     |
| Svartvit -                                   | Kontrast              |
| Dokumentstorlek                              |                       |
| Auto                                         | • • • • • •           |
|                                              | Kontinuerlig skapping |
|                                              |                       |
| 💓 🗋 💓 Uplexskanning                          | Bärarksläge           |
| Bindning på långsidan                        | Plastkortsläge        |
| 🔘 Bindning på kortsidan                      |                       |
| 🕅 Visa mig inte igen.                        |                       |
|                                              |                       |

3 Konfigurera skanningsinställningarna om det behövs.

- Duplexskanning använder du genom att markera kryssrutan Duplexskanning och välja Bindning på långsidan eller Bindning på kortsidan.
- Om du vill ändra det ordbehandlingsprogram som du använder, väljer du ett från listrutan Målprogram.

#### 4 Klicka på Skanna.

Det förvalda ordbehandlingsprogrammet startas och konverterade textdata visas.

### Skanna till e-post

Med funktionen Skanna till e-post kan du skanna ett dokument till ditt förvalda e-postprogram så att du kan skicka det skannade dokumentet som en bilaga.

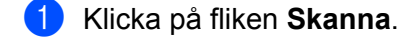

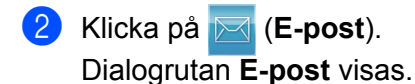

| PDF flersidig (*,pdf)       Liten S         Filnamn       (Hastighet) (Kvalit         CCE_000001.pdf       Ändra         Destinationsmapp       Image: Standard Standard Stan                                                                                                    | Filtyp                                       | Filstorleksprioritet                                                                                                    |
|----------------------------------------------------------------------------------------------------|----------------------------------------------|----------------------------------------------------------------------------------------------------|
| Filnamn<br>CCE_000001.pdf<br>Andra<br>Destinationsmapp<br>Förinskanning<br>Upplösning<br>Upplösning<br>U | PDF flersidig (*.pdf)                        | Liten Stor     (Institute)                                                                                                    |
| CCE_000001.pdf       Andra         Destinationsmapp       Image: Comparison of the second second secon                                                                                                    | Filnamn                                      | (nastignet) (Kvaiitet)                                                                                                    |
| Destinationsmapp                                                                                                    | CCE_000001.pdf                               | Ändra                                                                                                    |
| Förinskanning         Upplösning         200 x 200 dpi         Skanningstyp         Q24 bitars färg         Dokumentstorlek         Auto         Quelexskanning         Bindning på långsidan         O         Bindning på kortsidan                                                                                                    | Destinationsmapp                             |                                                                                                    |
| Förinskanning         Upplösning         200 x 200 dpi         Skanningstyp         24 bitars färg         Dokumentstorlek         Auto         Ø         Kontinuerlig skanning         Ø Bindning på långsidan         Ø Bindning på kortsidan                                                                                                    | C.#Jaers#zgx2670#Pctures#ControlCenter #Enal |                                                                                                    |
| Upplösning<br>Ljusstyrka<br>Ljusstyrka<br>Ljusstyrka<br>Ljusstyrka<br>Ljusstyrka<br>Upplösning<br>Ljusstyrka<br>Upplösning<br>Kontrast<br>Contrast<br>Dokumentstorlek<br>Auto<br>Duplexskanning<br>Duplexskanning<br>Duplexskanning<br>Duplexskanning<br>Duplexstanning Å långsidan<br>Distortsläge                                                                                                    | Förinskanning                                |                                                                                                    |
| 200 x 200 dpi       •         Skanningstyp       0         24 bitars fårg       •         Dokumentstoriek       •         Auto       •         © Bindning på långsidan       © Plastkortsläge         © Bindning på kortsidan       •                                                                                                    | Upplösning                                   | Ljusstyrka                                                                                                    |
| Skanningstyp 24 bitars färg 0 Kontrast 0 Kontrast 0 Kontinuerlig skanning 0 Kontinuerlig skanning 0 Ko                                                                                                    | 200 x 200 dpi                                | <ul> <li>Image: A set of the set of the</li></ul> |
| 24 bitars färg       Kontrast         Dokumentstorlek       Image: Continuerlig skanning         Auto       Image: Continuerlig skanning         Image: Continuerlig skanning       Bärarksläge         Image: Continuerlig skanning       Bärarksläge         Image: Continuerlig skanning       Bärarksläge         Image: Continuerlig skanning       Bärarksläge         Image: Continuerlig skanning       Bärarksläge         Image: Continuerlig skanning       Bärarksläge         Image: Continuerlig skanning       Bärarksläge         Image: Continuerlig skanning       Bärarksläge         Image: Continuerlig skanning       Bärarksläge                                                                                                    | Skanningstyp                                 | 0                                                                                                    |
| Dokumentstorlek       Auto <ul> <li>Kontinuerlig skanning</li> <li>Bärarksläge</li> <li>Bindning på långsidan</li> <li>Plastkortsläge</li> <li>Bindning på kortsidan</li> </ul> <li>Natural Statement (Statement (Statemen</li>                                                                                                    | 24 bitars färg                               | <ul> <li>Kontrast</li> </ul>                                                                                                    |
| Auto     Image: Constraint of the second second secon                                                                                                    | Dokumentstorlek                              |                                                                                                    |
| Image: Constraint of the second second se                                                                                                    | Auto                                         |                                                                                                    |
| Duplexskanning     Duplexskanning     Duplexskanning     Bindning på långsidan     Plastkortsläge     Dindning på kortsidan                                                                                                    |                                              | Kontinuerlig skanning                                                                                                    |
| Bindning på långsidan     Plastkortsläge     Bindning på kortsidan                                                                                                    | Duplexskanning                               | Bärarksläge                                                                                                    |
| 🔘 Bindning på kortsidan                                                                                                    | Bindning på långsidan                        | Plastkortsläge                                                                                                    |
|                                                                                                    | 🔘 Bindning på kortsidan                      |                                                                                                    |
| Visa mig inte igen.                                                                                                    | 🕅 Visa mig inte igen.                        |                                                                                                    |

3 Konfigurera skanningsinställningarna om det behövs.

Duplexskanning använder du genom att markera kryssrutan Duplexskanning och välja Bindning på långsidan eller Bindning på kortsidan.

#### 4 Klicka på Skanna.

Det förvalda e-postprogrammet startar och bilden bifogas i ett nytt e-postmeddelande.

#### OBS

Funktionen Skanna till e-post har inte stöd för Webmail-tjänster. Använd Skanna till bild eller Skanna till fil för att skanna ett dokument eller en bild och bifoga sedan filen med skannade data till meddelandet.

### Skanna till fil

Med funktionen Skanna till fil kan du skanna en bild till en mapp på hårddisken i ett filformat som stöds. På det här sättet kan du arkivera pappersdokument.

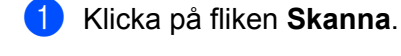

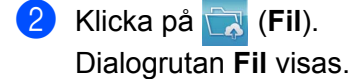

| Fil - ControlCenter4                           | ×                                  |
|------------------------------------------------|------------------------------------|
| Filtyp                                         | Filstorleksprioritet<br>Liten Stor |
| Filnamn<br>CCF_000002.pdf                      | (Hastighet) (Kvalitet)             |
| Skanningsplats<br>Mapp  SharePoint             | Visa Spara som fönster             |
| C.#UsersWzgix2678WPicturesWControlCenter4WScan | 🔄 📝 Visa mapp                      |
| Förinskanning                                  | U                                  |
| Uppiosning<br>300 x 300 dpi                    | Ljusstyrka                         |
| Skanningstyp                                   | · · · · · · · · · · · · · ·        |
| 24 bitars färg ▼<br>Dokumentstorlek            | Kontrast                           |
| Auto                                           | 0                                  |
|                                                | Kontinuerlig skanning              |
| Duplexskanning                                 | Bärarksläge                        |
| Bindning på långsidan                          | Plastkortsläge                     |
| 🔘 Bindning på kortsidan                        |                                    |
| Visa mig inte igen.                            |                                    |
| Förinställt Avancerade inställn.               | Skanna Avbryt Hjälp                |

3 Konfigurera skanningsinställningarna om det behövs.

- Duplexskanning använder du genom att markera kryssrutan Duplexskanning och välja Bindning på långsidan eller Bindning på kortsidan.
- Ändra filnamnet genom att skriva in det filnamn du vill använda för dokumentet (upp till 100 tecken) i rutan Filnamn. Filnamnet blir det filnamn som du har matat in plus aktuellt datum och ett sekvensnummer.
- Välj filtyp för den sparade bilden i listrutan Filtyp. Du kan spara filen i standardmappen eller välja någon annan mapp genom att klicka på a (Bläddra).
- Markera kryssrutan Visa mapp om du vill se var den skannade bilden sparas när skanningen är klar. Om du vill ange destinationen för den skannade bilden varje gång markerar du kryssrutan Visa Spara som fönster.

🕨 Klicka på **Skanna**.

Bilden sparas i den mapp du har valt.

# Ändra standardinställningar för en skanningsknapp

- Högerklicka på knappen som du vill konfigurera och klicka på Knappinställningar. Dialogrutan för inställningar visas.
- 2 Konfigurera andra inställningar om det behövs.
- 3 Klicka på **OK**. De nya inställningarna sparas nu som standardinställningar.

### Skanna med bärarket

 Lägg dokumentet i bärarket och lägg bärarket i skannern (se Kvitton, urklipp, foton och andra dokument på sida 67).

#### OBS

Lägg endast i ett bärark åt gången.

- Klicka på ikonen controlCenter4) i aktivitetsfältet och välj sedan Öppna från menyn. Fönstret ControlCenter4 visas.
- 3 Välj fliken Skanna.

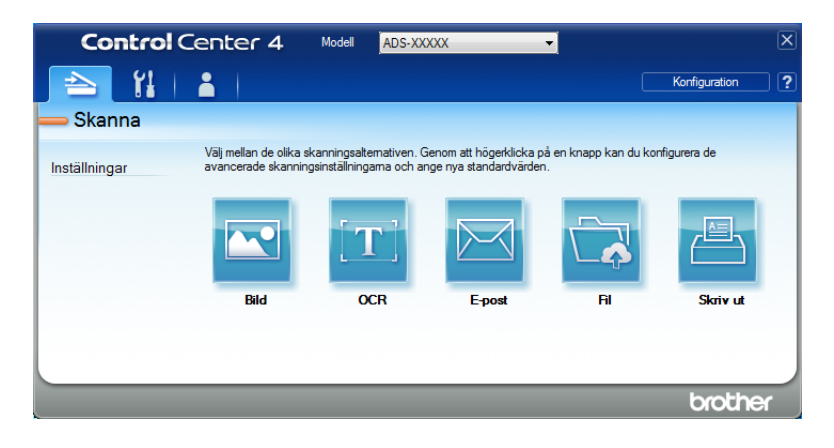

4 Klicka på den knapp du vill använda ( ☐ (Bild), (OCR), (E-post), (Fil) eller (Skriv ut)). Dialogrutan för inställningar visas (i exemplet nedan används Bild).

| Filtyp                             | Filstorleksprioritet                  |
|------------------------------------|---------------------------------------|
| JPEG (*.jpg)                       | Liten Stor     (Hastichet) (Kuslitet) |
| Målprogram                         |                                       |
| Windows fotovisare                 | ▼                                     |
| Filnamn                            |                                       |
| CCI_000001.jpg                     | Ändra                                 |
| Destinationsmapp                   |                                       |
| C-biersbie PolyecControCenter/Scan |                                       |
| Förinskanning                      |                                       |
| Upplösning                         | Ljusstyrka                            |
| 300 x 300 dpi                      | -                                     |
| Skanningstyp                       | 0                                     |
| 24 bitars färg 🔹                   | Kontrast                              |
| Dokumentstorlek                    |                                       |
| Auto                               | • • • • • • •                         |
|                                    | Kontinuerlig skanning                 |
| Duplexskanning                     | Bärarksläge                           |
| Bindning på långsidan              | Plastkortsläge                        |
| 🔘 Bindning på kortsidan            |                                       |
| 🔲 Visa mig inte igen.              |                                       |
|                                    |                                       |

- 5 Markera kryssrutan **Bärarksläge**.
- 6 Välj en annan dokumentstorlek än Auto från listrutan Dokumentstorlek.
- Ändra andra inställningar efter behov (se Ändra skanningsinställningarna (ControlCenter4) (Windows<sup>®</sup>) på sida 98).
- 8 Klicka på knappen **Skanna**. Skannern börjar skanna.

#### OBS

Om du inte vill att dialogrutan för inställningarna ska visas mer, markerar du kryssrutan Visa mig inte igen.

## Skanna plastkort

Lägg i ett plastkort (se Plastkort på sida 64).

#### OBS

Du kan lägga i upp till fem plastkort samtidigt.

Klicka på ikonen an (ControlCenter4) i aktivitetsfältet och välj sedan Öppna från menyn. Fönstret ControlCenter4 visas.

#### 3 Klicka på fliken **Skanna**.

| Control       | Center 4                                       | Modell ADS-XX                                  | XXX                                              | •                            |               | X      |
|---------------|------------------------------------------------|------------------------------------------------|--------------------------------------------------|------------------------------|---------------|--------|
| 🔁 🖁           | <b>i</b>                                       |                                                |                                                  |                              | Konfiguration | ?      |
| — Skanna      |                                                |                                                |                                                  |                              |               |        |
| Inställningar | Välj mellan de olika sk<br>avancerade skanning | anningsaltemativen. G<br>sinställningama och a | Genom att högerklicka p<br>nge nya standardvärde | oå en knapp kan du kon<br>n. | figurera de   |        |
|               |                                                | [ <b>T</b> ]                                   |                                                  |                              |               |        |
|               | Bild                                           | OCR                                            | E-post                                           | Fil                          | Skriv ut      |        |
|               |                                                |                                                |                                                  |                              |               |        |
|               |                                                |                                                |                                                  |                              |               | $\neg$ |
|               |                                                |                                                |                                                  |                              | brothe        | r j    |

4 Klicka på den knapp du vill använda ( [ Gild ), ] (OCR), [ (E-post ), ] (Fil) eller [ (Skriv ut )). Dialogrutan för inställningar visas (i exemplet nedan används Bild).

| Filtyp                                      | Filstorleksprioritet      |
|---------------------------------------------|---------------------------|
| JPEG (*.jpg)                                | Liten Stor     Usetistet) |
| Målprogram                                  | (Hastigher) (Kvaliter)    |
| Windows fotovisare                          | ▼                         |
| Filnamn                                     |                           |
| CCI_000001.jpg                              | Ändra                     |
| Destinationsmapp                            |                           |
| C Liter (Liter Priver) Cinited Center (Scan |                           |
| Förinskanning                               |                           |
| Upplösning                                  | Ljusstyrka                |
| 300 x 300 dpi 🗸 🗸                           |                           |
| Skanningstyp                                |                           |
| 24 bitars färg 🔹                            | Kontrast                  |
| Dokumentstorlek                             |                           |
| Auto 🗸                                      | ] 0                       |
|                                             | Kontinuerlig skanning     |
| Duplexskanning                              | Bärarksläge               |
| 👔 🕐 Bindning på långsidan                   | Plastkortsläge            |
| 🔘 Bindning på kortsidan                     |                           |
| 🗌 Visa mig inte igen.                       |                           |
|                                             |                           |

Skanna med datorn

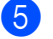

- Markera kryssrutan Plastkortsläge.
- 6 Ändra andra inställningar efter behov (se Ändra skanningsinställningarna (ControlCenter4) (Windows<sup>®</sup>) på sida 98).
- 7 Klicka på knappen **Skanna**. Skannern börjar skanna.

#### OBS

- Om du inte vill att dialogrutan för inställningarna ska visas mer, markerar du kryssrutan Visa mig inte igen.
- I Plastkortsläge används dessa inställningar automatiskt:
  - Upplösning: 600 x 600 dpi
  - Dokumentstorlek: 2-på-1 (auto)
  - Duplexskanning: På (Bindning på kortsidan)
  - Auto skevkorrigering: Av
  - Autom. bildrotation: Av
  - Multimatningsdetektering: Av

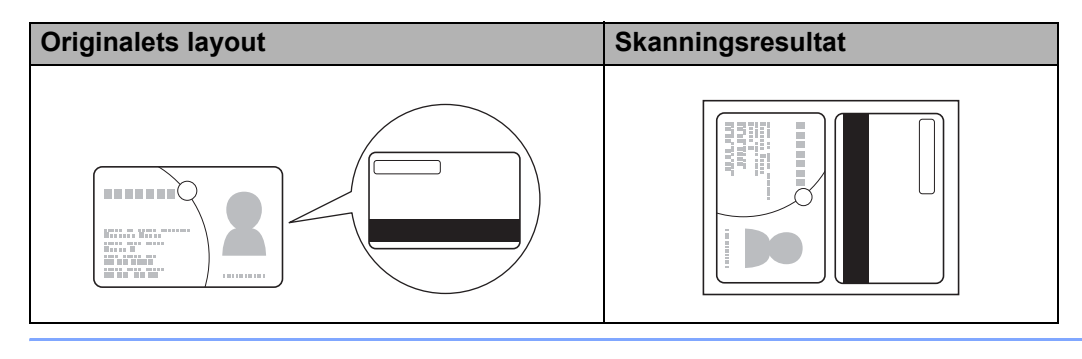
# Skanna dokument till SharePoint

Med den här funktionen kan du skanna dokument och spara dem på en SharePoint-server. Om du vill använda den här funktionen måste Brother-skannern anslutas till ett nätverk som har tillgång till Internet via en trådlös anslutning (ADS-2800W / ADS-3600W) eller en trådbunden anslutning.

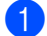

1 Lägg i dokumentet (se Dokument av standardstorlek på sida 60).

2 Klicka på ikonen 🤠 (ControlCenter4) i aktivitetsfältet och välj sedan Öppna från menyn. Fönstret ControlCenter4 visas.

Klicka på fliken Skanna. 3

| Control       | Center 4                                       | Modell ADS-XXX                                  | xx                                              | •                          |               | × |
|---------------|------------------------------------------------|-------------------------------------------------|-------------------------------------------------|----------------------------|---------------|---|
|               |                                                |                                                 |                                                 |                            | Konfiguration | ? |
| 📥 Skanna      |                                                |                                                 |                                                 |                            |               |   |
| Inställningar | Välj mellan de olika sk<br>avancerade skanning | anningsaltemativen. G<br>sinställningama och an | enom att högerklicka p<br>ge nya standardvärder | å en knapp kan du ko<br>1. | nfigurera de  |   |
|               |                                                | <b>[T]</b>                                      |                                                 |                            |               |   |
|               | Bild                                           | OCR                                             | E-post                                          | Fil                        | Skriv ut      |   |
|               |                                                |                                                 |                                                 |                            |               |   |
|               |                                                |                                                 |                                                 |                            |               | _ |
|               |                                                |                                                 |                                                 |                            | brother       |   |

👍 Klicka på 📆 (Fil). Dialogrutan för inställningar visas.

| Filtyp                           | Filstorleksprioritet                    |
|----------------------------------|-----------------------------------------|
| PDF flersidig (*.pdf)            | ▼ Liten Stor                            |
| Filnamn                          | (Hastighet) (Kvalitet)                  |
| CCF_000001.pdf                   | Ändra                                   |
| Skanningsplats                   |                                         |
| Mapp                             | Visa Spara som fönster                  |
| C-Skeniske PolverSorthKarte 45an | 🔄 🛛 Visa mapp                           |
| Förinskanning                    |                                         |
| Upplösning                       | Ljusstyrka                              |
| 300 x 300 dpi                    | <b>•</b>                                |
| Skanningstyp                     | o                                       |
| 24 bitars färg                   | ▼ Kontrast                              |
| Dokumentstorlek                  |                                         |
| Auto                             | • • • • • • • • • • • • • • • • • • • • |
|                                  | Kontinuerlig skanning                   |
| Duplexskanning                   | Bärarksläge                             |
| Bindning på långsidan            | Plastkortsläge                          |
| 🔘 Bindning på kortsidan          |                                         |
| 🔲 Visa mig inte igen.            |                                         |
|                                  |                                         |

- 5 I fältet **Skanningsplats** väljer du alternativknappen **SharePoint** och anger sedan serveradressen där du vill spara de skannade dokumenten.
- 6 Ändra andra inställningar efter behov (se Ändra skanningsinställningarna (ControlCenter4) (Windows<sup>®</sup>) på sida 98).
- 7 Klicka på **Anslutningstest** för att bekräfta serveranslutningen. Meddelandet **Ansluten** visas.

#### OBS

Om säkerhetsdialogrutan visas anger du ditt användarnamn och lösenord.

8 Klicka på **Skanna**. Om en dialogruta med information om internetanslutningen visas, läser du informationen och klickar på **OK**.

Det skannade dokumentet sparas på målservern.

# Skapa en anpassad flik (ControlCenter4, Avancerat läge) (Windows<sup>®</sup>)

Du kan skapa upp till tre anpassade flikar med upp till fem knappar, som innehåller dina förvalda inställningar.

## Skapa en anpassad flik

 Klicka på ikonen <a href="https://www.example.com">temperature.com</a> Fönstret ControlCenter4 visas.

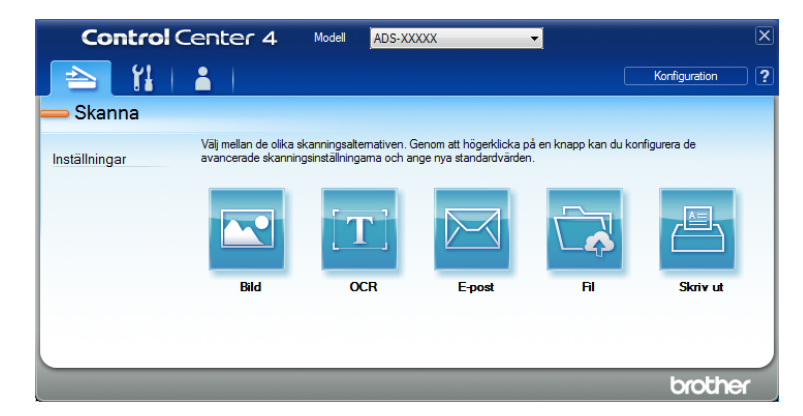

2 Klicka på Konfiguration och välj sedan Skapa anpassad flik. Du kan även skapa en anpassad flik genom att högerklicka i flikområdet och sedan välja Skapa anpassad flik.

| Control       | Center 4 Mod                                               | dell ADS-XXXXX                                                          | • ×                                      |
|---------------|------------------------------------------------------------|-------------------------------------------------------------------------|------------------------------------------|
| 📤   🖬         | 1                                                          |                                                                         | Konfiguration ?                          |
| — Anpassad 1  |                                                            |                                                                         |                                          |
| Inställningar | Du kan skapa dina egna si<br>filkar och upp till fem anpas | cannings-eller kopieringsaltemativ i hõ<br>sade knappar för varje filk. | gerklicksmenyn. Du kan skapa upp til tre |
|               |                                                            |                                                                         | brother                                  |

Ou kan byta namn på en anpassad flik genom att högerklicka du på den och välja Byt namn på anpassad flik. Ange det nya namnet. Namnet visas längst upp till vänster på den anpassade fliken.

#### OBS

- Du kan även byta namn på den anpassade fliken genom att klicka på Konfiguration och sedan på Byt namn på anpassad flik.
- Du kan skapa upp till tre anpassade flikar.

6

## Skapa en anpassad knapp på en anpassad flik

1) Skapa en anpassad flik. Se Skapa en anpassad flik på sida 96.

2 Högerklicka på den nya anpassade fliken och välj Skapa anpassad knapp. Välj en knapp som du vill skapa i menyn. Dialogrutan för inställningar visas.

| Knappnamn                                   |                        |
|---------------------------------------------|------------------------|
| Bild                                        |                        |
| Filtyp                                      | Filstorleksprioritet   |
| JPEG (*.jpg)                                | Liten Stor             |
| Målprogram                                  | (Rastignet) (Kvalitet) |
| Windows fotovisare                          | -                      |
| Filnamn                                     | _                      |
| CCI_000001.jpg Änd                          | ira                    |
| Destinationsmapp                            |                        |
| C SteenStee Polyrei ControlCente Alican     |                        |
| Förinskanning                               |                        |
| Upplösning                                  | Liusstvrka             |
| 300 x 300 dpi                               |                        |
| Skanningstyp                                | 0                      |
| 24 bitars färg                              | Kontrast               |
| Dokumentstorlek                             |                        |
| Auto                                        | 0                      |
|                                             |                        |
|                                             | Kontinuerlig skanning  |
| 💽 🕈 📜 🗵 Duplexskanning                      | 🔲 Bärarksläge          |
| Bindning på långsidan                       |                        |
|                                             | Plastkortsläge         |
| 🔘 Bindning på kortsidan                     |                        |
| Visa inställningsdialogrutan före skanning. |                        |
|                                             |                        |

#### OBS

- Du kan även kopiera en anpassad knapp genom att välja Kopiera anpassad knapp i snabbmenyn som visas när du högerklickar på fliken Anpassad.
- Du kan skapa upp till fem anpassade knappar.

3 Skriv knappens namn och ändra inställningarna om det behövs. Klicka på OK. (Inställningsalternativen varierar beroende på vilken knapp du skapade.)

| Control       | Center 4                                       | Modell                    | ADS-XXXXX                                          | •                    |                 |                    | X |
|---------------|------------------------------------------------|---------------------------|----------------------------------------------------|----------------------|-----------------|--------------------|---|
| 📤   🕌         | 1                                              |                           |                                                    |                      |                 | Konfiguration      | ? |
| — Anpassad 1  |                                                |                           |                                                    |                      |                 |                    |   |
| Inställningar | Du kan skapa dina e<br>flikar och upp till fem | egna skannir<br>anpassade | ngs- eller kopieringsal<br>knappar för varje flik. | temativ i högerklick | ksmenyn. Du kan | skapa upp till tre |   |
|               |                                                |                           | Ba                                                 | d                    |                 |                    |   |
|               |                                                |                           |                                                    |                      |                 | brothe             | ж |

#### OBS

Du kan ändra eller ta bort fliken, knappen eller inställningar som du skapat. Klicka på **Konfiguration** och följ anvisningarna.

# Ändra skanningsinställningarna (ControlCenter4) (Windows<sup>®</sup>)

Du kan ändra följande inställningar:

| Inställning               | Beskrivning                                                                                                    | Tillämplig funktion |     |        |     |             |
|---------------------------|----------------------------------------------------------------------------------------------------|---------------------|-----|--------|-----|-------------|
|                           |                                                                                                    | Bild                | OCR | E-post | Fil | Skriv<br>ut |
| Filtyp                    | <ul> <li>Välj vilken filtyp du vill använda för skannade data.</li> <li>OBS <ul> <li>Spara dokumentet som en lösenordsskyddad pdf-fil genom att välja Säker PDF (*.pdf) från listrutan</li> <li>Filtyp, klicka på  (Ange PDF-lösenord) och ange sedan lösenordet (endast Bild, E-post och Fil).</li> <li>Sökbar pdf är ett filformat som innehåller textdatalagret över en skannad bild. Lagret gör det möjligt att söka i texten i bilddata. OCR-språk i OCR-inställningen måste ställas in så att det överensstämmer med språket i den sökbara PDF-filen.</li> <li>Spara dokumentet som en sökbar pdf-fil genom att välja Sökbar PDF (*.pdf) från listrutan Filtyp.</li> </ul> </li> </ul> | Ja                  | Ja  | Ja     | Ja  | -           |
|                           | <ul> <li>Om du vill spara dokumentet som en kraftigt<br/>komprimerad pdf-fil väljer du 300 x 300 dpi från<br/>listrutan Upplösning, PDF med hög<br/>komprimering (*.pdf) från listrutan Filtyp och<br/>Äkta gråskala eller 24 bitars färg från listrutan<br/>Skanningstyp.</li> </ul>                                                                                                    |                     |     |        |     |             |
| Målprogram                | Välj målprogram som bland annat Nuance™<br>PaperPort™ 14SE och Evernote från listrutan.                                                                                                    | Ja                  | Ja  | -      | -   | -           |
| OCR-språk                 | Välj ett språk som överensstämmer med texten i det skannade dokumentet.                                                                                                    | -                   | Ja  | -      | -   | -           |
| Skrivarnamn               | Välj den skrivare du vill använda för att skriva ut skannade data.                                                                                                    | -                   | -   | -      | -   | Ja          |
| Filnamn                   | Klicka på knappen <b>Ändra</b> för <b>Bild</b> , <b>OCR</b> eller <b>E-post</b> .<br>Ange ett prefix för filnamnet vid behov. Det maximala<br>antalet tecken är 100.                                                                                                    | Ja                  | Ja  | Ja     | Ja  | -           |
| Utskriftsalter-<br>nativ  | Klicka på knappen <b>Utskriftsalternativ</b> för att konfigurera skrivarinställningarna.                                                                                                    | -                   | -   | -      | -   | Ja          |
| Visa Spara som<br>fönster | Om du vill ange destinationen för den skannade bilden varje gång markerar du kryssrutan <b>Visa Spara som fönster</b> .                                                                                                    | -                   | -   | -      | Ja  | -           |
| Destinations-<br>mapp     | Klicka på mappikonen om du vill byta mappen där det skannade dokumentet ska sparas.                                                                                                    | Ja                  | Ja  | Ja     | -   | -           |

#### Skanna med datorn

1

| Inställning               | Beskrivning                                                                                                    | Tillämp | lig funkt | ion    |     |             |
|---------------------------|----------------------------------------------------------------------------------------------------|---------|-----------|--------|-----|-------------|
|                           |                                                                                                    | Bild    | OCR       | E-post | Fil | Skriv<br>ut |
| Skanningsplats            | Välj en av skanningsplatserna:                                                                                                    | -       | -         | -      | Ja  | -           |
|                           | • Марр                                                                                                    |         |           |        |     |             |
|                           | Klicka på mappikonen och bläddra till mappen där<br>det skannade dokumentet ska sparas. Välj <b>Visa</b><br><b>mapp</b> om du vill visa destinationsmappen<br>automatiskt efter skanningen.                                     |         |           |        |     |             |
|                           | SharePoint                                                                                                    |         |           |        |     |             |
|                           | okumentet. Bekräfta målet genom att klicka på<br>Anslutningstest.                                                                                                    |         |           |        |     |             |
| Filstorleks-<br>prioritet | Justera filstorleken genom att flytta skjutreglaget åt<br>höger eller vänster.                                                                                                    | Ja      | -         | Ja     | Ja  | -           |
|                           | OBS                                                                                                    |         |           |        |     |             |
|                           | Filstorleken kan justeras olika mycket beroende på vald <b>Filtyp</b> .                                                                                                    |         |           |        |     |             |
| Förinskanning             | Välj <b>Förinskanning</b> om du vill förhandsgranska bilden och beskära oönskade delar innan du skannar.                                                                                                    | Ja      | Ja        | Ja     | Ja  | Ja          |
| Upplösning                | Välj en skanningsupplösning från listrutan<br><b>Upplösning</b> . En hög upplösning behöver mer minne<br>och längre överföringstid, men ger en tydligare bild.                                                                  | Ja      | Ja        | Ja     | Ja  | Ja          |
| Skanningstyp              | Välj mellan olika alternativ för färgdjup för skannade bilder:                                                                                                    | Ja      | Ja        | Ja     | Ja  | Ja          |
|                           | Auto                                                                                                    |         |           |        |     |             |
|                           | Lämpliga färger används automatiskt för<br>dokumentet. <sup>1</sup>                                                                                                    |         |           |        |     |             |
|                           | Svartvit                                                                                                    |         |           |        |     |             |
|                           | Används för text eller konturbilder.                                                                                                    |         |           |        |     |             |
|                           | Gråskala (feldiffusion)                                                                                                    |         |           |        |     |             |
|                           | Används för fotografier eller grafik. (Feldiffusion är en<br>metod för att skapa simulerade grå bilder utan att<br>använda äkta grå punkter. Svarta punkter placeras i ett<br>specifikt mönster för att ge ett grått utseende.) |         |           |        |     |             |
|                           | Äkta gråskala                                                                                                    |         |           |        |     |             |
|                           | Används för fotografier eller grafik. Läget är mer exakt eftersom det använder upp till 256 nyanser av grått.                                                                                                    |         |           |        |     |             |
|                           | 24 bitars färg                                                                                                    |         |           |        |     |             |
|                           | Upp till 16,8 miljoner färger för att skanna bilden.<br>Med <b>24 bitars färg</b> skapas en bild med den mest<br>exakta färgåtergivningen, men den kräver mest minne<br>och tar längst tid att överföra.                        |         |           |        |     |             |

Beroende på originaldokumentets skick fungerar kanske inte den här funktionen korrekt.

| Inställning          | Beskrivning                                                                                                    | Tillämp | lig funkt | ion    | t Fil Skr<br>Ja Ja<br>Ja Ja |             |
|----------------------|----------------------------------------------------------------------------------------------------|---------|-----------|--------|-----------------------------|-------------|
|                      |                                                                                                    | Bild    | OCR       | E-post | Fil                         | Skriv<br>ut |
| Dokument-<br>storlek | <ul> <li>Standardinställningen för dokumentstorlek är Auto.<br/>Du kan skanna dokument av alla storlekar utan att justera<br/>några inställningar i Dokumentstorlek. <sup>1</sup> För snabbare<br/>skanningshastighet kan du välja den exakta storleken på<br/>dokumentet i listrutan Dokumentstorlek.</li> <li>OBS</li> <li>Om du väljer dokumentstorleken 1 till 2 delas den<br/>skannade bilden upp i två dokument som är hälften<br/>så stora som den inställda storleken. Om du väljer<br/>1 till 2 (A4), delas den skannade bilden upp i två<br/>A5-dokument.</li> <li>Om du vill skanna 1 till 2 avmarkerar du kryssrutan<br/>Autom. bildrotation i dialogrutan<br/>Avancerade inställn.</li> <li>Om du väljer dokumentstorleken 2 på 1<br/>sammanfogas två skannade bilder på ett dokument.</li> </ul> | Ja      | Ja        | Ja     | Ja                          | Ja          |
| Ljusstyrka           | Justera bilden med hjälp av det här alternativet<br>(-50 till 50). Standardvärdet är 0 (en medelinställning)<br>och är vanligen lämpligt för de flesta bilderna. Du ställer<br>in nivån för ljusstyrka genom att dra skjutreglaget åt<br>höger (ljusare bild) eller vänster (mörkare bild). Du kan<br>även ange ljusstyrkan genom att ange ett värde i rutan.<br>Om den skannade bilden är för ljus ställer du in ett lägre<br>värde för ljusstyrka och skannar dokumentet på nytt.<br>Om bilden är för mörk ställer du in ett högre värde för<br>ljusstyrka och skannar dokumentet på nytt.                                                                                                    | Ja      | Ja        | Ja     | Ja                          | Ja          |

<sup>1</sup> Beroende på originaldokumentets skick fungerar kanske inte den här funktionen korrekt.

| Inställning              | Beskrivning                                                                                                    | Tillämp | lig funkt | ion    |     |             |
|--------------------------|----------------------------------------------------------------------------------------------------|---------|-----------|--------|-----|-------------|
|                          |                                                                                                    | Bild    | OCR       | E-post | Fil | Skriv<br>ut |
| Kontrast                 | Justera bilden med hjälp av det här alternativet<br>(-50 till 50). Standardvärdet är 0 (en medelinställning)<br>och är vanligen lämpligt för de flesta bilderna. Du ökar<br>eller minskar kontrasten genom att dra skjutreglaget<br>åt höger eller vänster. En ökning framhäver bildens<br>mörka och ljusa områden, medan en minskning visar<br>fler detaljer i grå områden. Du kan även ange ett värde<br>i rutan för att ställa in <b>Kontrast</b> . | Ja      | Ja        | Ja     | Ja  | Ja          |
|                          | OBS<br>Inställningen Kontrast är bara tillgänglig när<br>inställningen Skanningstyp är inställd på Auto,<br>Gråskala (feldiffusion), Äkta gråskala eller<br>24 bitars färg.                                                                                                    |         |           |        |     |             |
| Kontinuerlig<br>skanning | Skanna flera sidor. När sidan har skannats kan du<br>antingen fortsätta eller avsluta skanningen. Med den<br>här metoden kan du skanna fler sidor än<br>dokumentmataren rymmer.                                                                                                    | Ja      | Ja        | Ja     | Ja  | Ja          |
| Duplexskanning           | Om du markerar den här rutan skannar skannern<br>båda sidor av dokumentet. När du använder<br>funktionen för automatisk dubbelsidig (duplex)<br>skanning måste du välja <b>Bindning på långsidan</b> eller<br><b>Bindning på kortsidan</b> beroende på dokumentets<br>layout så att datafilen som skapas visas korrekt i det<br>skannade dokumentet.                                                                                                   | Ja      | Ja        | Ja     | Ja  | Ja          |
| Bärarksläge              | Skanna följande dokumenttyper med bärarket. För det<br>här läget kan du välja alla inställningar förutom <b>Auto</b> i<br>listrutan <b>Dokumentstorlek</b> .                                                                                                    | Ja      | Ja        | Ja     | Ja  | Ja          |
|                          | <ul> <li>Stora dokument (A3, B4 och Ledger)</li> <li>Vik dokumentet på mitten och lägg det i bärarket<br/>för dubbelsidig (duplex) skanning. Då<br/>sammanfogas både fram- och baksidan till en sida.<br/>Välj 2 på 1 (A4) för ett A3-dokument, 2 på 1 (B5)<br/>för ett B4-dokument eller 2 på 1 (Letter) för ett<br/>Ledger-dokument från listrutan Dokumentstorlek.</li> </ul>                                                                       |         |           |        |     |             |
|                          | Viktiga dokument (foton och avtal)                                                                                                    |         |           |        |     |             |
|                          | Tunt papper (kvitton)                                                                                                    |         |           |        |     |             |
|                          | Papper med oregelbunden form (urklipp)                                                                                                    |         |           |        |     |             |
|                          | • Lägg endast i ett härark åt gången                                                                                                    |         |           |        |     |             |
|                          | <ul> <li>Lägg dokumentet i mitten av bärarket och passa in<br/>dokumentets övre kant med den övre kanten på<br/>bärarket.</li> </ul>                                                                                                    |         |           |        |     |             |

#### Skanna med datorn

| Inställning    | Beskrivning                                                                                                    | Tillämp | lig funkt | ion    |     |             |
|----------------|----------------------------------------------------------------------------------------------------|---------|-----------|--------|-----|-------------|
|                |                                                                                                    | Bild    | OCR       | E-post | Fil | Skriv<br>ut |
| Plastkortsläge | Skanna kort som körkort eller försäkringskort med<br>hjälp av dessa automatiska inställningar:                                                                                                    | Ja      | Ja        | Ja     | Ja  | Ja          |
|                | ■ Upplösning: 600 x 600 dpi                                                                                                    |         |           |        |     |             |
|                | Dokumentstorlek: 2-på-1 (auto)                                                                                                    |         |           |        |     |             |
|                | Duplexskanning: På (Bindning på kortsidan)                                                                                                    |         |           |        |     |             |
|                | Auto skevkorrigering: Av                                                                                                    |         |           |        |     |             |
|                | Autom. bildrotation: Av                                                                                                    |         |           |        |     |             |
|                | Multimatningsdetektering: Av                                                                                                    |         |           |        |     |             |
|                | <ul> <li>OBS</li> <li>Om du vill skanna ett plastkort med andra inställningar ställer du in Plastkortsläge på Av och Upplösning på 600 dpi.</li> <li>Du kan lägga i upp till fem plastkort samtidigt.</li> </ul> |         |           |        |     |             |
| Förinställt    | Återställer alla inställningar till fabriksinställningarna.                                                                                                    | Ja      | Ja        | Ja     | Ja  | Ja          |

Du kan konfigurera flera inställningar i dialogrutan **Avancerade inställn.** Klicka på knappen **Avancerade inställn.** 

| Inställning                                                   | Beskrivning                                                                                                    | Tillämp | Tillämplig funktionBildOCRE-postFil |        |     |             |  |
|---------------------------------------------------------------|----------------------------------------------------------------------------------------------------|---------|-------------------------------------|--------|-----|-------------|--|
|                                                               |                                                                                                    | Bild    | OCR                                 | E-post | Fil | Skriv<br>ut |  |
| Auto<br>skevkorrigering                                       | Korrigerar skevningen (mindre än 9 mm från mitten<br>av dokumentet till kanten) i skannade data. <sup>1</sup>                                                                                                    | Ja      | Ja                                  | Ja     | Ja  | Ja          |  |
| Autom.<br>bildrotation                                        | Ändrar dokumentets riktning utifrån textorienteringen. <sup>1</sup>                                                                                                    | Ja      | Ja                                  | Ja     | Ja  | Ja          |  |
| Ta bort<br>genomblödning/<br>mönster/Ta bort<br>bakgrundsfärg | Förhindrar genomblödning och tar bort bakgrundsfärg<br>i dokument som dagstidningar för att förhöja<br>läsbarheten i skannade data. <sup>1</sup><br>Känsligheten för funktionen Ta bort<br>genomblödning/mönster/Bakgrundsfärg kan justeras<br>med skjutreglaget. Om skjutreglaget flyttas mot läget<br>Hög är det mer troligt att skannern kommer att ta bort<br>genomblödning, mönster eller bakgrundsfärger,<br>medan det är mindre troligt om du flyttar reglaget mot<br>läget Låg |         | Ja                                  | Ja     | Ja  | Ja          |  |
| Hoppa över tom<br>sida                                        | Tar bort tomma sidor i dokumentet från<br>skanningsresultaten. <sup>1</sup>                                                                                                    | Ja      | Ja                                  | Ja     | Ja  | Ja          |  |
| Multimatnings-<br>detektering                                 | Använder en ultraljudsdetektor för att känna av när en<br>multimatning har inträffat. När skannern upptäcker en<br>multimatning måste du kontrollera att data som<br>skannades före multimatningen är sparade och börja<br>skanna på nytt från nästa sida eller från början av<br>dokumentet.                                                                                                    | Ja      | Ja                                  | Ja     | Ja  | Ja          |  |
| Visa skannings-<br>resultat                                   | Visar det totala antalet sidor som sparats och tomma sidor som hoppats över på dataskärmen.                                                                                                    | Ja      | Ja                                  | Ja     | Ja  | Ja          |  |

<sup>1</sup> Beroende på originaldokumentets skick fungerar kanske inte den här funktionen korrekt.

# Skanna med Brother iPrint&Scan (Mac)

#### OBS

- Använd Brother iPrint&Scan för Mac när du vill skriva ut och skanna från datorn.
- Hämta och installera Brother iPrint&Scan från App Store.
- I menyraden i Finder klickar du på Gå > Program och dubbelklickar sedan på ikonen iPrint&Scan. Skärmen Brother iPrint&Scan visas.
- 2 Om Brother-skannern inte har valts klickar du på knappen Välj din maskin. Sedan väljer du Brotherskannern enligt anvisningarna på skärmen.
- 3 Klicka på ikonen **Skanna** och skanna sedan dina dokument enligt anvisningarna på skärmen.

# Ändra inställningarna för knappen Skanna från Brother iPrint&Scan (Mac)

- I menyraden i Finder klickar du på Gå > Program och dubbelklickar sedan på ikonen iPrint&Scan. Skärmen Brother iPrint&Scan visas.
- 2 Om Brother-skannern inte har valts klickar du på knappen Välj din maskin. Sedan väljer du Brotherskannern enligt anvisningarna på skärmen.
- 3 Klicka på knappen **Maskinskanningsinställningar** och ändra sedan skanningsinställningarna enligt anvisningarna på skärmen.

# Skanna med Nuance<sup>™</sup> PaperPort<sup>™</sup> 14SE eller andra Windows<sup>®</sup>-program

## Skanna med Nuance<sup>™</sup> PaperPort<sup>™</sup> 14SE

Du kan använda programvaran Nuance<sup>™</sup> PaperPort<sup>™</sup> 14SE som medföljer skannerdrivrutinen för att skanna. Nuance<sup>™</sup> PaperPort<sup>™</sup> 14SE stöder både TWAIN- och WIA-drivrutiner. TWAIN-drivrutinen (rekommenderas) används i exemplet i det här avsnittet. Ett exempel på när WIA-drivrutinen används finns i *Skanna med Fotogalleriet i Windows*<sup>®</sup> *eller Faxa och skanna i Windows*<sup>®</sup> på sida 122.

#### OBS

- Nuance<sup>™</sup> PaperPort<sup>™</sup> 14SE stöder Windows<sup>®</sup> XP 32 bitar (SP3), Windows Vista<sup>®</sup>, Windows<sup>®</sup> 7, Windows<sup>®</sup> 8, Windows<sup>®</sup> 8.1 och Windows<sup>®</sup> 10.
- Mer information om programmet finns i hjälpfilen Nuance™ PaperPort™ 14SE som du öppnar från Hjälp-menyn i Nuance™ PaperPort™ 14SE.

Dessa instruktioner gäller Nuance™ PaperPort™ 14SE, men de kan också användas för andra Windows<sup>®</sup>-program.

- 1 Lägg i dokumentet.
- 2 Starta Nuance™ PaperPort™ 14SE. Gör något av följande:
  - Windows<sup>®</sup> XP, Windows Vista<sup>®</sup> och Windows<sup>®</sup> 7

Klicka på 🍘 (Start) > Alla program > Nuance PaperPort 14 > PaperPort.

■ Windows<sup>®</sup> 8, Windows<sup>®</sup> 8.1 och Windows<sup>®</sup> 10

Klicka på 🚰 (PaperPort).

Fönstret Nuance™ PaperPort™ 14SE visas.

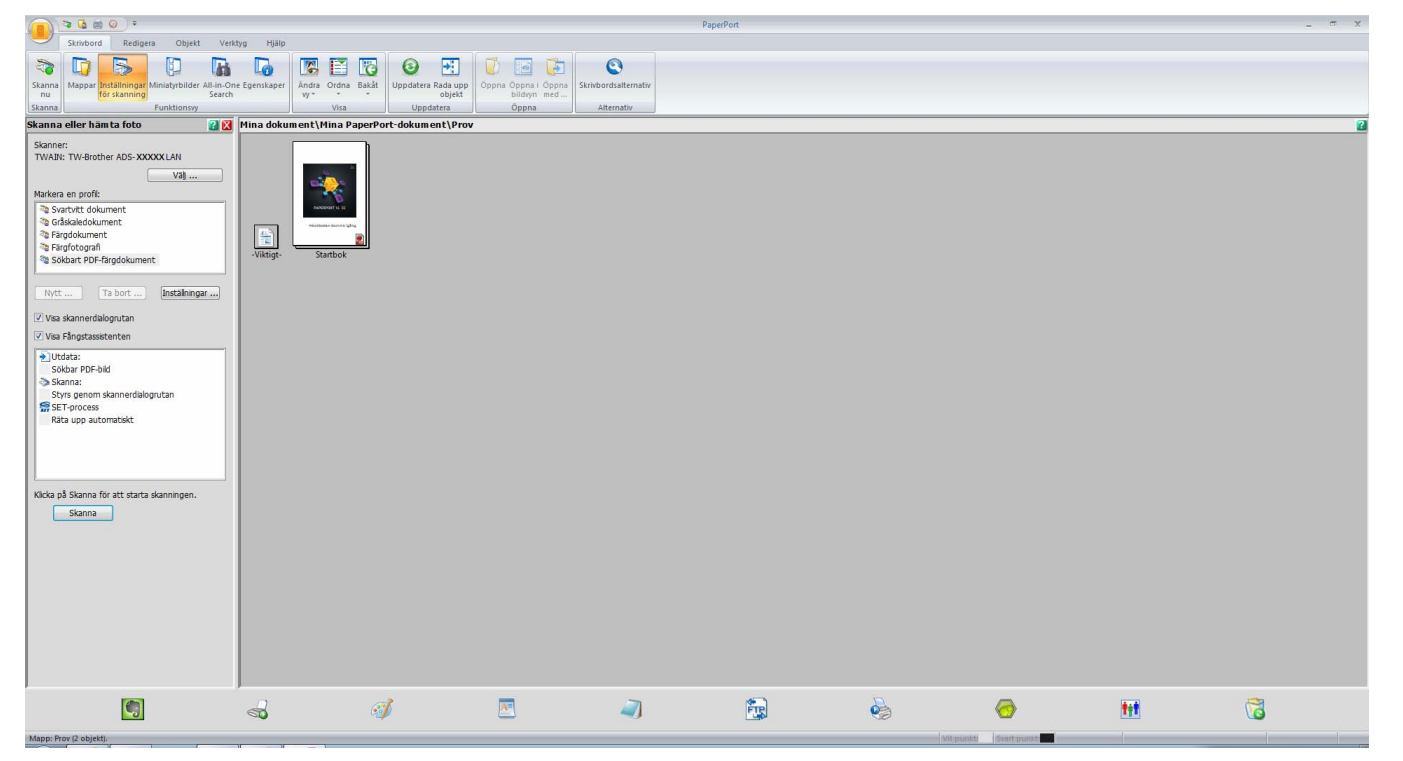

Klicka på fliken Skrivbord och på Inställningar för skanning. Panelen Skanna eller hämta foto panel visas till vänster i fönstret.

|                                                                                                    | PaperPort                                                                                                    |   | n x |
|----------------------------------------------------------------------------------------------------|----------------------------------------------------------------------------------------------------|---|-----|
| Desktop Edit Item Tools Help                                                                                                    |                                                                                                    |   |     |
|                                                                                                    |                                                                                                    |   |     |
| Scan Folders Scan Thumbnails All-in-One Properties<br>Now Settings Search                                                                                                    | Change Arrange Back Refresh Line Up Open Open with Open Desktop<br>View * * * Refresh Line Up Image View with Options |   |     |
| Scan Function Pane                                                                                                    | View Refresh Open Options                                                                                             |   |     |
| Scan or Get Photo 🛛 😰 🔯 My                                                                                                    | Documents\My PaperPort Documents\Samples                                                                              |   | 2   |
| Scanner:<br>Select<br>Select a profile:<br>Select a profile:<br>Select a pr | Release Notes - Getting Started Guide                                                                                 |   |     |
| ·                                                                                                    |                                                                                                    |   |     |
| S 🚽 📐 🐱                                                                                                    | 🧭 📧 🔀 🚾 🖻 🥥 📴 🍪 🧒 🚻                                                                                                   | G | 3   |
| Folder: Samples (2 items).                                                                                                    | White point Black point                                                                                               |   |     |

- 4 Klicka på knappen Välj.
- I listan Tillgängliga skannrar väljer du TWAIN: TW-Brother ADS-XXXXX (där ADS-XXXXX är skannerns modellnamn). Om du vill använda WIA-drivrutinen väljer du den Brother-drivrutin som har prefixet "WIA". Klicka på OK.
- 6 Markera kryssrutan Visa skannerdialogrutan på panelen Skanna eller hämta foto.

7

#### Klicka på knappen Skanna.

Dialogrutan för skannerkonfiguration visas.

| TW-Brother ADS- X | XXXX            | ? <b>×</b>               |
|-------------------|-----------------|--------------------------|
| Foto              | Foto            |                          |
| Webb              | Upplösning      | 300 x 300 dpi 🔹          |
| Text              | Skanntyp        | 24 bitars färg 🔹         |
|                   | Duplexskanning  | Bindning på långsidan 🔹  |
|                   | Dokumentstorlek | Auto 🔻                   |
|                   |                 | Avancerade inställningar |
|                   |                 |                          |
|                   |                 |                          |
|                   |                 |                          |
|                   |                 |                          |
|                   |                 |                          |
|                   |                 |                          |
|                   | Förinställt     | Spara som ny profil      |
| + –               | Förinskanning   | Start                    |

B Justera inställningarna i dialogrutan för skannerkonfiguration efter behov (Upplösning, Skanntyp, Duplexskanning och Dokumentstorlek).

- Mer information om *Inställningar för TWAIN-drivrutinen* finns i sida 109.
- Mer information om *Inställningar för WIA-drivrutinen* finns i sida 121.
- 9 Välj dokumentstorleken från listrutan **Dokumentstorlek**.

#### OBS

När du har valt en dokumentstorlek kan du justera skanningsområdet ytterligare genom att klicka med vänster musknapp och dra markeringen. Detta behövs även när du beskär en bild för skanning.

# 10 Klicka på Start.

Skannern börjar skanna.

#### Inställningar för TWAIN-drivrutinen

Klicka antingen på skärmen Grundläggande eller **Avancerade inställningar** i inställningarna för TWAIN-drivrutinen.

#### Grundläggande

|   | TW-Brother ADS- XXXXX |                 |                          |                |
|---|-----------------------|-----------------|--------------------------|----------------|
|   | Foto Foto             |                 |                          |                |
| 1 | Webb                  | Upplösning      | 300 x 300 dpi 🔹          | 2              |
| 1 | Toxt                  | Skanntyp        | 24 bitars färg 🔹         | <u> </u>       |
|   | lext                  | Duplexskanning  | Bindning på långsidan 🔹  | <del>  4</del> |
|   |                       | Dokumentstorlek | Auto                     | 5              |
|   |                       |                 | Avancerade inställningar |                |
|   |                       |                 |                          |                |
|   |                       |                 |                          |                |
|   |                       |                 |                          |                |
|   |                       |                 |                          |                |
|   |                       |                 |                          | 6              |
|   |                       |                 |                          |                |
|   |                       | Förinställt     | Spara som ny profil      | 7              |
|   | + -                   | Förinskanning   | Start                    |                |

#### 1 Skanna (bildtyp)

Välj Foto, Webb eller Text.

Du kan lägga till nya objekt genom att klicka på 📑 . Du kan inte ändra namnet på **Foto**, **Webb** och **Text**, men du kan ändra namnet på objekt som läggs till.

| Skanna (bildtyp) |                                                        | Upplösning    | Skanntyp       |
|------------------|--------------------------------------------------------|---------------|----------------|
| Foto             | Används för att skanna fotografier                     | 300 x 300 dpi | 24 bitars färg |
| Webb             | Används för att infoga den skannade filen på webbsidor | 100 x 100 dpi | 24 bitars färg |
| Text             | Används för att skanna textdokument                    | 200 x 200 dpi | Svartvit       |

#### 2 Upplösning

Välj en skanningsupplösning från listrutan **Upplösning**. En hög upplösning behöver mer minne och längre överföringstid, men ger en tydligare bild.

| Upplösning      |
|-----------------|
| 100 x 100 dpi   |
| 150 x 150 dpi   |
| 200 x 200 dpi   |
| 300 x 300 dpi   |
| 400 x 400 dpi   |
| 600 x 600 dpi   |
| 1200 x 1200 dpi |

#### 3 Skanntyp

Välj något av följande:

#### Auto

Identifierar automatiskt om dokumentet använder färg och genererar en skannad bild av det. För dokument som innehåller såväl sidor med färg som svartvita sidor, kommer färgsidorna att skannas i läget Färg, medan svartvita sidor skannas i läget Svartvit.

#### Svartvit

Används för text eller konturbilder.

#### Gråskala (feldiffusion)

Används för fotografier eller grafik. (Feldiffusion är en metod för att skapa simulerade grå bilder utan att använda äkta grå punkter. Svarta punkter placeras i ett specifikt mönster för att ge ett grått utseende.)

#### Äkta gråskala

Används för fotografier eller grafik. Läget är mer exakt eftersom det använder upp till 256 nyanser av grått.

#### 24 bitars färg

Upp till 16,8 miljoner färger för att skanna bilden. Med **24 bitars färg** skapas en bild med den mest exakta färgåtergivningen, men den kräver mest minne och tar längst tid att överföra.

#### 4 Duplexskanning

Välj **Bindning på långsidan** eller **Bindning på kortsidan** beroende på dokumentets layout så att datafilen som skapas visas korrekt i det skannade dokumentet.

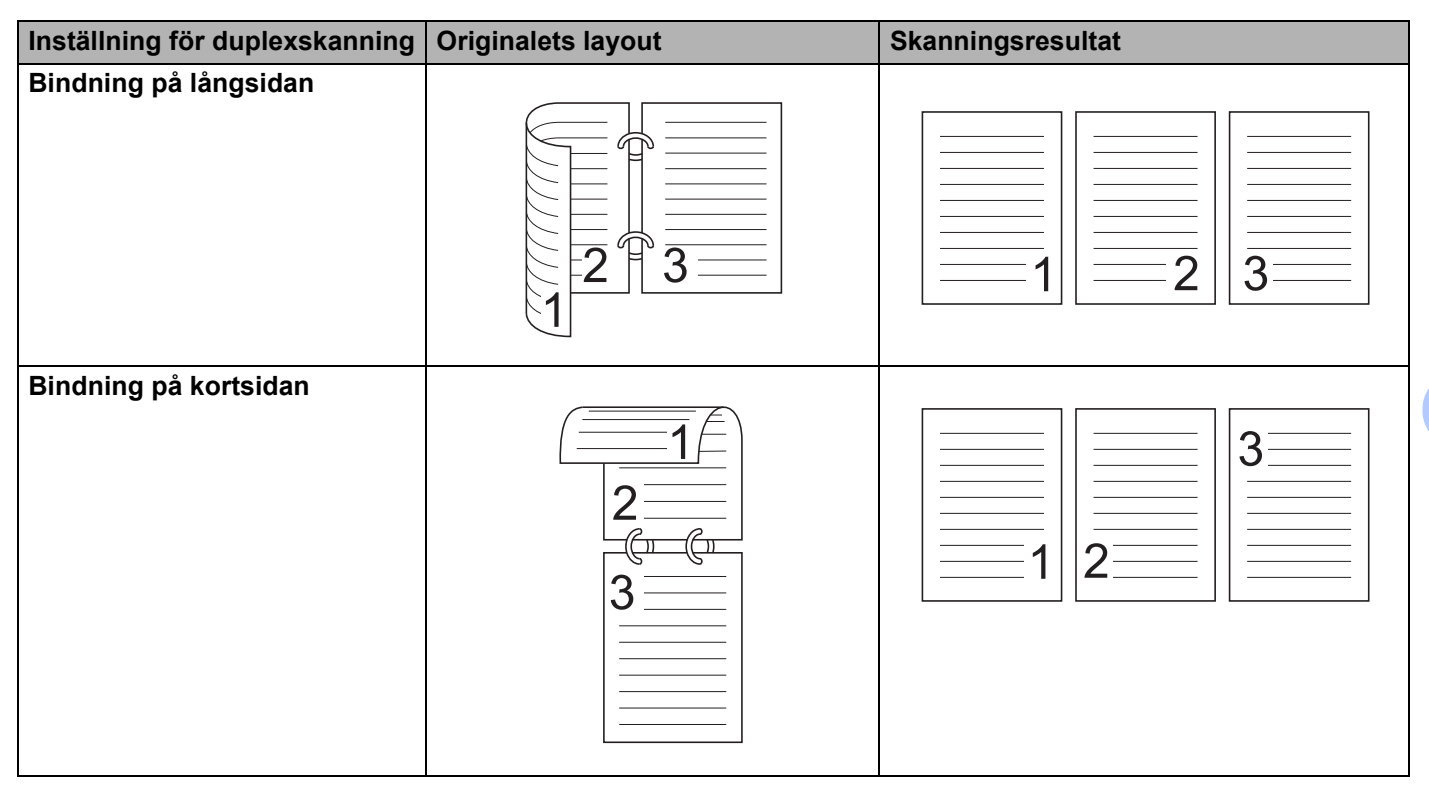

#### 5 Dokumentstorlek

Standardinställningen för dokumentstorlek är **Auto**. För snabbare skanningshastighet kan du välja den exakta storleken på dokumentet i listrutan **Dokumentstorlek**. Om du väljer **Egen** visas dialogrutan **Egen dokumentstorlek** där du kan ange dokumentstorleken.

#### 6 Förinskanning

Klicka på **Förinskanning** om du vill förhandsgranska bilden och beskära oönskade delar innan du skannar.

Beskärning kan göras i dessa inställningar:

- Duplexskanning: Av
- Auto skevkorrigering: Av
- Autom. bildrotation: Av
- Avkänn slut på sida: Av
- Dokumentstorlek: En skanningsstorlek som inte är Auto eller Långt papper

#### 7 Spara som ny profil

Klicka på **Spara som ny profil** när du vill spara skanningsinställningar som du använder ofta. Följande inställningar sparas som en del av profilen:

- Inställningar som konfigurerats på skärmen Grundläggande
- Inställningar som konfigurerats i Avancerade inställningar
- Skanningsgränserna enligt specifikation på förhandsgranskningsbilden Skanningsgränserna enligt specifikation på förhandsgranskningsbilden

Du kan skapa upp till 64 profiler.

Skapade profiler läggs till i panelen **Skanna eller hämta foto**. Om du vill redigera en profil klickar du på **Inställningar** i panelen **Skanna eller hämta foto**. Ta bort en profil genom att klicka på **Ta bort**.

#### Avancerade inställningar

| Avancerade instantingation     Dokumentkorrigering |                                                                                                    |
|----------------------------------------------------|----------------------------------------------------------------------------------------------------|
| Beskärning                                         | Dokumentkorrigering                                                                                                    |
| Autom. bildrotation                                |                                                                                                    |
| Kantfyllnad                                        | The second second secon |
| Borttagning av stanshål                            | Auto skevkomgering                                                                                                    |
| Justera automatisk färgupptäckt                    |                                                                                                    |
| Hoppa över tom sida                                | Avkänn slut på sida                                                                                                    |
| 4 Bildkvalitet                                     |                                                                                                    |
| Diffusionsjustering - grå                          | Marginalinställningar                                                                                                    |
| Färgtonsjustering                                  |                                                                                                    |
| Bakgrundsbearbetning                               |                                                                                                    |
| Släpp färg                                         | Overkant 0.0 🙀 mm                                                                                                    |
| Kantbetoning                                       | Nederkant 0.0 💭 mm                                                                                                    |
| Svartvit bildkvalitet                              |                                                                                                    |
| Justering av svartvitt tröskelvärde                | Vanster 0.0 v mm                                                                                                    |
| Teckenkorrigering                                  | Höger 0.0 😴 mm                                                                                                    |
| Brusreducering                                     |                                                                                                    |
| Ta bort linjering                                  |                                                                                                    |
| Matarkontroll                                      |                                                                                                    |
| Bararkslage                                        |                                                                                                    |
| Plastkortslage                                     |                                                                                                    |
| Enkeisidesskanning<br>Kastisuadis alvassias        |                                                                                                    |
| Kontinueriig skanning<br>Multimatningsdataltaring  |                                                                                                    |
| hutumatningsdetextering                            |                                                                                                    |
| <sup>1</sup> Igenkanning                           |                                                                                                    |
|                                                    |                                                                                                    |
|                                                    |                                                                                                    |
|                                                    |                                                                                                    |
|                                                    | OK Avbryt                                                                                                    |

#### Dokumentkorrigering

#### 1 Beskärning

Auto skevkorrigering

Korrigerar riktningen för skannade data.

#### OBS

- Om du aktiverar Bärarksläge kan du inte aktivera Auto skevkorrigering.
- Den här funktionen kan inte användas med dokumentstorleken Långt papper eller Bärarksläge.
  - Avkänn slut på sida

Känner av slutet av sidan och justerar automatiskt storleken på en sida när längden på dokumentet är kortare än vald **Dokumentstorlek**.

#### OBS

Om du aktiverar Bärarksläge kan du inte aktivera Avkänn slut på sida.

Marginalinställningar

Med den här funktionen kan du lägga till eller ta bort en viss marginal (från -3 mm till 3 mm) i kanten på bilden.

#### 2 Rotera bild

Ändrar dokumentets riktning utifrån textorienteringen när Auto har valts.

#### 3 Kantfyllnad

Du kan välja **Auto** eller **Anpassad**. När **Anpassad** har valts kan du välja **Vit** eller **Svart** och ange ett värde för att lägga till en vit eller svart kant runt den skannade bildens kant.

#### 4 Borttagning av stanshål

Den här funktionen tar bort märken från stanshål genom att fylla dem med vitt eller omgivande färg.

Vit

Fyller stanshål med vit färg.

#### Omgivande färg

Fyller stanshål med den omgivande färgen.

#### 5 Justera automatisk färgupptäckt

När skanntypen Auto har valts kan du justera detekteringsnivån för färg, svartvit och gråskala.

#### Svartvitt/grått - färg

Om skjutreglagets värde ökas är det troligare att skannern kan avgöra om ett visst dokument är ett färgdokument. Om skjutreglagets värde minskas är det troligare att skannern kan avgöra om ett visst dokument är svartvitt eller i gråskala.

#### Svartvitt - grått

Om skjutreglagets värde ökas är det troligare att skannern kan avgöra om ett visst dokument är ett dokument i gråskala. Om skjutreglagets värde minskas är det troligare att skannern kan avgöra om ett visst dokument är svartvitt.

#### 6 Hoppa över tom sida

Tar bort tomma sidor i dokumentet från skanningsresultaten.

Känsligheten för **Hoppa över tom sida** kan justeras med skjutreglaget. Flytta skjutreglaget mot **Hög** om du vill öka sannolikheten för att skannern hoppar över sidor. Flytta det mot **Låg** om du vill minska sannolikheten för att skannern ska hoppa över sidor. Om du aktiverar inställningen **Visa resultat** visar datorn hur många tomma sidor som har hoppats över när skanningen är klar.

Om funktionen **Hoppa över tom sida** aktiveras för alla dokumentsidor visas ingen skannad bild. Istället visas ett varningsmeddelande på datorn om att alla sidor i dokumentet är tomma.

#### OBS

Den här funktionen kan inte användas med dokumentstorleken Långt papper.

#### Bildkvalitet

#### 1 Diffusionsjustering - grå

Denna funktion justerar ljusstyrka och kontrast för att skapa grå bilder.

#### Ljusstyrka

Högre värden gör bilden ljusare.

Kontrast

Högre värden ökar kontrasten i bilden. Mycket höga värden kan ge en helt svartvit bild.

OBS

Denna funktion är tillgänglig när skanntypen Gråskala (feldiffusion) har valts.

#### 2 Färgtonsjustering

Justerar ljusstyrka, kontrast, skugga, markeringar och gamma vid grå och färgskanning. Standardinställningen är **Anpassad**.

#### Auto

Skannar dokumentet med optimala inställningar baserat på innehållet.

#### Anpassad

Gör att du kan ställa in Ljusstyrka, Kontrast, Skugga, Markeringar och Gamma manuellt.

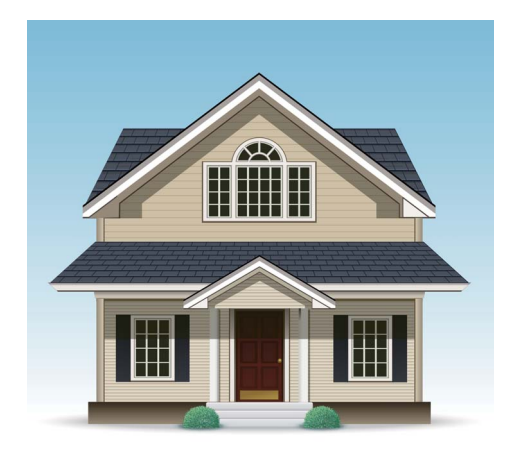

Original

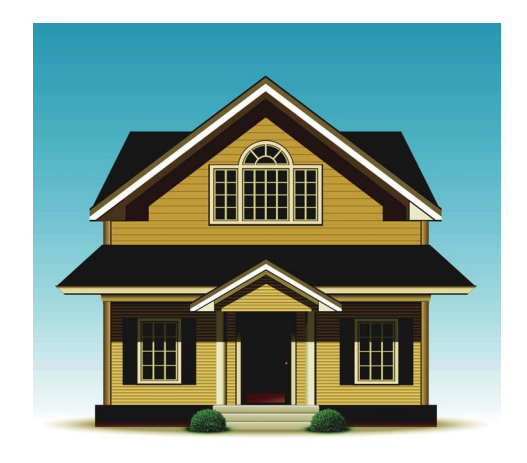

Ljusstyrka: 25 Kontrast: 25 Skugga: 122 Markeringar: 240 Gamma: 5,0

## OBS

- Skugga kan inte ställas in på ett högre värde än Markeringar.
- Denna funktion är tillgänglig när skanntypen Auto, Äkta gråskala eller 24 bitars färg har valts.

#### 3 Bakgrundsbearbetning

#### Ta bort genomblödning/mönster

Om du aktiverar den här funktionen förhindras genomblödningsfenomenet i ett dubbelsidigt dokument.

#### Ta bort bakgrundsfärg

Om du aktiverar inställningen **Ta bort bakgrundsfärg** tar skannern bort dokumentens basfärg, exempelvis i dagstidningar, så att skannade data ska bli tydligare.

#### Nivå

Justerar styrkan i effekterna Ta bort genomblödning/mönster och Ta bort bakgrundsfärg.

#### 4 Släpp färg

Ta bort vissa färger från skannade data.

Välj något av följande:

#### Kromatisk färg

Tar bort alla färger utom svart.

#### Röd

Tar bort röd färg.

Grön

Tar bort grön färg.

■ Blå

Tar bort blå färg.

#### Anpassad

Välj den färg som du vill ta bort.

#### 5 Kantbetoning

Med den här funktionen kan du få suddiga bilder och dokument eller tidningstext att se tydligare ut och därmed bli mer läsbar. Använd skjutreglaget om du vill justera styrkan för effekten **Kantbetoning**.

#### OBS

- Denna funktion är tillgänglig när skanntypen Auto, Äkta gråskala eller 24 bitars färg har valts.
- Den här funktionen kan inte användas för dokumentstorleken Långt papper.

#### Svartvit bildkvalitet

#### 1 Justering av svartvitt tröskelvärde

Med den här inställningen kan du justera bildkvaliteten vid skanning i läget Svartvit.

Större värden ökar mängden svart i den skannade bilden, medan lägre värden ökar mängden vitt.

#### OBS

Denna funktion är tillgänglig när skanntypen Svartvit har valts.

#### 2 Teckenkorrigering

#### Korrigering av suddiga tecken

Om den skannade bilden innehåller svag eller ofullständig text, gör den här funktionen att skannern kan korrigera bokstäverna så att de blir tydligare som text, genom att inte bara korrigera texten utan också svarta punkter och streck. Om både Fetstilsformatering och Korrigering av suddiga tecken aktiveras, är det bara Fetstilsformatering som utförs.

#### OBS

Denna funktion är tillgänglig när skanntypen Svartvit har valts.

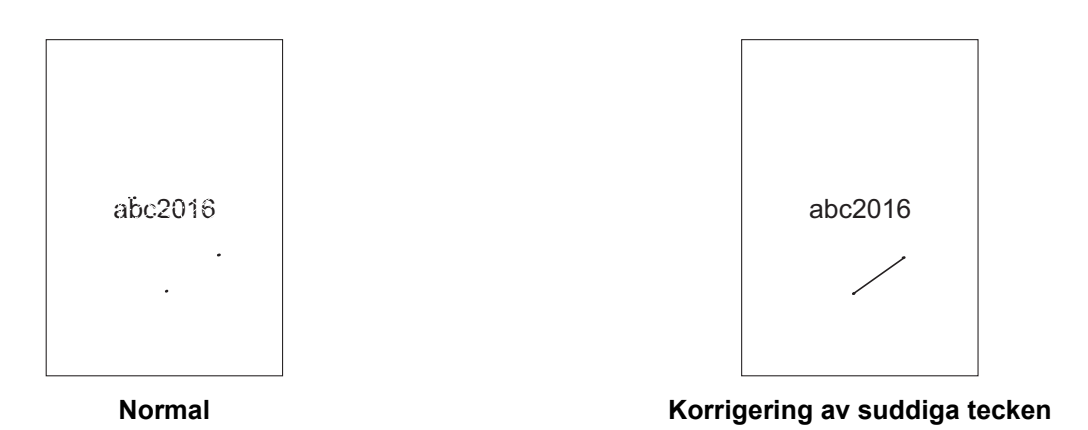

#### Fetstilsformatering

Med den här funktionen kan du förstora och förtjocka svarta områden i dokumenten, så att tunn text ser tjockare ut. Den här funktionen gör inte bara texten tjockare, utan också alla punkter och streck. Om både Fetstilsformatering och Korrigering av suddiga tecken aktiveras, är det bara Fetstilsformatering som utförs.

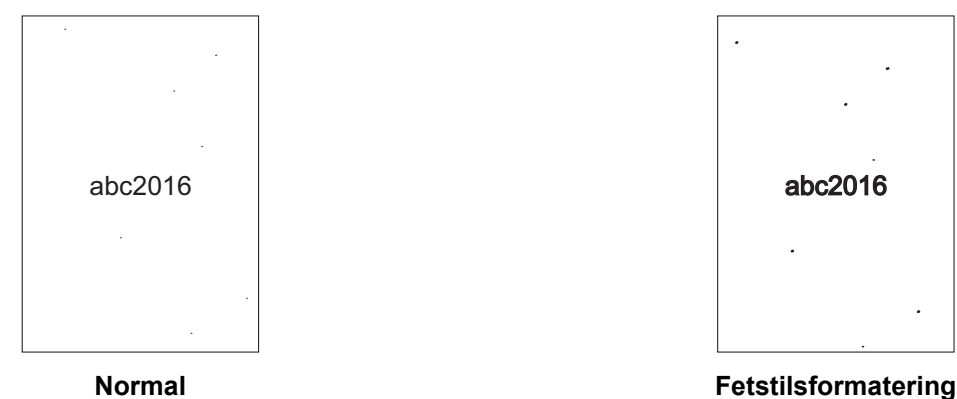

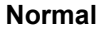

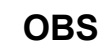

Denna funktion är tillgänglig när skanntypen Svartvit har valts.

Skanna med datorn

#### 3 Svartvit invertering

Använd den här funktionen till att skapa en version av den skannade bilden där svart och vitt är inverterade.

#### OBS

Den här funktionen är tillgänglig när du har valt skanningstypen Svartvit.

#### 4 Brusreducering

Med den här funktionen kan du ta bort sådana små punkter eller fläckar som brukar kallas "brus" från bakgrunden i skannade bilder. Genom att ta bort oönskade fläckar kan du reducera den komprimerade filstorleken.

#### OBS

- Denna funktion är tillgänglig när skanntypen Svartvit har valts.
- Den här funktionen kan inte användas med dokumentstorleken Långt papper.

#### 5 Ta bort linjering

Med den här funktionen kan du ta bort linjer i dokumentet. Du kan välja vilken typ av linjeriktning som ska tas bort (Lodrätt, Vågrät, Lodrätt och vågrätt). Vinkelformade linjer identifieras som linjer och tas bort om de är mindre än 9 mm från dokumentets mitt till kanten för det vågräta eller lodräta planet.

#### Minimal linjelängd

Linjer som är längre än eller lika med angiven längd tas bort.

#### Maximalt utrymme

Om linjerna är avbrutna, till exempel på grund av att bilden bleknat, kommer linjer vars avbrott är mindre än eller lika med det angivna avståndet för den avbrutna linjen att upptäckas och tas bort.

#### OBS

- Denna funktion är tillgänglig när skanntypen Svartvit har valts.
- Den här funktionen kan inte användas med dokumentstorleken Långt papper.

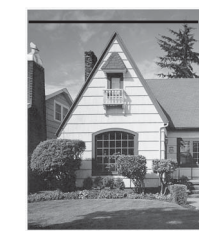

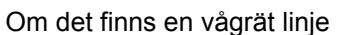

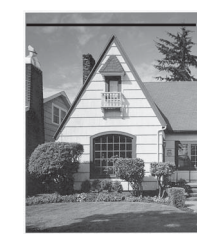

Vågrät linje försvinner inte

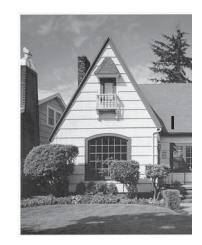

Om det finns en lodrät linje kortare än 2 cm

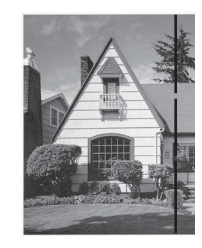

Om det finns ett avbrott under 5 mm mellan lodräta linjer som är längre än 2 cm

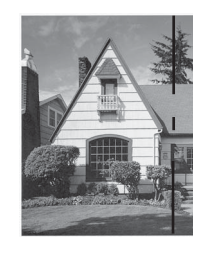

Om det finns ett avbrott på 5 mm eller mer i en lodrät linje som är längre än 2 cm och kortare än 2 cm

## Matarkontroll

#### 1 Layout

Skanna ett tvåsidigt dokument kombinerat till en sida eller skanna ett ensidigt dokument uppdelat på två sidor. Välj ett av följande alternativ:

#### 2-i-1:Lång kant

Kombinera ett tvåsidigt dokument till en sida med liggande orientering.

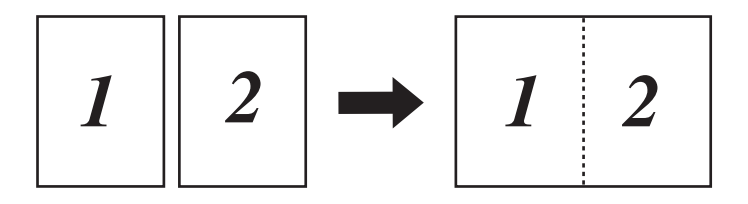

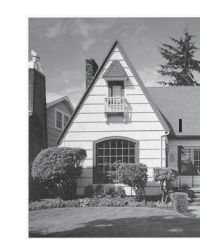

Lodrät linje försvinner inte

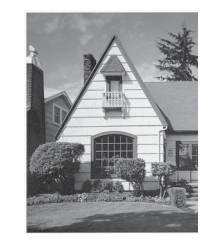

Lodrät linje försvinner

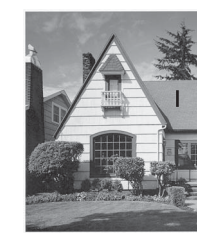

Den lodräta linjen som är kortare än 2 cm försvinner inte

#### 2-i-1:Kort kant

Kombinera ett tvåsidigt dokument till en sida med stående orientering.

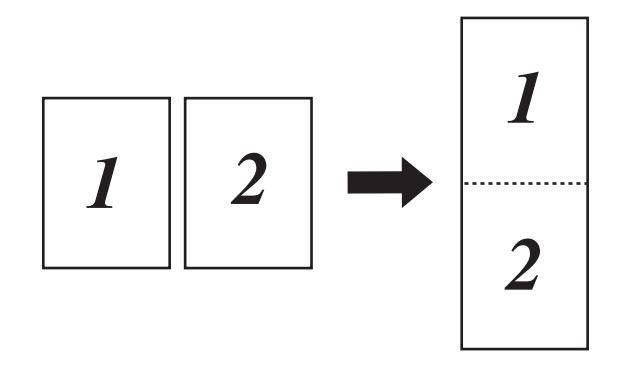

#### 1 till 2:Lång kant

Dela upp ett ensidigt dokument på två sidor med stående orientering.

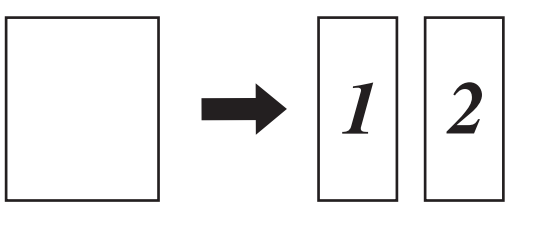

#### 1 till 2:Kort kant

Dela upp ett ensidigt dokument på två sidor med liggande orientering.

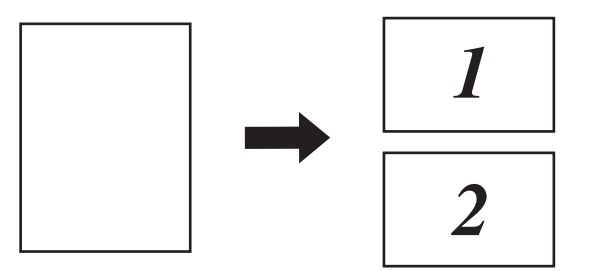

#### 2 Bärarksläge

Använd bärarket för att skanna följande dokumenttyper:

- Viktiga dokument (foton och avtal)
- Tunt papper (kvitton)
- Papper med oregelbunden form (urklipp)

#### OBS

- För det här läget kan du välja alla inställningar förutom dokumentstorlekarna Auto och Långt papper.
- Om du aktiverar Multimatningsdetektering eller Plastkortsläge kan du inte aktivera Bärarksläge, Auto skevkorrigering eller Avkänn slut på sida.

#### 3 Plastkortsläge

Skanna kort som körkort eller försäkringskort med hjälp av dessa automatiska inställningar:

- Upplösning: 600 x 600 dpi
- Dokumentstorlek: 2-på-1 (auto)
- Duplexskanning: På (Bindning på kortsidan)
- Auto skevkorrigering: Av
- Avkänn slut på sida: Av
- Autom. bildrotation: Av
- Multimatningsdetektering: Av
- Bärarksläge: Av

#### 4 Enkelsidesskanning

Vid enkelsidesskanning matas en sida i taget från dokumentmataren, oavsett hur många sidor som finns i dokumentmataren.

#### 5 Kontinuerlig skanning

Med den här funktionen kan du skanna fler dokument med samma inställningar när en skanning har slutförts. Det är användbart om du skannar flera dokument än vad som ryms i dokumentmataren eller om du skannar flera dokument samtidigt.

#### 6 Multimatningsdetektering

När skannern upptäcker en multimatning måste du kontrollera att data som skannades före multimatningen är sparade och börja skanna på nytt från nästa sida eller från början av dokumentet.

#### OBS

- Inaktivera den här inställningen vid skanning av tunt papper. I annat fall är det troligt att skannern upptäcker en dubbelmatning av papper.
- Om du aktiverar Bärarksläge eller Plastkortsläge kan du inte aktivera Multimatningsdetektering.

#### Ytterligare funktioner

#### Igenkänning av streckkoder

Skannern läser av streckkoden som finns tryckt på den skannade bilden. Ange streckkodens typ och igenkänningsområdet.

#### JPEG-komprimering

Ändrar kvaliteten på JPEG-filen som ska sparas.

#### OBS

Den här funktionen är endast tillgänglig i läget Diskfil.

#### Inställningar för WIA-drivrutinen

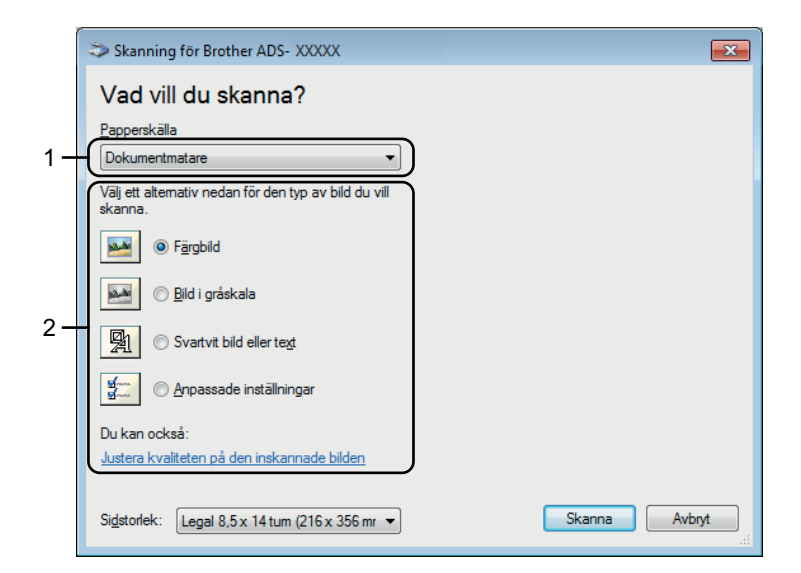

#### 1 Papperskälla

Du kan bara välja Dokumentmatare.

#### 2 Bildtyp

#### Välj **Färgbild**, **Bild i gråskala**, **Svartvit bild eller text** eller **Anpassade inställningar**. Klicka på **Justera kvaliteten på den inskannade bilden** om du vill ändra den avancerade inställningarna.

#### Upplösning

Välj en skanningsupplösning från textrutan **Upplösning**. En hög upplösning behöver mer minne och längre överföringstid, men ger en tydligare bild.

#### Ljusstyrka

Justera bilden med hjälp av det här alternativet (-50 till 50). Standardvärdet är 0 (en medelinställning) och är vanligen lämpligt för de flesta bilderna. Du ställer in nivån för ljusstyrka genom att dra skjutreglaget åt höger (ljusare bild) eller vänster (mörkare bild). Du kan även ange ljusstyrkan genom att ange ett värde i rutan. Om den skannade bilden är för ljus ställer du in ett lägre värde för ljusstyrka och skannar dokumentet på nytt. Om bilden är för mörk ställer du in ett högre värde för ljusstyrka och skannar dokumentet på nytt.

#### Kontrast

Justera bilden med hjälp av det här alternativet (-50 till 50). Standardvärdet är 0 (en medelinställning) och är vanligen lämpligt för de flesta bilderna. Du ökar eller minskar kontrasten genom att dra skjutreglaget åt höger eller vänster. En ökning framhäver bildens mörka och ljusa områden, medan en minskning visar fler detaljer i grå områden. Du kan även ange ett värde i rutan för att ställa in **Kontrast**.

# Skanna med Fotogalleriet i Windows<sup>®</sup> eller Faxa och skanna i Windows<sup>®</sup>

Du kan använda Fotogalleriet i Windows<sup>®</sup> eller Windows<sup>®</sup> Faxa och skanna för skanning. WIA-skannerdrivrutinen används till dessa program. Stegen nedan beskriver hur du skannar. Du kanske måste hämta Fotogalleriet i Windows<sup>®</sup> eller Faxa och skanna i Windows<sup>®</sup>.

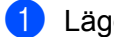

Lägg i dokumentet.

Öppna programmet för att skanna dokumentet. Gör något av följande:

- Fotogalleriet i Windows<sup>®</sup>
  - 1 Klicka på Arkiv och sedan på Importera från kamera eller skanner.
  - 2 Välj den skanner som du vill använda.
  - 3 Klicka på knappen Importera. Dialogrutan för inställningar visas.
- Faxa och skanna i Windows<sup>®</sup>

Klicka på Arkiv > Nytt > Skanna.

Dialogrutan för inställningar visas.

| ly skanning               |                                          |                               |
|---------------------------|------------------------------------------|-------------------------------|
| Skanner: Brother Al       | DS-XXXXX Än <u>d</u> ra                  |                               |
| <u>P</u> rofil:           | Dokument (Standard)                      |                               |
| K <u>ä</u> lla:           | Matare (skanna båda sidorna) 🔹           |                               |
| P <u>a</u> ppersstorlek:  | Legal 8,5 x 14 tum (216 x 356 mm) 💌      |                               |
| <u>F</u> ärgformat:       | Gråskala 🗸                               |                               |
| Filtyp:                   | TIF (TIFF-bild)                          |                               |
| <u>Upplösning (DPI)</u> : | 200                                      |                               |
| Ljusstyrka:               | 0                                        |                               |
| K <u>o</u> ntrast:        | 0                                        |                               |
| För <u>h</u> andsgransk   | a eller skanna bilder som separata filer |                               |
|                           |                                          | Förhandsgranska Skanna Avbryt |

#### Profil

Profiler kan användas för att spara inställningar som Pappersstorlek, Källa, Format och annat.

3 Justera inställningarna i inställningsdialogrutan efter behov.

#### OBS

Spara inställningarna genom att välja Lägg till profil i listrutan Profil.

4) Klicka på knappen Skanna. Skannern börjar skanna.

# Med ABBYY FineReader

Du kan använda ABBYY FineReader-programmet för skanning. Det konverterar skannade data till redigerbara format, till exempel Microsoft<sup>®</sup> Word, Microsoft<sup>®</sup> Excel, Adobe<sup>®</sup> PDF, HTML och EPUB.

Se hjälpmenyn i ABBYY FineReader om du vill veta mer om hur du använder ABBYY FineReader.

# Skanna med TWAIN-program (Macintosh)

De medföljande programmen kan inte ändra TWAIN-inställningarna. Du kan dock använda andra program som Presto! PageManager för att konfigurera TWAIN-inställningarna. Instruktionerna nedan avser Presto! PageManager, men de gäller också för andra Macintosh-program.

## Skanna med TWAIN-program (till exempel Presto! PageManager)

1 Starta Presto! PageManager genom att dubbelklicka på ikonen för Presto! PageManager på datorskärmen.

#### OBS

Första gången du använder Brother TWAIN-drivrutinen ställer du in den som skrivardrivrutin:

- 1 Klicka på File (Arkiv) > Select Source (Välj källa).
- 2 Välj Brother TWAIN 2.

2 Klicka på File (Arkiv) > Acquire Image Data (Läs in bilddata). Dialogrutan för skannerkonfiguration visas.

|                 | _                                      |                            | Brother T | WAIN                   |
|-----------------|----------------------------------------|----------------------------|-----------|------------------------|
| Upplös          | ning                                   |                            | 4.0.0     | Skanningsområde        |
|                 | 200 x 200 d                            | lpi                        | \$        |                        |
| Skannt          | ур                                     |                            |           |                        |
| [               | 24 bitars fär                          | g                          | \$        |                        |
| Dokum           | entstorlek                             |                            |           |                        |
| [               | A4 210 x 2                             | 97 mm                      | \$        |                        |
| Bredd:<br>Höjd: | 210<br>297<br>Justera bi               | Enhet:<br>• mm<br>tum      |           |                        |
| Dup             | Bindning p<br>Bindning p<br>Bindning p | å långsidan<br>å kortsidan | ]         |                        |
| ?               | Förinställ                             | t                          | Avbr      | yt Start Förinskanning |

(Brother TWAIN-skärmen har stöd för språken som anges i det TWAIN-kompatibla program som du använder.)

3 Justera inställningarna i dialogrutan för skannerkonfiguration om det behövs

4) Välj dokumentstorleken från popup-menyn **Dokumentstorlek**.

#### OBS

När du har valt en dokumentstorlek kan du justera skanningsområdet ytterligare genom att klicka på det och dra det med vänster musknapp. Detta behövs när du beskär en bild för skanning.

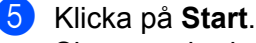

Skannern börjar skanna.

# Inställningar för TWAIN-drivrutinen

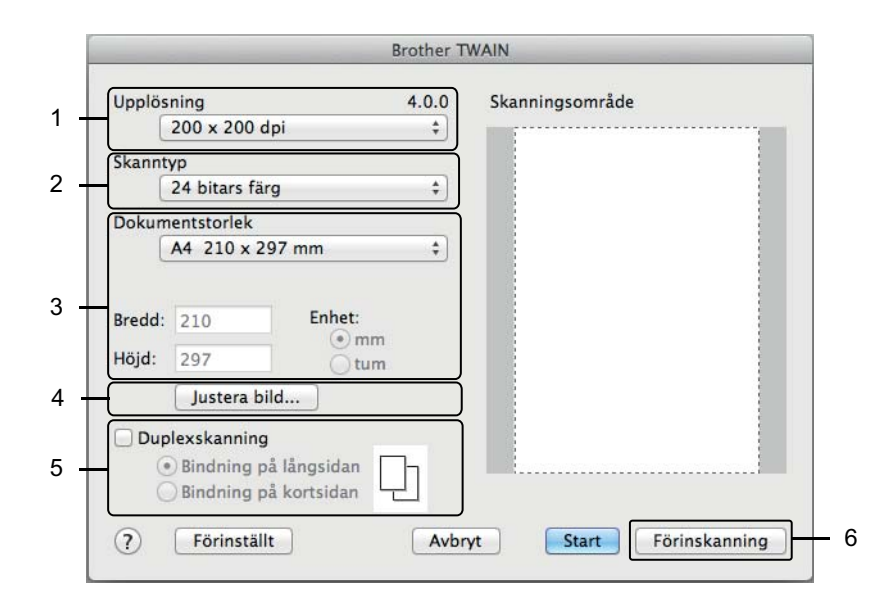

(Brother TWAIN-skärmen har stöd för språken som anges i det TWAIN-kompatibla program som du använder.)

#### 1 Upplösning

Välj en skanningsupplösning från popup-menyn **Upplösning**. En hög upplösning behöver mer minne och längre överföringstid, men ger en tydligare bild.

#### 2 Skanntyp

Välj något av följande:

#### Svartvit

Används för text eller konturbilder.

#### Gråskala (feldiffusion)

Används för fotografier eller grafik. (Feldiffusion är en metod för att skapa simulerade grå bilder utan att använda äkta grå punkter. Svarta punkter placeras i ett specifikt mönster för att ge ett grått utseende.)

#### Äkta gråskala

Används för fotografier eller grafik. Läget är mer exakt eftersom det använder upp till 256 nyanser av grått.

#### 24 bitars färg

Upp till 16,8 miljoner färger för att skanna bilden. Med **24 bitars färg** skapas en bild med den mest exakta färgåtergivningen, men den kräver mest minne och tar längst tid att överföra.

#### 3 Dokumentstorlek

Standardinställningen för dokumentstorlek är Letter. Om du väljer Egen kan du ange dokumentstorleken.

#### 4 Justera bild

Klicka på knappen Justera bild för att justera bilden.

#### Ljusstyrka

Justera bilden med hjälp av det här alternativet (-50 till 50). Standardvärdet är 0 (en medelinställning) och är vanligen lämpligt för de flesta bilderna. Du ställer in nivån för ljusstyrka genom att dra skjutreglaget åt höger (ljusare bild) eller vänster (mörkare bild). Du kan även ange ljusstyrkan genom att ange ett värde i rutan. Om den skannade bilden är för ljus ställer du in ett lägre värde för ljusstyrka och skannar dokumentet på nytt. Om bilden är för mörk ställer du in ett högre värde för ljusstyrka och skannar dokumentet på nytt.

#### Kontrast

Justera bilden med hjälp av det här alternativet (-50 till 50). Standardvärdet är 0 (en medelinställning) och är vanligen lämpligt för de flesta bilderna. Du ökar eller minskar kontrasten genom att dra skjutreglaget åt höger eller vänster. En ökning framhäver bildens mörka och ljusa områden, medan en minskning visar fler detaljer i grå områden. Du kan även ange ett värde i rutan för att ställa in **Kontrast**.

#### OBS

Inställningen Kontrast är bara tillgänglig när inställningen Skanntyp är inställd på Gråskala (feldiffusion), Äkta gråskala eller 24 bitars färg.

#### Minska bakgrundsstörning

Du kan förbättra och höja kvaliteten på skannade bilder med det här alternativet. Inställningen Minska bakgrundsstörning är tillgänglig vid användning av **24 bitars färg** och skanningsupplösningar på 300 dpi × 300 dpi, 400 dpi × 400 dpi eller 600 dpi × 600 dpi.

#### 5 Duplexskanning

Välj **Bindning på långsidan** eller **Bindning på kortsidan** beroende på dokumentets layout så att datafilen som skapas visas korrekt i det skannade dokumentet.

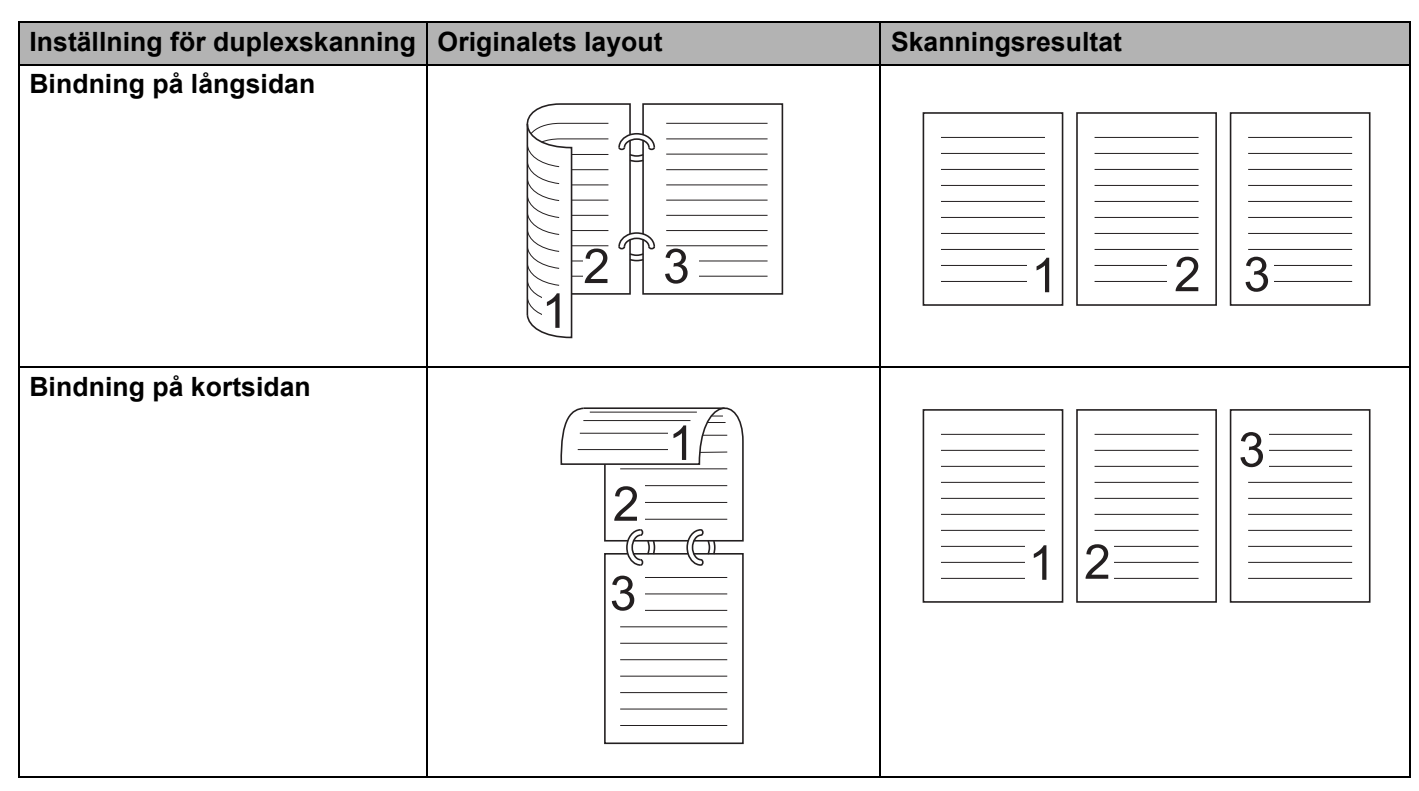

#### 6 Förinskanning

Klicka på **Förinskanning** om du vill förhandsgranska bilden och beskära oönskade delar innan du skannar. Beskärning är tillgängligt när duplexskanning är inställt på Av.

# Skanna med Apple Bildinsamling (ICA-drivrutin)

Du kan skanna ett dokument med ICA-drivrutinen. Installera ICA-drivrutinen från Brother Solutions Center (<u>support.brother.com</u>). Du kan också skanna direkt med programmet **Bildinsamling**.

## Skanna med Apple Bildinsamling

1 Starta programmet **Bildinsamling**.

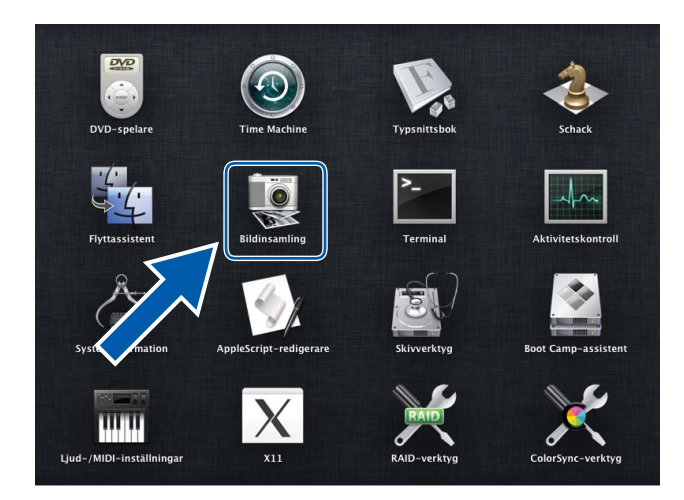

2 Välj skannern från listan ENHETER till vänster i fönstret.

Skannrar som är anslutna via trådlös kommunikation (ADS-2800W / ADS-3600W) eller Ethernet LAN visas i listan **DELAD**.

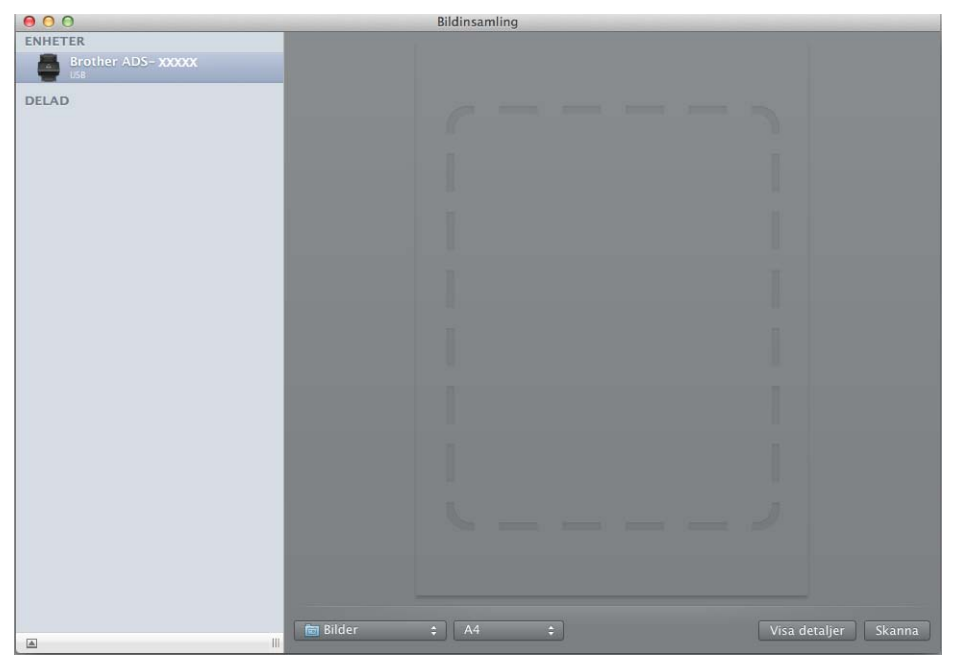

- 3 Lägg i dokumentet.
- 4 Välj en storlek för dokumentet vid skanningsstorleken.
- 5 Välj målmappen eller målprogramet för skanningen.
- 6 Klicka på knappen **Skanna**. Skannern börjar skanna.
# Inställningar för ICA-drivrutinen

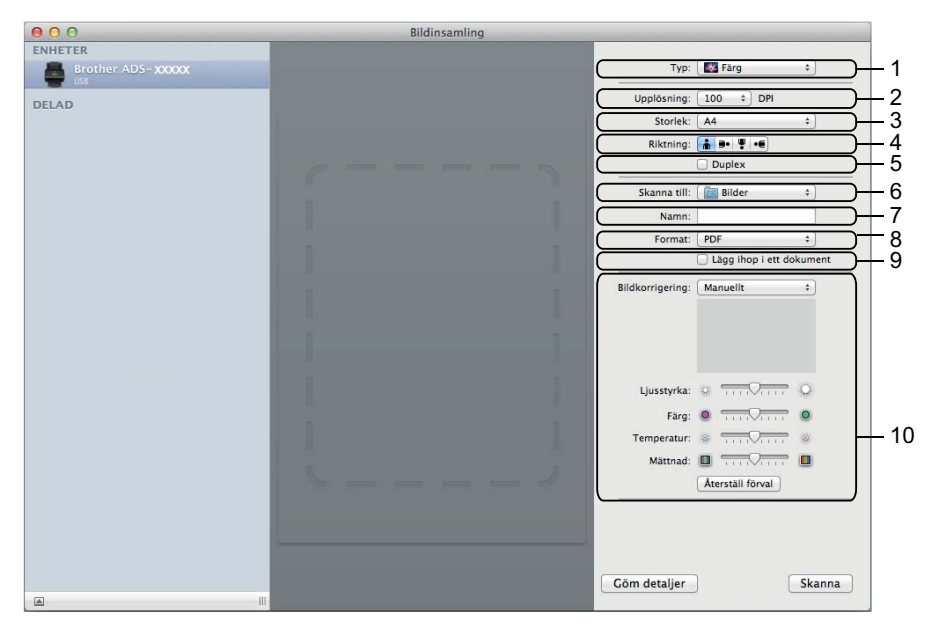

Klicka på **Visa detaljer** om du vill justera inställningarna för bildinsamling. Observera att objektnamn och tilldelningsbart värde kan variera beroende på skanner.

#### 1 Typ

Här kan du välja mellan Färg, Svartvit och Text.

#### 2 Upplösning

Anger vilken dokumentupplösning du vill ha.

3 Skanningsstorlek eller Storlek

Anger pappersstorlek för dokumentet.

4 Riktning

Anger riktning för dokumentet.

5 Duplex

Här kan du markera kryssrutan **Duplex** om du vill utföra en dubbelsidig (duplex) skanning.

6 Skanna till

Här anger du målmapp eller målprogram.

7 Namn

Här anger du prefixet som du vill ha i namnet på den skannade bilden.

#### 8 Format

Anger filformat för skannade data.

## 9 Lägg ihop i ett dokument

Här kan du skanna ett dokument som ett objekt och spara det som en fil när du väljer pdf eller tiff som filformat.

#### 10 Bildkorrigering

Beroende på vilket alternativ du väljer för **Typ** kan du konfigurera följande inställningar:

| Тур      | Konfigurera inställningar             |
|----------|---------------------------------------|
| Färg     | Ljusstyrka, Färg, Temperatur, Mättnad |
| Svartvit | Ljusstyrka, Kontrast                  |
| Text     | Tröskelvärde                          |

# Spara skannade dokument på datorn i Standardläge

(ADS-2400N / ADS-3000N)

1 Starta programmet.

- Windows<sup>®</sup>
- 1 Klicka på ikonen av (ControlCenter4) i aktivitetsfältet och välj sedan Öppna från menyn. Fönstret ControlCenter4 visas.
- 2 Klicka på fliken Enhetsinställningar (i exemplet nedan används Standardläge).
- 3 Klicka på knappen Fjärrinställning.

| <b>Control</b> Center 4                                | Modell | ADS-XXXXX | Konfiguration ?                      | Hjälp [ | 1 × 1 |
|--------------------------------------------------------|--------|-----------|--------------------------------------|---------|-------|
| 📤 Skanna 🚺 Enhetsinställningar 👗 Support               |        |           |                                      |         |       |
|                                                        |        |           |                                      |         |       |
| Enhetens skannings-<br>inställningar                   |        |           |                                      |         |       |
| Du kan konfigurera maskinvarans skanningsknapp på enhe | ten.   |           | Fjärrinställning                     |         |       |
|                                                        |        |           | adressbok                            |         |       |
|                                                        |        |           | Enhetens skannings-<br>inställningar |         |       |
|                                                        |        | _         |                                      |         |       |
|                                                        |        |           |                                      | brother |       |

- Macintosh
- 1 Klicka på Gå > Program > Brother i menyraden i Finder.
- 2 Dubbelklicka på ikonen Fjärrinställning.

#### OBS

- När du vill använda Fjärrinställning går du till sidan Nerladdningar för modellen i Brother Solutions Center på <u>support.brother.com</u> och hämtar Fjärrinställning från Verktygsprogram.
- Fjärrinställning för Mac har enbart stöd för USB-anslutningar.
- Fjärrinställning för Mac har stöd för macOS 10.13 eller tidigare.

2 Fönstret Fjärrinställning visas.

■ Windows<sup>®</sup>

Macintosh

| 0.0                                                                                                    | Brother ADS fjärrstyrningsprogram                                                                                                    |
|----------------------------------------------------------------------------------------------------|----------------------------------------------------------------------------------------------------|
| ADS- XXXXX<br>Allmän inställ<br>Skanna filnamn<br>Skanna > USB<br>Grundläggande<br>Avancerat<br>Skanna > PC<br>Nätverk<br>TCP/IP<br>Ethernet<br>Maskininform.<br>Grundinställn.<br>Språk | Skanna > Fil t<br>Om du vill ställa in ytterligare inställningar (filtyp, upplösning osv.)<br>för att skanna till PC startar du ControlCenter och ändrar enhetsinställningarna. |
|                                                                                                    | OK Avbryt Verkställ                                                                                                    |

- 3 Välj en skanna till-åtgärd som du vill tilldela (Bild, OCR, E-post eller Fil) från popup-menyn.
- 4 Stäng fönstret Fjärrinställning genom att klicka på **OK**.
- 5 Ändra andra inställningar efter behov (se Ändra Skanna till PC-inställningar (Windows<sup>®</sup>) på sida 192).
- 6 Lägg i dokumentet.
- 7 Tryck på Skanna till PC. Skannern skannar dokumentet.

# Spara skannade dokument på datorn i Avancerat läge

(ADS-2400N / ADS-3000N)

- 1 Starta programmet.
  - Windows<sup>®</sup>
  - 1 Klicka på ikonen an (ControlCenter4) i aktivitetsfältet och välj sedan Öppna från menyn. Fönstret ControlCenter4 visas.
  - 2 Klicka på fliken 👫 (i exemplet nedan används Avancerat läge).
  - 3 Klicka på knappen Fjärrinställning.

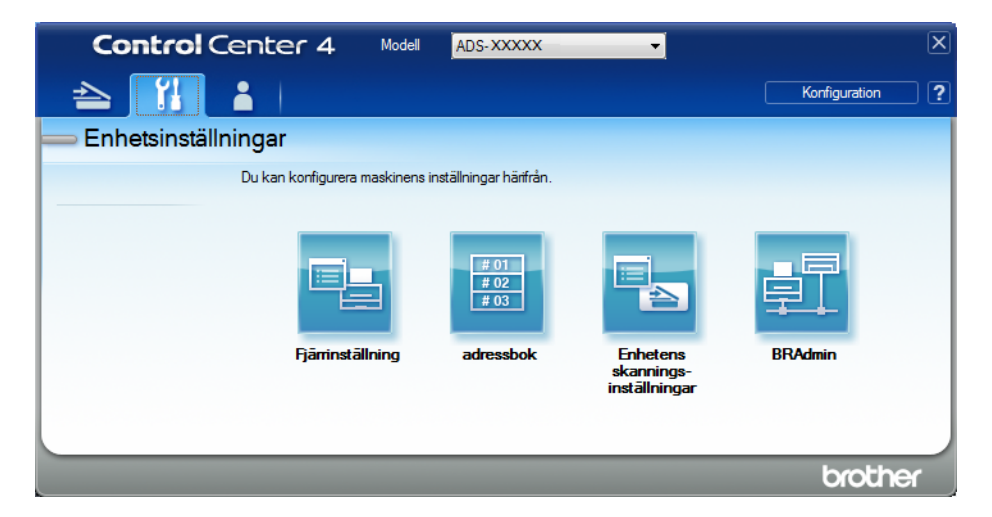

#### Macintosh

- 1 Klicka på Gå > Program > Brother i menyraden i Finder.
- 2 Dubbelklicka på ikonen Fjärrinställning.

- När du vill använda Fjärrinställning går du till sidan Nerladdningar för modellen i Brother Solutions Center på <u>support.brother.com</u> och hämtar Fjärrinställning från Verktygsprogram.
- Fjärrinställning för Mac har enbart stöd för USB-anslutningar.
- Fjärrinställning för Mac har stöd för macOS 10.13 eller tidigare.

# 2 Fönstret Fjärrinställning visas.

■ Windows<sup>®</sup>

| 📕 Brother ADS fjärrstyrningsprog | ram - ADS-XXXXX                 |                                                   |  |
|----------------------------------|---------------------------------|---------------------------------------------------|--|
| - ADS-XXXXX                      | Skanna > PC                     |                                                   |  |
| - Allmän inställ                 | Gleanna à                       |                                                   |  |
| Skanna filnamn                   | Skarina ->                      | Hi V                                              |  |
| Gundläggande                     | Om du vill ställa in vitorligar | n inställeinens fähin Lundänning onv.)            |  |
| Avancerat                        | för att skanna till PC startar  | du ControlCenter och ändrar enhetsinställningama. |  |
| Skanna > PC                      |                                 |                                                   |  |
| TCP/IP                           |                                 |                                                   |  |
| Ethernet                         |                                 |                                                   |  |
| Maskininform.                    |                                 |                                                   |  |
| Språk                            |                                 |                                                   |  |
|                                  |                                 |                                                   |  |
|                                  |                                 |                                                   |  |
|                                  |                                 |                                                   |  |
|                                  |                                 |                                                   |  |
|                                  |                                 |                                                   |  |
|                                  |                                 |                                                   |  |
|                                  |                                 |                                                   |  |
|                                  |                                 |                                                   |  |
|                                  |                                 |                                                   |  |
|                                  |                                 |                                                   |  |
|                                  |                                 |                                                   |  |
|                                  |                                 |                                                   |  |
|                                  |                                 |                                                   |  |
|                                  |                                 |                                                   |  |
|                                  |                                 |                                                   |  |
|                                  |                                 |                                                   |  |
|                                  |                                 |                                                   |  |
|                                  |                                 |                                                   |  |
|                                  |                                 | OK Avbryt Verkställ                               |  |

Macintosh

- 3 Välj en skanna till-åtgärd som du vill tilldela (Bild, OCR, E-post eller Fil) från popup-menyn.
- 4 Stäng fönstret Fjärrinställning genom att klicka på **OK**.
- 5 Ändra andra inställningar efter behov (se Ändra Skanna till PC-inställningar (Windows<sup>®</sup>) på sida 192).
- 6 Lägg i dokumentet.
- Tryck på Skanna till PC. Skannern skannar dokumentet.
- (ADS-2800W / ADS-3600W)
- 1 Lägg i dokumentet.
- 2 Svep till vänster eller höger.
- **3** Tryck på till dator.
- 4 Svep åt vänster eller höger för att visa skanna till-åtgärden som du vill utföra (till dator (OCR), till dator (fil), till dator (bild) eller till dator (epost)).
- 5 Tryck på skanna till-åtgärden som du vill utföra.

6 Om flera datorer är anslutna till skannern trycker du på ▲ eller ▼ för att visa måldatorn som du vill spara resultatet på.

Tryck på måldatorn.

7 Tryck på Alt.

8 Konfigurera följande inställningar efter behov: (Om du vill konfigurera andra inställningar trycker du på Avancerade inställningar. Mer information finns på sida 199.)

- Skanningsinst.
- Duplex skanning
- Skanningstyp
- Upplösning
- Filtyp
- Dokumentstorlek
- Autok. matning
- Hoppa över tom sida
- Avancerade inställningar
- 🥑 Tryck på ок.
- D Tryck på Start. Skannern börjar skanna.

- Du kan konfigurera skanna till-inställningarna från datorn. Se Ändra Skanna till PC-inställningar (Windows<sup>®</sup>) på sida 192.
- Om du vill spara inställningarna som en genväg trycker du på Spara som genväg. Mer information finns i Lägga till skanningsgenvägar på sida 11.

# Spara skannade dokument till ett USB-minne

1 Starta programmet.

- Windows<sup>®</sup>
- 1 Klicka på ikonen av (ControlCenter4) i aktivitetsfältet och välj sedan Öppna från menyn. Fönstret ControlCenter4 visas.
- 2 Klicka på fliken Enhetsinställningar (i exemplet nedan används Standardläge).
- 3 Klicka på knappen Fjärrinställning.

| Contro   | ol Center 4                                               | Modell | ADS-XXXXX | ▼ Konfiguration ?                    | Hjälp _ 🗆 X |
|----------|-----------------------------------------------------------|--------|-----------|--------------------------------------|-------------|
| 📤 Skanna | T Enhetsinställningar 👗 Support                           |        |           |                                      |             |
|          | Enhetens skannings-<br>inställningar                      |        |           |                                      |             |
|          | Du kan konfigurera maskinvarans skanningsknapp på enheter | 1.     |           | Fjärrinställning                     |             |
|          |                                                           |        |           | adressbok                            |             |
|          |                                                           |        |           | Enhetens skannings-<br>inställningar |             |
|          |                                                           |        |           |                                      |             |
|          |                                                           |        |           |                                      |             |
|          |                                                           |        |           |                                      | brother /   |

#### OBS

Om du använder **Avancerat läge** klickar du på ikonen **(Inställningar) för att komma till Enhetsinställningar**.

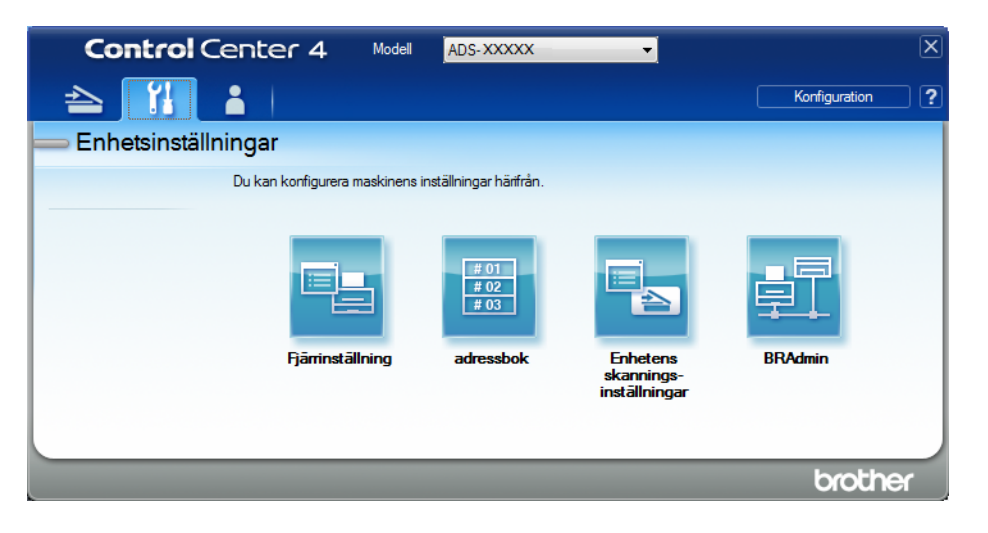

- Macintosh
- 1 Klicka på Gå > Program > Brother i menyraden i Finder.
- 2 Dubbelklicka på ikonen Fjärrinställning.

- När du vill använda Fjärrinställning går du till sidan Nerladdningar för modellen i Brother Solutions Center på <u>support.brother.com</u> och hämtar Fjärrinställning från Verktygsprogram.
- Fjärrinställning för Mac har enbart stöd för USB-anslutningar.
- Fjärrinställning för Mac har stöd för macOS 10.13 eller tidigare.

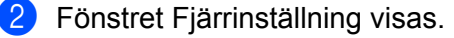

**3** Välj **Skanna till USB** i navigeringsträdet och konfigurera därefter skanningsinställningarna efter behov.

■ Windows<sup>®</sup>

| 🗿 Brother ADS fjärrstyrningsprogr | ram - ADS- XXXXX    |                 |                  |         |
|-----------------------------------|---------------------|-----------------|------------------|---------|
| - ADS-XXXXX                       | Grundläggande       |                 |                  |         |
| Allmän inställ                    | Skanningstyp        | Färg 🔹          |                  |         |
| - Skanna filnamn                  | Filtyp (S/V)        | PDF Multisida v |                  |         |
| Grundläggande                     | Filtyp (grå)        | PDF Multisida v | Filstorl. (grå)  | Medel v |
| Avancerat                         | Filtyp (färg)       | PDF Multisida 👻 | Filstorl. (färg) | Medel - |
| ill e-post<br>                    | Filtyp (auto)       | PDF Multisida - |                  |         |
| - Maskininform.                   | Upplösning(S/V)     | 300 dpi 👻       |                  |         |
| Grundinställn.                    | Upplösning(Grå)     | 300 dpi 👻       |                  |         |
|                                   | Upplösning(Färg)    | 300 dpi 👻       |                  |         |
|                                   | Upplösning(Auto)    | 300 dpi 👻       |                  |         |
|                                   |                     |                 |                  |         |
|                                   | Dokumentstorlek     | Letter -        |                  |         |
|                                   | Autok. matning      | På 🔻            |                  |         |
|                                   | Hoppa över tom sida | På •            |                  |         |
|                                   | 2-sidig skanning    | På∵Lång kant 🔹  |                  |         |
|                                   | Filnamn             |                 |                  |         |
|                                   |                     |                 |                  |         |
|                                   |                     |                 |                  |         |
|                                   |                     |                 |                  |         |
|                                   |                     |                 |                  |         |
| Exportera Importera               |                     | OK Avb          | ryt Verkställ    |         |

#### Macintosh

| ADS-XXXXX               | Grundläggande    |                  |                  |          |
|-------------------------|------------------|------------------|------------------|----------|
| Allmän inställ          | Skanningstyp     | Färg ‡           |                  |          |
| Skanna > USB            | Filtyp (S/V)     | PDF Multisida 💠  |                  |          |
| Grundläggande           | Filtyp (grå)     | PDF Multisida \$ | Filstorl. (grå)  | Medel ‡  |
| Skanna > PC             | Filtyp (färg)    | PDF Multisida +  | Filstorl. (färg) | Medel \$ |
| ▼ Nätverk               | Filtyp (auto)    | PDF Multisida +  |                  |          |
| Ethernet                |                  |                  | Lösenord för     | ••••     |
| Maskininform.           | Upplösning(S/V)  | 300 dpi \$       | Saker PDF        |          |
| Grundinstalln.<br>Språk | Upplösning(Grå)  | 300 dpi 💠        |                  |          |
| ••••                    | Upplösning(Färg) | 300 dpi 💠        |                  |          |
|                         | Upplösning(Auto) | 300 dpi +        |                  |          |
|                         | Dokumentstrik    | A4 ‡             |                  |          |
|                         | Autok. matning   | På ÷             |                  |          |
|                         | Hppa öv tom sid  | På ‡             |                  |          |
|                         | 2-sidig skanning | På: Lång kant 💠  |                  |          |
|                         | Filnamn          | <b>( * )</b>     |                  |          |
|                         |                  |                  |                  |          |
|                         | -                |                  |                  | 1        |
|                         |                  | OK A             | Voryt Verkställ  | J        |

- 4 Klicka på Verkställ och därefter på OK.
- 5 Sätt i ett USB-minne i skannern.
- 6 Lägg i dokumentet.
- **7** Tryck på **Skanna till USB** på kontrollpanelen. Skannern börjar skanna.

#### OBS

Filnamnet består av aktuellt datum och ett tvåsiffrigt sekvensnummer.

#### (ADS-2800W / ADS-3600W)

- **1** Sätt i ett USB-minne i skannern.
- 2 Lägg i dokumentet.
- 3 Svep till vänster eller höger.

#### **4** Tryck på till USB.

#### 5 Tryck på Alt.

6 Konfigurera följande inställningar efter behov: (Om du vill konfigurera andra inställningar trycker du på Avancerade inställningar. Mer information finns på sida 199.)

- Duplex skanning
- Skanningstyp
- Upplösning
- Filtyp
- Dokumentstorlek
- Filnamn
- Stil för filnamn
- Filstorlek
- Autok. matning
- Hoppa över tom sida
- Dokumentseparering
- Avancerade inställningar

#### OBS

• Om du vill välja Långt papper för Dokumentstorlek använder du följande inställningar: Skanningstyp: Färg eller Svartvitt

- Spara nya inställningar som standardinställningar genom att trycka på Som ny standard?.
- Återställ fabriksinställningar genom att trycka på Fabriksåterst.
- 7 Tryck på OK.
- 8 Tryck på Start.

Skannern startar skanningen och därefter sparas skannad data på USB-minnet.

#### OBS

Om du vill spara inställningarna som en genväg trycker du på Spara som genväg. Mer information finns i Lägga till skanningsgenvägar på sida 11.

#### VIKTIGT

Ta INTE bort USB-minnet medan skannern skannar till USB-minnet, för att undvika att USB-minnet eller det som finns lagrat på det tar skada.

# Skanna dokument till en FTP-server

När du väljer Skanna till FTP kan du skanna ett dokument i svartvitt eller färg direkt till en FTP-server i det lokala nätverket eller på internet.

Den information som krävs för att använda Skanna till FTP kan anges med Webbaserad hantering för att ställa in och lagra informationen i en FTP-profil.

- Skanna till FTP är tillgängligt när FTP-profiler har konfigurerats med Webbaserad hantering.
- Vi rekommenderar Microsoft<sup>®</sup> Internet Explorer<sup>®</sup> 8/10/11 för Windows<sup>®</sup> och Safari 8.0 för Macintosh. Se också till att både Javascript och cookies är aktiverade i webbläsaren. Vid användning av en annan webbläsare kontrollerar du att den är kompatibel med HTTP 1.0 och HTTP 1.1.

# Starta Webbaserad hantering

#### OBS

När du vill använda Webbaserad hantering måste du ställa in skannern med trådlös anslutning (ADS-2800W / ADS-3600W) som nätverksmetod med installationsskivan (se *Snabbguide*).

(ADS-2400N / ADS-3000N)

**1** Starta programmet.

- Windows<sup>®</sup>
- 1 Klicka på ikonen an (ControlCenter4) i aktivitetsfältet och välj sedan Öppna från menyn. Fönstret ControlCenter4 visas.
- 2 Klicka på fliken Enhetsinställningar (i exemplet nedan används Standardläge).
- 3 Klicka på knappen Inställningar för skanning till nät.

| Control Center 4                                           | Modell | ADS-XXXXX | Konfiguration ?                      | Hjälp _ 🗆 🗙 |
|------------------------------------------------------------|--------|-----------|--------------------------------------|-------------|
| 🖄 Skanna 🚺 Enhetsinställningar 📩 Support                   |        |           |                                      |             |
|                                                            |        |           |                                      |             |
| Enhetens skannings-<br>inställningar                       |        |           |                                      |             |
| Du kan konfigurera maskinvarans skanningsknapp på enheten. |        |           | Fjärrinställning                     |             |
|                                                            |        |           | adressbok                            |             |
|                                                            |        |           | Enhetens skannings-<br>inställningar |             |
|                                                            |        |           |                                      |             |
|                                                            |        |           |                                      |             |
|                                                            |        |           |                                      | brother //  |

#### OBS

Om du använder **Avancerat läge** klickar du på ikonen **(Inställningar) för att komma till Enhetsinställningar**.

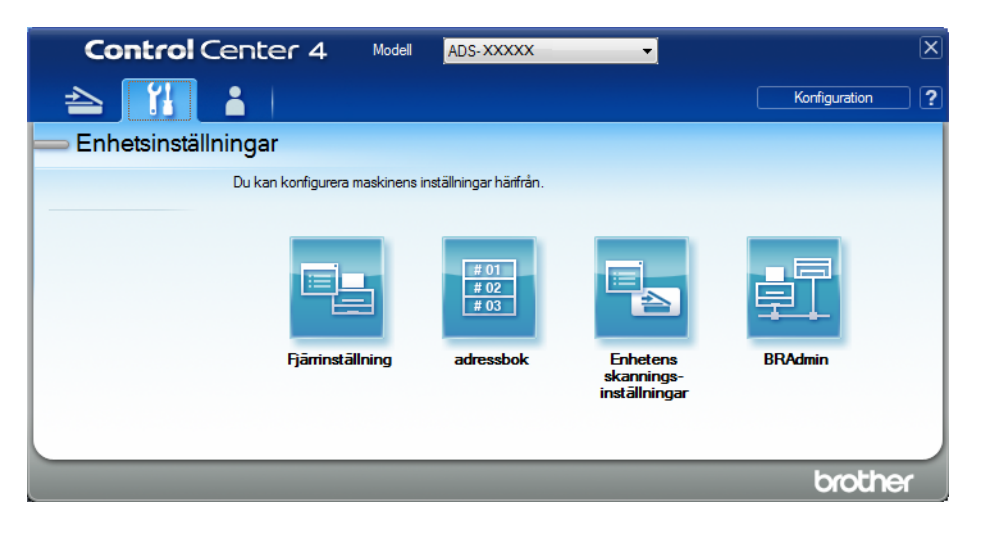

- Macintosh
- 1 Kontrollera att Brother-skannern är ansluten till samma nätverk som datorn eller den mobila enheten.
- 2 Starta webbläsaren.
- 3 Ange "http://skannerns IP-adress" i webbläsarens adressfält (där "skannerns IP-adress" är skannerns IP-adress). Exempel: http://192.168.1.2

#### OBS

- Du kan se skannerns IP-adress i menyn Nätverk på kontrollpanelen i skannern.
- Om du har ställt in ett inloggningslösenord för webbaserad hantering anger du lösenordet i rutan Login (inloggning) och klickar sedan på ⇒.
- 2 Fönstret för webbaserad hantering visas.

#### (ADS-2800W / ADS-3600W)

Starta webbläsaren.

Skriv skannerns IP-adress i webbläsarens adressfält (eller namnet på skrivarservern). Till exempel: http://192.168.1.2. Du kan använda skannerns LCD-skärm för att hitta IP-adressen. Lösenord krävs inte som standard. Ange lösenordet om du har ställt in ett sådant tidigare och tryck på →.

# Konfigurera grundinställningarna för FTP

Klicka på fliken Scan (Skanna).

- 2 Klicka på menyn Scan to FTP/SFTP/Network/SharePoint (Skanna till FTP/SFTP/Nätverk/SharePoint) i det vänstra navigeringsfältet.
- 3 Markera alternativet FTP och klicka sedan på Submit (Skicka).
- Klicka på menyn Scan to FTP/SFTP/Network/SharePoint Profile (Skanna till FTP/SFTP/Nätverk/ SharePoint-profil) i det vänstra navigeringsfältet.

| Address book E-mail Scall Adm | HISTORY PROMINE          |                   |  |
|-------------------------------|--------------------------|-------------------|--|
| mail report Prof              | ile 1 (FTP)              |                   |  |
| ame<br>B                      | Profile Name             |                   |  |
| ail Server                    | Host Address             |                   |  |
| vork/SharePoint               | Username                 |                   |  |
| etwork/SharePoint             | Password                 |                   |  |
|                               | Retype password          |                   |  |
|                               | Store Directory          |                   |  |
|                               | File Name                | BRWACD1B841CBC7 - |  |
|                               | Quality                  | Color 300 dpi 💌   |  |
|                               | Auto Color detect adjust |                   |  |
|                               | Color                    | 💌                 |  |
|                               | Black and White/Gray     | 💌                 |  |
|                               | File Type                | PDF Multi-Page    |  |
|                               | Document Size            | A4                |  |
|                               | Margin Settings          |                   |  |

- 5 Välj profilen som du vill konfigurera eller ändra.
- 6 I fältet Profile Name (Profilnamn) anger du ett namn för serverprofilen (upp till 15 alfanumeriska tecken). Det här namnet visas i fältet Destination (Mål) när du klickar på Scan to Network Device (Skanna till nätverksenhet) i det vänstra navigeringsfältet (ADS-2400N / ADS-3000N) eller på pekskärmen på skannern (ADS-2800W / ADS-3600W).
- I fältet Host Address (Värdadress) skriver du värdadressen (till exempel: "ftp.exempel.com"; upp till 64 tecken) eller IP-adressen (till exempel: "192.23.56.189"), och anger sökvägen (upp till 60 tecken) till mappen på FTP-servern dit du vill skicka dina skannade data. Skriv inget snedstreck i början av sökvägen.
- 8 I fältet **Username** (Användarnamn) skriver du användarnamnet (upp till 32 tecken) som har behörighet att skriva data till FTP-servern.
- 9 I fältet Password (Lösenord) skriver du lösenordet (upp till 32 tecken) som är knutet till det användarnamn som du har angett i fältet Username (Användarnamn). Skriv lösenordet en gång till i fältet Retype Password (Bekräfta lösenord).

- I fältet Store Directory (Lagringskatalog) anger du målmappen på FTP-servern där du vill lagra dokumentet (upp till 60 tecken).
- (1) Klicka på listrutan **File Name** (Filnamn) och välj sedan ett filnamnsprefix från de tre förinställda filnamnen som visas eller från de 14 användardefinierade namnen. Filnamnet för det skannade dokumentet blir det filnamnsprefix som du väljer, följt av de senaste sex siffrorna från skannerns räkneverk samt filnamnstillägget (till exempel: "Uppskattning\_098765.pdf").
- 12 Markera alternativen för färg eller svartvit och grå om du vill justera detekteringsnivån.
- Välj alternativ för kvalitet, filtyp, dokumentstorlek, filstorlek, ljusstyrka, kontrast och dubbelsidig skanning som du vill använda för skannade data. Du kan ändra följande inställningar:

| Inställning | Alternativ                                | Beskrivning                                                                                 |
|-------------|-------------------------------------------|---------------------------------------------------------------------------------------------|
| Quality     | Colour 100 dpi (Färg 100 dpi)             | Du kan välja en skanningskvalitet från listrutan Quality (Kvalitet).                        |
| (Kvalitet)  | Colour 150 dpi (Färg 150 dpi)             | Hogre kvaliteter behover mer minne och langre overforingstid,<br>men ger en fydligare bild. |
|             | Colour 200 dpi (Färg 200 dpi)             | Om du välier User Select (Eget val) måste du välia                                          |
|             | Colour 300 dpi (Färg 300 dpi)             | inställningen från skannerns kontrollpanel.                                                 |
|             | Colour 600 dpi (Färg 600 dpi)             |                                                                                             |
|             | Colour Auto (Färg Auto)                   |                                                                                             |
|             | Grey 100 dpi (Gråskala 100 dpi)           |                                                                                             |
|             | Grey 150 dpi (Gråskala 150 dpi)           |                                                                                             |
|             | Grey 200 dpi (Gråskala 200 dpi)           |                                                                                             |
|             | Grey 300 dpi (Gråskala 300 dpi)           |                                                                                             |
|             | Grey 600 dpi (Gråskala 600 dpi)           |                                                                                             |
|             | Grey Auto (Gråskala Auto)                 |                                                                                             |
|             | B&W 100 dpi (Svartvit 100 dpi)            |                                                                                             |
|             | B&W 150 dpi (Svartvit 150 dpi)            |                                                                                             |
|             | <b>B&amp;W 200 dpi</b> (Svartvit 200 dpi) |                                                                                             |
|             | <b>B&amp;W 300 dpi</b> (Svartvit 300 dpi) |                                                                                             |
|             | <b>B&amp;W 600 dpi</b> (Svartvit 600 dpi) |                                                                                             |
|             | B&W Auto (Svartvit Auto)                  |                                                                                             |
|             | Auto 100 dpi                              |                                                                                             |
|             | Auto 150 dpi                              |                                                                                             |
|             | Auto 200 dpi                              |                                                                                             |
|             | Auto 300 dpi                              |                                                                                             |
|             | Auto 600 dpi                              |                                                                                             |
|             | Auto                                      |                                                                                             |
|             | User Select (Eget val)                    |                                                                                             |

| Inställning                                                          | Alternativ                                                                   | Beskrivning                                                                                                    |
|----------------------------------------------------------------------|------------------------------------------------------------------------------|----------------------------------------------------------------------------------------------------|
| File Type                                                            | PDF Single-Page (Enkelsidig                                                  | Du kan välja vilken filtyp du vill använda för skannade data.                                                                                                    |
| (Filtyp)                                                             | PDF)                                                                         | Om du väljer Secure PDF (Säker PDF) blir du uppmanad av<br>okappern ett enge ett furgifficiet läppnerd med eiffrerne 0.0 innen                                                       |
|                                                                      |                                                                              | den börjar skanna.                                                                                                    |
| 96<br>(P                                                             | PDF/A Single-Page<br>(PDF/A enkelsidig)                                      | Om du väljer Signed PDF (Signerad PDF) måste du installera ett certifikat på skannern med Webbaserad hantering.<br>Väli Signed PDF (Signerad PDF) från Administrator                 |
|                                                                      | <b>PDF/A Multi-Page</b><br>(PDF/A flersidig)                                 | (Administrator) i Webbaserad hantering. Se Bruksanvisning för<br>nätverksanvändare.                                                                                                  |
|                                                                      | Secure PDF Single-Page<br>(Säker PDF enkelsidig)                             | PDF/A är ett PDF filformat som används för långtidsarkivering.<br>I det här formatet finns all information som behövs för att                                                        |
|                                                                      | Secure PDF Multi-Page                                                        | reproducera dokumentet etter langtidsarkivering.                                                                                                    |
| (Sa<br>Sig<br>(Sig<br>(Sig<br>(Sig<br>Sin<br>kor<br>Hig<br>Mu<br>kor | (Saker PDF hersidig)<br>Signed PDF Single-Page<br>(Signerad PDF enkelsidig)  | Signerad PDF njaiper till att fornindra manipulation av data och<br>personifiering av en författare genom att inkludera ett digitalt<br>certifikat i dokumentet.                     |
|                                                                      | Signed PDF Multi-Page<br>(Signerad PDF flersidig)                            | Du kan välja PDF, Secure PDF (Säker PDF), PDF/A,<br>Signed PDF (Signerad PDF), JPEG eller XPS om du väljer<br>Celour (Eära) eller Grav (Gråckala) i Quality (Kvalitet)               |
|                                                                      | High Compression PDF<br>Single-Page (PDF med hög<br>komprimering enkelsidig) | <ul> <li>Du kan välja PDF, Secure PDF (Säker PDF), PDF/A,<br/>Signed PDF (Signerad PDF) eller TIFF om du väljer B&amp;W</li> <li>(Svartvit) i Quality (Kvalitet)</li> </ul>          |
|                                                                      | High Compression PDF<br>Multi-Page (PDF med hög<br>komprimering flersidig)   | <ul> <li>Du kan välja PDF, Secure PDF (Säker PDF) eller Signed PDF (Signerad PDF) om du väljer Auto (Auto) i Quality (Kvalitet).</li> </ul>                                          |
|                                                                      | XPS                                                                          | Om du väljer User Select (Eget val) måste du välja                                                                                                    |
| TIFF Single<br>(TIFF enkels<br>TIFF Multi-P<br>User Select           | <b>TIFF Single-Page</b><br>(TIFF enkelsidig)                                 | <ul> <li>Installningen från skannerns kontrollpanel.</li> <li>Om du väljer High Compression PDF (PDF med hög komprimering) kan du bara välja Calour 200dpi (Eära 200 dpi)</li> </ul> |
|                                                                      | TIFF Multi-Page (TIFF flersidig)                                             | eller <b>Grey 300dpi</b> (Gråskala 300 dpi).                                                                                                    |
|                                                                      | User Select (Eget val)                                                       | - · · · · · ·                                                                                                    |

| Inställning                                | Alternativ                       | Beskrivning                                                                                                    |
|--------------------------------------------|----------------------------------|----------------------------------------------------------------------------------------------------|
| Document<br>Size<br>(Dokuments-<br>torlek) | Auto                             | Om du väljer Auto du kan skanna dokument av alla storlekar<br>utan att justora några inställningar i Document Sizo               |
|                                            | A4                               | (Dokumentstorlek). För snabbare skanningshastighet kan o<br>välja den exakta storleken på dokumentet i listrutan                 |
|                                            | Letter                           |                                                                                                    |
|                                            | Legal                            | Document Size (Dokumentstoriek).                                                                                                 |
|                                            | B5                               | Om du valjer 600 dpl som Quality (Kvalitet) kan du inte valja<br>Auto.                                                           |
|                                            | A5                               | När Auto Deskew (Auto skevkorrigering) är Av, kan du välja A4                                                                    |
|                                            | 86                               | Letter, Legal, B5, A5, B6, A6, Business Card (Visitkort) eller                                                                   |
|                                            | A6<br>Business Card (\/isitkort) | som <b>Quality</b> (Kvalitet)).                                                                                                  |
|                                            | Long Paper (Långt papper)        | Du kan välja Long Paper (Långt papper) om du konfigurerar inställningarna så här:                                                |
|                                            |                                  | Quality (Kvalitet): annat än Auto                                                                                                |
|                                            |                                  | Auto Deskew (Auto skevkorrigering): Off (Av)                                                                                     |
|                                            |                                  | Skip Blank Page (Hoppa över tom sida): Off (Av)                                                                                  |
| File Size                                  | Small (Liten)                    | Du kan justera filstorleken för skannad data.                                                                                    |
| (Filstorlek)                               | Medium (Medium)                  | Om du väljer Colour (Färg) eller Grey (Gråskala) i Quality<br>(Kvalitet) väljer du filstorleken för skannade data från listrutan |
|                                            | Large (Stor)                     | Om du väljer User Select (Eget val) måste du välja                                                                               |
|                                            | User Select (Eget val)           | inställningen från skannerns kontrollpanel.                                                                                      |
| 2-sided Scan                               | Off (Av)                         | Vid användning av duplexskanning väljer du <b>Long edge</b>                                                                      |
| (Duplexskan-<br>ning)                      | Long Edge (Långsida)             | (Langsida) eller <b>Snort edge</b> (Kortsida) så att layouten för datafilens sidor överensstämmer med originalet.                |
| 5/                                         | Short Edge (Kortsida)            |                                                                                                    |
| Brightness                                 | -50                              | Justera bilden med hjälp av det här alternativet (-50 till 50).                                                                  |
| (LJUSSLYIKA)                               | -40                              | för de flesta bilderna. Om den skannade bilden är för ljus ställer du                                                            |
|                                            | -30                              | in ett lägre värde för Ljusstyrka och skannar dokumentet på nytt.                                                                |
|                                            | -20                              | Om bilden är för mörk ställer du in ett högre värde för Ljusstyrka                                                               |
|                                            | -10                              | och skannar dokumentet på nytt.                                                                                                  |
|                                            | 0                                |                                                                                                    |
|                                            | +10                              |                                                                                                    |
|                                            | +20                              |                                                                                                    |
|                                            | +30                              |                                                                                                    |
|                                            | +40                              |                                                                                                    |
|                                            | +50                              |                                                                                                    |

| Inställning | Alternativ                                   | Beskrivning                                                                                |
|-------------|----------------------------------------------|--------------------------------------------------------------------------------------------|
| Contrast    | -50                                          | Justera bilden med hjälp av det här alternativet (-50 till 50).                            |
| (Kontrast)  | -40                                          | Standardvärdet är 0 (en medelinställning) och är vanligen lämpligt för de flesta bilderna. |
|             | -30                                          | En ökning framhäver bildens mörka och liusa områden, medan en                              |
| -20         | minskning visar fler detaljer i grå områden. |                                                                                            |
|             | -10                                          |                                                                                            |
|             | 0                                            |                                                                                            |
|             | +10                                          |                                                                                            |
|             | +20                                          |                                                                                            |
|             | +30                                          |                                                                                            |
|             | +40                                          |                                                                                            |
|             | +50                                          |                                                                                            |

- 1 Margin Settings (Marginalinställningar) anger du ett värde mellan -3 och 3 för att lägga till eller ta bort en viss marginal i bildens kant.
- 15 Ställ in Auto Deskew<sup>1</sup> (Auto skevkorrigering) på Auto om du vill korrigera riktningen (mindre än 9 mm från mitten av dokumentet till kanten) i skannade data.
- Om du vill ta bort tomma sidor i dokumentet från dina skannade data, ställer du in Skip Blank Page<sup>1</sup> (Hoppa över tom sida) till On (På).
- 17 Ange ett värde mellan -5 och 5 från listrutan om du vill justera **Skip Blank Page sensitivity** (Känslighet för tom sida).
- Välj Number of Documents (Antal dokument) eller Number of Pages (Antal sidor) i inställningarna för Document Separation (Dokumentseparering) för att dela upp en skannad fil.
- Om du vill fortsätta skanna ställer du in Continuous Scan (Kontinuerlig skanning) till On (På).
- 20 Ställ in alternativet Passive Mode (Passivt läge) på Off (Av) eller On (På) beroende på FTP-servern och nätverkets brandväggskonfiguration. Standardinställningen är On (På). I de flesta fall behöver den här inställningen inte ändras.
- 21 Ändra inställningen Port Number (Portnummer) som används för att nå FTP-servern. Standardinställningen är port 21. I de flesta fall behöver den här inställningen inte ändras.
- 22 Klicka på **Submit** (Skicka).
- Beroende på originaldokumentets skick fungerar kanske inte den här funktionen korrekt.

#### OBS

Använd följande tecken: ?, /, \, ", :, <, >, | eller \* kan orsaka sändningsfel.

## Skanna med FTP-serverprofiler

#### OBS

- · Om du har konfigurerat skannern med USB-gränssnittsmetoden, måste du konfigurera skanner med metoden för trådlös (ADS-2800W / ADS-3600W) nätverksanslutning med installationsskivan (se Snabbguide) om du vill veta hur du använder funktionen Skanna till FTP.
- Du måste konfigurera profilen för Skanna till FTP innan du kan börja använda Skanna till FTP (se Skanna dokument till en FTP-server på sida 144).

(ADS-2400N / ADS-3000N)

Lägg i dokumentet.

🛃 2 eller 🛃 3 beroende på vilken som tilldelats funktionen Skanna till FTP. 2) Tryck på knappen 🛛 📇 1

Skannern börjar skanna.

Hur du tilldelar skanningsfunktionen till nätverksenhetsnyckeln beskrivs i Tilldela skanningsfunktionen till nätverksenhetsnyckel 1-3 på sida 30.

(ADS-2800W / ADS-3600W)

- Lägg i dokumentet.
- 2 Tryck på eller för att visa till FTP/SFTP.
- 3) Tryck på till FTP/SFTP.
- 4 Tryck på ▲ eller ▼ för att välja en FTP-serverprofil. Gör något av följande:
  - Om Skanna till FTP-profilen är fullständig, gå till 8.
  - Om Skanna till FTP-profilen inte är fullständig, gå till 6.
- 5 Tryck på Alt.
- 6 Konfigurera följande inställningar efter behov: (Om du vill konfigurera andra inställningar trycker du på Avancerade inställningar. Mer information finns på på sida 199.)
  - Duplex skanning
  - Skanningstyp
  - Upplösning
  - Filtyp
  - Dokumentstorlek
  - Filnamn
  - Stil för filnamn
  - Filstorlek
  - Autok. matning

- Hoppa över tom sida
- Användarnamn
- Dokumentseparering
- Avancerade inställningar

#### **7** Tryck på ок.

#### 8 Tryck på Start.

Pekskärmen visar Ansluter. Om anslutningen till FTP-servern genomförs, börjar skannern skanna.

#### OBS

Om du vill spara profilen som en genväg trycker du på Spara som genväg.

# Skanna dokument till en SFTP-server

När du väljer Skanna till SFTP kan du skanna ett dokument i svartvitt eller färg direkt till en SFTP-server i det lokala nätverket eller på internet.

Den information som krävs för att använda Skanna till SFTP kan anges med Webbaserad hantering för att ställa in och lagra informationen i en SFTP-profil.

- Skanna till SFTP är tillgängligt när SFTP-profiler har konfigurerats med Webbaserad hantering.
- Vi rekommenderar Microsoft<sup>®</sup> Internet Explorer<sup>®</sup> 8/10/11 för Windows<sup>®</sup> och Safari 8.0 för Macintosh. Se också till att både Javascript och cookies är aktiverade i webbläsaren. Vid användning av en annan webbläsare kontrollerar du att den är kompatibel med HTTP 1.0 och HTTP 1.1.

# Starta Webbaserad hantering

#### OBS

Om du har konfigurerat skannern med USB-gränssnittsmetoden, måste du konfigurera skannern med metoden för trådlös nätverksanslutning med installationsskivan (se *Snabbguide*) om du vill använda Webbaserad hantering.

(ADS-2400N / ADS-3000N)

Starta programmet.

- Windows<sup>®</sup>
- 1 Klicka på ikonen controlCenter4) i aktivitetsfältet och välj sedan Öppna från menyn. Fönstret ControlCenter4 visas.
- 2 Klicka på fliken Enhetsinställningar (i exemplet nedan används Standardläge).
- 3 Klicka på knappen Inställningar för skanning till nät.

| Control Center 4                                         | Modell | ADS-XXXXX | Konfiguration     ?                  | Hjälp _ 🗆 X |
|----------------------------------------------------------|--------|-----------|--------------------------------------|-------------|
| 🖄 Skanna 🕅 Enhetsinställningar 📩 Support                 |        |           |                                      |             |
|                                                          |        |           |                                      |             |
| Enhetens skannings-<br>inställningar                     |        |           |                                      |             |
| Du kan konfigurera maskinvarans skanningsknapp på enhete | en.    |           | Fjärrinställning                     |             |
|                                                          |        |           | adressbok                            |             |
|                                                          |        |           | Enhetens skannings-<br>inställningar |             |
|                                                          |        | _         |                                      |             |
|                                                          |        |           |                                      |             |
|                                                          |        |           |                                      | brother //  |

#### OBS

Om du använder **Avancerat läge** klickar du på ikonen **(Inställningar) för att komma till Enhetsinställningar**.

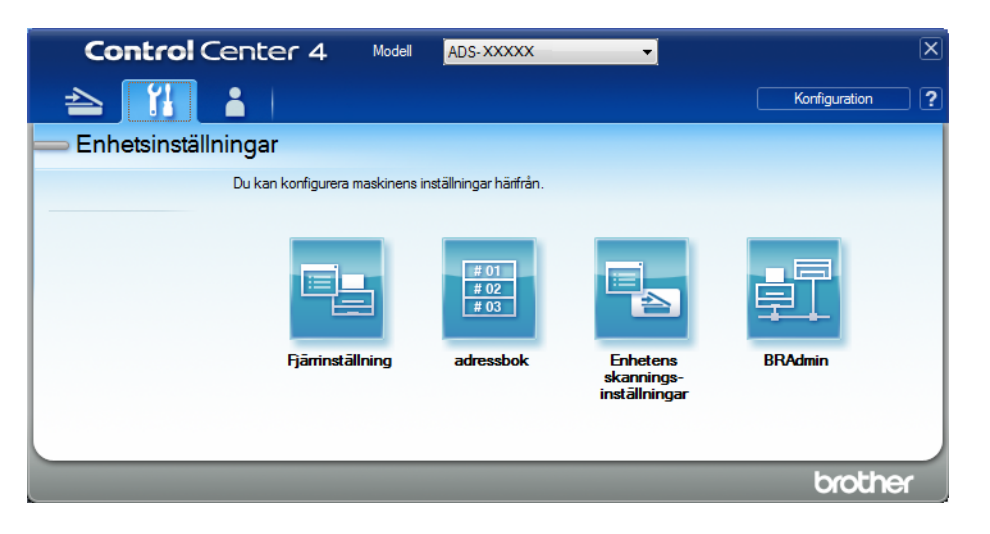

- Macintosh
- 1 Kontrollera att Brother-skannern är ansluten till samma nätverk som datorn eller den mobila enheten.
- 2 Starta webbläsaren.
- 3 Ange "http://skannerns IP-adress" i webbläsarens adressfält (där "skannerns IP-adress" är skannerns IP-adress). Exempel: http://192.168.1.2

#### OBS

- Du kan se skannerns IP-adress i menyn Nätverk på kontrollpanelen i skannern.
- Om du har ställt in ett inloggningslösenord för webbaserad hantering anger du lösenordet i rutan Login (inloggning) och klickar sedan på ⇒.
- 2 Fönstret för webbaserad hantering visas.

#### (ADS-2800W / ADS-3600W)

Starta webbläsaren.

Skriv skannerns IP-adress i webbläsarens adressfält (eller namnet på skrivarservern). Till exempel: http://192.168.1.2. Du kan använda skannerns LCD-skärm för att hitta IP-adressen. Lösenord krävs inte som standard. Ange lösenordet om du har ställt in ett sådant tidigare och tryck på →.

# Konfigurera grundinställningarna för SFTP

- Klicka på fliken Scan (Skanna).
- 2 Klicka på menyn Scan to FTP/SFTP/Network/SharePoint (Skanna till FTP/SFTP/Nätverk/SharePoint) i det vänstra navigeringsfältet.
- 3 Markera alternativet SFTP och klicka sedan på Submit (Skicka).
- 4 Klicka på menyn Scan to FTP/SFTP/Network/SharePoint Profile (Skanna till FTP/SFTP/Nätverk/SharePoint-profil) i det vänstra navigeringsfältet.

| General Address Book E-mail             | Scan Administrator Network |                      |
|-----------------------------------------|----------------------------|----------------------|
|                                         |                            |                      |
| Scan                                    |                            |                      |
| Scan Job e-mail report                  | Profile 1 (SFTP)           |                      |
| Scan File Name                          | -                          |                      |
| Scan to USB                             | Profile Name               |                      |
| Scan to E-mail Server                   | Host Address               |                      |
| Scan to<br>FTP/SFTP/Network/SharePoint  | Username                   |                      |
| Scan to     ETP/SETP/Notwork/SharePoint | Auth. Method               | Password  Public Key |
| Profile                                 | Password                   |                      |
| Scan from PC                            | Password                   |                      |
|                                         | Retype password            |                      |
|                                         | Client Key Pair            | None 💌               |
|                                         | Server Public Key          | None 💌               |
|                                         | Store Directory            |                      |
|                                         | File Name                  | BRWACD1B841CBC7 -    |
|                                         | Quality                    | Color 300 dpi        |
|                                         | Auto Color detect adjust   |                      |
|                                         | Color                      |                      |
|                                         | Black and White/Gray       |                      |

- 5 Välj profilen som du vill konfigurera eller ändra.
- 6 I fältet Profile Name (Profilnamn) anger du ett namn för serverprofilen (upp till 15 alfanumeriska tecken). Det här namnet visas i Destination (Mål) i Scan to Network Device (Skanna till nätverksenhet) på fliken Scan (Skanna) (ADS-2400N / ADS-3000N) eller på pekskärmen på skannern (ADS-2800W / ADS-3600W).
- I fältet Host Address (Värdadress) skriver du värdadressen (till exempel: "sftp.exempel.com"; upp till 64 tecken) eller IP-adressen (till exempel: "192.23.56.189"), och anger sökvägen (upp till 60 tecken) till mappen på SFTP-servern dit du vill skicka dina skannade data. Skriv inget snedstreck i början av sökvägen.
- 8 I fältet **Username** (Användarnamn) skriver du användarnamnet (upp till 32 tecken) som har behörighet att skriva data till SFTP-servern.
- 9 I fältet Auth. Method (Autentiseringsmetod) väljer du Password (Lösenord) eller Public Key (Offentlig nyckel).

- 10 Gör något av följande:
  - Om du väljer Password (Lösenord) skriver du lösenordet (upp till 32 tecken) som är knutet till det användarnamn som du har angett i fältet Username (Användarnamn). Skriv lösenordet en gång till i fältet Retype Password (Bekräfta lösenord).
  - Om du väljer Public Key (Offentlig nyckel) väljer du autentiseringstypen från listrutan Client Key Pair (Klientnyckelpar).
- 11 Välj autentiseringstypen från listrutan Server Public Key (Offentlig nyckel för server).
- 12 I fältet Store Directory (Lagringskatalog) anger du målmappen på SFTP-servern där du vill lagra dokumentet (upp till 60 tecken).
- (13) Klicka på listrutan File Name (Filnamn) och välj sedan ett filnamnsprefix från de tre förinställda filnamnen som visas eller från de 14 användardefinierade namnen. Filnamnet för det skannade dokumentet blir det filnamnsprefix som du väljer, följt av de senaste sex siffrorna från skannerns räkneverk samt filnamnstillägget (till exempel: "Uppskattning\_098765.pdf").
- Välj alternativ för kvalitet, filtyp, dokumentstorlek, filstorlek, dubbelsidig skanning, ljusstyrka och kontrast som du vill använda för skannade data. Du kan ändra följande inställningar:

| Inställning | Alternativ                             | Beskrivning                                                                                |
|-------------|----------------------------------------|--------------------------------------------------------------------------------------------|
| Quality     | Colour 100 dpi (Färg 100 dpi)          | Du kan välja en skanningskvalitet från listrutan Quality (Kval                             |
| (Kvalitet)  | Colour 150 dpi (Färg 150 dpi)          | Högre kvaliteter behöver mer minne och längre överföringstid,<br>men ger en tydligare bild |
|             | Colour 200 dpi (Färg 200 dpi)          | <ul> <li>Om du välier User Select (Eget val) måste du välia</li> </ul>                     |
|             | Colour 300 dpi (Färg 300 dpi)          | inställningen från skannerns kontrollpanel.                                                |
|             | Colour 600 dpi (Färg 600 dpi)          |                                                                                            |
|             | Colour Auto (Färg Auto)                |                                                                                            |
|             | <b>Grey 100 dpi</b> (Gråskala 100 dpi) |                                                                                            |
|             | <b>Grey 150 dpi</b> (Gråskala 150 dpi) |                                                                                            |
|             | Grey 200 dpi (Gråskala 200 dpi)        |                                                                                            |
|             | <b>Grey 300 dpi</b> (Gråskala 300 dpi) |                                                                                            |
|             | <b>Grey 600 dpi</b> (Gråskala 600 dpi) |                                                                                            |
|             | Grey Auto (Gråskala Auto)              |                                                                                            |
|             | B&W 100 dpi (Svartvit 100 dpi)         |                                                                                            |
|             | B&W 150 dpi (Svartvit 150 dpi)         |                                                                                            |
|             | B&W 200 dpi (Svartvit 200 dpi)         |                                                                                            |
|             | B&W 300 dpi (Svartvit 300 dpi)         |                                                                                            |
|             | B&W 600 dpi (Svartvit 600 dpi)         |                                                                                            |
|             | B&W Auto (Svartvit Auto)               |                                                                                            |
|             | Auto 100 dpi                           |                                                                                            |
|             | Auto 150 dpi                           |                                                                                            |
|             | Auto 200 dpi                           |                                                                                            |
|             | Auto 300 dpi                           |                                                                                            |
|             | Auto 600 dpi                           |                                                                                            |
|             | Auto                                   |                                                                                            |
|             | User Select (Eget val)                 |                                                                                            |

| Inställning | Alternativ                                                                   | Beskrivning                                                                                                    |
|-------------|------------------------------------------------------------------------------|----------------------------------------------------------------------------------------------------|
| File Type   | PDF Single-Page (Enkelsidig PDF)                                             | Du kan välja vilken filtyp du vill använda för skannade data.                                                                                                   |
| (Filtyp)    | PDF Multi-Page (Flersidig PDF)                                               | Om du väljer Secure PDF (Säker PDF) blir du uppmanad av                                                                                                    |
|             | JPEG                                                                         | skannern att ange ett fyrsiffrigt lösenord med siffrorna 0-9 innan<br>den börjar skanna                                                                         |
|             | <b>PDF/A Single-Page</b><br>(PDF/A enkelsidig)                               | <ul> <li>Om du väljer Signed PDF (Signerad PDF) måste du installera<br/>ett certifikat på skappern med Webbaserad bantering</li> </ul>                          |
|             | <b>PDF/A Multi-Page</b><br>(PDF/A flersidig)                                 | Välj <b>Signed PDF</b> (Signerad PDF) från <b>Administrator</b> (Administrator) i Webbaserad hantering. Se <i>Bruksanvisning</i>                                |
|             | Secure PDF Single-Page                                                       | för nätverksanvändare.                                                                                                    |
|             | (Säker PDF enkelsidig)                                                       | PDF/A är ett PDF filformat som används för långtidsarkivering.                                                                                                  |
|             | Secure PDF Multi-Page<br>(Säker PDF flersidig)                               | reproducera dokumentet efter långtidsarkivering.                                                                                                    |
|             | Signed PDF Single-Page<br>(Signerad PDF enkelsidig)                          | Signerad PDF hjälper till att förhindra manipulation av data och<br>personifiering av en författare genom att inkludera ett digitalt<br>certifikat i dokumentet |
|             | Signed PDF Multi-Page                                                        |                                                                                                    |
|             | (Signerad PDF fiersidig)                                                     | Signed PDF (Signerad PDF), JPEG eller XPS om du väljer                                                                                                    |
| High        | High Compression PDF<br>Single-Page (PDF med hög<br>komprimering enkelsidig) | Colour (Färg) eller Grey (Gråskala) i Quality (Kvalitet).                                                                                                    |
|             |                                                                              | Du kan välja PDF, Secure PDF (Säker PDF), PDF/A,<br>Signed PDF (Signerad PDF) eller TIFF om du väljer B&W<br>(Svartvit) i Quality (Kvalitet).                   |
|             | High Compression PDF<br>Multi-Page (PDF med hög<br>komprimering flersidig)   |                                                                                                    |
|             |                                                                              | ■ Du kan välja <b>PDF</b> , <b>Secure PDF</b> (Säker PDF) eller                                                                                                 |
|             | XPS                                                                          | Signed PDF (Signerad PDF) om du väljer Auto i Quality (Kvalitet).                                                                                               |
|             | <b>TIFF Single-Page</b><br>(TIFF enkelsidig)                                 | Om du väljer User Select (Eget val) måste du välja<br>inställningen från skannerns kontrollpanel.                                                               |
|             | TIFF Multi-Page (TIFF flersidig)                                             | Om du väljer High Compression PDF (PDF med hög                                                                                                    |
|             | User Select (Eget val)                                                       | komprimering) kan du bara välja <b>Colour 300dpi</b> (Färg 300 dpi)<br>eller <b>Grey 300dpi</b> (Gråskala 300 dpi).                                             |

| Inställning                                | Alternativ                                                                                               | Beskrivning                                                                                                    |
|--------------------------------------------|----------------------------------------------------------------------------------------------------|----------------------------------------------------------------------------------------------------|
| Document<br>Size<br>(Dokument-<br>storlek) | Auto<br>A4<br>Letter<br>Legal                                                                            | Om du väljer Auto Du kan skanna dokument av alla storlek<br>utan att justera några inställningar i Document Size<br>(Dokumentstorlek). För snabbare skanningshastighet kan o<br>välja den exakta storleken på dokumentet i listrutan<br>Document Size (Dokumentstorlek).                                                                                                    |
|                                            | B5<br>A5<br>B6<br>A6<br>Business Card (Visitkort)<br>Long Paper (Långt papper)<br>User Select (Eget val) | <ul> <li>Om du väljer 600 dpi som Quality (Kvalitet) kan du inte välja<br/>Auto.</li> <li>När Auto Deskew (Auto skevkorrigering) är Av, kan du välja<br/>A4, Letter, Legal, B5, A5, B6, A6, Business Card (Visitkort)<br/>eller Long Paper (Långt papper) (om Auto XXX dpi inte har<br/>valts som Quality (Kvalitet)).</li> <li>Du kan välja Long Paper (Långt papper) om du konfigurerar<br/>inställningarna så här:         <ul> <li>Quality (Kvalitet): annat än Auto</li> <li>Auto Deskew (Auto skevkorrigering): Off (Av)</li> <li>Skip Blank Page (Hoppa över tom sida): Off (Av)</li> </ul> </li> </ul> |
| File Size<br>(Filstorlek)                  | Small (Liten)<br>Medium (Medium)<br>Large (Stor)<br>User Select (Eget val)                               | <ul> <li>Du kan justera filstorleken för skannad data.</li> <li>Om du väljer Colour (Färg) eller Grey (Gråskala) i Quality (Kvalitet) väljer du filstorleken för skannade data från listrutan.</li> <li>Om du väljer User Select (Eget val) måste du välja inställningen från skannerns kontrollpanel.</li> </ul>                                                                                                    |
| 2-sided<br>Scan<br>(Duplex-<br>skanning)   | Off (Av)<br>Long Edge (Långsida)<br>Short Edge (Kortsida)                                                | För att skanna båda sidorna av dokumentet väljer du <b>Long edge</b> (Långsida) eller <b>Short edge</b> (Kortsida) beroende på layouten på ditt original, så att datafilen som skapas visas korrekt i det skannade dokumentet.                                                                                                    |
| <b>Brightness</b><br>(Ljusstyrka)          | -50<br>-40<br>-30<br>-20<br>-10<br>0<br>+10<br>+20<br>+30<br>+40<br>+50                                  | Justera bilden med hjälp av det här alternativet (-50 till 50).<br>Standardvärdet är 0 (en medelinställning) och är vanligen lämpligt<br>för de flesta bilderna. Om den skannade bilden är för ljus ställer<br>du in ett lägre värde för Ljusstyrka och skannar dokumentet på<br>nytt.<br>Om bilden är för mörk ställer du in ett högre värde för Ljusstyrka<br>och skannar dokumentet på nytt.                                                                                                    |

| Inställning | Alternativ | Beskrivning                                                                                |
|-------------|------------|--------------------------------------------------------------------------------------------|
| Contrast    | -50        | Justera bilden med hjälp av det här alternativet (-50 till 50).                            |
| (Kontrast)  | -40        | Standardvärdet är 0 (en medelinställning) och är vanligen lämpligt för de flesta bilderna. |
|             | -30        | En ökning framhäver bildens mörka och ljusa områden, medan en                              |
|             | -20        | minskning visar fler detaljer i grå områden.                                               |
|             | -10        |                                                                                            |
|             | 0          |                                                                                            |
|             | +10        |                                                                                            |
|             | +20        |                                                                                            |
|             | +30        |                                                                                            |
|             | +40        |                                                                                            |
|             | +50        |                                                                                            |

- 15 Markera färg eller svartvitt och grå om du vill justera detekteringsnivån.
- 16 I Margin Settings (Marginalinställningar) anger du ett värde mellan -3 och 3 för att lägga till eller ta bort en viss marginal i bildens kant.
- 17 Ställ in **Auto Deskew**<sup>1</sup> (Auto skevkorrigering) på **Auto** om du vill korrigera riktningen (mindre än 9 mm från mitten av dokumentet till kanten) i skannade data.
- Om du vill ta bort tomma sidor i dokumentet från dina skannade data, ställer du in Skip Blank Page<sup>1</sup> (Hoppa över tom sida) till On (På).
- Ange ett värde mellan -5 och 5 från listrutan om du vill justera Skip Blank Page sensitivity (Känslighet för tom sida).
- 20 Välj Number of Documents (Antal dokument) eller Number of Pages (Antal sidor) i inställningarna för Document Separation (Dokumentseparering) för att dela upp en skannad fil.
- 2) Om du vill fortsätta skanna ställer du in **Continuous Scan** (Kontinuerlig skanning) till **On** (På).
- Ändra inställningen Port Number (Portnummer) som används för att nå SFTP-servern. Standardinställningen är port 21. I de flesta fall behöver den här inställningen inte ändras.
- Klicka på Submit (Skicka).

Beroende på originaldokumentets skick fungerar kanske inte den här funktionen korrekt.

#### OBS

Använd följande tecken: ?, /, \, ", :, <, >, | eller \* kan orsaka sändningsfel.

# Skanna med SFTP-serverprofiler

#### OBS

- Om du har konfigurerat skannern med USB-gränssnittsmetoden, måste du konfigurera skannern med metoden för trådlös nätverksanslutning med installationsskivan (se *Snabbguide*) om du vill använda funktionen Skanna till SFTP.
- Du måste konfigurera profilen för Skanna till SFTP innan du kan börja använda Skanna till SFTP (se Skanna dokument till en SFTP-server på sida 154).

(ADS-2400N / ADS-3000N)

1 Lägg i dokumentet.

2 Tryck på knappen #1, #2 eller #3 beroende på vilken som tilldelats funktionen Skanna till SFTP. Skannern börjar skanna.

Hur du tilldelar skanningsfunktionen till nätverksenhetsnyckeln beskrivs i *Tilldela skanningsfunktionen till nätverksenhetsnyckel 1-3* på sida 30.

(ADS-2800W / ADS-3600W)

- Lägg i dokumentet.
- 2 Tryck på eller ► för att visa till FTP/SFTP.
- 3 Tryck på till FTP/SFTP.
- 4 Tryck på ▲ eller ▼ för att välja en av SFTP-serverprofilerna i listan. Gör något av följande:
  - Om Skanna till SFTP-profilen är slutförd går du till 7.
  - Om Skanna till SFTP-profilen inte är slutförd går du till 6.
- 5 Tryck på Alt.

6 Konfigurera följande inställningar efter behov: (Om du vill konfigurera andra inställningar trycker du på Avancerade inställningar. Mer information finns på sida 199.)

- Duplex skanning
- Skanningstyp
- Upplösning
- Filtyp
- Dokumentstorlek
- Filnamn
- Stil för filnamn
- Filstorlek
- Autok. matning
- Hoppa över tom sida
- Användarnamn
- Dokumentseparering
- Avancerade inställningar

#### **7** Tryck på Start.

Pekskärmen visar Ansluter. Om anslutningen till SFTP-servern genomförs, börjar skannern skanna.

#### OBS

Om du vill spara profilen som en genväg trycker du på Spara som genväg.

# Skanna dokument till en delad mapp/nätverksplats (Windows<sup>®</sup>)

När du väljer Skanna till nätverk kan du skanna dokument direkt till en delad mapp som finns i det lokala nätverket eller på internet.

Den information som krävs för att använda Skanna till nätverk kan anges med Webbaserad hantering för att ställa in och lagra informationen i en Skanna till nätverk-profil. I Skanna till nätverk-profilen lagras användarinformation och konfigurationsinställningar för användning i ett nätverk eller på internet.

- Skanna till nätverk är tillgängligt när Skanna-profiler har konfigurerats med Webbaserad hantering.
- Du måste konfigurera SNTP-protokollet (tidsserver i nätverket), eller så måste du ställa in datum, tid och tidszon rätt för autentisering. Mer information finns i *Bruksanvisning för nätverksanvändare*.
- Vi rekommenderar Microsoft<sup>®</sup> Internet Explorer<sup>®</sup> 8/10/11. Se också till att både Javascript och cookies är aktiverade i webbläsaren. Vid användning av en annan webbläsare kontrollerar du att den är kompatibel med HTTP 1.0 och HTTP 1.1.
## Starta Webbaserad hantering

### OBS

När du vill använda Webbaserad hantering måste du ställa in skannern med trådlös anslutning (ADS-2800W / ADS-3600W) som nätverksmetod med installationsskivan (se *Snabbguide*).

(ADS-2400N / ADS-3000N)

**1** Starta programmet.

- Windows<sup>®</sup>
- 1 Klicka på ikonen **den** (ControlCenter4) i aktivitetsfältet och välj sedan **Öppna** från menyn. Fönstret **ControlCenter4** visas.
- 2 Klicka på fliken Enhetsinställningar (i exemplet nedan används Standardläge).
- 3 Klicka på knappen Inställningar för skanning till nät.

| Control Center 4                                           | Modell | ADS-XXXXX | Konfiguration ?                      | Hjälp _ 🗆 🗙 |
|------------------------------------------------------------|--------|-----------|--------------------------------------|-------------|
| 🖄 Skanna 🚺 Enhetsinställningar 📩 Support                   |        |           |                                      |             |
|                                                            |        |           |                                      |             |
| Enhetens skannings-<br>inställningar                       |        |           |                                      |             |
| Du kan konfigurera maskinvarans skanningsknapp på enheten. |        |           | Fjärrinställning                     |             |
|                                                            |        |           | adressbok                            |             |
|                                                            |        |           | Enhetens skannings-<br>inställningar |             |
|                                                            |        |           |                                      |             |
|                                                            |        |           |                                      |             |
|                                                            |        |           |                                      | brother //  |

#### OBS

Om du använder **Avancerat läge** klickar du på ikonen **(Inställningar) för att komma till Enhetsinställningar**.

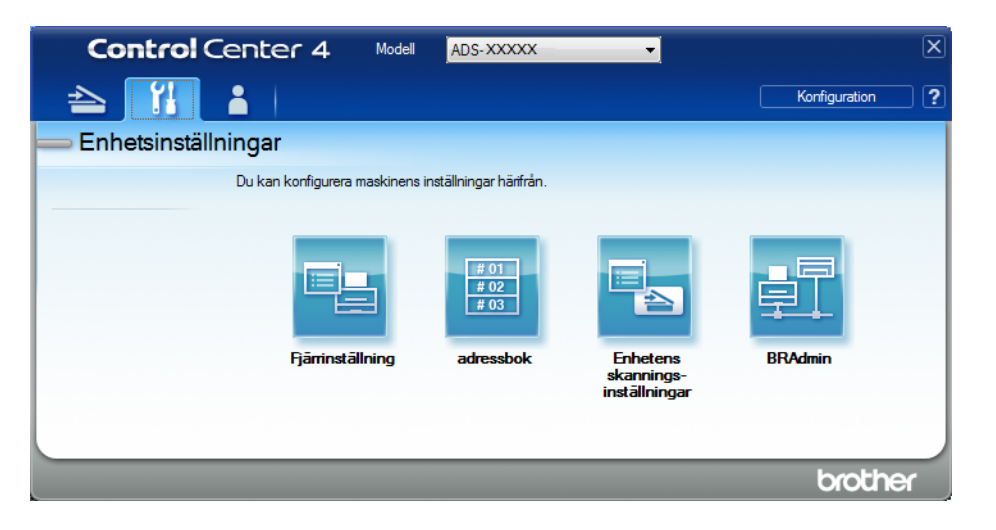

- Macintosh
- 1 Kontrollera att Brother-skannern är ansluten till samma nätverk som datorn eller den mobila enheten.
- 2 Starta webbläsaren.
- 3 Ange "http://skannerns IP-adress" i webbläsarens adressfält (där "skannerns IP-adress" är skannerns IP-adress). Exempel: http://192.168.1.2

## OBS

- Du kan se skannerns IP-adress i menyn Nätverk på kontrollpanelen i skannern.
- Om du har ställt in ett inloggningslösenord för webbaserad hantering anger du lösenordet i rutan Login (inloggning) och klickar sedan på →.
- 2 Fönstret för webbaserad hantering visas.

(ADS-2800W / ADS-3600W)

#### Starta webbläsaren.

Skriv skannerns IP-adress i webbläsarens adressfält (eller namnet på skrivarservern). Till exempel: http://192.168.1.2. Du kan använda skannerns LCD-skärm för att hitta IP-adressen. Ange lösenordet om du har ställt in ett sådant tidigare och tryck på ⇒.

## Konfigurera grundinställningarna för Skanna till nätverk

- Klicka på fliken Scan (Skanna).
- 2 Klicka på menyn Scan to FTP/SFTP/Network/SharePoint (Skanna till FTP/SFTP/Nätverk/SharePoint) i det vänstra navigeringsfältet.
- 3 Markera alternativet Network (Nätverk) och klicka sedan på Submit (Skicka).
- 4 Klicka på menyn Scan to FTP/SFTP/Network/SharePoint Profile (Skanna till FTP/SFTP/Nätverk/ SharePoint-profil) i det vänstra navigeringsfältet.

| General Address Book E-mail             | Scan Administrator Network |                                        |
|-----------------------------------------|----------------------------|----------------------------------------|
|                                         |                            |                                        |
| Scan                                    |                            |                                        |
| Scan Job e-mail report                  | Profile 1 (Network)        |                                        |
| Scan File Name                          |                            |                                        |
| Scan to USB                             | Profile Name               |                                        |
| Scan to E-mail Server                   | Network Folder Path        | (Example: \\ComputerName\SharedFolder) |
| Scan to<br>FTP/SFTP/Network/SharePoint  | File Name                  | BRWACD1B841CBC7 -                      |
| Scan to     ETP/SETP/Network/SharePoint | Quality                    | Color 300 dpi                          |
| Profile                                 | Auto Color detect adjust   |                                        |
| Scan from PC                            | Color                      | - •                                    |
|                                         | Black and White/Gray       | 🗷                                      |
|                                         | File Type                  | PDF Multi-Page                         |
|                                         | Document Size              | A4 💌                                   |
|                                         | Margin Settings            |                                        |
|                                         | Тор                        | 0.0 mm (-3.0 - 3.0)                    |
|                                         | Left                       | 0.0 mm (-3.0 - 3.0)                    |
|                                         | Right                      | 0.0 mm (-3.0 - 3.0)                    |
|                                         | Bottom                     | 0.0 mm (-3.0 - 3.0)                    |
|                                         | File Size                  | Medium 💌                               |

- 5 Välj profilen som du vill konfigurera eller ändra.
- 6 I fältet Profile Name (Profilnamn) anger du ett namn för serverprofilen (upp till 15 alfanumeriska tecken). Det här namnet visas i Destination (Mål) i Scan to Network Device (Skanna till nätverksenhet) på fliken Scan (Skanna) (ADS-2400N / ADS-3000N) eller på pekskärmen på skannern (ADS-2800W / ADS-3600W).
- Network Folder Path (Sökväg till nätverksmapp) är måladressen (till exempel \\Datornamn\DeladMapp) (upp till 255 tecken).
- 8 Klicka på listrutan **File Name** (Filnamn) och välj sedan ett filnamnsprefix från de tre förinställda filnamnen som visas eller från de 14 användardefinierade namnen. Filnamnet för det skannade dokumentet blir det filnamnsprefix som du väljer, följt av de senaste sex siffrorna från skannerns räkneverk samt filnamnstillägget (till exempel: "Uppskattning\_098765.pdf").
- 9 I Margin Settings (Marginalinställningar) anger du ett värde mellan -3 och 3 för att lägga till eller ta bort en viss marginal i bildens kant.
- Välj inställningar för kvalitet, filtyp, dokumentstorlek, filstorlek, dubbelsidig skanning, ljusstyrka och kontrast som du vill använda för skannade data. Du kan ändra följande inställningar:

| Inställning | Alternativ                                | Beskrivning                                                                               |
|-------------|-------------------------------------------|-------------------------------------------------------------------------------------------|
| Quality     | Colour 100 dpi (Färg 100 dpi)             | Du kan välja en skanningskvalitet från listrutan Quality (Kvalitet).                      |
| (Kvalitet)  | Colour 150 dpi (Färg 150 dpi)             | Högre kvaliteter kräver mer minne och längre överföringstid, men<br>ger en tydligare bild |
|             | Colour 200 dpi (Färg 200 dpi)             | <ul> <li>Om du välier User Select (Eget val) måste du välia inställningen</li> </ul>      |
|             | Colour 300 dpi (Färg 300 dpi)             | från skannerns kontrollpanel.                                                             |
|             | Colour 600 dpi (Färg 600 dpi)             |                                                                                           |
|             | Colour Auto (Färg Auto)                   |                                                                                           |
|             | <b>Grey 100 dpi</b> (Gråskala 100 dpi)    |                                                                                           |
|             | <b>Grey 150 dpi</b> (Gråskala 150 dpi)    |                                                                                           |
|             | Grey 200 dpi (Gråskala 200 dpi)           |                                                                                           |
|             | Grey 300 dpi (Gråskala 300 dpi)           |                                                                                           |
|             | <b>Grey 600 dpi</b> (Gråskala 600 dpi)    |                                                                                           |
|             | Grey Auto (Gråskala Auto)                 |                                                                                           |
|             | B&W 100 dpi (Svartvit 100 dpi)            |                                                                                           |
|             | B&W 150 dpi (Svartvit 150 dpi)            |                                                                                           |
|             | <b>B&amp;W 200 dpi</b> (Svartvit 200 dpi) |                                                                                           |
|             | <b>B&amp;W 300 dpi</b> (Svartvit 300 dpi) |                                                                                           |
|             | <b>B&amp;W 600 dpi</b> (Svartvit 600 dpi) |                                                                                           |
|             | B&W Auto (Svartvit Auto)                  |                                                                                           |
|             | Auto 100 dpi                              |                                                                                           |
|             | Auto 150 dpi                              |                                                                                           |
|             | Auto 200 dpi                              |                                                                                           |
|             | Auto 300 dpi                              |                                                                                           |
|             | Auto 600 dpi                              |                                                                                           |
|             | Auto                                      |                                                                                           |
|             | User Select (Eget val)                    |                                                                                           |

| Inställning | Alternativ                                                                   | Beskrivning                                                                                                    |
|-------------|------------------------------------------------------------------------------|----------------------------------------------------------------------------------------------------|
| File Type   | PDF Single-Page                                                              | Du kan välja vilken filtyp du vill använda för skannade data.                                                                                                    |
| (Filtyp)    | (Enkelsidig PDF) PDF Multi-Page (Flersidig PDF) IPEC                         | Om du väljer Secure PDF (Säker PDF) blir du uppmanad av<br>skannern att ange ett fyrsiffrigt lösenord med siffrorna 0-9 innan<br>den börjar skanna.                            |
|             | PDF/A Single-Page<br>(PDF/A enkelsidig)                                      | Om du väljer Signed PDF (Signerad PDF) måste du installera<br>ett certifikat på skannern med Webbaserad hantering. Välj<br>Signed PDF (Signerad PDF) från Administrator        |
|             | <b>PDF/A Multi-Page</b><br>(PDF/A flersidig)                                 | (Administrator) i Webbaserad hantering. Se Bruksanvisning för<br>nätverksanvändare.                                                                                            |
|             | Secure PDF Single-Page (Säker PDF enkelsidig)                                | PDF/A är ett PDF filformat som används för långtidsarkivering.<br>Detta format innehåller all nödvändig information för att kunna                                              |
|             | Secure PDF Multi-Page                                                        | reproducera dokumentet efter långtidsarkivering.                                                                                                    |
|             | (Saker PDP hersing)<br>Signed PDF Single-Page<br>(Signerad PDF enkelsidig)   | Signerad PDF hjalper till att forhindra manipulation av data och<br>personifiering av en författare genom att inkludera ett digitalt<br>certifikat i dokumentet.               |
|             | <b>Signed PDF Multi-Page</b><br>(Signerad PDF flersidig)                     | Du kan välja PDF, Secure PDF (Säker PDF), PDF/A,<br>Signed PDF (Signerad PDF), JPEG eller XPS när du väljer<br>Colour (Färg) eller Grev (Gråskala) i Quality (Kvalitet)        |
|             | High Compression PDF<br>Single-Page (PDF med hög<br>komprimering enkelsidig) | <ul> <li>Du kan välja PDF, Secure PDF (Säker PDF), PDF/A,<br/>Signed PDF (Signerad PDF) eller TIFF när du väljer B&amp;W</li> </ul>                                            |
|             | High Compression PDF<br>Multi-Page (PDF med hög<br>komprimering flersidig)   | <ul> <li>Svartvit) i Quality (Kvalitet).</li> <li>Du kan välja PDF, Secure PDF (Säker PDF) eller Signed PDF (Signerad PDF) när du väljer Auto i Quality (Kvalitet).</li> </ul> |
|             | XPS                                                                          | Om du väljer User Select (Eget val) måste du välja inställningen                                                                                                    |
|             | <b>TIFF Single-Page</b><br>(TIFF enkelsidig)                                 | <ul> <li>Tran skannerns kontrollpanel.</li> <li>Om du väljer High Compression PDF (PDF med hög<br/>komprimering) kon du bare välje Colour 2004ri (Filer 200 dei)</li> </ul>    |
|             | TIFF Multi-Page (TIFF flersidig)                                             | eller <b>Grey 300dpi</b> (Gråskala 300 dpi).                                                                                                    |
|             | User Select (Eget val)                                                       |                                                                                                    |

| Inställning                                | Alternativ                                                                                               | Beskrivning                                                                                                    |
|--------------------------------------------|----------------------------------------------------------------------------------------------------|----------------------------------------------------------------------------------------------------|
| Document<br>Size<br>(Dokument-<br>storlek) | Auto<br>A4<br>Letter<br>Legal                                                                            | Om du väljer Auto Du kan skanna dokument av alla storlekar<br>utan att justera några inställningar i Document Size<br>(Dokumentstorlek). För snabbare skanningshastighet kan du<br>välja den exakta storleken på dokumentet i listrutan<br>Document Size (Dokumentstorlek).                                                                                                    |
|                                            | B5<br>A5<br>B6<br>A6<br>Business Card (Visitkort)<br>Long Paper (Långt papper)<br>User Select (Eget val) | <ul> <li>Om du väljer 600 dpi som Quality (Kvalitet) kan du inte välja<br/>Auto.</li> <li>När Auto Deskew (Auto skevkorrigering) är Av, kan du välja A4,<br/>Letter, Legal, B5, A5, B6, A6, Business Card (Visitkort) eller<br/>Long Paper (Långt papper) (om Auto XXX dpi inte har valts<br/>som Quality (Kvalitet)).</li> <li>Du kan välja Long Paper (Långt papper) om du konfigurerar<br/>inställningarna så här:         <ul> <li>Quality (Kvalitet): annat än Auto</li> <li>Auto Deskew (Auto skevkorrigering): Off (Av)</li> <li>Skin Blank Page (Honna över tom sida): Off (Av)</li> </ul> </li> </ul> |
| Filo Sizo                                  | Small (Liten)                                                                                            | Skip Blank Page (Hoppa over tom sida). On (Av)     Du kan justera filstorleken för skannad data                                                                                                    |
| (Filstorlek)                               | Medium (Medium)<br>Large (Stor)<br>User Select (Eget val)                                                | <ul> <li>Du kan justera historieken för skannad data.</li> <li>Om du väljer Colour (Färg) eller Grey (Gråskala) i Quality<br/>(Kvalitet) väljer du filstorleken för skannade data från listrutan.</li> <li>Om du väljer User Select (Eget val) måste du välja inställningen<br/>från skapperns kontrollpapel</li> </ul>                                                                                                    |
| 2-sided<br>Scan<br>(Duplex-<br>skanning)   | Off (Av)<br>Long Edge (Långsida)<br>Short Edge (Kortsida)                                                | För att skanna båda sidorna av dokumentet väljer du <b>Long edge</b> (Långsida) eller <b>Short edge</b> (Kortsida) beroende på layouten på ditt original, så att datafilen som skapas visas korrekt i det skannade dokumentet.                                                                                                    |
| <b>Brightness</b><br>(Ljusstyrka)          | -50<br>-40<br>-30<br>-20<br>-10<br>0<br>+10<br>+20<br>+30<br>+40                                         | Justera bilden med hjälp av det här alternativet (-50 till 50).<br>Standardvärdet är 0 (en medelinställning) och är vanligen lämpligt<br>för de flesta bilderna. Om den skannade bilden är för ljus ställer du<br>in ett lägre värde för Ljusstyrka och skannar dokumentet på nytt.<br>Om bilden är för mörk ställer du in ett högre värde för Ljusstyrka och<br>skannar dokumentet på nytt.                                                                                                    |
|                                            | +50                                                                                                    |                                                                                                    |

| Inställning | Alternativ | Beskrivning                                                                                                |
|-------------|------------|----------------------------------------------------------------------------------------------------|
| Contrast    | -50        | Justera bilden med hjälp av det här alternativet (-50 till 50).                                            |
| (Kontrast)  | -40        | Standardvärdet är 0 (en medelinställning) och är vanligen lämpligt                                         |
| -30         |            |                                                                                                    |
|             | -20        | En ökning framhåver bildens mörka och ljusa områden, medan en minskning visar fler detaljer i grå områden. |
|             | -10        |                                                                                                    |
|             | 0          |                                                                                                    |
|             | +10        |                                                                                                    |
|             | +20        |                                                                                                    |
|             | +30        |                                                                                                    |
|             | +40        |                                                                                                    |
|             | +50        |                                                                                                    |

- 11 Markera Färg färg eller svartvitt och grå om du vill justera detekteringsnivån.
- Ställ in Auto Deskew<sup>1</sup> (Auto skevkorrigering) på Auto om du vill korrigera riktningen (mindre än 9 mm från mitten av dokumentet till kanten) i skannade data.
- Om du vill ta bort tomma sidor i dokumentet från dina skannade data, ställer du in Skip Blank Page<sup>1</sup> (Hoppa över tom sida) till On (På).
- 14 Ange ett värde mellan -5 och 5 från listrutan om du vill justera **Skip Blank Page sensitivity** (Känslighet för tom sida).
- (5) Välj Number of Documents (Antal dokument) eller Number of Pages (Antal sidor) i inställningarna för Document Separation (Dokumentseparering) för att dela upp en skannad fil.
- (16) Om du vill fortsätta skanna ställer du in **Continuous Scan** (Kontinuerlig skanning) till **On** (På).
- 17 Du kan skydda profilen genom att välja **On** (På) från **Use PIN for Authentication** (Använd PIN för autentisering) och ange en fyrsiffrig PIN-kod i **PIN Code** (PIN-kod).
- Välj autentiseringsmetod. Du kan välja Auto, Kerberos eller NTLMv2. Om du väljer Auto identifieras autentiseringsmetoden automatiskt.
- Ange det Username (Användarnamn) som har registrerats med CIFS-servern för skannern (upp till 96 tecken).
- 20 Fyll i **Password** (Lösenord) för att få åtkomst till CIFS-servern (upp till 32 tecken).
- 21 Klicka på **Submit** (Skicka).
- 22 Välj Date&Time (Datum och tid) från fliken General (Allmänt).
- 23 Ange datum och tid som har använts på CIFS-servern.
- 24 Välj tidszonen från listrutan.
- 25 Klicka på Submit (Skicka).

1

Beroende på originaldokumentets skick fungerar kanske inte den här funktionen korrekt.

## Skanna med Skanna till nätverksprofiler

(ADS-2400N / ADS-3000N) Lägg i dokumentet. 2) Tryck på knappen 🛃 1 🛃 2 eller 🛃 3 beroende på vilken som tilldelats nätverksskanningsfunktionen. Skannern börjar skanna. (ADS-2800W / ADS-3600W) Lägg i dokumentet. Svep till vänster eller höger. 3) Tryck på till nätverk. 4 Tryck på ▲ eller ▼ för att välja en nätverksserverprofil. Om det visas en uppmaning på pekskärmen om att ange en PIN-kod anger du den fyrsiffriga PIN-koden för profilen på pekskärmen. Tryck på OK. Gör något av följande: Om profilen Skanna till nätverk är fullständig, gå till 8. Om profilen Skanna till nätverk inte är fullständig, gå till 6. 5 Tryck på Alt. 6 Konfigurera följande inställningar efter behov: (Om du vill konfigurera andra inställningar trycker du på Avancerade inställningar. Mer information finns på sida 199.) Duplex skanning Skanningstyp Upplösning Filtyp Dokumentstorlek Filnamn Stil för filnamn Filstorlek Autok. matning Hoppa över tom sida Användarnamn Dokumentseparering Avancerade inställningar

#### OBS

- Om du väljer Sükev PDF Eukelsida, Säker PDF Multisida Säker PDF Multisidaför Filtyp, blir du uppmanad av skannern att ange ett fyrsiffrigt lösenord med siffrorna 0-9 innan den börjar skanna.
- Om du väljer Sign. PDF Enkelsida, Sigu PDF Multisida för Filtyp, måste du installera ett certifikat på skannern och sedan konfigurera det med Webbaserad hantering.
- Om du vill spara inställningarna som en genväg trycker du på Spara som genväg.

## **7 Tryck på** ок.

8 Tryck på Start.

Pekskärmen visar Ansluter. Om anslutningen till nätverket genomförs, börjar skannern skanna.

## Skanna dokument till SharePoint

Om du väljer Skanna till SharePoint kan du skanna ett svartvitt dokument eller i färg direkt till en SharePoint-server.

Den information som krävs för att använda Skanna till SharePoint kan anges med Webbaserad hantering för att ställa in och lagra informationen i en SharePoint-profil.

## OBS

- Skanna till SharePoint är tillgängligt när SharePoint-profiler har konfigurerats med Webbaserad hantering.
- Vi rekommenderar Microsoft<sup>®</sup> Internet Explorer<sup>®</sup> 8/10/11 för Windows<sup>®</sup> och Safari 8.0 för Macintosh. Se också till att både Javascript och cookies är aktiverade i webbläsaren. Vid användning av en annan webbläsare kontrollerar du att den är kompatibel med HTTP 1.0 och HTTP 1.1.

## Starta Webbaserad hantering

## OBS

När du vill använda Webbaserad hantering måste du ställa in skannern med metoden för trådlöst nätverk med installationsskivan (se *Snabbguide*).

(ADS-2400N / ADS-3000N)

**1** Starta programmet.

- Windows<sup>®</sup>
- 1 Klicka på ikonen av (ControlCenter4) i aktivitetsfältet och välj sedan Öppna från menyn. Fönstret ControlCenter4 visas.
- 2 Klicka på fliken Enhetsinställningar (i exemplet nedan används Standardläge).
- 3 Klicka på knappen Inställningar för skanning till nät.

| Control Center 4                                           | Modell | ADS- XXXXX | ▼ Konfiguration ?                    | Hjälp _ 🗆 X |
|------------------------------------------------------------|--------|------------|--------------------------------------|-------------|
| Skanna 🚺 Enhetsinställningar 📩 Support                     |        |            |                                      |             |
|                                                            |        |            |                                      |             |
| Enhetens skannings-<br>inställningar                       |        |            |                                      |             |
| Du kan konfigurera maskinvarans skanningsknapp på enheten. |        |            | Fjärrinställning                     |             |
|                                                            |        |            | adressbok                            |             |
|                                                            |        |            | Enhetens skannings-<br>inställningar |             |
|                                                            |        |            |                                      |             |
|                                                            |        |            |                                      |             |
|                                                            |        |            |                                      | brother //  |

#### OBS

Om du använder **Avancerat läge** klickar du på ikonen **(Inställningar) för att komma till Enhetsinställningar**.

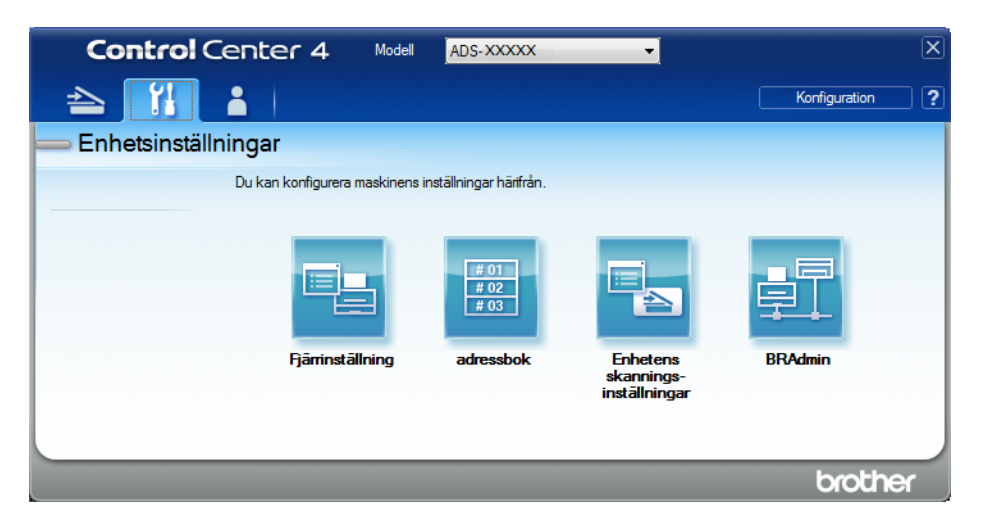

- Macintosh
- 1 Kontrollera att Brother-skannern är ansluten till samma nätverk som datorn eller den mobila enheten.
- 2 Starta webbläsaren.
- 3 Ange "http://skannerns IP-adress" i webbläsarens adressfält (där "skannerns IP-adress" är skannerns IP-adress). Exempel: http://192.168.1.2

## OBS

- Du kan se skannerns IP-adress i menyn Nätverk på kontrollpanelen i skannern.
- Om du har ställt in ett inloggningslösenord för webbaserad hantering anger du lösenordet i rutan Login (inloggning) och klickar sedan på →.
- 2 Fönstret för webbaserad hantering visas.

(ADS-2800W / ADS-3600W)

#### Starta webbläsaren.

Skriv skannerns IP-adress i webbläsarens adressfält (eller namnet på skrivarservern). Till exempel: http://192.168.1.2. Du kan använda skannerns LCD-skärm för att hitta IP-adressen. Ange lösenordet om du har ställt in ett sådant tidigare och tryck på ⇒.

## Konfigurera en Skanna till SharePoint-profil

- Klicka på fliken Scan (Skanna).
- Klicka på menyn Scan to FTP/SFTP/Network/SharePoint (Skanna till FTP/SFTP/Nätverk/SharePoint) i det vänstra navigeringsfältet.
- 3 Markera alternativet SharePoint och klicka sedan på Submit (Skicka).
- 4 Klicka på menyn Scan to FTP/SFTP/Network/SharePoint Profile (Skanna till FTP/SFTP/Nätverk/ SharePoint-profil) i det vänstra navigeringsfältet.

| General Address Book E-mail                        | Scan Administrator Network |                                                                                          |
|----------------------------------------------------|----------------------------|------------------------------------------------------------------------------------------|
|                                                    |                            |                                                                                          |
| Scan                                               | Drofile 4 (CharaDaint)     |                                                                                          |
| Scan Job e-mail report                             | Profile 1 (SharePoint)     |                                                                                          |
| Scan File Name                                     |                            |                                                                                          |
| Scan to USB                                        | Profile Name               |                                                                                          |
| Scan to E-mail Server                              | SharePoint Site Address    |                                                                                          |
| Scan to<br>FTP/SFTP/Network/SharePoint             |                            | Copy and Paste the full destination address shown in<br>the address bar of your browser. |
| Scan to     FTP/SFTP/Network/SharePoint     Desets | File Name                  | BRWACD1B841CBC7 💌                                                                        |
| Scan from PC                                       | Quality                    | Color 300 dpi 💌                                                                          |
| Scan Ion PC                                        | Auto Color detect adjust   |                                                                                          |
|                                                    | Color                      | - •                                                                                      |
|                                                    | Black and White/Gray       | - •                                                                                      |
|                                                    | File Type                  | PDF Multi-Page                                                                           |
|                                                    | Document Size              | A4                                                                                       |
|                                                    | Margin Settings            |                                                                                          |
|                                                    | Тор                        | 0.0 mm (-3.0 - 3.0)                                                                      |
|                                                    | Left                       | 0.0 mm (-3.0 - 3.0)                                                                      |
|                                                    | Right                      | 0.0 mm (-3.0 - 3.0)                                                                      |
|                                                    | Bottom                     | 0.0 mm (-3.0 - 3.0)                                                                      |

- 5 Välj profilen som du vill konfigurera eller ändra.
- 6 I fältet Profile Name (Profilnamn) anger du ett namn för serverprofilen (upp till 15 alfanumeriska tecken). Det här namnet visas i Destination (Mål) i Scan to Network Device (Skanna till nätverksenhet) på fliken Scan (Skanna) (ADS-2400N / ADS-3000N) eller på pekskärmen på skannern (ADS-2800W / ADS-3600W).
- 7 I fältet SharePoint Site Address (SharePoint-webbplatsadress) kopierar du och klistrar in fullständig måladress (till exempel: "ftp.exempel.com"; upp till 64 tecken) eller IP-adressen (till exempel: "192.23.56.189").
- 8 Klicka på listrutan File Name (Filnamn) och välj sedan ett filnamnsprefix från de tre förinställda filnamnen som visas eller från de 14 användardefinierade namnen. Filnamnet för det skannade dokumentet blir det filnamnsprefix som du har valt, följt av de senaste sex siffrorna från dokumentmatarens skannerräkneverk samt filnamnstillägget (till exempel: "Uppskattning\_098765.pdf").
- 9 Markera färg eller svartvitt och grå om du vill justera detekteringsnivån.

10 Välj alternativ för kvalitet, filtyp, dokumentstorlek och dubbelsidig skanning som du vill använda för skannade data. Du kan ändra följande inställningar:

| Inställning | Alternativ                                | Beskrivning                                                                                |
|-------------|-------------------------------------------|--------------------------------------------------------------------------------------------|
| Quality     | Colour 100 dpi (Färg 100 dpi)             | Du kan välja en skanningskvalitet från listrutan Quality (Kvalitet).                       |
| (Kvalitet)  | Colour 150 dpi (Färg 150 dpi)             | Högre kvaliteter behöver mer minne och längre överföringstid,<br>men ger en tydligare bild |
|             | Colour 200 dpi (Färg 200 dpi)             | <ul> <li>Om du välier User Select (Eget val) måste du välia inställningen</li> </ul>       |
|             | Colour 300 dpi (Färg 300 dpi)             | från skannerns kontrollpanel.                                                              |
|             | Colour 600 dpi (Färg 600 dpi)             |                                                                                            |
|             | Colour Auto (Färg Auto)                   |                                                                                            |
|             | Grey 100 dpi (Gråskala 100 dpi)           |                                                                                            |
|             | Grey 150 dpi (Gråskala 150 dpi)           |                                                                                            |
|             | Grey 200 dpi (Gråskala 200 dpi)           |                                                                                            |
|             | Grey 300 dpi (Gråskala 300 dpi)           |                                                                                            |
|             | Grey 600 dpi (Gråskala 600 dpi)           |                                                                                            |
|             | <b>Grey Auto</b> (Gråskala Auto)          |                                                                                            |
|             | B&W 100 dpi (Svartvit 100 dpi)            |                                                                                            |
|             | B&W 150 dpi (Svartvit 150 dpi)            |                                                                                            |
|             | <b>B&amp;W 200 dpi</b> (Svartvit 200 dpi) |                                                                                            |
|             | <b>B&amp;W 300 dpi</b> (Svartvit 300 dpi) |                                                                                            |
|             | <b>B&amp;W 600 dpi</b> (Svartvit 600 dpi) |                                                                                            |
|             | B&W Auto (Svartvit Auto)                  |                                                                                            |
|             | Auto 100 dpi                              |                                                                                            |
|             | Auto 150 dpi                              |                                                                                            |
|             | Auto 200 dpi                              |                                                                                            |
|             | Auto 300 dpi                              |                                                                                            |
|             | Auto 600 dpi                              |                                                                                            |
|             | Auto                                      |                                                                                            |
|             | User Select (Eget val)                    |                                                                                            |

| Inställning            | Alternativ                                                                   | Beskrivning                                                                                                    |  |  |
|------------------------|------------------------------------------------------------------------------|----------------------------------------------------------------------------------------------------|--|--|
| File Type              | PDF Single-Page (Enkelsidig                                                  | Du kan välja vilken filtyp du vill använda för skannade data.                                                                                                    |  |  |
| (Filtyp)               | PDF) PDF Multi-Page (Flersidig PDF)                                          | Om du väljer Secure PDF (Säker PDF) blir du uppmanad av<br>skannern att ange ett fyrsiffrigt lösenord med siffrorna 0-9 innan<br>den börjar skanna.                                                                                      |  |  |
|                        | PDF/A Single-Page<br>(PDF/A enkelsidig)<br>PDF/A Multi-Page                  | Om du väljer Signed PDF (Signerad PDF) måste du installera<br>ett certifikat på skannern med Webbaserad hantering.<br>Välj Signed PDF (Signerad PDF) från Administrator<br>(Administratör) i Webbaserad hantering. Se Bruksanvisning för |  |  |
|                        | (PDF/A flersidig)<br>Secure PDF Single-Page<br>(Säker PDF enkelsidig)        | <ul> <li>nätverksanvändare.</li> <li>PDF/A är ett PDF filformat som används för långtidsarkivering.</li> <li>I det här formatet finns all information som behövs för att</li> </ul>                                                      |  |  |
|                        | Secure PDF Multi-Page<br>(Säker PDF flersidig)                               | reproducera dokumentet efter långtidsarkivering.<br>■ Signerad PDF hjälper till att förhindra manipulation av data och                                                                                                    |  |  |
|                        | Signed PDF Single-Page<br>(Signerad PDF enkelsidig)                          | personifiering av en författare genom att inkludera ett digitalt certifikat i dokumentet.                                                                                                    |  |  |
|                        | Signed PDF Multi-Page<br>(Signerad PDF flersidig)                            | Du kan välja PDF, Secure PDF (Säker PDF), PDF/A,<br>Signed PDF (Signerad PDF), JPEG eller XPS om du väljer<br>Colour (Färg) eller Grev (Gråskala) i Quality (Kvalitet)                                                                   |  |  |
|                        | High Compression PDF<br>Single-Page (PDF med hög<br>komprimering enkelsidig) | <ul> <li>Du kan välja PDF, Secure PDF (Säker PDF), PDF/A,<br/>Signed PDF (Signerad PDF) eller TIFF om du väljer B&amp;W</li> <li>(Svartvit) i Quality (Kvalitet)</li> </ul>                                                              |  |  |
|                        | High Compression PDF<br>Multi-Page (PDF med hög<br>komprimering flersidig)   | <ul> <li>Du kan välja PDF, Secure PDF (Säker PDF) eller Signed PDF (Signerad PDF) om du väljer Auto (Auto) i Quality (Kvalitet).</li> </ul>                                                                                              |  |  |
|                        | XPS                                                                          | Om du väljer User Select (Eget val) måste du välja inställningen<br>från skannerns kontrollpanel.                                                                                                    |  |  |
|                        | TIFF Single-Page<br>(TIFF enkelsidig)                                        | Om du väljer High Compression PDF (PDF med hög<br>komprimering) kan du bara välja Colour 300dpi (Färg 300 dpi)                                                                                                    |  |  |
|                        | TIFF Multi-Page (TIFF flersidig)                                             | eller <b>Grey 300dpi</b> (Gråskala 300 dpi).                                                                                                    |  |  |
| Document               | Auto                                                                         | Om du välier Auto Du kan skanna dokument av alla storlekar                                                                                                    |  |  |
| Size                   | A4                                                                           | utan att justera några inställningar i Document Size                                                                                                    |  |  |
| (Dokument-<br>storlek) | Letter                                                                       | (Dokumentstorlek). För snabbare skanningshastighet kan du välia den exakta storleken på dokumentet i listrutan                                                                                                    |  |  |
| ,                      | Legal                                                                        | Document Size (Dokumentstorlek).                                                                                                    |  |  |
|                        | В5                                                                           | Om du väljer 600 dpi som Quality (Kvalitet) kan du inte välja Auto.                                                                                                    |  |  |
|                        | A5                                                                           | ■ När Auto Deskew (Auto skevkorrigering) är Av, kan du välja A4,                                                                                                    |  |  |
|                        | B6                                                                           | Letter, Legal, B5, A5, B6, A6, Business Card (Visitkort) eller<br>Long Paper (Långt papper) (om Auto XXX dpi inte har valts                                                                                                    |  |  |
|                        | A6                                                                           | som Quality (Kvalitet)).                                                                                                    |  |  |
|                        | Business Card (Visitkort)                                                    | Du kan välja Long Paper (Långt papper) om du konfigurerar                                                                                                    |  |  |
|                        | Long Paper (Långt papper)                                                    | installiningarna sa nar:                                                                                                    |  |  |
|                        | User Select (Eget val)                                                       | Quality (rvallet): annat an Auto     Auto Deskow (Auto skowkorrigerized): Off (Aut)                                                                                                    |  |  |
|                        |                                                                              | <ul> <li>Auto Desnew (Auto Skevkonngening). Oli (Av)</li> <li>Skin Blank Page (Hoppa över tom sida): Off (Av)</li> </ul>                                                                                                    |  |  |
|                        |                                                                              |                                                                                                    |  |  |

| Inställning  | Alternativ             | Beskrivning                                                                                                    |  |  |  |
|--------------|------------------------|----------------------------------------------------------------------------------------------------|--|--|--|
| File Size    | Small (Liten)          | Du kan justera filstorleken för skannad data.                                                                                                    |  |  |  |
| (Filstorlek) | Medium (Medium)        | Om du väljer Colour (Färg) eller Grey (Gråskala) i Quality                                                                                       |  |  |  |
|              | Large (Stor)           | (Kvalitet) väljer du filstorleken för skannade data från listrutan.                                                                              |  |  |  |
|              | User Select (Eget val) | Om du väljer User Select (Eget val) måste du välja inställningen<br>från skannerns kontrollpanel.                                                |  |  |  |
| 2-sided      | Off (Av)               | För att skanna båda sidorna av dokumentet väljer du <b>Long edge</b>                                                                             |  |  |  |
| (Duplex-     | Long Edge (Långsida)   | (Langsida) eller <b>Snort edge</b> (Kortsida) beroende på layouten på ditt<br>original, så att datafilen som skapas visas korrekt i det skannade |  |  |  |
| skanning)    | Short Edge (Kortsida)  | dokumentet.                                                                                                    |  |  |  |
| Brightness   | -50                    | Justera bilden med hjälp av det här alternativet (-50 till 50).                                                                                  |  |  |  |
| (Ljusstyrka) | -40                    | Standardvärdet är 0 (en medelinställning) och är vanligen lämpligt för de flesta bilderna. Om den skannade bilden är för lius ställer du         |  |  |  |
|              | -30                    | in ett lägre värde för ljusstyrka och skannar dokumentet på nytt.                                                                                |  |  |  |
|              | -20                    | Om bilden är för mörk ställer du in ett högre värde för ljusstyrka och                                                                           |  |  |  |
|              | -10                    | skannar dokumentet på nytt.                                                                                                    |  |  |  |
|              | 0                      |                                                                                                    |  |  |  |
|              | +10                    |                                                                                                    |  |  |  |
|              | +20                    |                                                                                                    |  |  |  |
|              | +30                    |                                                                                                    |  |  |  |
|              | +40                    |                                                                                                    |  |  |  |
|              | +50                    |                                                                                                    |  |  |  |
| Contrast     | -50                    | Justera bilden med hjälp av det här alternativet (-50 till 50).                                                                                  |  |  |  |
| (Kontrast)   | -40                    | Standardvärdet är 0 (en medelinställning) och är vanligen lämpligt                                                                               |  |  |  |
|              | -30                    | En ökning framhäver hildens mörka och liusa områden, medan en                                                                                    |  |  |  |
|              | -20                    | minskning visar fler detaljer i grå områden.                                                                                                    |  |  |  |
|              | -10                    |                                                                                                    |  |  |  |
|              | 0                      |                                                                                                    |  |  |  |
|              | +10                    |                                                                                                    |  |  |  |
|              | +20                    |                                                                                                    |  |  |  |
|              | +30                    |                                                                                                    |  |  |  |
|              | +40                    |                                                                                                    |  |  |  |
|              | +50                    |                                                                                                    |  |  |  |

**Margin Settings** (Marginalinställningar) anger du ett värde mellan -3 och 3 för att lägga till eller ta bort en viss marginal i bildens kant.

- 12 Ställ in **Auto Deskew**<sup>1</sup> (Auto skevkorrigering) på **Auto** om du vill korrigera riktningen (mindre än 9 mm från mitten av dokumentet till kanten) i skannade data.
- Om du vill ta bort tomma sidor i dokumentet från dina skannade data, ställer du in Skip Blank Page<sup>1</sup> (Hoppa över tom sida) till On (På).
- 14 Ange ett värde mellan -5 och 5 från listrutan om du vill justera Skip Blank Page sensitivity (Känslighet för tom sida).
- Välj Number of Documents (Antal dokument) eller Number of Pages (Antal sidor) i inställningarna för Document Separation (Dokumentseparering) för att dela upp en skannad fil.
- **16** Om du vill fortsätta skanna ställer du in **Continuous Scan** (Kontinuerlig skanning) till **On** (På).
- Om du vill skydda profilen med en PIN-kod går du till fältet Use PIN for Authentication (Använd PIN för autentisering) och väljer On (På).
- (18) Om du har valt **On** (På) för fältet **Use PIN for Authentication** (Använd PIN för autentisering). Ange en PIN-kod med fyra tecken i fältet **PIN Code** (PIN-kod).
- Välj autentiseringsmetod genom att välja Auto, Kerberos, NTLMv2 eller Basic (Grundläggande) från menyn Auth. Method (Autentiseringsmetod). Om du väljer Auto identifieras autentiseringsmetoden automatiskt.
- I fältet Username (Användarnamn) skriver du användarnamnet (upp till 96 tecken) som har behörighet att skriva data till mappen som anges i fältet SharePoint Site Address (SharePoint-webbplatsadress). Om användarnamnet är en del av en domän, anger du användarnamnet på något av följande sätt: användare@domän domän\användare
- 21 I fältet Password (Lösenord) skriver du lösenordet (upp till 32 tecken) som är knutet till det användarnamn som du har angett i fältet Username (Användarnamn). Skriv lösenordet en gång till i fältet Retype Password (Bekräfta lösenord).
- Om du vill ställa in Kerberos-serveradressen manuellt, går du till fältet Kerberos Server Address (Kerberos-serveradress) och anger Kerberos-serverns adress (till exempel: kerberos.exempel.com; upp till 64 tecken).

23 Klicka på Submit (Skicka).

Beroende på originaldokumentets skick fungerar kanske inte den här funktionen korrekt.

#### OBS

Använd följande tecken: ?, /, \, ", :, <, >, | eller \* kan orsaka sändningsfel.

7

# Skanna med Web Services (Windows Vista<sup>®</sup>, Windows<sup>®</sup> 7, Windows<sup>®</sup> 8, Windows<sup>®</sup> 8.1 och Windows<sup>®</sup> 10)

Om du har installerat drivrutinen för skanning via Web Services visas menyn där du kan använda Web Services för skanning i fältet **Destination** (Mål) när du klickar på **Scan to Network Device** (Skanna till nätverksenhet) i det vänstra navigeringsfältet (ADS-2400N / ADS-3000N) eller på pekskärmen på skannern (ADS-2800W / ADS-3600W). Om du vill ha mer information om installation av Web Services går du till *Installera drivrutiner som används för skanning via webbtjänster (Windows Vista*<sup>®</sup>, *Windows*<sup>®</sup> 7, *Windows*<sup>®</sup> 8, *Windows*<sup>®</sup> 8.1, *Windows*<sup>®</sup> 10) i *Bruksanvisning för nätverksanvändare*.

## OBS

- Om pekskärmen eller LED-lampan indikerar att "Minnet är fullt" minskar du inställningen för **Pappersstorlek** eller **Upplösning**. Mer information finns i *Konfigurera inställningar för skanning* på sida 184.
- Vissa tecken i meddelandet som visas på pekskärmen kanske ersätts av mellanrum om språkinställningarna i ditt operativsystem och på din Brother-skanner skiljer sig åt.

#### (ADS-2400N / ADS-3000N)

Om du använder ADS-2400N eller ADS-3000N måste du tilldela Skanna med WS till en av tre nätverksenhetsnycklar. Mer information finns i *Tilldela skanningsfunktionen till nätverksenhetsnyckel 1-3* på sida 30.

Lägg i dokumentet.

2 Tryck på knappen 🛃 , 🔩 2 eller 🛃 beroende på vilken som tilldelats

Web Service-skanningsfunktionen. Skannern börjar skanna.

(ADS-2800W / ADS-3600W)

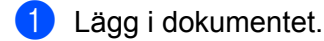

- 2 Svep till vänster eller höger.
- **3** Tryck på Skanna med WS.
- 4 Tryck på den skanningstyp som du vill utföra.
- 5 Tryck på ▲ eller ▼ för att visa måldatorn dit du vill skicka skanningen. Tryck på måldatorn.
- 6 Tryck på Start. Skannern börjar skanna.

## Konfigurera inställningar för skanning

Om pekskärmen eller LED-lampan indikerar att "Minnet är fullt" minskar du inställningen för **Pappersstorlek** eller **Upplösning**.

- 1) Öppna enhetsinställningarna för operativsystemet:
  - Windows Vista<sup>®</sup>
    - (Start) > Kontrollpanelen > Maskinvara och ljud > Skannrar och kameror.
  - Windows<sup>®</sup> 7

#### 🌄 (Start) > Kontrollpanelen > Maskinvara och ljud > Enheter och skrivare.

■ Windows<sup>®</sup> 8 och Windows<sup>®</sup> 8.1

Flytta muspekaren till det nedre vänstra hörnet av skrivbordet. När menyraden visas klickar du på Inställningar och därefter på Kontrollpanelen. I gruppen Maskinvara och ljud klickar du på Visa enheter och skrivare.

■ Windows<sup>®</sup> 10

Högerklicka på 📕 (Start) > Kontrollpanelen > Maskinvara och ljud > Visa enheter och skrivare.

- 2 Klicka på skannern och därefter på knappen Skanningsprofiler. Dialogrutan Skanningsprofiler visas.
- Välj skanningsprofilen du vill använda. Kontrollera att den skanner som du valt i Skanner är en Brother-produkt som har stöd för Web Services vid skanning. Klicka på Ange som standard.
- 4 Klicka på Redigera. Dialogrutan Redigera standardprofilen visas.
- 5 Välj inställningar för Källa, Pappersstorlek, Färg format, Filtyp, Upplösning, Ljusstyrka och Kontrast.

6 Klicka på Spara profil. Inställningarna tillämpas vid skanning med Web Services-protokollet.

### OBS

Om du ombeds välja en programvara för skanningen väljer du Faxa och skanna i Windows<sup>®</sup> eller Fotogalleriet i Windows<sup>®</sup> från listan.

## Skicka skannade dokument direkt till en e-postadress (ADS-2800W / ADS-3600W)

1 Lägg i dokumentet.

- 2 Svep till vänster eller höger.
- **3** Tryck på till e-postserver.
- 4 Välj den e-postadress som du vill sända till genom att göra något av följande:
  - Om du vill välja en e-postadress från adressboken går du till Välja en e-postadress från adressboken på sida 186.
  - Om du vill lägga till en e-postadress manuellt går du till Mata in en e-postadress på sida 186.
  - Om du vill skicka skannade data direkt till din e-postadress trycker du på till min e-post. Tryck på Nästa när din e-postadress visas på LCD-skärmen.

### OBS

- Du kan välja upp till 300 e-postadresser från adressboken och skriva in upp till 50 e-postadresser manuellt. Skannade data kommer att sändas till alla adresser samtidigt.
- Om du har registrerat din e-postadress med ditt användar-ID och aktiverat funktionen Send to My E-mail (Skicka till min e-postadress) i Webbaserad hantering visas knappen till min e-post när du loggar in på skannern med Säkert funktionslås, Aktiv katalogautentisering eller LDAP-autentisering. Om det här alternativet inte är tillgängligt uppdaterar du skannerns firmware. Gå till sidan Nerladdningar för modellen på Brother Solutions Center på <u>support.brother.com</u>
- 5 Tryck på OK, och gör sedan något av följande:
  - Använd standardinställningar genom att gå till ③.
  - Ändra standardinställningar genom att gå till 6.
- 6 Tryck på Alt.
- 7 Konfigurera följande inställningar efter behov: (Om du vill konfigurera andra inställningar trycker du på Avancerade inställningar. Mer information finns på sida 199.)
  - Duplex skanning
  - Skanningstyp
  - Upplösning
  - Filtyp
  - Dokumentstorlek
  - 📕 Filnamn
  - Stil för filnamn
  - Filstorlek
  - Autok. matning
  - Hoppa över tom sida
  - Dokumentseparering
  - Avancerade inställningar

### OBS

- Spara nya inställningar som standardinställningar genom att trycka på Som ny standard?.
- Återställ fabriksinställningar genom att trycka på Fabriksåterst.

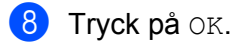

**Tryck på** Start.

Skannern börjar skanna och sänder sedan det skannade dokumentet direkt till e-postadressen.

OBS

Om du vill spara inställningarna som en genväg trycker du på Spara som genväg. Mer information finns i *Genvägsinställningar (ADS-2800W / ADS-3600W*) på sida 11.

## Välja en e-postadress från adressboken

1) Tryck på Adressbok.

Tryck på Q

. Tangentbordet visas på pekskärmen.

#### OBS

- Med LDAP-protokollet kan du söka efter e-postadresser på din server. Se hur LDAP-protokollet konfigureras i Ändra konfigurationen för LDAP i Bruksanvisning för nätverksanvändare.
- LDAP-sökresultaten visas på pekskärmen med **E** före resultaten från den lokala adressboken.
- 3 Ange de första bokstäverna för din sökning och tryck sedan på OK. Skannern startar sökningen i adressboken och visar sedan sökresultatet.
- 4 Svep vänster eller höger eller tryck på ▲ eller ▼ tills du hittar det namn du letar efter.
- 5 Tryck på namnet från resultatet.
- 6 Tryck på Verkställ.

### OBS

- Om du vill registrera en e-postadress i adressboken går du till Ställa in adressboken (ADS-2800W / ADS-3600W) på sida 187.
- Du kan välja upp till 300 e-postadresser från adressboken och skriva in upp till 50 e-postadresser manuellt. Skannade data sänds till alla adresser samtidigt.

## Mata in en e-postadress

- **1** Tryck på Manuell. Tangentbordet visas på pekskärmen.
- 2 Ange en e-postadress och tryck sedan på OK.

#### OBS

Du kan skriva in upp till 50 e-postadresser. Skannade data sänds till alla adresser samtidigt.

## Ställa in adressboken (ADS-2800W / ADS-3600W)

I adressboken kan du välja en e-postadress dit du vill skicka och sända skannade data direkt. Du kan konfigurera adressboken från skannerns kontrollpanel.

## OBS

Du kan också konfigurera adressboken med Fjärrinställning eller Webbaserad hantering.

## Registrera en e-postadress

Du kan registrera upp till 300 e-postadresser och ange ett namn för varje adress.

- 1 Svep åt vänster eller höger, eller tryck på < eller ► för att visa Skanning 2.
- 2 Tryck på till e-postserver.
- **3** Tryck på Adressbok.
- 4 Tryck på Redigera.
- 5 Tryck på Lägg till ny adress.
- 6 Tryck på Namn.
- **7** Ange ett namn och tryck sedan på OK.
- 8 Tryck på Adress.
- 9 Ange en e-postadress och tryck sedan på OK.
- 10 Tryck på OK.

## Ändra en e-postadress

- 1 Svep åt vänster eller höger, eller tryck på ∢eller ► för att visa Skanning 2.
- 2 Tryck på till e-postserver.
- 3 Tryck på Adressbok.
- **4 Tryck på** Redigera.
- 5 Tryck på Ändra.
- 6 Tryck på ▲ eller ▼ tills du hittar e-postadressen du vill ändra.
- 7 Tryck på e-postadressen. Om e-postadressen används i en eller flera genvägar kommer även genvägsadressen att ändras.

Skanna med kontrollpanelen

- 8 Gör något av följande:
  - Om du vill ändra namnet går du till steg ().
  - Om du vill ändra e-postadressen går du till steg
- **10** Tryck på Namn. Tangentbordet visas på pekskärmen.
- **11** Ange ett nytt namn och tryck sedan på OK.
- **12** Tryck på Adress. Tangentbordet visas på pekskärmen.
- 13 Ange en ny e-postadress och tryck sedan på OK.
- **14** Tryck på OK.

#### OBS

Pekskärmen visar en lista på genvägar som använder den e-postadress som du ändrade. Inställningarna på genvägarna ändras automatiskt.

## Radera en e-postadress

- 1 Svep åt vänster eller höger, eller tryck på < eller ► för att visa Skanning 2.
- 2 Tryck på till e-postserver.
- **3** Tryck på Adressbok.
- 4 Tryck på Redigera.
- 5 Tryck på Ta bort.
- 6 Tryck på ▲ eller ▼ tills du hittar e-postadressen du vill radera.
- Tryck på e-postadressen. Tryck på OK.

#### OBS

Om du vill ta bort en e-postadress som används i en genväg, måste du först ta bort genvägen (se *Radera genvägar* på sida 16).

## Ställa in en grupp

Du kan registrera upp till 20 grupper. Varje grupp kan ha upp till 299 e-postadresser.

#### OBS

Innan du ställer in en grupp måste du registrera minst en e-postadress.

- 1 Svep åt vänster eller höger, eller tryck på ∢eller ► för att visa Skanning 2.
- 2 Tryck på till e-postserver.
- **3** Tryck på Adressbok.
- **4** Tryck på Redigera.
- 5 Tryck på Skapa grupper.
- 6 Tryck på Namn.
- 7 Ange ett gruppnamn och tryck sedan på OK.
- 8 Tryck på Lägg till/ta bort.
- 9 Tryck på ▲ eller ▼ tills du hittar e-postadressen som du vill lägga till i gruppen.
- 10 Tryck på e-postadressen och därefter på OK.
- 1 Tryck på ок.

## Ändra en grupp

Du kan byta namn på en grupp, lägga till en e-postadress till gruppen och ta bort en e-postadress från gruppen.

- 1 Svep åt vänster eller höger, eller tryck på < eller ► för att visa Skanning 2.
- 2 Tryck på till e-postserver.
- **3** Tryck på Adressbok.
- 4 Tryck på Redigera.
- 5 Tryck på Ändra.
- 6 Tryck på ▲ eller ▼ tills du hittar gruppen du vill ändra.

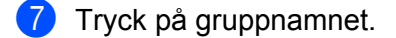

- 8 Gör något av följande:
  - Om du vill byta namn på gruppen går du till steg
  - Om du vill lägga till en e-postadress till gruppen går du till steg ①.
  - Om du vill ta bort en e-postadress från gruppen går du till steg 1.

Skanna med kontrollpanelen

- 9 Tryck på Namn. Tangentbordet visas på pekskärmen.
- 10 Skriv in ett nytt gruppnamn. Tryck på OK.
- 11 Tryck på Lägg till/ta bort.
- 12 Tryck på ▲ eller ▼ tills du hittar e-postadressen som du vill lägga till eller ta bort.
- 13 Tryck på e-postadressen.
- **14** Tryck på OK.

## Radera en grupp

- 1 Svep åt vänster eller höger, eller tryck på ∢ eller ► för att visa Skanning 2.
- 2 Tryck på till e-postserver.
- **3** Tryck på Adressbok.
- 4 Tryck på Redigera.
- 5 Tryck på Ta bort.
- 6 Tryck på ▲ eller ▼ tills du hittar gruppnamnet du vill radera.
- **7** Tryck på gruppens namn och därefter på OK.

# Överföra skannade dokument till webben (ADS-2800W / ADS-3600W)

Med Skanna till webben kan du skanna ett dokument och överföra det direkt till Web Services. Se Web Connect-guide.

Skanna med kontrollpanelen

## Ändra Skanna till PC-inställningar (Windows<sup>®</sup>)

Klicka på ikonen an (ControlCenter4) i aktivitetsfältet och välj sedan Öppna från menyn. Fönstret ControlCenter4 visas.

#### OBS

- Skärmbilderna i denna guide är från Windows<sup>®</sup> 7. Hur det ser ut på din dator kan variera beroende på ditt operativsystem.
- Om ikonen an inte visas i aktivitetsfältet, klickar du på istrutan och väljer ditt modellnamn (om det inte redan är valt). Klicka på Skanna i det vänstra navigeringsfältet och klicka sedan på ControlCenter4.

2 Klicka på fliken Enhetsinställningar (i exemplet nedan används Standardläge).

| Skana         Erhetanställinger         Suppot                                                                                                    | Control Center 4                                         | Modell | ADS- XXXXX | Konfiguration ?                      | Hjälp — 🗆 🗙 |
|----------------------------------------------------------------------------------------------------|----------------------------------------------------------|--------|------------|--------------------------------------|-------------|
| Erhetens skannings-<br>inställningar         Du kan konfigurera maskinvarans skanningsknapp på erheten.         Fjärrinställning         adressbok         Erhetens skannings-<br>inställningar | 😩 Skanna 🚺 Enhetsinställningar 🛔 Support                 |        |            |                                      |             |
| Erhetens skannings-<br>inställningar         Du kan konfigurera maskinvarans skanningsknapp på enheten.         Fjärnställning         adressbok         Erhetens skannings-<br>inställningar   |                                                          |        |            |                                      |             |
| Du kan konfigurera maskinvarans skanningsknapp på enheten.       Fjärinställning         adressbok       Enhetens skannings-<br>inställningar                                                   | Enhetens skannings-<br>inställningar                     |        |            |                                      |             |
| adressbok<br>Enhetens skannings-<br>inställningar                                                                                                    | Du kan konfigurera maskinvarans skanningsknapp på enhete | en.    |            | Fjärrinställning                     |             |
| Enhetens skannings-<br>inställningar                                                                                                    |                                                          |        |            | adressbok                            |             |
|                                                                                                    |                                                          |        |            | Enhetens skannings-<br>inställningar |             |
|                                                                                                    |                                                          |        |            |                                      |             |
| bothor                                                                                                    |                                                          |        |            |                                      | bother      |

#### OBS

Om du använder **Avancerat läge** klickar du på ikonen **11** (Inställningar) för att komma till **Enhetsinställningar**.

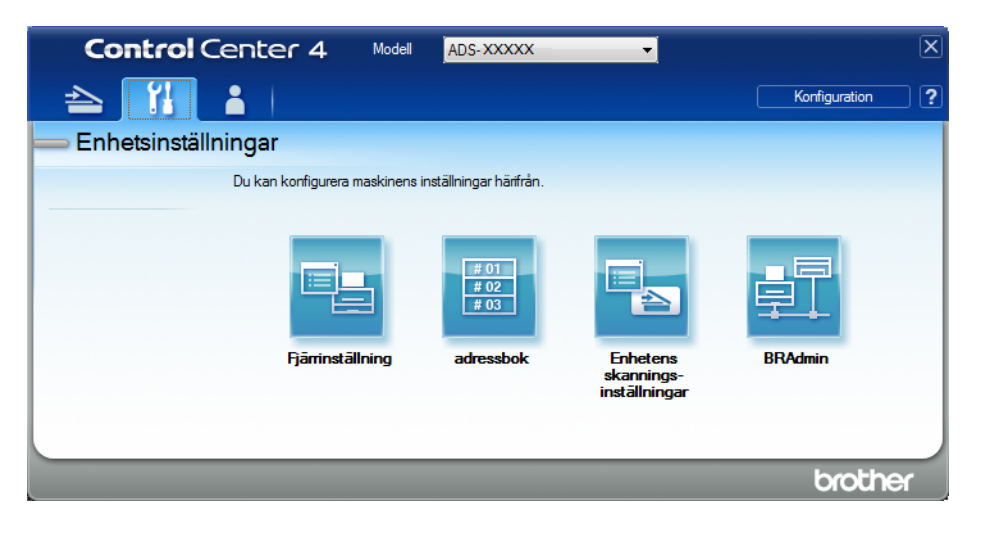

3 Klicka på knappen Enhetens skannings- inställningar. Dialogrutan Enhetens skannings- inställningar visas.

Du kan ändra följande inställningar:

| Enhetens skannings-inställningar    | ×                      |  |  |  |
|-------------------------------------|------------------------|--|--|--|
| Bild OCR E-post Fil                 |                        |  |  |  |
| Filtyp                              | Filstorleksprioritet   |  |  |  |
| JPEG (*.jpg)                        | Liten Stor             |  |  |  |
| Målprogram                          | (Hastighet) (Kvalitet) |  |  |  |
| Windows fotovisare 💌                |                        |  |  |  |
| Filnamn                             |                        |  |  |  |
| CCI_000001.jpg Ändra                |                        |  |  |  |
| Destinationsmapp                    |                        |  |  |  |
| Constitute Proceedings and the last |                        |  |  |  |
| Upplösning                          | Ljusstyrka             |  |  |  |
| 300 x 300 dpi 🔹                     |                        |  |  |  |
| Skanningstyp                        | 0                      |  |  |  |
| 24 bitars färg 🔹                    | Kontrast               |  |  |  |
| Dokumentstorlek                     |                        |  |  |  |
| Auto • 0                            |                        |  |  |  |
|                                     | Dävenlulänn            |  |  |  |
|                                     | Dafarkslage            |  |  |  |
| Bindning på långsidan               | Plastkortsläge         |  |  |  |
| 🔘 Bindning på kortsidan             |                        |  |  |  |
|                                     |                        |  |  |  |
|                                     |                        |  |  |  |
| Förinställt                         | Avancerade inställn.   |  |  |  |
| ОК                                  | Avbryt Verkställ Hjälp |  |  |  |

- 4 Klicka på fliken för den skanna till-åtgärd som du vill ändra (Bild, OCR, E-post eller Fil).
- 5 Ändra inställningarna.

| Inställning          | Beskrivning                                                                                                    |      | Tillämplig funktion |        |     |  |  |  |
|----------------------|----------------------------------------------------------------------------------------------------|------|---------------------|--------|-----|--|--|--|
|                      |                                                                                                    | Bild | OCR                 | E-post | Fil |  |  |  |
| Filtyp               | Välj vilken filtyp du vill använda för skannade data.                                                                                                    | Ja   | Ja                  | Ja     | Ja  |  |  |  |
|                      | <ul> <li>Spara dokumentet som en lösenordsskyddad pdf-fil<br/>genom att välja Säker PDF (*.pdf) från listrutan</li> </ul>                                                                                                    |      |                     |        |     |  |  |  |
|                      | Filtyp, klicka på knappen 🔋 (Ange PDF-lösenord) och ange lösenordet.                                                                                                    |      |                     |        |     |  |  |  |
|                      | <ul> <li>Sökbar pdf är ett filformat som innehåller<br/>textdatalagret över en skannad bild. Lagret gör det<br/>möjligt att söka i texten i bilddata. OCR-språk i<br/>OCR-inställningen måste ställas in så att det<br/>överensstämmer med språket i den sökbara<br/>PDF-filen.</li> </ul>                                                                                   |      |                     |        |     |  |  |  |
|                      | <ul> <li>Spara dokumentet som en sökbar pdf-fil genom att<br/>välja Sökbar PDF (*.pdf) från listrutan Filtyp.</li> </ul>                                                                                                    |      |                     |        |     |  |  |  |
|                      | <ul> <li>Filkomprimering stöds av flera filtyper, till exempel<br/>tiff, TIFF multi-page, pdf, säker pdf och jpeg. Välj<br/>Okomprimerad eller Komprimerad för att ändra<br/>storleken på tiff- eller TIFF Multi-Page-filer. Använd<br/>skjutreglaget för att justera storleken på pdf, säker<br/>pdf och jpeg-filer (inte tillgängligt för Skanna till<br/>OCR).</li> </ul> |      |                     |        |     |  |  |  |
| Målprogram           | Välj målprogram från listrutan.                                                                                                    | Ja   | Ja                  | -      | -   |  |  |  |
| OCR-språk            | Välj ett språk som överensstämmer med texten i det skannade dokumentet.                                                                                                    | -    | Ja                  | -      | -   |  |  |  |
| Filnamn              | Klicka på knappen <b>Ändra</b> för <b>Bild</b> , <b>OCR</b> eller <b>E-post</b> .<br>Ange ett prefix för filnamnet vid behov.                                                                                                    | Ja   | Ja                  | Ja     | Ja  |  |  |  |
|                      | Klicka på <b>Infoga datum i filnamn</b> om det behövs.                                                                                                    |      |                     |        |     |  |  |  |
| Destinationssökväg   | Klicka på <b>Ändra</b> och sedan på mappikonen för att byta mappen där det skannade dokumentet ska sparas.                                                                                                    | Ja   | Ja                  | Ja     | -   |  |  |  |
| Destinationsmapp     | Klicka på mappikonen och bläddra till mappen där det<br>skannade dokumentet ska sparas. Markera <b>Visa mapp</b><br>om du vill visa destinationsmappen automatiskt efter<br>skanningen.                                                                                                    | -    | -                   | -      | Ja  |  |  |  |
| Filstorleksprioritet | Justera Filstorleksprioritet genom att flytta<br>skjutreglaget åt höger eller vänster.<br>OBS<br>Filstorleksprioritet kan justeras olika mycket<br>beroende på vald Filtyp.                                                                                                    | Ja   | -                   | Ja     | Ja  |  |  |  |
| Upplösning           | Välj en skanningsupplösning från listrutan <b>Upplösning</b> .<br>En hög upplösning behöver mer minne och längre<br>överföringstid, men ger en tydligare bild.                                                                                                    | Ja   | Ja                  | Ja     | Ja  |  |  |  |

| Inställning     | Beskrivning                                                                                                    | Tillämplig funktion |     |        |     |
|-----------------|----------------------------------------------------------------------------------------------------|---------------------|-----|--------|-----|
|                 |                                                                                                    | Bild                | OCR | E-post | Fil |
| Skanningstyp    | Välj mellan olika skanningsfärgdjup.                                                                                                    | Ja                  | Ja  | Ja     | Ja  |
|                 | Svartvit                                                                                                    |                     |     |        |     |
|                 | Används för text eller konturbilder.                                                                                                    |                     |     |        |     |
|                 | Gråskala (feldiffusion)                                                                                                    |                     |     |        |     |
|                 | Används för fotografier eller grafik. (Feldiffusion är en<br>metod för att skapa simulerade grå bilder utan att<br>använda äkta grå punkter. Svarta punkter placeras i ett<br>specifikt mönster för att ge ett grått utseende.)                                                                                                    |                     |     |        |     |
|                 | Äkta gråskala                                                                                                    |                     |     |        |     |
|                 | Används för fotografier eller grafik. Läget är mer exakt eftersom det använder upp till 256 nyanser av grått.                                                                                                    |                     |     |        |     |
|                 | 24 bitars färg                                                                                                    |                     |     |        |     |
|                 | Upp till 16,8 miljoner färger för att skanna bilden. Med<br><b>24 bitars färg</b> skapas en bild med den mest exakta<br>färgåtergivningen, men den kräver mest minne och tar<br>längst tid att överföra.                                                                                                    |                     |     |        |     |
|                 | Auto                                                                                                    |                     |     |        |     |
|                 | Lämpliga färger används automatiskt för dokumentet.                                                                                                    |                     |     |        |     |
| Dokumentstorlek | Standardinställningen för dokumentstorlek är <b>Auto</b> . Du<br>kan skanna dokument av alla storlekar utan att justera<br>några inställningar i <b>Dokumentstorlek</b> . För snabbare<br>skanningshastighet kan du välja den exakta storleken<br>på dokumentet i listrutan <b>Dokumentstorlek</b> .                                                                                                    | Ja Ja               | Ja  | Ja     | Ja  |
|                 | <ul> <li>OBS</li> <li>Om du väljer dokumentstorleken 1 till 2 delas den skannade bilden upp i två dokument som är hälften så stora som den inställda storleken. Om du väljer 1 till 2 (A4), delas den skannade bilden upp i två A5-dokument.</li> <li>Om du vill skanna 1 till 2 avmarkerar du kryssrutan Autom. bildrotation i dialogrutan Avancerade inställn.</li> <li>Om du väljer dokumentstorleken 2-på-1 sammanfogas två skannade bilder på ett dokument.</li> </ul> |                     |     |        |     |

#### Skanna med kontrollpanelen

| Inställning | ställning Beskrivning                                                                                                    |      | Tillämplig funktion |        |     |  |  |
|-------------|----------------------------------------------------------------------------------------------------|------|---------------------|--------|-----|--|--|
|             |                                                                                                    | Bild | OCR                 | E-post | Fil |  |  |
| Ljusstyrka  | Justera bilden med hjälp av det här alternativet<br>(-50 till 50). Standardvärdet är 0 (en medelinställning)<br>och är vanligen lämpligt för de flesta bilderna. Du ställer<br>in nivån för ljusstyrka genom att dra skjutreglaget åt<br>höger (ljusare bild) eller vänster (mörkare bild). Du kan<br>även ange ljusstyrkan genom att ange ett värde i rutan.<br>Om den skannade bilden är för ljus ställer du in ett lägre<br>värde för ljusstyrka och skannar dokumentet på nytt.<br>Om bilden är för mörk ställer du in ett högre värde för<br>ljusstyrka och skannar dokumentet på nytt.                                                                                                    | Ja   | Ja                  | Ja     | Ja  |  |  |
| Kontrast    | Justera bilden med hjälp av det här alternativet<br>(-50 till 50). Standardvärdet är 0 (en medelinställning)<br>och är vanligen lämpligt för de flesta bilderna. Du ökar<br>eller minskar kontrasten genom att dra skjutreglaget åt<br>höger eller vänster. En ökning framhäver bildens mörka<br>och ljusa områden, medan en minskning visar fler<br>detaljer i grå områden. Du kan även ange ett värde i<br>rutan för att ställa in Kontrast.<br>OBS<br>Inställningen Kontrast är bara tillgänglig om<br>inställningen Skanningstyp är inställd på Auto,<br>Gråskala (feldiffusion), Äkta gråskala eller<br>24 bitars färg.                                                                                                    | Ja   | Ja                  | Ja     | Ja  |  |  |
| Förinställt | Återställer alla inställningar till fabriksinställningarna.                                                                                                    | Ja   | Ja                  | Ja     | Ja  |  |  |
| Bärarksläge | <ul> <li>Skanna följande dokument med bärarket. För det här läget kan du välja alla inställningar förutom Auto i listrutan Dokumentstorlek.</li> <li>Stora dokument (A3, B4 och Ledger)</li> <li>Vik dokumentet på mitten och lägg det i bärarket för dubbelsidig (duplex) skanning. Då sammanfogas både fram- och baksidan till en sida. Välj 2 på 1 (A4) för ett A3-dokument, 2 på 1 (B5) för ett B4-dokument eller 2 på 1 (Letter) för ett Ledger-dokument från listrutan Dokumentstorlek.</li> <li>Viktiga dokument (foton och avtal)</li> <li>Tunt papper (kvitton)</li> <li>Papper med oregelbunden form (urklipp)</li> <li>OBS</li> <li>Lägg endast i ett bärark åt gången.</li> <li>Lägg dokumentet i mitten av bärarket och passa in dokumentets övre kant med den övre kanten på bärarket.</li> </ul> | Ja   | Ja                  | Ja     | Ja  |  |  |

| Inställning    | Beskrivning                                                                                                    |      | lig funkti | on     |     |
|----------------|----------------------------------------------------------------------------------------------------|------|------------|--------|-----|
|                |                                                                                                    | Bild | OCR        | E-post | Fil |
| Plastkortsläge | Skanna kort som körkort eller försäkringskort med hjälp<br>av dessa automatiska inställningar:                                                                                                    | Ja   | Ja         | Ja     | Ja  |
|                | ■ Upplösning: 600 x 600 dpi                                                                                                    |      |            |        |     |
|                | Dokumentstorlek: 2-på-1 (auto)                                                                                                    |      |            |        |     |
|                | Duplexskanning: På (Bindning på kortsidan)                                                                                                    |      |            |        |     |
|                | Auto skevkorrigering: Av                                                                                                    |      |            |        |     |
|                | Multimatningsdetektering: Av                                                                                                    |      |            |        |     |
|                | Autom. bildrotation: Av                                                                                                    |      |            |        |     |
|                | <ul> <li>OBS</li> <li>Om du vill skanna ett plastkort med andra inställningar ställer du in Plastkortsläge på Av och Upplösning på 600 dpi, samt Multimatningsdetektering på Av.</li> <li>Du kan lägga i upp till fem plastkort samtidigt.</li> </ul> |      |            |        |     |

6 Klicka på knappen Avancerade inställn. Dialogrutan Avancerade inställn. visas.

| Avancerade inställn.                     | <b>—</b>                      |
|------------------------------------------|-------------------------------|
| Auto skevkorrigering Autom. bildrotation | ✓ Hoppa över tom sida Låg Hög |
| Multimatningsdetektering                 | Ta bort genomblödning/mönster |
| 🕢 Visa skanningsresultat                 | Ta bort bakgrundsfärg         |
|                                          | OK Avbryt Hjälp               |

## 7

Ändra inställningarna. Du kan ändra följande inställningar:

| Inställning                                                   | Beskrivning                                                                                                    |      | lig funkt | ion    |     |          |
|---------------------------------------------------------------|----------------------------------------------------------------------------------------------------|------|-----------|--------|-----|----------|
|                                                               |                                                                                                    | Bild | OCR       | E-post | Fil | Skriv    |
| Auto                                                          | Korrigerar skevningen (mindre än 9 mm från mitten                                                                                                    | 2    | la        |        | 2   | ul<br>la |
| skevkorrigering                                               | av dokumentet till kanten) i skannade data. <sup>1</sup>                                                                                                    | Ja   | Ja        | Ja     | Ja  | Ja       |
|                                                               | vänster kant på<br>pappersmatningsfacket<br>skanningsriktning                                                                                                    |      |           |        |     |          |
| Autom.<br>bildrotation                                        | Ändrar dokumentets riktning utifrån textorienteringen. <sup>1</sup>                                                                                                    | Ja   | Ja        | Ja     | Ja  | Ja       |
| Ta bort<br>genomblödning/<br>mönster/Ta bort<br>bakgrundsfärg | Förhindrar genomblödning och tar bort<br>bakgrundsfärg i dokument som dagstidningar för att<br>förhöja läsbarheten i skannade data. <sup>1</sup><br>Känsligheten för funktionen Ta bort<br>genomblödning/mönster/Bakgrundsfärg kan justeras<br>med skjutreglaget. Om skjutreglaget flyttas mot läget<br>Hög är det mer troligt att skannern kommer att ta bort<br>genomblödning, mönster och bakgrundsfärg, medan<br>det är mindre troligt om du flyttar reglaget mot läget<br>Låg. |      | Ja        | Ja     | Ja  | Ja       |
| Hoppa över tom<br>sida                                        | Tar bort tomma sidor i dokumentet från skanningsresultaten. <sup>1</sup>                                                                                                    |      | Ja        | Ja     | Ja  | Ja       |
| Multimatnings-<br>detektering                                 | Använder en ultraljudsdetektor för att känna av när en<br>multimatning har inträffat. När skannern upptäcker en<br>multimatning måste du kontrollera att data som<br>skannades före multimatningen är sparade och börja<br>skanna på nytt från nästa sida eller från början av<br>dokumentet.                                                                                                    |      | Ja        | Ja     | Ja  | Ja       |
| Visa skannings-<br>resultat                                   | Visar det totala antalet sidor som sparats och tomma sidor som hoppats över på dataskärmen.                                                                                                    | Ja   | Ja        | Ja     | Ja  | Ja       |

1 Beroende på originaldokumentets skick fungerar kanske inte den här funktionen korrekt.

8 Klicka på **OK** för att stänga dialogrutan **Avancerade inställn**.

Klicka på OK för att stänga dialogrutan Enhetens skanningsinställningar. 9

# Alternativ för skanning med pekskärmen (ADS-2800W / ADS-3600W)

## Funktionen Hoppa över tom sida

Om du ställer in den här funktionen till På, tar skannern bort tomma sidor från dokumentet i skanningsresultatet.

Använd skjutreglaget för att justera känsligheten för funktionen Hoppa över tom sida. Flytta skjutreglaget mot Hög om du vill öka sannolikheten för att skannern hoppar över sidor. Flytta det mot Låg om du vill minska sannolikheten för att skannern ska hoppa över sidor.

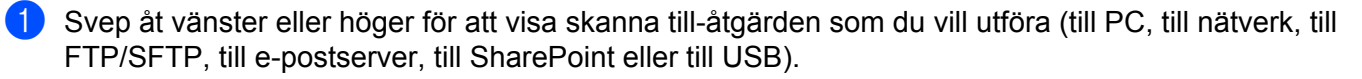

- 2 Tryck på Alt.
- 3 Tryck på Hoppa över tom sida.
- 4 Tryck på På (eller Av).

## Justera skanningspositionen

Du kan justera positionen som används för skanning av dokument om utmatningspositionen för bilderna växlar eller om bilderna är sammantryckta eller utsträckta i lodrät riktning.

- Svep åt vänster eller höger för att visa skanna till-åtgärden som du vill utföra (till nätverk, till FTP/SFTP, till e-postserver, till SharePoint eller till USB).
- 2 Tryck på Alt.
- 3 Tryck på Avancerade inställningar.
- 4 Tryck på Marginalinställningar.
- 5 Välj ett värde mellan -3 och 3.
- 6 Tryck på ок.

## Dela upp och spara en skannad fil

När du har skannat flera dokument kan du dela upp och spara dokument sidvis med hjälp av den här funktionen. Du kan även ställa in antalet sidor som du vill dela upp ett dokument med.

- På skannerns LCD sveper du till vänster eller höger för att visa skanningsåtgärden som du vill ha (till nätverk, till FTP/SFTP, till e-postserver, till SharePoint eller till USB).
- 2 Tryck på Alt.
- 3 Tryck på Dokumentseparering.
- 4 Tryck på Dokumentseparering igen.

Skanna med kontrollpanelen

- 5 Tryck på Antal dokument eller Antal sidor.
- 6 Tryck på Antal dokument eller Antal sidor igen.
- 7 Ange antalet dokument eller sidor som du vill dela upp.
- 8 Tryck på OK.

## Skanna ett visst område

Beskärning används för att fånga in en del av dokumentet för skanning.

- 1) Tryck på 📊 (Alla inställningar).
- 2 Tryck på Grundinställn.
- 3 Tryck på Skanningsförskjutningskorr.
- 4 Välj Framsidesförskjutning eller Baksideförskjutning.
- 5 Justera området och tryck på OK.
- 6 Tryck på

## Identifiera automatiskt om dokumentet använder färg

Identifierar automatiskt om dokumentet använder färg och genererar en skannad bild av dokumentet. För dokument som innehåller såväl sidor med färg som svartvita sidor, skannas färgsidorna i läget Färg, och svartvita sidor skannas i läget Svartvit.

- Svep åt vänster eller höger för att visa skanna till-åtgärden som du vill utföra (till PC, till nätverk, till FTP/SFTP, till e-postserver, till SharePoint eller till USB).
- 2 Välj den skanna till-åtgärd du vill använda.
- 3 Tryck på Alt.
- 4 Tryck på Skanningstyp.
- 5 Välj Auto.

## Justera automatisk färgavkänning

När skanningstypen är inställd på Auto kan du justera detekteringsnivån för färg, svartvitt och gråskala.

- Svep åt vänster eller höger för att visa skanna till-åtgärden som du vill utföra (till nätverk, till FTP/SFTP, till e-postserver, till SharePoint eller till USB).
- 2 Välj den skanna till-åtgärd du vill använda.
- 3 Tryck på Alt.
- 4 Tryck på Avancerade inställningar.
- 5 Tryck på Autofärgdetekteringsinst.
- 6 Justera detekteringsnivån för färg.
8

# Hantera skannern från datorn

# Övervaka skannerns status från datorn (Windows<sup>®</sup>)

Verktyget Status Monitor är ett konfigurerbart programverktyg för övervakning av en eller flera enheters status. Via det får du omedelbart en avisering om felmeddelanden.

Gör något av följande:

- Dubbelklicka på ikonen (Status Monitor) i aktivitetsfältet.
- Klicka på Klicka på (Brother Utilities) på datorskrivbordet och klicka sedan på listrutan och välj ditt modellnamn (om det inte redan valts). Klicka på Verktyg i det vänstra navigeringsfältet och klicka sedan på Status Monitor.

Skärmen Brother Status Monitor visas.

| 🗟 Brother | Status Monitor                       | <b>—</b> × |          |
|-----------|--------------------------------------|------------|----------|
|           | ADS- XXXXX                           |            |          |
|           | Klar                                 |            |          |
|           | Felsökning                           |            | — 1      |
|           | Letar du efter förbrukningsmaterial? |            | <u> </u> |

## 1 Felsökning

Klicka här för att komma till webbsidan med felsökningsinformation för Status Monitor.

## 2 Letar du efter förbrukningsmaterial?

Klicka här för att komma till webbsidan för Brothers originaltillbehör.

# Status Monitor-indikatorer

Ikonen Brother Status Monitor ändrar färg beroende på skannerns status.

|    | En grön ikon anger att skannern är i normalt vänteläge. |
|----|---------------------------------------------------------|
|    | En gul ikon anger en varning.                           |
| S. | En röd ikon anger att ett fel har uppstått.             |
| Ŧ. | En grå ikon indikerar att skannern är offline.          |

1 Klicka på ikonen av (ControlCenter4) i aktivitetsfältet. Fönstret **ControlCenter4** visas.

| Control Center 4                                                                                                    | Modell           | ADS-XXXXX   | • | Konfiguration ?                      | Hjälp _ 🗆 X |
|----------------------------------------------------------------------------------------------------|------------------|-------------|---|--------------------------------------|-------------|
| 😩 Skanna 🚺 Enhetsinställningar 🛔 Support                                                                                 |                  |             |   |                                      |             |
|                                                                                                    |                  |             |   |                                      |             |
| BRAdmin                                                                                                    |                  |             |   |                                      |             |
| Med BRAdmin kan du söka efter enheter i nätverket, konfigurera<br>IP-adressen samt visa statusen för enheterna på datom. | nätverksinställi | ningama som |   | Fjärrinställning                     |             |
|                                                                                                    |                  |             |   | adressbok                            |             |
|                                                                                                    |                  |             |   | Enhetens skannings-<br>inställningar |             |
| and the second                                                                                                    |                  |             |   | BRAdmin                              |             |
|                                                                                                    |                  |             |   |                                      |             |
|                                                                                                    |                  |             |   |                                      |             |
|                                                                                                    | -                | _           |   | _                                    | brother //  |

Hantera skannern från datorn

2 Klicka på Konfiguration och välj sedan Inställningar. Fönstret Inställningar för ControlCenter4 visas.

| Inställningar för ControlCenter4  | ×              |
|-----------------------------------|----------------|
| Starta ControlCenter när datorn s | tartas         |
| 🔲 Öppna huvudfönstret när Controk | Center startas |
|                                   |                |
|                                   | OK Avbryt      |
|                                   |                |

3 Markera (eller avmarkera) kryssrutan Starta ControlCenter när datorn startas.

4 Klicka på **OK**.

# Ställa in Brother-skannern från datorn

Använd programmet Fjärrinställning om du vill konfigurera skannerns inställningar direkt från datorn och överföra dem direkt till skannern. Programmet Fjärrinställning hämtar automatiskt inställningarna från skannern till datorn och visar dem på skärmen.

## OBS

Om det visas ett felmeddelande kan inte Fjärrinställning starta. Åtgärda felet och försök sedan att starta Fjärrinställning på nytt.

(Endast Windows®)

- Om din dator skyddas av en brandvägg och inte kan använda fjärrinställning måste du kanske konfigurera brandväggens inställningar för att tillåta kommunikation via port nummer 161 och 137.
- Om du använder Windows<sup>®</sup>-brandväggen och du installerade skannerdrivrutinen från installationsskivan har nödvändiga inställningar för brandväggen redan gjorts.

Starta programmet.

- Windows<sup>®</sup>
- 1 Klicka på ikonen an (ControlCenter4) i aktivitetsfältet och välj sedan Öppna från menyn. Fönstret ControlCenter4 visas.
- 2 Klicka på fliken Enhetsinställningar (i exemplet nedan används Standardläge).
- 3 Klicka på knappen Fjärrinställning.

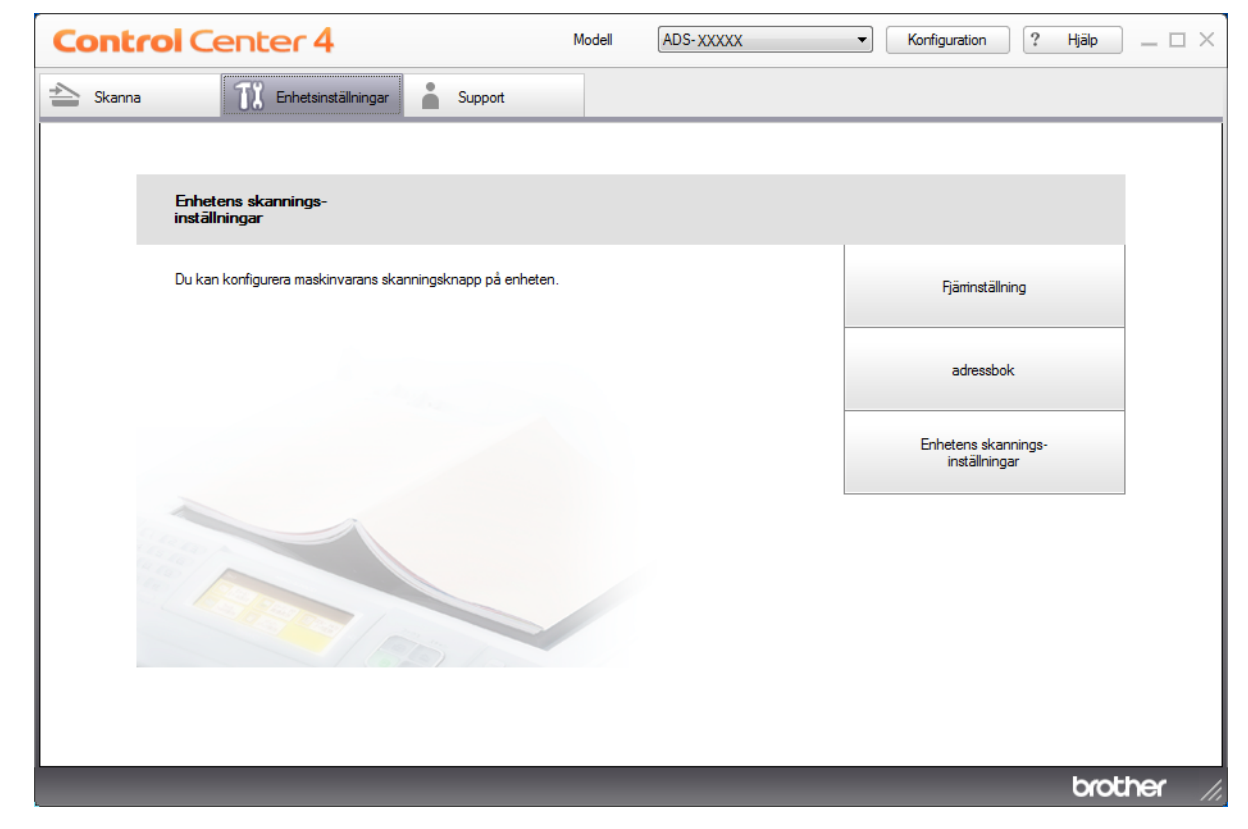

## OBS

Om du använder **Avancerat läge** klickar du på ikonen **(Inställningar) för att komma till Enhetsinställningar**.

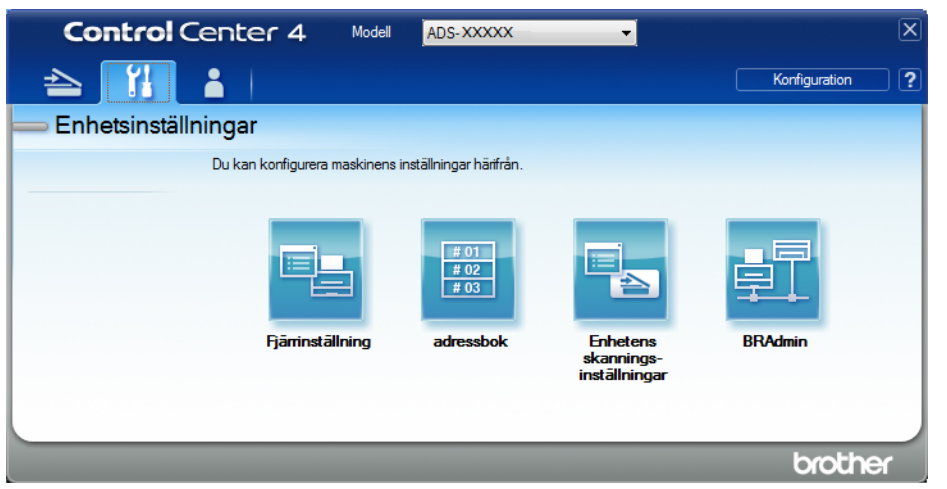

- Macintosh
- 1 Klicka på Gå > Program > Brother i menyraden i Finder.
- 2 Dubbelklicka på ikonen Fjärrinställning.

# OBS

- När du vill använda Fjärrinställning går du till sidan Nerladdningar för modellen i Brother Solutions Center på <u>support.brother.com</u> och hämtar Fjärrinställning från Verktygsprogram.
- Fjärrinställning för Mac har enbart stöd för USB-anslutningar.
- Fjärrinställning för Mac har stöd för macOS 10.13 eller tidigare.

Fönstret Fjärrinställning visas.

## OBS

Du kan även starta fjärrinställning på följande sätt:

■ Windows<sup>®</sup>

Klicka på **F** (Brother Utilities) på datorskrivbordet och klicka sedan på listrutan och välj ditt modellnamn (om det inte redan valts). Klicka på **Verktyg** i navigeringsfältet och klicka sedan på **Fjärrinställning**.

Macintosh

I menyfältet i **Finder** klickar du på **Gå** > **Program** > **Brother** och dubbelklickar sedan på ikonen **Fjärrinställning**.

3 Välj en meny i navigeringsträdet och konfigurera sedan vid behov inställningarna (i exemplet nedan används Allmän inställ i Windows<sup>®</sup>).

#### OK

Klicka här när du vill starta dataöverföringen och stänga programmet Fjärrinställning. Om ett felmeddelande visas anger du korrekt information på nytt och klickar sedan på **OK**.

#### Avbryt

Klicka här om du vill stänga programmet Fjärrinställning utan att överföra data till skannern.

Verkställ

Klicka här om du vill överföra data till skannern utan att stänga programmet Fjärrinställning.

#### (ADS-2400N / ADS-3000N)

| 🚪 Brother ADS fjärrstyrningsp                                                                                                    | orogram - ADS- XXXXX                                                                              |                                            |  |
|----------------------------------------------------------------------------------------------------|---------------------------------------------------------------------------------------------------|--------------------------------------------|--|
| <ul> <li>→ ADS- xxxxxx</li> <li>→ Almin install</li> <li>→ Skanna filnamn</li> <li>→ Skanna &gt; USB</li> <li>→ Grundläggande</li> <li>→ Avancerat</li> <li>→ Skanna &gt; PC</li> <li>→ Maskininform.</li> <li>→ Grundinstalln.</li> </ul> | Allmän inställ<br>Knappljud<br>Vilolägestid<br>Autoavstängning<br>Avkänning av<br>flera matningar | Med v<br>10 Minut(er)<br>4timmar v<br>P& v |  |
| Språk                                                                                                    | Korr. av skanningsför:                                                                            | skj.                                       |  |
|                                                                                                    | Framsidesförskj. X                                                                                | -0.1 mm (-2.0 - 2.0)                       |  |
|                                                                                                    | Framsidesförskj. Y                                                                                | <b>-0.1</b> mm (-2.0 - 2.0)                |  |
|                                                                                                    | Baksidesförskj. X                                                                                 | <b>-0.6</b> mm (-2.0 - 2.0)                |  |
|                                                                                                    | Baksidesförskj. Y                                                                                 | -0.1 mm (-2.0 - 2.0)                       |  |
|                                                                                                    | Schemalagd<br>underhålls<br>varning                                                               |                                            |  |
|                                                                                                    |                                                                                                   | OK Avbryt Verkställ                        |  |

## (ADS-2800W / ADS-3600W)

| 🗿 Brother ADS fjärrstyrningsprog                                                                                                    | am - ADS- XXXXX                                                                                                    |                                                                                            |
|----------------------------------------------------------------------------------------------------|----------------------------------------------------------------------------------------------------|--------------------------------------------------------------------------------------------|
| <ul> <li>→ ADS-XXXX</li> <li>→ Allmän inställ</li> <li>→ Adressbok</li> <li>→ Skanna filnamn</li> <li>⊕ Skanna &gt; USB</li> <li>⊕ till e-post</li> <li>⊕ Nätverk</li> <li>→ Maskininform.</li> <li>→ Grundinställn.</li> <li>→ Språk</li> </ul> | Allmän inställ<br>Knappljud<br>Bakgrundsljus<br>Dämp.timer<br>Vilolägestid<br>Autoavstängning<br>Avkänning av<br>flera matningar<br>Korr. av skanningsförskj. X<br>Framsidesförskj. X<br>0.3<br>r<br>Framsidesförskj. X<br>0.5<br>r<br>Baksidesförskj. Y<br>0.6<br>r<br>På • | Minut(er)<br>T<br>mm (-2.0 - 2.0)<br>mm (-2.0 - 2.0)<br>mm (-2.0 - 2.0)<br>mm (-2.0 - 2.0) |
| Exportera Importera                                                                                                    |                                                                                                    | OK Avbryt Verkställ                                                                        |

# OBS

Du kan använda knappen Exportera för att spara alla inställningar för skannern.

■ Windows<sup>®</sup>

Om datorn skyddas av en brandvägg och inte kan använda **Fjärrinställning** måste du kanske konfigurera brandväggens inställningar för att tillåta kommunikation via port nummer 137.

Om du använder Windows<sup>®</sup>-brandväggen och du installerade skannerdrivrutinen från installationsskivan har nödvändiga inställningar för brandväggen redan gjorts.

Macintosh

Om du behöver ändra vilken skanner som registrerades på datorn vid installation av det fullständiga drivrutins- och programvarupaketet (se *Snabbguide*), eller om nätverksmiljön har ändrats, måste du ange den nya skannern. Öppna **Enhetsväljare** och välj den nya skannern. (Endast för nätverksanvändare.) (Se *Konfigurera nätverksskanning för Macintosh* på sida 73.)

Mer avancerade funktioner för enhetshantering finns i den senaste versionen av BRAdmin Light-verktyget som kan hämtas från <u>support.brother.com</u> Se hjälpmenyn i BRAdmin Light om du vill veta mer om hur du använder BRAdmin Light.

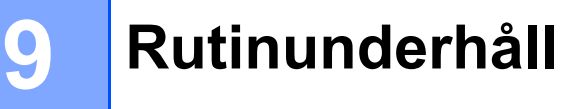

# Rengöra skannerns utsida

1 Avlägsna damm genom att torka kontrollpanelen med en torr, mjuk och luddfri trasa.

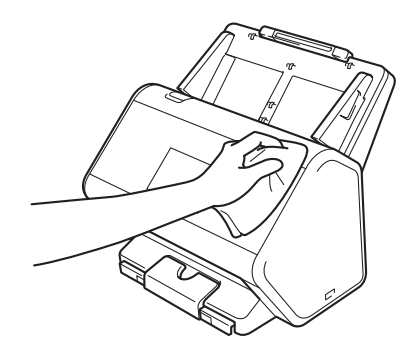

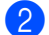

Fäll ut utmatningsfacket och dokumentstödet.

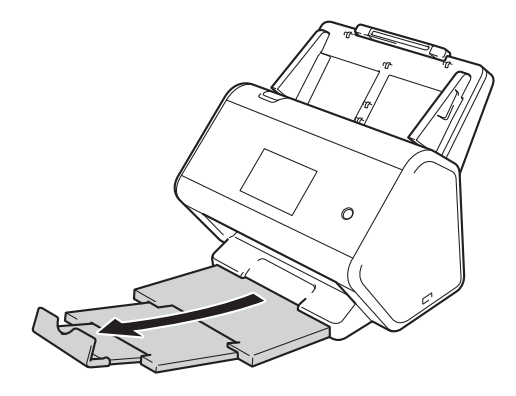

3 Avlägsna damm genom att torka utmatningsfackets insida med en torr, mjuk och luddfri trasa.

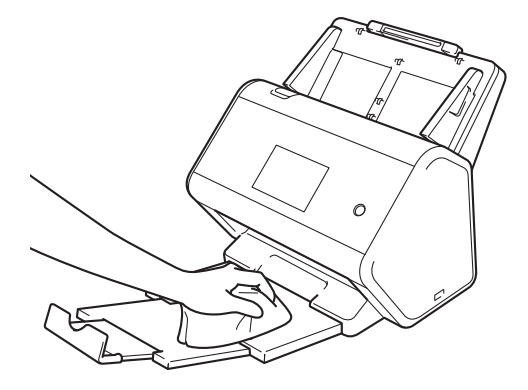

Rutinunderhåll

4 Sätt tillbaka utmatningsfacket ordentligt i skannern.

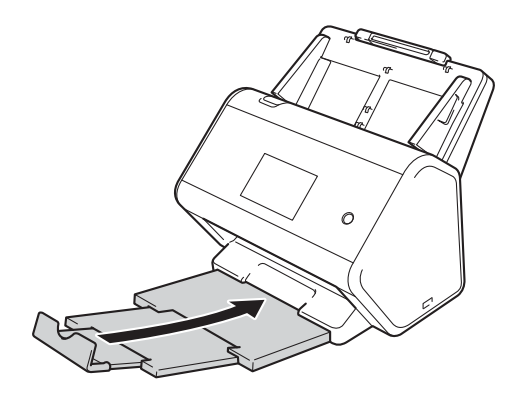

# Rengöra skannern och rullarna

Smuts eller korrigeringsvätska på glasdelen kan resultera i dålig skanningskvalitet. Om det blir vertikala linjer på skannade data eller om det saknas områden i skannade data måste du rengöra skannerns insida.

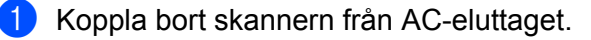

2 Ta bort den utfällbara dokumentmataren medan du frigör handtagen på baksidan.

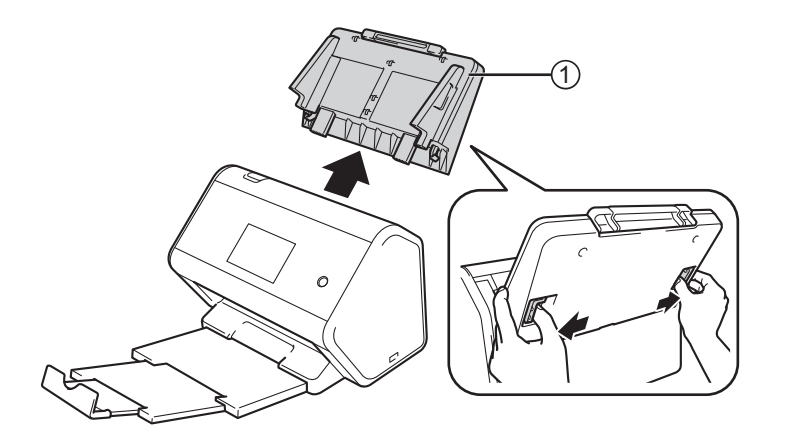

**3** Öppna den främre luckan ①.

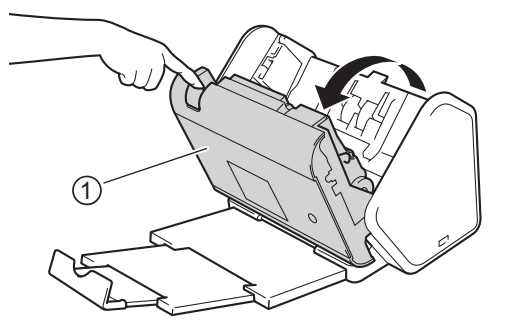

På maskinens baksida rengör du glasdelarna ① ② i dokumentmatarenheten med en mjuk och luddfri trasa.

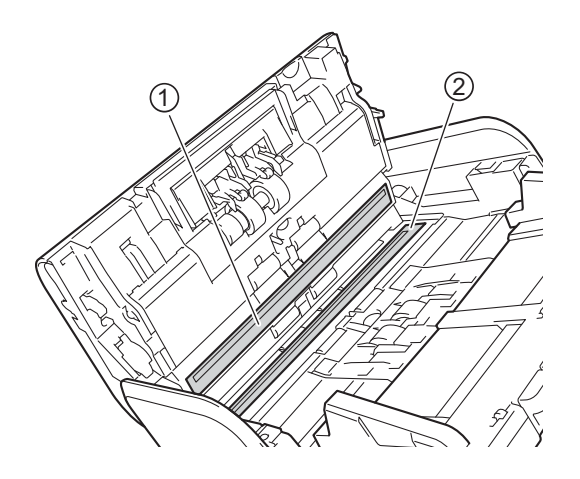

5 Ta tag om båda sidor av rullvalsens lucka ① och dra luckan nedåt.

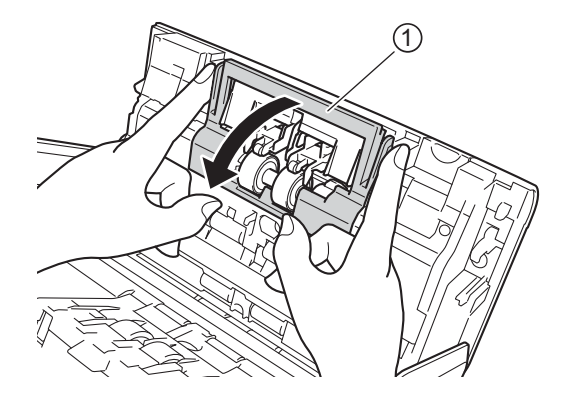

6 Skjut rullvalsen till höger och dra den mot dig.

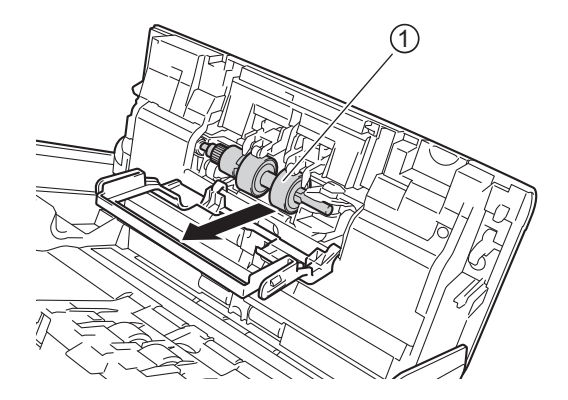

7 Rengör rullvalsen med en mjuk luddfri trasa som fuktats lätt med vatten.

8 Sätt tillbaka rullvalsen i skannern genom att skjuta in rullvalsen ① mot vänster kant.

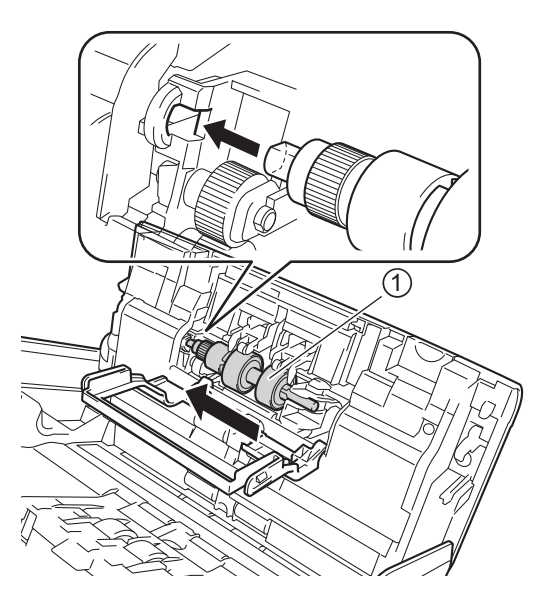

- 9 Stäng luckan till rullvalsen.
- 10 Rengör matningsrullen från sida till sida med en mjuk luddfri trasa som fuktats lätt med vatten.

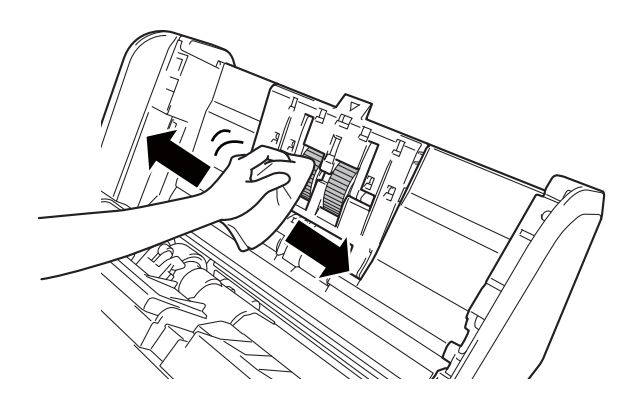

1 Stäng den främre luckan och sätt tillbaka den utfällbara dokumentmataren.

## OBS

#### (ADS-2800W / ADS-3600W)

Om du fortsätter att använda skannern utan att rengöra den, uppstår det lättare problem som att papper fastnar, multimatning och matningsfel. När Schemalagd underhållsvarning visas måste du rengöra skannern så snart som möjligt.

Du kan rengöra glasdelarna med en luddfri trasa. När du är klar drar du med fingret över glaset för att känna efter så att det är rent. Om du känner smuts eller skräp, rengör du glaset en gång till och koncentrerar dig extra noga på det smutsiga stället. Du kan behöva upprepa rengöringsprocessen tre till fyra gånger. Skanna ett dokument efter varje rengöring för att testa.

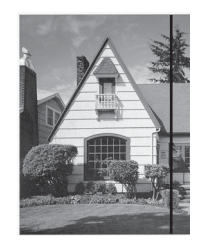

Om det finns smuts eller korrigeringsvätska på glasdelen blir det en vertikal linje på dokumentet.

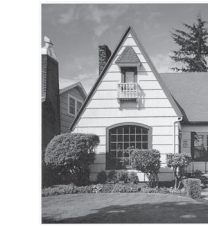

När glasdelen är rengjord syns inte längre den vertikala linjen.

# Byta förbrukningsmaterial

# Artikelnamn, nummer och livscykler

| Nr | Komponent | Artikelnr | Standardbytesintervall |
|----|-----------|-----------|------------------------|
| 1  | Valspaket | PRK-A2001 | 200 000 ark            |
| 2  | Bärark    | CS-A3001  | 500 gånger             |

# Kontrollera bytesintervallet för förbrukningsartiklar (ADS-2400N / ADS-3000N)

1 Starta programmet.

- Windows<sup>®</sup>
- 1 Klicka på ikonen der (ControlCenter4) i aktivitetsfältet och välj Öppna från menyn. Fönstret ControlCenter4 visas.
- 2 Klicka på fliken Enhetsinställningar (i exemplet nedan används Standardläge).
- 3 Klicka på knappen Fjärrinställning.

| <b>Control</b> Cer      | nter 4                                        | Modell | ADS-XXXXX | Konfiguration                       | Hjälp _ 🗆 | × |
|-------------------------|-----------------------------------------------|--------|-----------|-------------------------------------|-----------|---|
| 📤 Skanna                | Enhetsinställningar Support                   |        |           |                                     |           |   |
| Enhetens<br>inställning | skannings-<br>jar                             |        |           |                                     |           |   |
| Du kan kor              | figurera maskinvarans skanningsknapp på enhet | ten.   |           | Fjärrinställning                    |           |   |
|                         |                                               |        |           | adressbok                           |           |   |
|                         |                                               |        |           | Enhetens skannings<br>inställningar | 8-        |   |
|                         |                                               |        |           |                                     |           |   |
|                         |                                               |        |           |                                     |           |   |
|                         |                                               |        |           |                                     | brother   |   |

## OBS

Om du använder **Avancerat läge** klickar du på ikonen **(Inställningar) för att komma till Enhetsinställningar**.

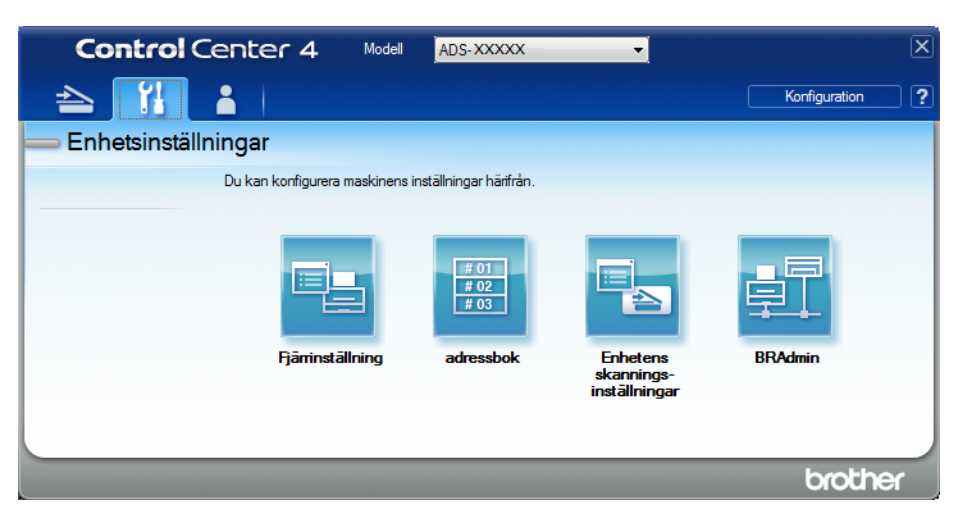

## Macintosh

- 1 Klicka på Gå > Program > Brother i menyraden i Finder.
- 2 Dubbelklicka på ikonen Fjärrinställning.

# OBS

- När du vill använda Fjärrinställning går du till sidan Nerladdningar för modellen i Brother Solutions Center på <u>support.brother.com</u> och hämtar Fjärrinställning från Verktygsprogram.
- Fjärrinställning för Mac har enbart stöd för USB-anslutningar.
- Fjärrinställning för Mac har stöd för macOS 10.13 eller tidigare.
- 2 Fönstret Fjärrinställning visas.

3 Välj **Maskininform.** i navigeringsträdet. Fönstret visar **Räknare för matarhjul** och **Räknare för rullvals** (i exemplet nedan används Windows<sup>®</sup>).

| 🗿 Brother ADS fjärrstyrningsprog | ram - ADS- XXXXX                   |                                              |  |
|----------------------------------|------------------------------------|----------------------------------------------|--|
| ADS- XXXXX                       | Maskininform.                      |                                              |  |
| Allmän inställ                   |                                    |                                              |  |
| Adressbok                        |                                    | 000001004507004                              |  |
| Skanna filnamn                   | Serienummer                        | 000G0123456789C                              |  |
| in skanna > 03b                  | Main ROM-version                   | Y                                            |  |
|                                  | Sub3-version                       | 1507                                         |  |
| Maskininform.                    |                                    |                                              |  |
| Språk                            | Återställ räknare för förbru       | mingsmaterial                                |  |
| opiak                            |                                    |                                              |  |
|                                  | L Ma                               | ətərhjul                                     |  |
|                                  | Rä                                 | iknare för matarjul : 14                     |  |
|                                  | 🖾 Rı                               | llvals                                       |  |
|                                  | Rä                                 | iknare för rullvals : 14                     |  |
|                                  |                                    |                                              |  |
|                                  | Nollställ räknarna först efter att | pickupvalsen och/eller rullvalsen har bytts. |  |
|                                  |                                    |                                              |  |
|                                  |                                    |                                              |  |
|                                  | Nollställ räkn. för avis. om       | schemalagt unde                              |  |
|                                  | E Rá                               | ikn. för schemalagt underhåll                |  |
|                                  |                                    |                                              |  |
|                                  | När rutan kryssas nollställs räki  | n. för avis. om schemalagt underhåll.        |  |
|                                  |                                    |                                              |  |
|                                  |                                    |                                              |  |
|                                  |                                    |                                              |  |
|                                  |                                    |                                              |  |
|                                  |                                    |                                              |  |
| Exportera Importera              | ]                                  | OK Avbryt Verkställ                          |  |

- 1 Starta webbläsaren.
- 2 Skriv skannerns IP-adress i webbläsarens adressfält (eller namnet på skrivarservern). Till exempel: http://192.168.1.2. Du kan använda skannerns LCD-skärm för att hitta IP-adressen.
- 3 Klicka på General (Allmänt).
- 4 Klicka på Maintenance Information (Underhållsinformation).
- 5 Klicka på **OK**.

# Kontrollera bytesintervallet för förbrukningsartiklar (ADS-2800W / ADS-3600W)

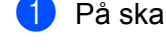

1 På skannerns pekskärm trycker du på 🌃 (Alla inställningar).

- 2 Tryck på Maskininform.
- 3 Tryck på Användningsräknare. Pekskärmen visar Räknare för rullvals och Räknare för matarjul.

## OBS

Om pekskärmen varnar för att rullvalsen eller matningsrullen måste bytas beställer du nödvändiga delar och byter ut de gamla.

# Byta matningsrullen

Skannern är utrustad med ett skanningsräkneverk som automatiskt räknar hur många gånger skannern har skannat. Efter cirka 200 000 skanningar kan du behöva byta matningsrullen.

۶D Ta bort den utfällbara dokumentmataren medan du frigör handtagen på baksidan.

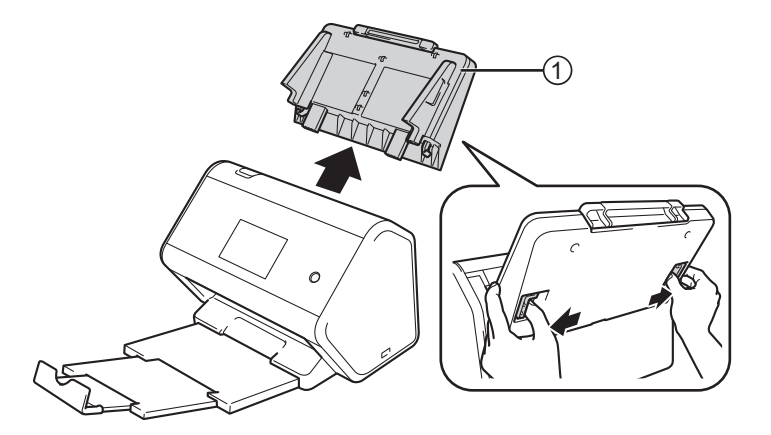

Öppna den främre luckan (1).

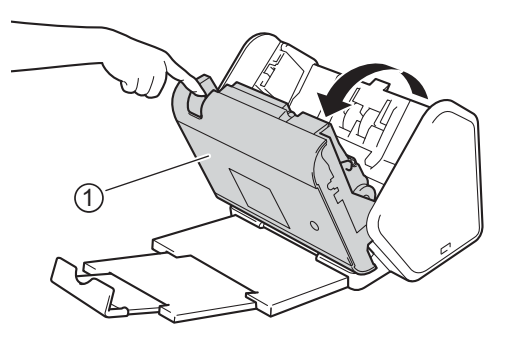

#### Rutinunderhåll

3 Från maskinens framsida tar du tag i fliken för matningsrullens lucka och drar så att den öppnas.

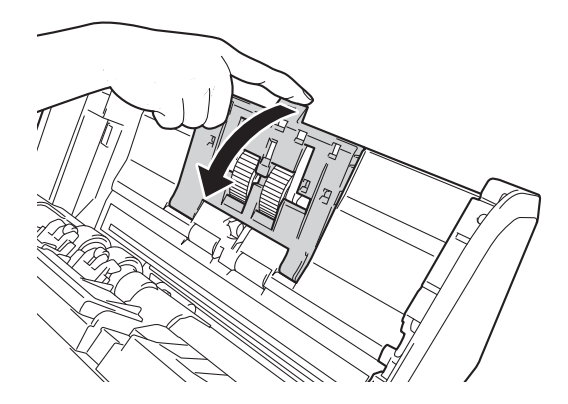

4 Dra ned det gröna handtaget ① mot dig och tryck ut matningsrullen åt vänster.

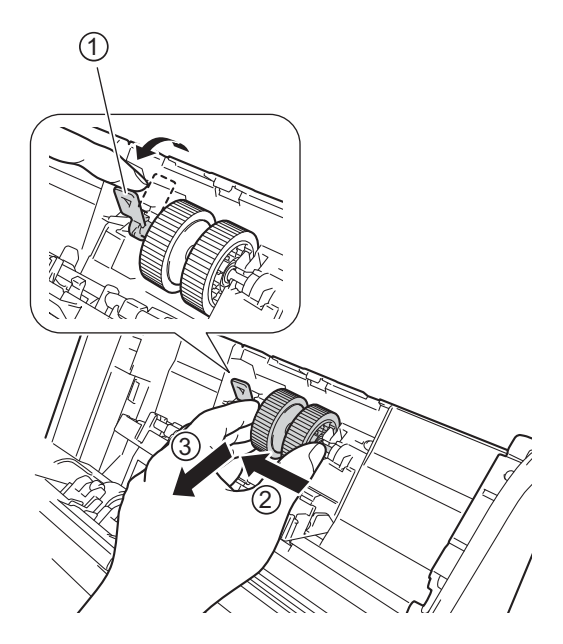

## OBS

Var försiktig så att du inte skadar den gröna kroken. Om den är svår att trycka ner kan du använda lite mer kraft.

## OBS

Om det är svårt att ta bort den gröna kroken tar du i lite mer. Var försiktig så att du inte skadar kroken genom att vrida den för kraftigt.

Om det är svårt att lossa den gröna kroken i steg 4 vrider du med lite mer kraft.

5 Ta den nya matningsrullen och rotera centrumstiftet mot dig.

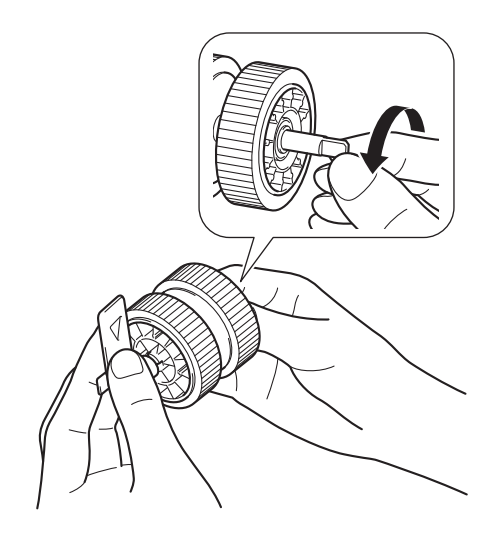

6 Ser till att den gröna spaken är riktad uppåt när du håller den nya matningsrullen enligt bilden.

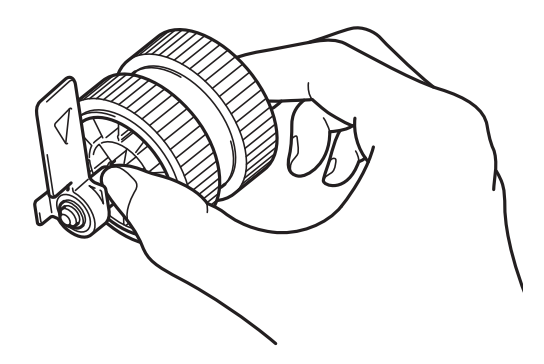

7 För in den nya matningsrullen i skannern enligt bilden.

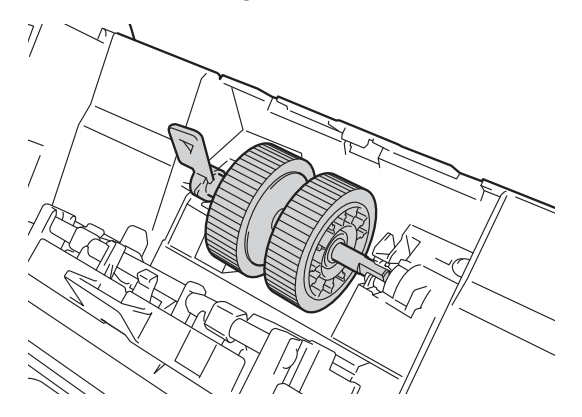

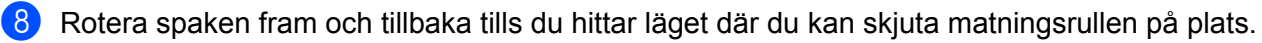

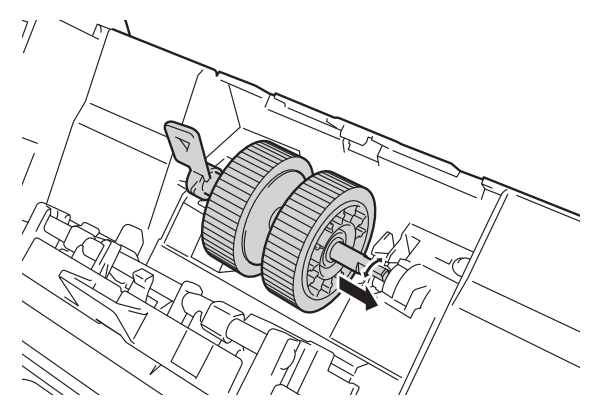

9 Rotera den gröna spaken tills matningsrullen låser fast.

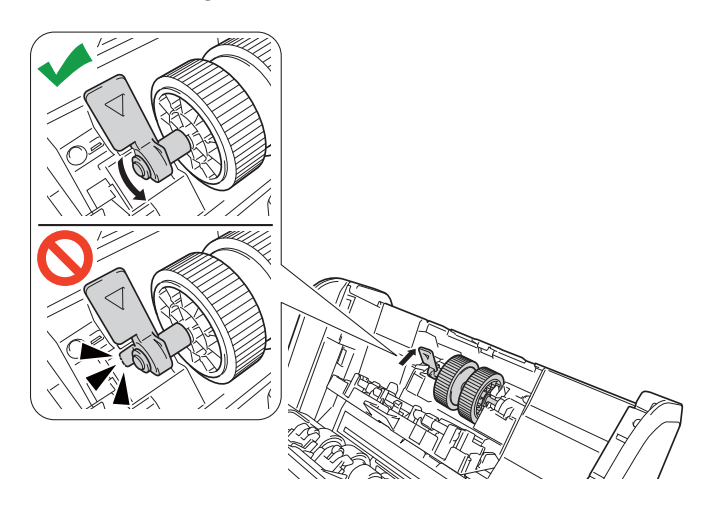

- 10 Stäng luckan till matningsrullen.
- 11 Stäng den främre luckan och sätt tillbaka den utfällbara dokumentmataren.
- (2) Återställ matningsrullens räkneverk (se Återställa användningsräknare på sida 225).

# OBS

Kontrollera följande:

- Rullens räkneverk visar 0.
- Pekskärmen eller LED-lampan indikerar inte längre att matningsrullen måste bytas.

# Byta rullvalsen

Skannern är utrustad med ett skanningsräkneverk som automatiskt räknar hur många gånger skannern har skannat. Efter cirka 200 000 skanningar kan du behöva byta rullvalsen.

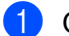

Öppna den främre luckan (1).

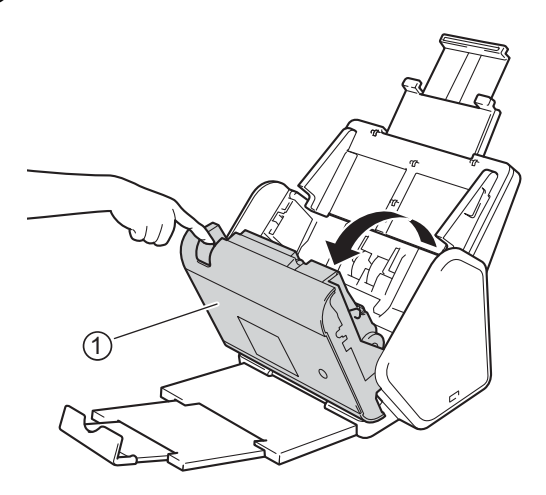

2) På skannerns baksida tar du tag om båda sidor av luckan till rullvalsen ① och drar sedan ner luckan.

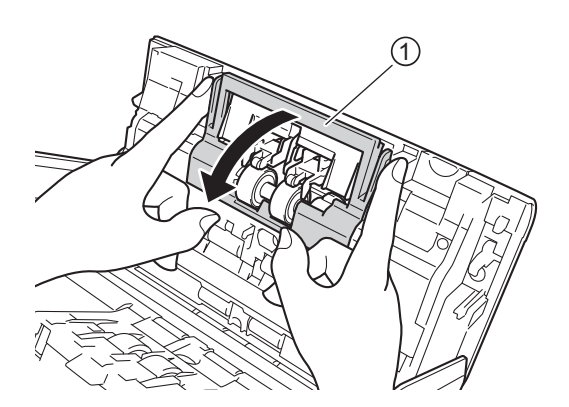

3 Skjut rullvalsen till höger och dra den mot dig.

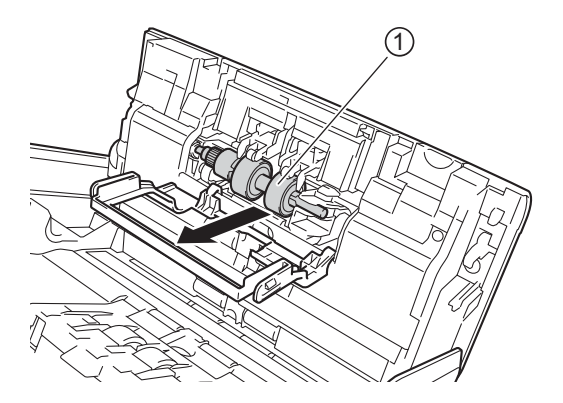

4 Skjut in den nya rullvalsen ① i öppningen till vänster och sätt in den i skannern.

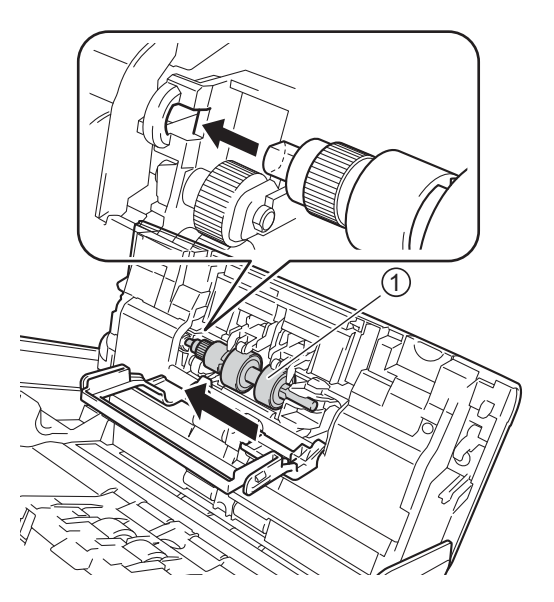

- 5 Stäng luckan till rullvalsen.
- 6 Stäng den främre luckan.
- 7 Återställ rullvalsens räkneverk (se Återställa användningsräknare på sida 225).

# OBS

- Kontrollera först följande:
- Värdet på rullvalsens räknare är 0 (se Kontrollera bytesintervallet för förbrukningsartiklar (ADS-2400N / ADS-3000N) på sida 216).
- Pekskärmen eller statuslamporna visar inte längre meddelandet Byt rulle eller Byt delar.

# Återställa användningsräknare

1 Starta programmet.

- Windows<sup>®</sup>
- 1 Klicka på ikonen 🔤 (ControlCenter4) i aktivitetsfältet och välj sedan Öppna från menyn. Fönstret ControlCenter4 visas.
- 2 Klicka på fliken Enhetsinställningar (i exemplet nedan används Standardläge).
- 3 Klicka på knappen Fjärrinställning.

| Control Center 4                                          | Modell | ADS-XXXXX | Konfiguration ?                      | Hjälp _ 🗆 X |
|-----------------------------------------------------------|--------|-----------|--------------------------------------|-------------|
| Skanna                                                    |        |           |                                      |             |
|                                                           |        |           |                                      |             |
| Enhetens skannings-<br>inställningar                      |        |           |                                      |             |
| Du kan konfigurera maskinvarans skanningsknapp på enheter | n.     |           | Fjärrinställning                     |             |
|                                                           |        |           | adressbok                            |             |
|                                                           |        |           | Enhetens skannings-<br>inställningar |             |
|                                                           |        |           |                                      |             |
|                                                           |        |           |                                      |             |
|                                                           |        |           |                                      | brother //  |

## OBS

Om du använder **Avancerat läge** klickar du på ikonen **(Inställningar) för att komma till Enhetsinställningar**.

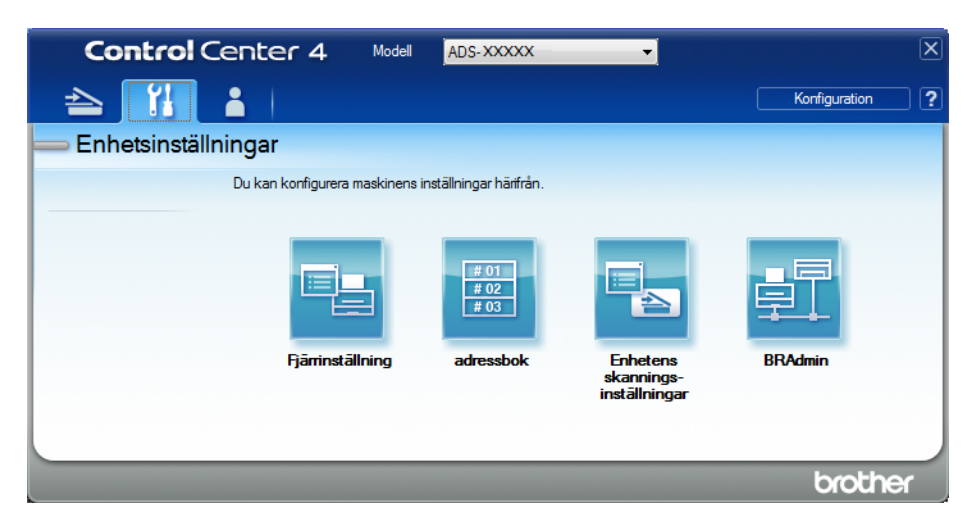

#### Macintosh

- 1 Klicka på Gå > Program > Brother i menyraden i Finder.
- 2 Dubbelklicka på ikonen Fjärrinställning.

## OBS

- När du vill använda Fjärrinställning går du till sidan Nerladdningar för modellen i Brother Solutions Center på <u>support.brother.com</u> och hämtar Fjärrinställning från Verktygsprogram.
- Fjärrinställning för Mac har enbart stöd för USB-anslutningar.
- Fjärrinställning för Mac har stöd för macOS 10.13 eller tidigare.

2 Fönstret Fjärrinställning visas.

3 Välj Maskininform. i navigeringsträdet och välj alternativet Räkn. för schemalagt underhåll.

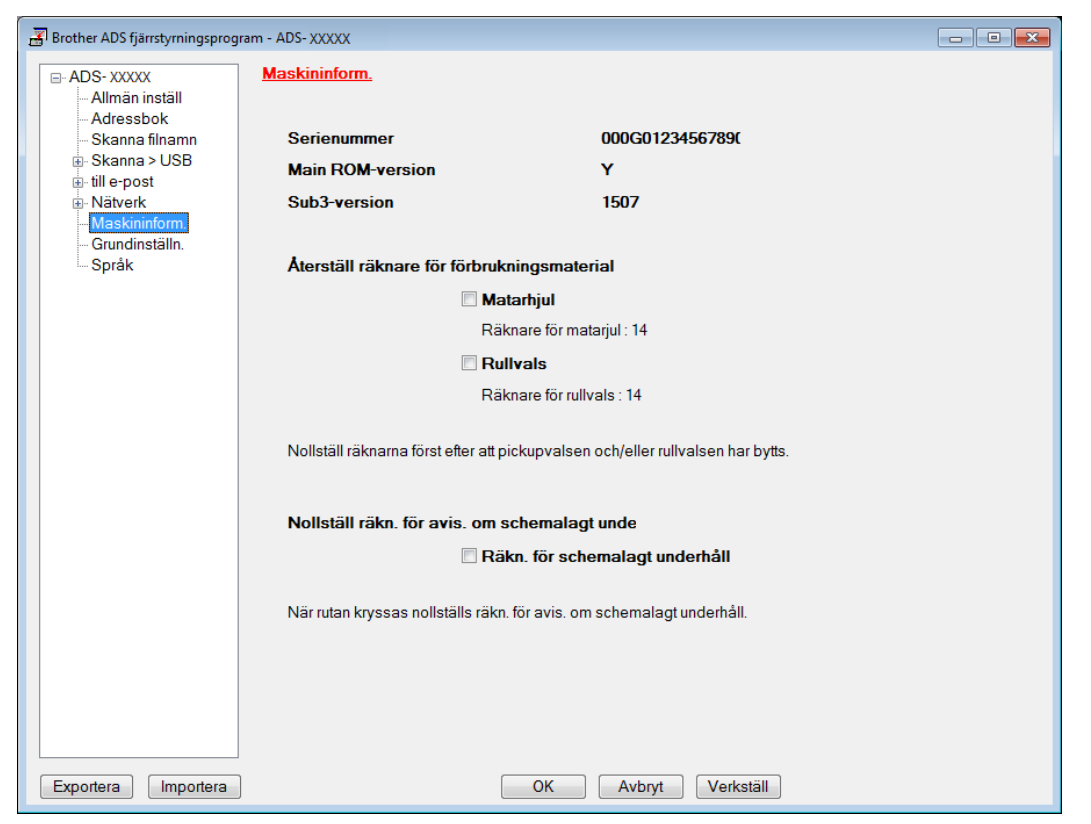

- Om du vill återställa räkneverket för rullvalsen markerar du kryssrutan Rullvals.
- Om du vill återställa räkneverket för matningsrullen markerar du kryssrutan Matarhjul.
- 4 Klicka på Verkställ.
- 5 Klicka på **OK**.

#### Rutinunderhåll

# Återställa användningsräknare (ADS-2800W / ADS-3600W)

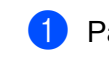

1 På skannerns pekskärm trycker du på 🌃 (Alla inställningar).

- 2 Tryck på Maskininform.
- 3 Tryck på Användningsräknare.
- 4 Gör något av följande:
  - Om du vill återställa rullvalsens räkneverk trycker du på Räknare för rullvals.
  - Om du vill återställa matningsrullens räkneverk trycker du på Räknare för matarjul.
- 5 Tryck på Ja när ett bekräftelsemeddelande visas på pekskärmen.

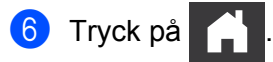

# Förpacka och transportera skannern

Använd originalförpackningarna som medföljde skannern när du ska transportera den. Skador som uppkommer under transport täcks eventuellt inte av garantin om du inte har packat skannern på rätt sätt. Skannern bör vara försäkrad hos transportören.

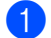

Fäll in den utfällbara dokumentmataren ordentligt.

2 Ta bort den utfällbara dokumentmataren ① medan du frigör handtagen på baksidan.

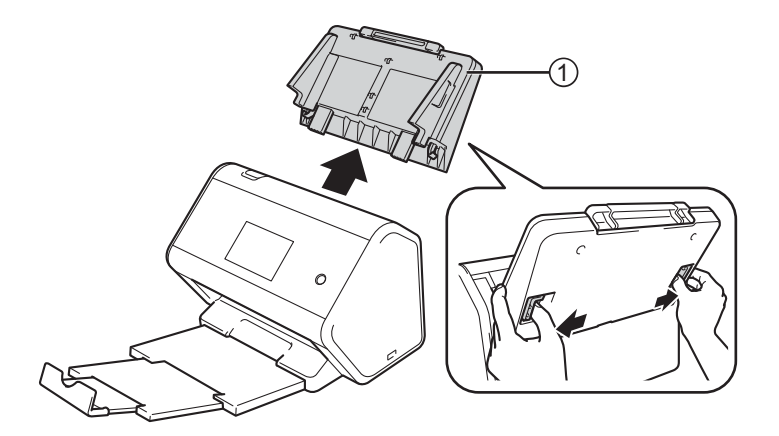

3 Tryck in utmatningsfacket ordentligt i skannern.

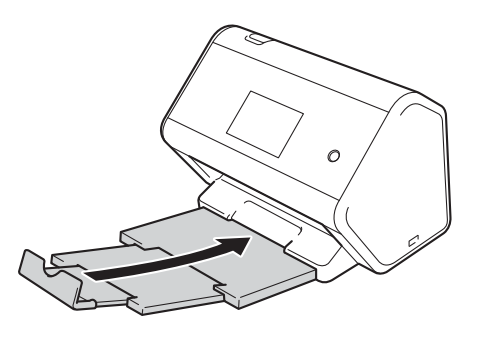

4 Packa in skannern i originalpåsen.

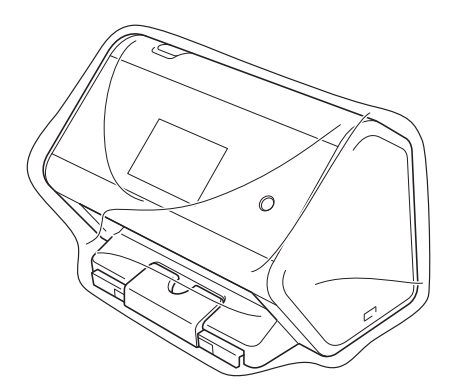

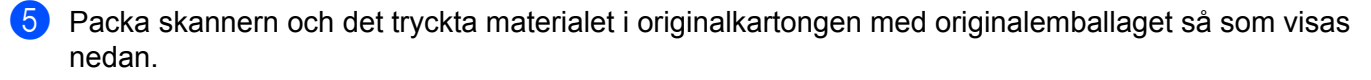

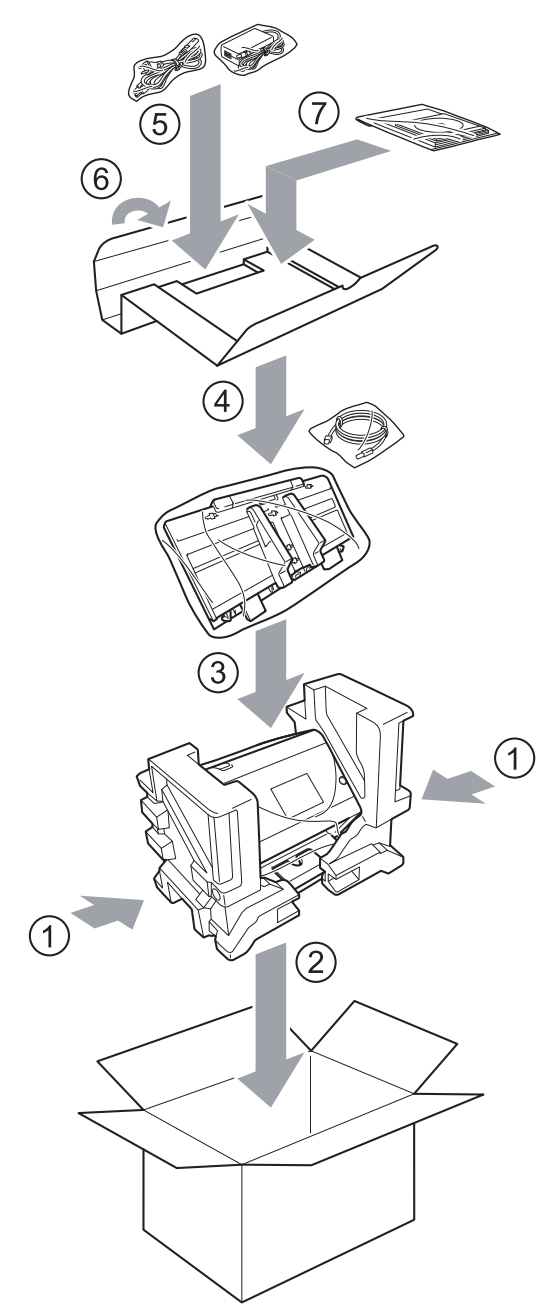

6 Stäng kartongen och tejpa igen den.

# Översikt

I det här kapitlet förklaras hur du åtgärdar typiska problem som du kan stöta på när du använder Brother-skannern.

Gå till **Manualer** på din modellsida på Brother Solutions Center på <u>support.brother.com</u> om du vill hämta andra handböcker.

# Identifiera problemet

# Kontrollera först följande:

- Ar nätkabeln ordentligt ansluten och skannern påslagen?
- Är allt skyddande material borttaget?
- Främre lucka, rullvalsens lucka och matningsrullens lucka är helt stängda.
- Ar gränssnittskabeln ordentligt ansluten till skannern och datorn?
- Är den rätta drivrutinen till skannern installerad?
- Är datorn ansluten till rätt port på skannern?

# Felmeddelanden och underhållsmeddelanden

# (För ADS-2800W / ADS-3600W)

Som med alla kontorsmaskiner, kan fel uppstå och förbrukningsartiklar kan behöva bytas ut. Om detta inträffar identifierar skannern felet eller nödvändigt rutinunderhåll och visar relevant felmeddelande. De vanligaste felen och underhållsmeddelandena visas i tabellen.

Du kan rätta till de flesta fel och bekräfta rutinmässiga underhållsmeddelanden på egen hand. Om du behöver mer hjälp kan Brother Solutions Center erbjuda de senaste FAQ och felsökningstips.

## Besök support.brother.com

# OBS

(För ADS-2400N och ADS-3000N)

Se även Statuslampans indikationer (ADS-2400N / ADS-3000N) på sida 255.

| Felmeddelande                                      | Orsak                                                                    | Åtgärd                                                                                                    |
|----------------------------------------------------|--------------------------------------------------------------------------|----------------------------------------------------------------------------------------------------|
| Kontr. ansln.                                      | Skannern är inte ansluten till datorn.                                   | Anslut skannern till datorn och försök sedan på nytt.                                                                                                    |
| Minnet är fullt                                    | Skannerns minne är fullt.                                                | Gör något av följande för att ta bort felet:                                                                                                    |
|                                                    |                                                                          | <ul> <li>Tryck på valfri knapp<br/>(ADS-2400N / ADS-3000N) eller</li> </ul>                                                                                                    |
|                                                    |                                                                          | (ADS-2800W / ADS-3600W).                                                                                                    |
|                                                    |                                                                          | Slå av och på skannern genom att dra ut<br>skannerns strömkabel från eluttaget och sedan<br>ansluta strömkabeln på nytt.                                                                               |
|                                                    |                                                                          | Gör något av följande för att undvika felet:                                                                                                    |
|                                                    |                                                                          | Minska antalet dokument.                                                                                                    |
|                                                    |                                                                          | Reducera upplösningen eller filstorleken.                                                                                                    |
| Denna maskin är inte<br>ansluten till datorn       | Skannern är inte ansluten till datorn.                                   | Anslut skannern till datorn och försök sedan på nytt.                                                                                                    |
| Byt ut matarhjul                                   | Matningsrullen har använts mer än 200 000 gånger.                        | Byt matningsrullen mot en ny. Om du inte byter delen<br>kan det uppstå fel vid skanning. Se <i>Byta</i><br><i>matningsrullen</i> på sida 219.                                                          |
| Byt rullvals                                       | Rullvalsen har använts mer än<br>200 000 gånger.                         | Byt rullvalsen mot en ny. Om du inte byter delen kan<br>det uppstå fel vid skanning. Se <i>Byta rullvalsen</i><br>på sida 223.                                                                         |
| Byt ut matarhjul och<br>rullvals                   | Både rullvalsen och matningsrullen<br>har använts mer än 200 000 gånger. | Byt rullvalsen och matningsrullen mot nya. Om du<br>inte byter delarna kan det uppstå fel vid skanning.<br>Se <i>Byta matningsrullen</i> på sida 219 och <i>Byta</i><br><i>rullvalsen</i> på sida 223. |
| Kan inte skanna XX                                 | Ett skannerfel har inträffat.                                            | Stäng av skannern och slå på den igen och försök                                                                                                    |
| (xx är en felkod.)                                 |                                                                          | sedan på nytt. Om felet inte rättas till trots att du har<br>slagit av och på skannern noterar du meddelandet<br>och rapporterar det till Brother-återförsäljaren eller<br>Brothers kundtjänst.        |
| Scanningsfel på<br>grund av längd,<br>minska längd | De skannade dokumenten<br>överskrider maximal tillåten längd.            | Om du vill skanna dokument som är längre än maximal tillåten längd, minskar du upplösningen för dokumenten.                                                                                            |

| Felmeddelande                     | Orsak                                                                                                    | Åtgärd                                                                                                    |
|-----------------------------------|----------------------------------------------------------------------------------------------------|----------------------------------------------------------------------------------------------------|
| Dokumentstopp/för<br>långt        | <ul> <li>Pappersskenorna är inte inställda<br/>på rätt dokumentstorlek.</li> <li>Inställningarna är inte lämpliga för</li> </ul> | Ta bort dokumentet som fastnat (se <i>Ett dokument har fastnat</i> på sida 235), och följ sedan stegen nedan:                                                                                                    |
|                                   | dokumentet.                                                                                                    | Justera pappersskenorna så att de passar                                                                                                    |
|                                   | Pappersdamm har samlats på<br>matningsrullen eller rullvalsen.                                                                   | dokumentets bredd. Om Skanningsstorlek är<br>inställd på Auto och du skannar ett dokument<br>med flera sidstorlekar, lägger du smala sidor rakt<br>och så nära skannerns mitt som möjligt. Om du<br>inte matar dokumentet rakt använder du<br>Kontinuerlig skanning. |
|                                   |                                                                                                    | Kontrollera inställningarna. Se Viktigt i Ett<br>dokument har fastnat på sida 235.                                                                                                    |
|                                   |                                                                                                    | Rengör matningsrullen och rullvalsen. Se<br>Rengöra skannern och rullarna på sida 211.                                                                                                    |
| Avkänn flera<br>matningar         | Flera sidor har matats åt gången.                                                                                                | Ta bort sidorna. Se <i>Ett dokument har fastnat</i> på sida 235.                                                                                                    |
| Oanvändbar enhet                  | En oanvändbar enhet har anslutits till<br>USB-porten.                                                                            | Koppla bort enheten. Slå av och på skannern genom<br>att dra ut skannerns strömkabel från eluttaget och<br>sedan ansluta strömkabeln på nytt.                                                                                                    |
| Oanvändbar USB-enhet              | En USB-enhet som inte stöds har anslutits till USB-porten.                                                                       | Koppla bort USB-enheten som inte stöds, till<br>exempel en mus eller mobil enhet som inte har stöd<br>för USB-minne, från USB-porten.                                                                                                    |
| USB-hubben stöds<br>inte          | En hubb eller ett USB-minne med en<br>hubb har anslutits till USB-porten.                                                        | Koppla bort den enhet som inte stöds, till exempel en<br>USB-hubb eller ett USB-minne med en hubb, från<br>USB-porten.                                                                                                    |
| För lite utrymme på<br>USB-minnet | Det insatta USB-minnet är fullt.                                                                                                 | Tryck på valfri knapp (ADS-2400N / ADS-3000N) eller<br>Stäng (ADS-2800W / ADS-3600W), och gör sedan<br>något av följande:                                                                                                    |
|                                   |                                                                                                    | Radera oanvända filer och mappar från<br>USB-minnet och försök sedan på nytt.                                                                                                    |
|                                   |                                                                                                    | Använd ett USB-minne som inte är fullt.                                                                                                    |
| USB-åtkomstfel                    | USB-minnet kopplades bort när<br>åtkomst upprättades.                                                                            | Tryck på valfri knapp (ADS-2400N / ADS-3000N) eller<br>Stäng (ADS-2800W / ADS-3600W).                                                                                                    |
| USB skrivskyddat                  | Det insatta USB-minnet är<br>skrivskyddat.                                                                                       | Ta bort det skrivskyddade USB-minnet, tryck på<br>valfri knapp (ADS-2400N / ADS-3000N) eller<br>Stäng (ADS-2800W / ADS-3600W), och gör sedan<br>något av följande:                                                                                                   |
|                                   |                                                                                                    | <ul> <li>Avaktivera USB-minnets skrivskydd och försök<br/>sedan på nytt.</li> <li>Använd ett USB minne som inte är ekrivelsuddet</li> </ul>                                                                                                    |
|                                   |                                                                                                    | Anvand ett USB-minne som inte ar skrivskyddat.                                                                                                    |

| Felmeddelande                    | Orsak                                                                                    | Åtgärd                                                                                                    |
|----------------------------------|------------------------------------------------------------------------------------------|----------------------------------------------------------------------------------------------------|
| För många filer på<br>USB-minnet | Skannern kan inte spara till ett<br>USB-minne om det innehåller för                      | Ta bort USB-minnet, tryck på valfri knapp<br>(ADS-2400N / ADS-3000N) eller                                                                                                    |
|                                  | många filer.                                                                             | (ADS-2800W / ADS-3600W). Radera                                                                                                    |
|                                  |                                                                                          | oanvända filer och mappar från USB-minnets<br>rotmapp och försök sedan på nytt.                                                                                                    |
| Filnamnet kan inte<br>användas   | Det maximala löpnumret 99 för<br>filnamnet har uppnåtts.                                 | Tryck på valfri knapp (se <i>Filnamn kan inte användas</i><br>( <i>Skanna till USB</i> ) på sida 259) (ADS-2400N /                                                                                                    |
|                                  |                                                                                          | ADS-3000N) eller 🔀 (ADS-2800W /                                                                                                    |
|                                  |                                                                                          | ADS-3600W), och gör sedan något av följande:                                                                                                    |
|                                  |                                                                                          | Radera oanvända filer från USB-minnet och<br>försök sedan på nytt.                                                                                                    |
|                                  |                                                                                          | Ändra filnamnet. Se Spara skannade dokument<br>till ett USB-minne på sida 139.                                                                                                    |
| Ingen profil inst.               | Ingen Skanna till FTP/SFTP-profil<br>eller Skanna till nätverksprofil är<br>registrerad. | Konfigurera Skanna till FTP/SFTP-profil eller<br>Skanna till nätverksprofil innan du använder Skanna<br>till FTP eller Skanna till nätverk. Se <i>Skanna</i><br><i>dokument till en FTP-server</i> på sida 144, <i>Skanna</i><br><i>dokument till en SFTP-server</i> på sida 154 eller<br><i>Skanna dokument till en delad mapp/nätverksplats</i><br>( <i>Windows</i> <sup>®</sup> ) på sida 165. |
| Inget certifikat                 | Certifikatet finns inte eller är skadat.                                                 | Konfigurera inställningarna under <b>Signed PDF</b><br>(Signerad PDF) på fliken <b>Administrator</b><br>(Administratör) i Webbaserad hantering. Se <i>Skanna</i><br><i>dokument till en FTP-server</i> på sida 144 eller<br><i>Skanna dokument till en delad mapp/nätverksplats</i><br>( <i>Windows</i> <sup>®</sup> ) på sida 165.                                                               |
| Adressbok full                   | Adressboken är full.                                                                     | Radera onödiga e-postadresser och försök igen.                                                                                                    |
| Registreringen<br>misslyckades   | (E-postadress)<br>E-postadressen är för lång.                                            | Du kan mata in en e-postadress som innehåller upp<br>till 64 tecken.                                                                                                    |
|                                  | (Genväg)<br>Maximalt antal e-postadresser i en<br>genväg har uppnåtts.                   | Radera onödiga e-postadresser och försök igen.                                                                                                    |
| Genvägar fullt                   | Maximalt antal genvägar har uppnåtts.                                                    | Radera onödiga genvägar och försök igen.                                                                                                    |
| Kan inte radera                  | E-postadressen finns registrerad i en genväg.                                            | Du kan inte radera en e-postadress som används i en genväg. Radera genvägen först och försök igen.                                                                                                    |
| Tillgång nekad                   | Säkert funktionslås är på.                                                               | Ring din administratör för att kontrollera dina inställningar för Säkert funktionslås.                                                                                                    |
|                                  |                                                                                          | Se Säkert funktionslås 3.0 (ADS-2800W /<br>ADS-3600W) på sida 40.                                                                                                    |
| Schemalagd<br>underhållsvarning  | Regelbundet underhåll krävs.<br>(Var 5000:e sida)                                        | Rengör matningsrullen och rullvalsen och nollställ räkneverket.                                                                                                    |
|                                  |                                                                                          | Se Rengöra skannern och rullarna på sida 211.                                                                                                    |

# Ett dokument har fastnat

Dokument kan fastna i dokumentmataren om:

- dokumenten inte sätts i eller matas korrekt
- dokumenten är för långa
- flera sidor matas åt gången (multimatning)

Följ stegen nedan för att avlägsna ett dokument som har fastnat:

- 1 Ta ut alla papper som inte fastnat från dokumentmataren.
- 2 Öppna den främre luckan genom att trycka på lockets frigöringsmekanism ①.

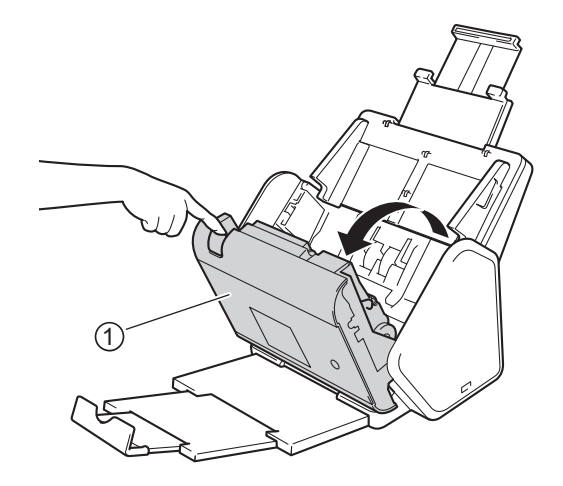

3 Dra ut det dokument som fastnat i skannern.

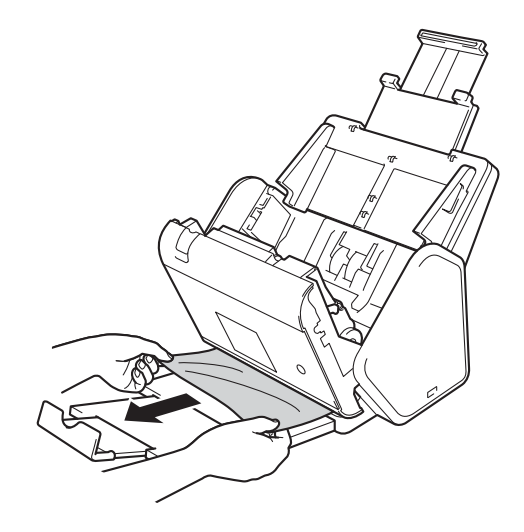

## OBS

Se efter om det finns trasigt papper i skannern. Ta bort eventuellt trasigt papper från skannern.

Stäng den främre luckan.

5 Tryck på valfri knapp (ADS-2400N / ADS-3000N) eller 🔀 (ADS-2800W / ADS-3600W).

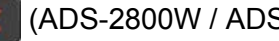

# OBS

När du åtgärdar en multimatning, måste du kontrollera att data som skannades före multimatningen är sparade och börja skanna på nytt från nästa sida eller från början av dokumentet.

# VIKTIGT

- För att undvika skador på det dokument som sitter fast bör du INTE dra ut dokumentet innan du har öppnat den främre luckan.
- Ta ut eventuellt papper från dokumentmataren innan du stänger den främre luckan.
- Följ anvisningarna nedan för att undvika dokumentstopp i framtiden.
  - Stäng den främre luckan helt genom att försiktigt trycka på mitten av den.
  - Konfigurera inställningarna för dokumentet på rätt sätt.
  - Rengör rullvalsen och matningsrullen. Vid rengöring av rullvalsen läser du instruktionerna i Byta rullvalsen på sida 223 om hur du drar ut rullvalsen från skannern. Rengör gummidelen av rullvalsen med en mjuk och luddfri trasa som fuktats med vatten, och sätt sedan tillbaka rullvalsen i skannern. Se Rengöra skannern och rullarna på sida 211 för instruktioner om att rengöra matningsrullen.
  - Lufta sidorna och lägg sedan i dokumentet. Se Lägg i dokument på sida 60.
  - Se till att dokumentet är lämpligt för skannern. Se Lämpliga dokument på sida 51.
  - Lägg i dokumentet korrekt. Se Lägg i dokument på sida 60.
  - Lägg inte i fler än 50 sidor åt gången.
  - Du undviker att långa papper fastnar genom att välja Långt papper som Skanningsstorlek eller Dokumentstorlek
- När du skannar från datorn
  - Ändra skanningsinställningarna (ControlCenter4) (Windows<sup>®</sup>) på sida 98
  - Ändra inställningarna för knappen Skanna från Brother iPrint&Scan (Mac) på sida 104
- När du skannar från skannern (ADS-2800W / ADS-3600W)

Bekräfta följande inställningar på pekskärmen:

#### (Skanna till USB/FTP/nätverk/e-postserver)

- Skanningstyp: Färg eller Svartvitt
- Hoppa över tom sida:Av

# Drifts- och programvarurelaterade problem

# VIKTIGT

Du måste kontakta Brothers kundtjänst för teknisk hjälp.

Om du tror att det är ett problem med skannern kan du titta i tabellen nedan och följa felsökningstipsen.

Du kan lösa de flesta problem på egen hand. Om du behöver mer hjälp erbjuder Brother Solutions Center uppdaterade svar på vanliga frågor och felsökningstips på <u>support.brother.com</u>

Användning av icke-originaltillbehör kan påverka skanningskvaliteten, maskinvaruprestandan och skannerns tillförlitlighet.

# Skanningsproblem

| Problem                                                                        | Orsak                                                                                                    | Förslag                                                                                                    |
|--------------------------------------------------------------------------------|----------------------------------------------------------------------------------------------------|----------------------------------------------------------------------------------------------------|
| TWAIN- eller WIA-fel<br>visas när du börjar<br>skanna. (Windows <sup>®</sup> ) | TWAIN- eller WIA-drivrutinen är inte<br>vald som primärkälla i<br>skanningsprogrammet.                                                                                                    | Kontrollera att Brother TWAIN- eller WIA-drivrutinen<br>är vald som primärkälla i skanningsprogrammet. I till<br>exempel Nuance™ PaperPort™ 14SE klickar du på<br>Inställningar för inläsning och sedan Välj för att<br>välja Brother TWAIN/WIA-drivrutinen.                                                                                                    |
| TWAIN-fel visas när<br>du börjar skanna.<br>(Macintosh)                        | TWAIN- drivrutinen är inte vald som<br>primärkälla i skanningsprogrammet.                                                                                                    | Kontrollera att Brother TWAIN-drivrutinen är vald<br>som primärkälla i skanningsprogrammet.<br>Du kan även skanna dokument med hjälp av<br>ICA-skannerdrivrutinen.                                                                                                    |
| OCR fungerar inte.                                                             | Skannerupplösningen är för låg.                                                                                                    | Öka skannerupplösningen.                                                                                                    |
| Den skannade bilden<br>innehåller vertikala<br>linjer.                         | Pappersdamm har samlats på<br>glasdelarna.                                                                                                    | Rengör glasdelarna inuti skannern. Se <i>Rengöra skannern och rullarna</i> på sida 211.                                                                                                    |
| Den skannade bilden<br>saknas.                                                 | <ul> <li>Pappersskenorna har inte justerats<br/>för att passa för dokumentets bredd.</li> <li>Funktionen Auto skevkorrigering var<br/>på när dokumentet skannades.</li> <li>Inställningarna är inte lämpliga för<br/>dokumentet. Till exempel matades<br/>ett dokument i Letter/A4-storlek när<br/>Executive/A5 hade valts som<br/>dokumentstorlek.</li> </ul> | <ul> <li>Justera pappersskenorna så att de passar<br/>dokumentets bredd. Om skanningsstorleken är<br/>inställd på Auto och du skannar ett dokument<br/>med flera sidstorlekar, lägger du smala sidor<br/>rakt och så nära skannerns mitt som möjligt.<br/>Använd Kontinuerlig skanning om dokumentet<br/>inte matas rakt.</li> <li>Stäng av Auto skevkorrigering.</li> <li>Kontrollera att rätt dokumentstorlek har ställts in<br/>för dokumentet.</li> <li>Konfigurera marginalinställningarna och justera<br/>skanningspositionen. Mer information finns i<br/><i>Justera skanningspositionen</i> på sida 199.</li> </ul> |
| Problem                         | Orsak                                                                                                    | Förslag                                                                                                    |
|---------------------------------|----------------------------------------------------------------------------------------------------|----------------------------------------------------------------------------------------------------|
| Den skannade bilden<br>är sned. | <ul> <li>Pappersskenorna har inte justerats<br/>för att passa för dokumentets bredd.</li> <li>Funktionen Auto skevkorrigering var<br/>inställd på Av när dokumentet<br/>skannades.</li> <li>Inställningen Långt papper är vald.</li> </ul>                                                                                                    | Justera pappersskenorna så att de passar<br>dokumentets bredd. Om Skanningsstorlek är<br>inställd på Auto och du skannar ett dokument<br>med flera sidstorlekar, lägger du smala sidor<br>rakt och så nära skannerns mitt som möjligt.<br>Använd Kontinuerlig skanning om dokumentet<br>inte matas rakt.                                                                                                    |
|                                 |                                                                                                    | Sätt på Auto skevkorrigering.                                                                                                    |
|                                 |                                                                                                    | Ställ in ett annat alternativ än Långt papper.                                                                                                    |
| Skanningen är för<br>långsam.   | Upplösningen är inte lämplig för<br>dokumentet.                                                                                                    | Minska skannerupplösningen.<br>Ställ in skanningsstorleken på något annat än Auto.                                                                                                    |
| Dokumentet matades<br>inte.     | <ul> <li>Pappersdamm har samlats på<br/>matningsrullen eller rullvalsen.</li> <li>För många dokument läggs i<br/>dokumentmataren åt gången.</li> <li>Det finns främmande föremål i<br/>dokumentmataren.</li> <li>Dokumentet är för tunt eller för<br/>tjockt.</li> <li>Fjärrinställning pågår.</li> <li>Pappersutmatningen har pausats.</li> <li>Rullvalsens lucka är inte ordentligt<br/>stängd.</li> </ul> | <ul> <li>Rengör rullvalsen och matningsrullen. När du ska rengöra rullvalsen läser du instruktionerna i <i>Byta rullvalsen</i> på sida 223 om hur du drar ut den ur skannern, rengör gummidelen av rullvalsen med en mjuk luddfri trasa som fuktats med vatten, och sätter tillbaka rullvalsen i skannern. Se <i>Rengöra skannern och rullarna</i> på sida 211 för instruktioner om att rengöra matningsrullen.</li> <li>Se till att det maximala antalet sidor är lämpligt för ditt dokument. Se <i>Lämpliga dokument</i> på sida 51.</li> <li>Ta bort eventuella främmande föremål eller trasigt papper ur dokumentmataren.</li> <li>Se till att dokumentet är lämpligt för skannern. Se <i>Lämpliga dokument</i> på sida 51.</li> <li>Avbryt fjärrinställningen.</li> <li>Ta bort allt papper ur dokumentmataren.</li> <li>Stäng rullvalsens lucka ordentligt tills krokarna passar in i den främre luckan.</li> </ul> |
| Dokumentet har<br>fastnat.      | <ul> <li>Pappersdamm har samlats på matningsrullen eller rullvalsen.</li> <li>Det finns främmande föremål i dokumentmataren.</li> <li>Dokumentet är inte lämpligt för skannern.</li> </ul>                                                                                                    | <ul> <li>Rengör rullvalsen och matningsrullen. När du ska rengöra rullvalsen läser du instruktionerna i <i>Byta rullvalsen</i> på sida 223 om hur du drar ut den ur skannern, rengör gummidelen av rullvalsen med en mjuk luddfri trasa som fuktats med vatten, och installerar den sedan igen i skannern. Se <i>Rengöra skannern och rullarna</i> på sida 211 för instruktioner om att rengöra matningsrullen.</li> <li>Ta bort eventuella främmande föremål eller trasigt papper ur dokumentmataren.</li> <li>Se till att dokumentet är lämpligt för skannern. Se <i>Lämpliga dokument</i> på sida 51.</li> </ul>                                                                                                    |

| Problem                                                                         | Orsak                                                                                                    | Förslag                                                                                                    |
|---------------------------------------------------------------------------------|----------------------------------------------------------------------------------------------------|----------------------------------------------------------------------------------------------------|
| Ordningen för sidorna i<br>utmatningsdokumentet<br>ändras.                      | Utmatningsfacket är felaktigt placerat<br>så att det inte stämmer med<br>dokumentets storlek.                                                                                                    | Rikta in utmatningsfacket noggrant så att det stämmer med storleken på dokumentet.                                                                                                    |
| Skanningskvaliteten<br>är dålig.                                                | <ul> <li>Pappersdamm har samlats på matningsrullen eller rullvalsen.</li> <li>Pappersdamm har samlats på glasdelarna i skannern.</li> <li>Upplösningen är för låg.</li> </ul>                              | <ul> <li>Rengör rullvalsen och matningsrullen. När du ska rengöra rullvalsen läser du instruktionerna i <i>Byta rullvalsen</i> på sida 223 om hur du drar ut den ur skannern, rengör gummidelen av rullvalsen med en mjuk luddfri trasa som fuktats med vatten, och installerar den sedan igen i skannern. Se <i>Rengöra skannern och rullarna</i> på sida 211 för instruktioner om att rengöra matningsrullen.</li> <li>Rengör glasdelarna inuti skannern. Se <i>Rengöra</i></li> </ul> |
|                                                                                 |                                                                                                    | skannern och rullarna på sida 211.<br>■ Öka skannerupplösningen                                                                                                    |
| Skannern pausar i<br>ungefär tre sekunder<br>mellan varje sida vid<br>skanning. | Om du skannar oavbrutet kan<br>temperaturen i skannern höjas, vilket<br>gör att den övergår till motorsparläget.<br><b>OBS</b><br>Hur lång pausen är kan variera<br>beroende på<br>skanningsförhållandena. | Det här är normalt och du kan fortsätta att skanna.                                                                                                    |
| Underliggande text<br>syns igenom på<br>skannade data.                          | Inställningarna lämpar sig inte för den typ av dokument som skannas.                                                                                                    | Markera kryssrutan Ta bort genomblödning/mönster/Ta bort bakgrundsfärg.                                                                                                    |
| Färgerna i skannade<br>data är mörka.                                           | Inställningarna lämpar sig inte för den<br>typ av dokument som skannas.                                                                                                    | <ul> <li>Gör något av följande:</li> <li>Markera kryssrutan Ta bort<br/>genomblödning/mönster/Ta bort bakgrundsfärg<br/>och skanna sedan från din dator.</li> <li>Höj ljusstyrkan och skanna sedan från din dator.</li> <li>Höj kontrasten och skanna sedan från din dator.</li> <li>Ändra skanningstyp till Gråskala eller Färg, och<br/>skanna sedan från datorn.</li> </ul>                                                                                                    |
| En sida som inte är<br>tom hoppades över.                                       | <ul> <li>Dokumentet är för ljust.</li> <li>Hoppa över tom sida är På.</li> </ul>                                                                                                    | Stäng av Hoppa över tom sida.<br>Alternativt kan du använda ett lägre värde för<br>känsligheten vid Hoppa över tom sida.                                                                                                    |
| Kan inte skanna ett<br>långt dokument.                                          | Långt papper är inte valt som<br>dokumentstorlek.                                                                                                    | Välj långt papper som dokumentstorlek. Om du inte<br>kan välja Långt papper när du skannar från<br>kontrollpanelen stänger du av Hoppa över tom sida<br>och väljer en annan inställning för Skanningstyp än<br>Auto. Därefter kan du välja långt papper som<br>dokumentstorlek.                                                                                                    |
| Flera sidor har matats samtidigt.                                               | Dokumentet är inte korrekt laddat.                                                                                                    | Ladda dokumentet korrekt (se <i>Dokument av</i> standardstorlek på sida 60) och försök sedan igen.                                                                                                    |

#### Felsökning

| Problem                                                                                                    | Orsak                                                                              | Förslag                                                                                                    |
|----------------------------------------------------------------------------------------------------|------------------------------------------------------------------------------------|----------------------------------------------------------------------------------------------------|
| Kan inte skanna.                                                                                                    | Säkert funktionslås är på.                                                         | Ring din administratör för att kontrollera dina inställningar för Säkert funktionslås.                                      |
|                                                                                                    |                                                                                    | Se Säkert funktionslås 3.0 (ADS-2800W /<br>ADS-3600W) på sida 40                                                            |
| Kan inte skanna tjocka kort som avsett.                                                                              | Inställningarna för kortplacering eller skanningsinställningarna kan vara          | Lägg kortet sidlänges. Skanna med följande<br>inställningar:                                                                |
|                                                                                                    | felaktiga.                                                                         | Plastkortsläge: Av                                                                                                    |
|                                                                                                    |                                                                                    | Upplösning: 600 dpi                                                                                                    |
|                                                                                                    |                                                                                    | Dokumentstorlek: Auto                                                                                                    |
|                                                                                                    |                                                                                    | Multimatningsdetektering: Av                                                                                                |
| Kanten på dokumentet<br>skannas inte korrekt<br>eller också sträcks<br>bilden när du skannar<br>ett tjockt dokument. | Ett tjockt dokument slår i<br>utmatningsfacket.                                    | Skanna dokumentet utan att använda<br>utmatningsfacket.                                                                     |
| Autostart skanning<br>startar inte.<br>(ADS-2800W/<br>ADS-3600W)                                                     | Inställningarna för Autostart skanning<br>(den nionde genvägsfliken) är felaktiga. | Kontrollera inställningarna för Autostart skanning<br>(den nionde genvägsfliken).<br>Se <i>Autostart skanning</i> på sida 8 |

# Problem med programvara

| Problem                                                                                       | Orsak | Förslag                                                                                                    |  |  |
|-----------------------------------------------------------------------------------------------|-------|----------------------------------------------------------------------------------------------------|--|--|
| Programvaran kan inte                                                                         | _     | (Endast Windows <sup>®</sup> )                                                                                                    |  |  |
| installeras.                                                                                  |       | Kör skannerdrivrutinen på installationsskivan för att reparera och installera om programvaran.                                                                                                    |  |  |
| Kan inte starta<br>ControlCenter4<br>(Windows <sup>®</sup> ).                                 |       | Om ikonen<br>(Brother Utilities) på datorskrivbordet,<br>och sedan på listrutan och väljer ditt modellnamn<br>(om det inte redan är valt). Klicka på Skanna i det<br>vänstra navigeringsfältet och klicka sedan på<br>ControlCenter4. |  |  |
| Kan inte konfigurera<br>inställningarna för att<br>skanna från<br>skannerns<br>kontrollpanel. |       | Använd fjärrinställning. Se Ställa in Brother-<br>skannern från datorn på sida 205.                                                                                                    |  |  |
| (ADS-2400N /<br>ADS-3000N)                                                                    |       |                                                                                                    |  |  |

#### Felsökning

| Problem                                                                                   | Orsak                                                                                                    | Förslag                                                                                                    |
|-------------------------------------------------------------------------------------------|----------------------------------------------------------------------------------------------------|----------------------------------------------------------------------------------------------------|
| Kan inte spara<br>inställningarna i<br>Fjärrinställning eller<br>Webbaserad<br>hantering. | <ul> <li>Skannern arbetar.</li> <li>Skannern konfigureras via<br/>skannerns kontrollpanel.</li> </ul>                                                                                                    | <ul> <li>Vänta tills skannern har arbetat klart och försök<br/>igen.</li> <li>Sluta använda kontrollpanelen för konfigurering.</li> </ul>                                                                                                    |
| Fjärrinställningen<br>startar inte.                                                       | <ul> <li>Skannern är avstängd.</li> <li>Skannern är inte ansluten till datorn.</li> <li>Ett fel har inträffat.</li> <li>Skannern skannar.</li> <li>Skannern konfigureras via<br/>skannerns kontrollpanel.</li> </ul> | <ul> <li>Slå på skrivaren och försök sedan på nytt.</li> <li>Anslut skannern till datorn och försök sedan på nytt.</li> <li>Åtgärda alla fel och försök sedan på nytt.</li> <li>Vänta tills skanningen är avslutad och försök på nytt.</li> <li>Sluta använda kontrollpanelen för konfigurering.</li> </ul> |

#### Nätverksproblem

| Problem                                | Förslag                                                                                                    |
|----------------------------------------|----------------------------------------------------------------------------------------------------|
| Det går inte att skanna via nätverket. | Kontrollera att skannern är på och att den är online och i beredskapsläge.<br>Kontrollera nätverkets nuvarande inställningar.                                                                                                    |
|                                        | Se Felsökning i Bruksanvisning för nätverksanvändare.                                                                                                    |
| Nätverksskanningsfunktionen            | ■ Windows <sup>®</sup>                                                                                                    |
| tungerar inte.                         | En konfiguration av tredjeparts säkerhets-/brandväggsprogram behövs för<br>att möjliggöra nätverksskanning. Lägg till port 54925 för nätverksskanning<br>genom att använda informationen nedan:                                                                                                    |
|                                        | Namn: Ange en beskrivning, till exempel Brother NetScan                                                                                                    |
|                                        | Portnummer: Ange 54925                                                                                                    |
|                                        | Protokoll: Välj UDP                                                                                                    |
|                                        | Se den instruktionsmanual som medföljde ditt tredjeparts säkerhets-/<br>brandväggsprogram eller kontakta programvarutillverkaren.                                                                                                    |
|                                        | Macintosh                                                                                                    |
|                                        | (Brother iPrint&Scan)<br>I menyraden i <b>Finder</b> klickar du på <b>Gå &gt; Program</b> och dubbelklickar sedan<br>på ikonen Brother iPrint&Scan. Fönstret Brother iPrint&Scan visas. Klicka<br>på knappen <b>Välj din maskin</b> och välj sedan nätverksskannern på nytt enligt<br>anvisningarna på skärmen.                                                          |
|                                        | (TWAIN-drivrutinen)<br>I menyraden i <b>Finder</b> klickar du på <b>Gå &gt; Program&gt; Brother &gt; TWAIN</b><br><b>Driver Utility</b> (TWAIN-drivrutinsverktyget) och dubbelklickar sedan på<br>ikonen Enhetsväljare. Fönstret Enhetsväljare visas. Välj nätverksskannern<br>igen och se till att <b>Status</b> är <b>beredskapsläge</b> . Klicka sedan på <b>OK</b> . |

| Problem                                        | Förslag                                                                                                    |  |  |  |
|------------------------------------------------|----------------------------------------------------------------------------------------------------|--|--|--|
| Brother-programvaran kan inte                  | ■ Windows <sup>®</sup>                                                                                                    |  |  |  |
| Instaneras.                                    | Om varningen Security Software visas på datorskärmen under<br>installationen, ändrar du inställningarna för Security Software för att tillåta<br>att inställningsprogrammet för Brother-produkten eller något annat program<br>får köras. |  |  |  |
|                                                | ■ Macintosh                                                                                                    |  |  |  |
|                                                | Om du använder en brandväggsfunktion från ett antispion- eller<br>antivirusprogram ska du tillfälligt inaktivera den och sedan installera<br>Brother-programvaran.                                                                        |  |  |  |
| Det går inte att ansluta till det              | Kontrollera inställningarna för det trådlösa nätverket.                                                                                                    |  |  |  |
| trådlösa nätverket.<br>(ADS-2800W / ADS-3600W) | Se Felsökning i Bruksanvisning för nätverksanvändare.                                                                                                    |  |  |  |
| Återställ nätverksinställningarna.             | Se Återställ skannern (ADS-2400N / ADS-3000N) på sida 247.                                                                                                    |  |  |  |
|                                                | Se <i>Återställ skannern (ADS-2800W / ADS-3600W</i> ) på sida 248.                                                                                                    |  |  |  |
| Tryck för att se skannerns IP-adress.          | (ADS-2400N / ADS-3000N)                                                                                                    |  |  |  |
| (ADS-2400N / ADS-3000N)                        | 1. Starta programmet ControlCenter.                                                                                                    |  |  |  |
|                                                | 2. Klicka på fliken <b>Enhetsinställningar</b> .                                                                                                    |  |  |  |
|                                                | 3. Klicka på knappen <b>Skanna till nät-inställningar</b> . Fönstret för webbasera hantering visas.                                                                                                    |  |  |  |
|                                                | 4. Välj fliken <b>Network</b> (Nätverk).                                                                                                    |  |  |  |
|                                                | 5. Klicka på <b>Wired</b> (Trådbundet).                                                                                                    |  |  |  |
| Kan inte identifiera NFC-kortet.               | Ställ in NFC till På.                                                                                                    |  |  |  |

### Andra problem

| Problem                                  | Orsak                                                                                   | Förslag                                                              |
|------------------------------------------|-----------------------------------------------------------------------------------------|----------------------------------------------------------------------|
| Skannern är i viloläge (energisparläge). | Skannern är i beredskapsläge och tiden som ställts in för viloläge har passerat.        | Gör något av följande:                                               |
| (ADS-2800W/<br>ADS-3600W)                |                                                                                         | ■ Tryck på 🕐.                                                        |
|                                          |                                                                                         | ■ Tryck på 🎦.                                                        |
|                                          |                                                                                         | Skanna med datorn.                                                   |
|                                          |                                                                                         | Öppna den övre luckan.                                               |
|                                          |                                                                                         | Lägg i dokumentet.                                                   |
|                                          |                                                                                         | Tryck på skärmen.                                                    |
|                                          |                                                                                         | Tryck IC-kortet mot NFC Reader.                                      |
| Skannern är inte på.                     | Skannern anslöts inom 60 sekunder<br>efter att kontakten kopplats bort från<br>elnätet. | Stäng av skannern, vänta i 60 sekunder och slå<br>sedan på den igen. |
| Skannern befinner sig<br>i Offline-läge. | Skannern är inte ansluten till datorn.                                                  | Anslut skannern till datorn och starta sedan skannern.               |

# Skannerinformation

### Kontrollera serienumret (ADS-2400N / ADS-3000N)

**1** Starta programmet.

- Windows<sup>®</sup>
- 1 Klicka på ikonen 🔤 (ControlCenter4) i aktivitetsfältet och välj sedan Öppna från menyn. Fönstret ControlCenter4 visas.
- 2 Klicka på fliken Enhetsinställningar (i exemplet nedan används Standardläge).
- 3 Klicka på knappen Fjärrinställning.

| Control Center 4                                       | Modell | ADS- XXXXX | ▼ Konfiguration ?                    | Hjälp _ 🗆 × |
|--------------------------------------------------------|--------|------------|--------------------------------------|-------------|
| Skanna 🔀 Enhetsinställningar 🛔 Support                 |        |            |                                      |             |
| Enhetens skannings-<br>inställningar                   |        |            |                                      |             |
| Du kan konfigurera maskinvarans skanningsknapp på enhe | ten.   |            | Fjärrinställning                     |             |
|                                                        |        |            | adressbok                            |             |
|                                                        |        |            | Enhetens skannings-<br>inställningar |             |
|                                                        |        |            |                                      |             |
|                                                        |        |            |                                      |             |
|                                                        |        |            |                                      | brother //  |

#### OBS

Om du använder **Avancerat läge** klickar du på ikonen **(Inställningar) för att komma till Enhetsinställningar**.

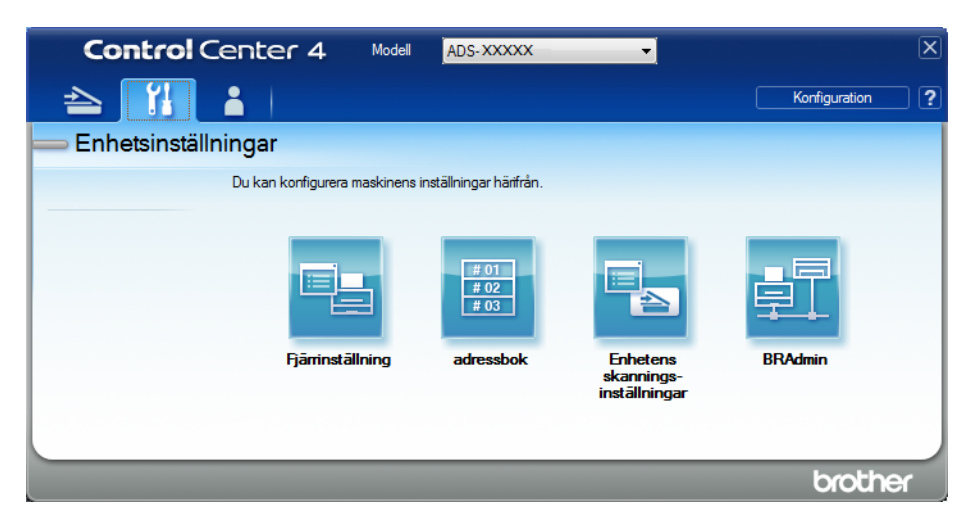

#### Macintosh

- 1 Klicka på Gå > Program > Brother i menyraden i Finder.
- 2 Dubbelklicka på ikonen Fjärrinställning.

#### OBS

- När du vill använda Fjärrinställning går du till sidan Nerladdningar för modellen i Brother Solutions Center på <u>support.brother.com</u> och hämtar Fjärrinställning från Verktygsprogram.
- Fjärrinställning för Mac har enbart stöd för USB-anslutningar.
- Fjärrinställning för Mac har stöd för macOS 10.13 eller tidigare.

2 Fönstret Fjärrinställning visas.

3 Välj Maskininform. i navigeringsträdet. Serienummer visas (i exemplet nedan används Windows<sup>®</sup>).

| 🖁 Brother ADS fjärrstyrningsprog            | gram - ADS- XXXXX                |                                                  |  |
|---------------------------------------------|----------------------------------|--------------------------------------------------|--|
| ADS- XXXXX     Allmän inställ     Adrosobok | <u>Maskininform.</u>             |                                                  |  |
| Skanna filnamn                              | Serienummer                      | 000G01234567890                                  |  |
| 🕀 Skanna > USB                              | Main ROM-version                 | Y                                                |  |
| till e-post                                 | Sub3-version                     | 1507                                             |  |
| Maskininform.                               |                                  | 1307                                             |  |
| Grundinställn.                              | 4 en en i                        |                                                  |  |
| - эргак                                     | Aterstall raknare for forb       | rukningsmaterial                                 |  |
|                                             |                                  | Matarhjul                                        |  |
|                                             |                                  | Räknare för matarjul : 14                        |  |
|                                             |                                  | Rullvals                                         |  |
|                                             |                                  | Räknare för rullvals : 14                        |  |
|                                             |                                  |                                                  |  |
|                                             | Nollställ räknarna först efter a | att pickupvalsen och/eller rullvalsen har bytts. |  |
|                                             |                                  |                                                  |  |
|                                             | Nollställ räkn, för avis, o      | m schemalaot unde                                |  |
|                                             |                                  | Päkn för schomalagt underhåll                    |  |
|                                             |                                  | Nakii. Ior schemalagt underhan                   |  |
|                                             | När rutan kryssas nollställs r   | äkn. för avis, om schemalagt underhåll.          |  |
|                                             | ,, <b>,</b>                      |                                                  |  |
|                                             |                                  |                                                  |  |
|                                             |                                  |                                                  |  |
|                                             |                                  |                                                  |  |
|                                             |                                  |                                                  |  |
| Exportera Importera                         | ]                                | OK Avbryt Verkställ                              |  |

## Kontrollera serienumret (ADS-2800W / ADS-3600W)

- 1 På skannerns pekskärm trycker du på 🌃 (Alla inställningar).
- 2 Tryck på Maskininform.
- **3** Tryck på Serienummer. Pekskärmen visar skannerns serienummer.

## Aktivering/inaktivering av WLAN (ADS-2800W / ADS-3600W)

- Tryck på (Alla inställningar).
   Tryck på Nätverk.
   Tryck på WLAN.
   Tryck på ▲ eller ▼ om du vill visa WLAN Aktiv.
- 5 Tryck på WLAN Aktiv.
- 6 Tryck på På (eller Av).

### Aktivera/inaktivera LAN

ADS-2800W/ADS-3600W

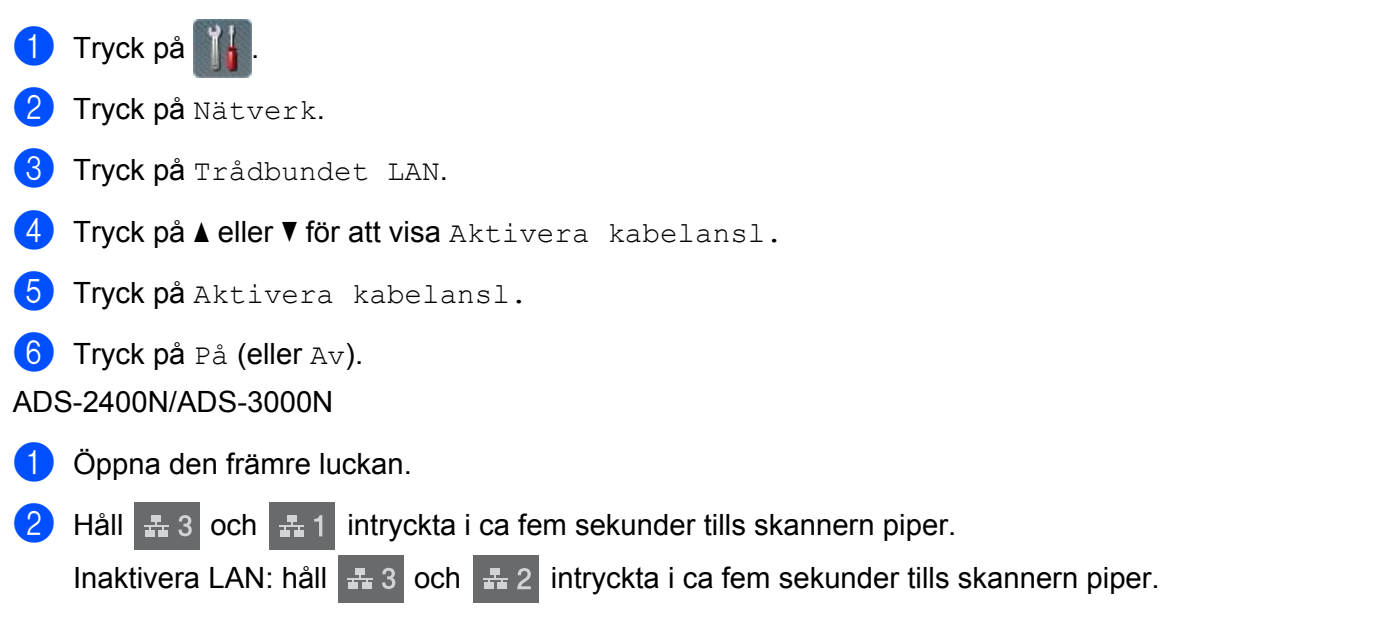

### Aktivera/inaktivera USB

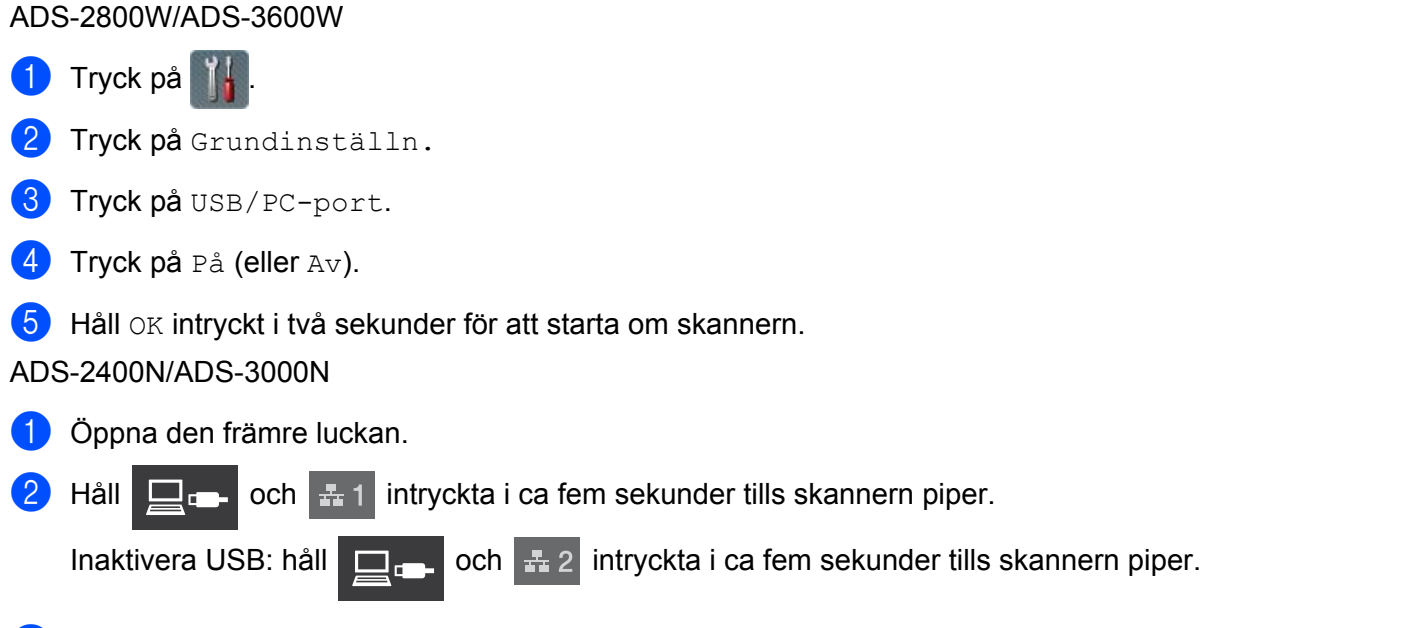

Skannern startas om.

10

# Återställningsfunktioner

Följande återställningsfunktioner är tillgängliga:

Nätverk

Du kan återställa nätverksinställningarna, exempelvis lösenord och IP-adress till fabriksinställningarna.

Adressbok (ADS-2800W / ADS-3600W)

Du kan återställa inställningen för adressboken.

Alla inställningar

Du kan återställa alla inställningar till fabriksinställningarna.

Vi rekommenderar starkt att du utför denna procedur innan du överför eller avyttrar skannern.

OBS

Koppla ur gränssnittskabeln innan du väljer Nätverk eller Alla inställningar.

### Återställ skannern (ADS-2400N / ADS-3000N)

DÖppna den främre luckan ().

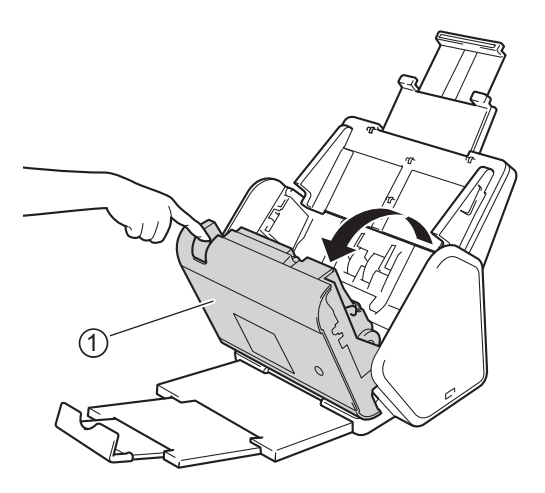

2 Gör något av följande:

- Tryck på
- Tryck på
- Tryck på 3 i ca fem sekunder tills skannern piper om du vill återställa räkneverket för regelbundet underhåll.
- Tryck på <u>+ 2</u> i ca fem sekunder tills skannern piper om du vill återställa räkneverket för matningsrullen.

10

- Tryck på 🛃 i ca fem sekunder tills skannern piper om du vill återställa räkneverket för rullvalsen.
- Tryck på <u>4</u> 2 <u>4</u> 3 i ca fem sekunder tills skannern piper om du vill återställa räkneverken för matningsrullen och rullvalsen.

### Återställ skannern (ADS-2800W / ADS-3600W)

- 1 Tryck på 🚻 (Alla inställningar).
- 2 Tryck på ▲ eller V om du vill visa Grundinställn.
- **3** Tryck på Grundinställn. och sedan på Återställ.
- 4 Tryck på den typ av återställning som du vill ha.
- 5 Håll OK intryckt under två sekunder för att starta om skannern.

10

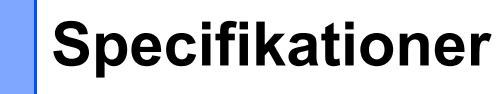

# Allmänt

A

#### NOTE

Det här kapitlet innehåller en sammanfattning av skannerns specifikationer. Information om ytterligare specifikationer finns på <u>support.brother.com</u>

| Modell                        |                             | ADS-2400N 5                                         | ADS-3000N 5 | ADS-2800W <sup>5</sup> | ADS-3600W <sup>6</sup> |
|-------------------------------|-----------------------------|-----------------------------------------------------|-------------|------------------------|------------------------|
| Minneskapacitet               | Standard                    | 256 MB                                              |             | 512 MB                 |                        |
| Strömkälla                    |                             | Växelström: 220-240 V, 50/60                        |             | 50/60 Hz               |                        |
| Pekskärm LCD                  |                             | - Pekskärm 93,4 mm <sup>-</sup><br>LCD <sup>1</sup> |             | mm TFT Färg            |                        |
| Ungefärlig                    | Skanning <sup>3</sup>       | 27 W                                                | 30 W        | 27 W                   | 30 W                   |
| strömförbrukning <sup>2</sup> | Beredskapsläge <sup>4</sup> | 2,5 W                                               | 3,6 W       | 3,3 W                  | 4,4 W                  |
|                               | Viloläge                    | 1,3 W                                               | 2,2 W       | 1,4 W                  | 2,3 W                  |
| Avstängd                      |                             | 0,12 W                                              | •           | •                      | •                      |

<sup>1</sup> Mätt diagonalt.

<sup>2</sup> När skannern är ansluten till datorn.

<sup>3</sup> Vid dubbelsidig (duplex) skanning.

<sup>4</sup> Med USB-porten, porten f
ör tr
ådbundet LAN och NFC (g
äller endast till
ämpliga modeller) aktiverade. Med USB-porten ansluten.

<sup>5</sup> Uppmätt när skannerns USB- och trådbundna LAN-anslutning är aktiverade och ett USB-minne är anslutet.

<sup>6</sup> Uppmätt när skannerns anslutningar för USB, trådbundet LAN och NFC (gäller endast tillämpliga modeller) är aktiverade och ett USB-minne är anslutet.

#### Specifikationer

| Modell           |         | ADS-2400N                    | ADS-3000N       | ADS-2800W                    | ADS-3600W |
|------------------|---------|------------------------------|-----------------|------------------------------|-----------|
| Mått             |         |                              |                 |                              |           |
|                  |         | 250 mm                       |                 |                              |           |
|                  |         |                              | 182 m<br>25     | am<br>8 mm                   |           |
|                  |         |                              |                 | 306 mm                       |           |
|                  |         |                              | 313 mm<br>665 m | 352 mm                       |           |
| Ungefärlig vikt  |         | 4,45 kg (ADS-2<br>ADS-3000N) | 2400N/          | 4,55 kg (ADS-2<br>ADS-3600W) | 800W/     |
| Temperatur Drift |         | 5 °C till 35 °C              |                 |                              |           |
|                  | Lagring | 0 °C till 40 °C              |                 |                              |           |

| Modell                                    |       |                                                                                   | ADS-2400N        | ADS-3000N | ADS-2800W | ADS-3600W |  |
|-------------------------------------------|-------|-----------------------------------------------------------------------------------|------------------|-----------|-----------|-----------|--|
| Luftfuktighet Drift                       |       | Drift                                                                             | 20 till 80 %     |           |           |           |  |
| Lagring                                   |       | Lagring                                                                           | 10 till 90 %     |           |           |           |  |
| Dokumentmatare                            |       | Upp till 50 sidor (papper: 80 g/m <sup>2</sup> Legal-format eller mindre än 5 mm) |                  |           |           |           |  |
| Dokumentstorlek                           | Flera | Bredd                                                                             | 51 till 215,9 mm |           |           |           |  |
| papper Längd<br>Ett papper Bredd<br>Längd |       | Längd                                                                             | 51 till 355,6 mm |           |           |           |  |
|                                           |       | 51 till 215,9 mm                                                                  |                  |           |           |           |  |
|                                           |       | 51 till 5000 mm                                                                   |                  |           |           |           |  |

# Skanner

| Färg/Svart                |              | Ja / Ja                                                                                                    |  |
|---------------------------|--------------|----------------------------------------------------------------------------------------------------|--|
| TWAIN-kompatibel Windows® |              | Windows <sup>®</sup> XP 32 bitar (SP3) / Windows Vista <sup>®</sup> / Windows Server <sup>®</sup> 2003 R2<br>32 bitar (SP2) / Windows Server <sup>®</sup> 2008 / Windows Server <sup>®</sup> 2008 R2 / Windows<br>Server <sup>®</sup> 2012 / Windows Server <sup>®</sup> 2012 R2 / Windows <sup>®</sup> 7 / Windows <sup>®</sup> 8 /<br>Windows <sup>®</sup> 8.1 / Windows <sup>®</sup> 10 |  |
|                           | Macintosh    | OS X 10.8.5, 10.9.x, 10.10.x, 10.11.x <sup>1</sup>                                                                                                    |  |
| WIA-kompatibel            | Windows®     | Windows $^{\it B}$ XP 32 bitar (SP3) / Windows Vista $^{\it B}$ / Windows $^{\it B}$ 7 / Windows $^{\it B}$ 8 / Windows $^{\it B}$ 8.1 / Windows $^{\it B}$ 10                                                                                                    |  |
| ICA-kompatibel            | Macintosh    | OS X 10.8.5, 10.9.x, 10.10.x, 10.11.x <sup>1</sup>                                                                                                    |  |
| ISIS™-kompatibel          | Windows®     | Windows Vista <sup>®</sup> / Windows <sup>®</sup> 7 / Windows <sup>®</sup> 8 / Windows <sup>®</sup> 8.1 / Windows <sup>®</sup> 10                                                                                                    |  |
| Färg Djup                 | Inmatning    | 30 bitars färgbehandling                                                                                                    |  |
|                           | Utmatning    | 24 bitars färgbehandling                                                                                                    |  |
| Upplösning                | Interpolerad | Upp till 1200 dpi × 1200 dpi                                                                                                    |  |
|                           | Optisk       | Upp till 600 dpi × 600 dpi                                                                                                    |  |
| Skanningsbredd            |              | 215 mm                                                                                                    |  |
| Gråskala                  |              | 256 nivåer                                                                                                    |  |
| Max. hastighet            |              | Detaljerade specifikationer finns på www.brother.com                                                                                                    |  |

<sup>1</sup> De senaste drivrutinsuppdateringarna till den version av macOS du använder finns på <u>support.brother.com</u>

# Direktskanning (Skanna till USB)

| Kompatibel enhet | USB-minne 1 <sup>1</sup>          |
|------------------|-----------------------------------|
| Gränssnitt       | Gränssnitt USB 2.0 full hastighet |

Standard för USB-masslagringsenhet, upp till 64 GB Format som stöds: FAT12/FAT16/FAT32/exFAT

1

ļ

# Gränssnitt

| USB                                       | (ADS-2400N / ADS-2800W)<br>Höghastighets-USB 2.0 <sup>1, 3</sup><br>Använd en USB 2.0-kabel (typ A/B) som är högst 2 meter lång.<br>(ADS-3000N/ADS-3600W)<br>USB 3.0 SuperSpeed-port <sup>1, 2</sup> |
|-------------------------------------------|----------------------------------------------------------------------------------------------------|
| LAN <sup>4</sup>                          | Använd en Ethernet UTP-kabel, kategori 6 eller senare.                                                                                                    |
| Trådlöst LAN<br>(ADS-2800W/<br>ADS-3600W) | IEEE 802.11b/g/n (infrastrukturläge/Ad hoc-läge)<br>IEEE 802.11g/n (Wi-Fi Direct)                                                                                                    |

<sup>1</sup> Skannern använder höghastighetsgränssnitt USB 2.0. Skannern kan även kopplas till en dator som har ett USB 1.0-/1.1-gränssnitt.

<sup>2</sup> Skannern använder USB 3.0 SuperSpeed-gränssnittet. Skannern kan även kopplas till en dator som har ett USB 2.0-/USB 1.1-/ USB 1.0-gränssnitt.

<sup>3</sup> USB-portar från tredje part stöds inte.

<sup>4</sup> Se Nätverk på sida 252. Se Protokoll som stöds och säkerhetsfunktioner i Bruksanvisning för nätverksanvändare.

# Nätverk

#### NOTE

Se Bruksanvisning för nätverksanvändare för mer information om nätverksspecifikationer.

| LAN                                                         | Du kan ansluta skannern till ett nätverk för att utföra nätverksskanning och fjärrinställning.<br>Programvara för nätverkshantering ingår även i Brother BRAdmin Light <sup>1</sup> . |
|-------------------------------------------------------------|----------------------------------------------------------------------------------------------------|
| Trådlös<br>nätverkssäkerhet<br>(ADS-2800W/<br>ADS-3600W)    | WEP 64/128 bitar, WPA-PSK (TKIP/AES), WPA2-PSK (AES), Enterprise WPA/WPA-PSK (AES), EAP, EAP RAST, PEAP, EAP TTLS, EAP TLS                                                            |
| Stödverktyg för<br>inställning<br>(ADS-2800W/<br>ADS-3600W) | WPS<br>WLAN-assistenten                                                                                                    |

<sup>1</sup> Om du behöver mer avancerad skannerhantering kan du använda den senaste versionen av Brother-verktyget BRAdmin Professional som kan hämtas från <u>support.brother.com</u>

# Datorkrav

|                                                                                                    | OPERATIVSYSTEM OCH PROGRAMFUNKTIONER SOM STÖDS                                                                                                    |                         |                                                                                                  |                                                                             |                    |                                                     |                         |                |
|----------------------------------------------------------------------------------------------------|----------------------------------------------------------------------------------------------------|-------------------------|--------------------------------------------------------------------------------------------------|-----------------------------------------------------------------------------|--------------------|-----------------------------------------------------|-------------------------|----------------|
| Datorplattform och                                                                                                    |                                                                                                    | Program-<br>Datorgräns- | Lägsta                                                                                           | Minsta                                                                      | Rekom-             | Ledigt utrymme på<br>hårddisken<br>för installation |                         |                |
| operativ                                                                                                    | operativsystemsversion                                                                                                    |                         | snitt                                                                                            | processorhastighet                                                          | minne              | RAM                                                 | För<br>drivrut-<br>iner | För<br>program |
| Windows <sup>®</sup> -<br>operativ-                                                                                                    | Windows <sup>®</sup> XP<br>32 bitar (SP3) <sup>1</sup>                                                                                                    | Skanning                | USB<br>10/100/                                                                                   | Intel <sup>®</sup> Pentium <sup>®</sup> II<br>eller motsvarande             | 128 MB             | 256 MB                                              | 150 MB                  | 1 GB           |
| system                                                                                                    | Windows Vista <sup>® 1</sup>                                                                                                    |                         | 1000Base-TX                                                                                      | Intel <sup>®</sup> Pentium <sup>®</sup> 4                                   | 512 MB             | 1 GB                                                | 500 MB                  | 1 GB           |
|                                                                                                    | Windows<br>Server <sup>®</sup> 2003 R2                                                                                                    |                         | (Ethernet)<br>Trådlöst <sup>4</sup>                                                              | eller motsvarande<br>64 bitars (Intel <sup>®</sup> 64<br>eller AMD64) stödd | 1 GB<br>(32 bitar) | 1 GB<br>(32 bitar)                                  | 650 MB                  | 1 GB           |
|                                                                                                    | 32 bitar (SP2) <sup>2, 3</sup><br>Windows<br>Server <sup>®</sup> 2008 <sup>2</sup><br>Windows<br>Server <sup>®</sup> 2008 R2 <sup>2</sup><br>Windows<br>Server <sup>®</sup> 2012 R2 <sup>2</sup><br>Windows <sup>®</sup> 7 <sup>1</sup><br>Windows <sup>®</sup> 8 <sup>1</sup><br>Windows <sup>®</sup> 8.1 <sup>1</sup><br>Windows <sup>®</sup> 10 <sup>1</sup> |                         | 802.11b/g/n                                                                                      | eller AMD64) stödd<br>CPU                                                   | 2 GB<br>(64 bitar) | 2 GB<br>(64 bitar)                                  |                         |                |
| Macintosh-<br>operativ-<br>system                                                                                                    | OS X 10.8.5<br>OS X 10.9.x<br>OS X 10.10.x<br>OS X 10.11.x                                                                                                    | Skanning                | USB <sup>5</sup><br>10/100/<br>1000Base-TX<br>(Ethernet)<br>Trådlöst <sup>4</sup><br>802.11b/g/n | Intel <sup>®</sup> -processor                                               | 2 GB               | 2 GB                                                | 80 MB                   | 1 GB           |
| Villkor:                                                                                                    |                                                                                                    |                         |                                                                                                  |                                                                             |                    |                                                     |                         |                |
| <sup>1</sup> Nuance <sup>™</sup> PaperPort <sup>™</sup> 14SE har stöd för Windows <sup>®</sup> XP 32 bitar<br>(SP3), Windows Vista <sup>®</sup> , Windows <sup>®</sup> 7, Windows <sup>®</sup> 8, Windows <sup>®</sup> 8.1<br>och Windows <sup>®</sup> 10. |                                                                                                    |                         | De senaste drivrutins<br>support.brother.com                                                     | uppdaterir                                                                  | igarna finns       | på                                                  |                         |                |
| <ul> <li>Paketet med skrivbordsmiljön krävs.</li> <li>Inget av våra erbjudna program fungerar på detta operativsystem.</li> </ul>                                                                                                    |                                                                                                    |                         | Alla varumärken, mär<br>företag.                                                                 | kes- och p                                                                  | oroduktnamı        | n tillhör re                                        | spektive                |                |
| <sup>3</sup> Server-OS                                                                                                    | s har endast stöd för skanr                                                                                                    | erdrivrutin.            |                                                                                                  |                                                                             |                    |                                                     |                         |                |
| 4 ADS-2800                                                                                                    | <sup>4</sup> ADS-2800W och ADS-3600W.                                                                                                    |                         |                                                                                                  |                                                                             |                    |                                                     |                         |                |
| <sup>o</sup> USB-portar från tredje part stöds inte.                                                                                                    |                                                                                                    |                         |                                                                                                  |                                                                             |                    |                                                     |                         |                |

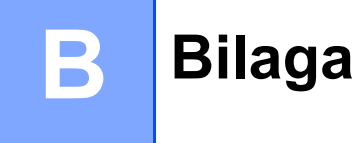

# Skriva text (ADS-2800W / ADS-3600W)

Använd tangentbordet som visas på pekskärmen när du behöver skriva en text för skannern.

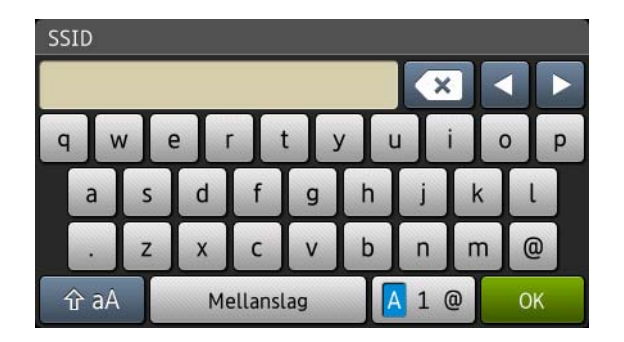

#### OBS

- Tryck på 🚹 aA för att växla mellan små och stora bokstäver.
- Tryck på 🖪 1 @ för att växla mellan tangentborden (bokstäver, siffror och symboler).

### Infoga mellanslag

Tryck på Mellanslag när du vill infoga ett mellanslag. Eller tryck på ▶ för att flytta markören.

#### OBS

De tecken som visas beror på ditt land.

### Korrigera

Om du skrev fel tecken och vill ändra det, trycker du på ◀ för att flytta markören så att det felaktiga tecknet markeras och trycker sedan på 💽. Skriv in rätt tecken. Du kan också infoga bokstäver genom att flytta markören och ange ett tecken.

Tryck på 💽 för varje tecken som du vill radera eller tryck och håll in 💽 för att radera alla tecken.

# Statuslampans indikationer (ADS-2400N / ADS-3000N)

Statuslampans indikationer i tabellen nedan används i bilderna i det här kapitlet.

| l eller | Statuslampan är av.   |
|---------|-----------------------|
| ! eller | Statuslampan är på.   |
|         | Statuslampan blinkar. |

| Statuslampor | Maskinstatus                                                         |
|--------------|----------------------------------------------------------------------|
|              | Redo (ansluten till USB-enhet)                                       |
|              | Skannern är redo att skanna och är ansluten till en<br>USB-enhet.    |
|              | Redo (ansluten till dator)                                           |
|              | Skannern är redo att skanna och ansluten till datorn.                |
|              |                                                                      |
|              | Redo (nätverksenhet 1)                                               |
|              | Skannern är redo att skanna och är ansluten till<br>nätverksenhet 1. |

| Statuslampor | Maskinstatus                                                         |
|--------------|----------------------------------------------------------------------|
|              | Redo (nätverksenhet 2)                                               |
|              | Skannern är redo att skanna och är ansluten till<br>nätverksenhet 2. |
|              | Redo (nätverksenhet 3)                                               |
|              | Skannern är redo att skanna och är ansluten till nätverksenhet 3.    |
|              |                                                                      |
|              |                                                                      |
|              |                                                                      |
|              |                                                                      |
|              |                                                                      |
|              | Ansluter (Skanna till PC)                                            |
|              | Skannern ansluter för att skanna till en dator.                      |
|              |                                                                      |
|              | Ansluter (Skanna till nätverksenhet 1)                               |
|              | Skannern ansluter för att skanna till nätverksenhet 1.               |
|              |                                                                      |
|              |                                                                      |

| Statuslampor | Maskinstatus                                                           |
|--------------|------------------------------------------------------------------------|
|              | Ansluter (Skanna till nätverksenhet 2)                                 |
|              | Skannern ansluter för att skanna till nätverksenhet 2.                 |
|              | Ansluter (Skanna till nätverksenhet 3)                                 |
|              | Skannern ansluter för att skanna till nätverksenhet 3.                 |
|              |                                                                        |
|              | Skannar (Skanna från PC)                                               |
|              | Skannern skannar från en dator.                                        |
|              | Skickar (Skanna till nätverksenhet 1)                                  |
|              | Skannern skannar till enheten som du tilldelat som<br>nätverksenhet 1. |

| Statuslampor | Maskinstatus                                                                                                 |
|--------------|----------------------------------------------------------------------------------------------------|
|              | Skickar (Skanna till nätverksenhet 2)                                                                        |
|              | Skannern skannar till enheten som du tilldelat som<br>nätverksenhet 2.                                       |
|              | Skickar (Skanna till nätverksenhet 3)                                                                        |
|              | Skannern skannar till enheten som du tilldelat som nätverksenhet 3.                                          |
|              |                                                                                                    |
|              | Alla sidor hoppades över                                                                                     |
|              | Alla skannade sidor hoppades över som tomma sidor.<br>Tryck på valfri knapp och gör sedan något av följande: |
|              | Lägg i dokumentet med framsidan nedåt och<br>överkanten först i dokumentmataren.                             |
|              | Gör något av följande för att ställa in Hoppa över tom<br>sida på Av:                                        |
|              | <ul> <li>Se Ändra skanningsinställningarna<br/>(ControlCenter4) (Windows<sup>®</sup>) på sida 98.</li> </ul> |
|              | <ul> <li>Se Skanna med Brother iPrint&amp;Scan (Mac)<br/>på sida 104.</li> </ul>                             |
|              | <ul> <li>Se Ändra Skanna till PC-inställningar (Windows<sup>®</sup>)<br/>på sida 192.</li> </ul>             |
|              | <ul> <li>Se Alternativ för skanning med pekskärmen<br/>(ADS-2800W / ADS-3600W) på sida 199.</li> </ul>       |

| Statuslampor | Maskinstatus                                                                                                    |  |  |
|--------------|----------------------------------------------------------------------------------------------------|--|--|
|              | Minnet är fullt (Skanna till USB)                                                                                                    |  |  |
|              | Skannerns minne är fullt och maskinen kan inte skanna<br>hela dokumentet.<br>Gör något av följande för att ta bort felet:                                          |  |  |
|              | ■ Tryck på valfri knapp.                                                                                                    |  |  |
|              | Slå av och på skannern genom att dra ut skannerns<br>strömkabel från eluttaget och sedan ansluta skannern<br>på nytt.                                              |  |  |
|              | Gör något av följande för att förebygga felet:                                                                                                    |  |  |
|              | Minska antalet dokument.                                                                                                    |  |  |
|              | Minska upplösningen eller filstorleken.                                                                                                    |  |  |
|              | För många filer på USB-enheten (Skanna till USB)                                                                                                    |  |  |
|              | Skannern kan inte spara till ett USB-minne om enheten<br>innehåller för många filer. Ta bort USB-minnet, tryck på<br>valfri knapp och gör sedan något av följande: |  |  |
|              | Radera oanvända filer och mappar från USB-minnets<br>rotmapp och försök sedan på nytt.                                                                             |  |  |
|              | Använd ett USB-minne som inte innehåller fler än<br>999 filer.                                                                                                    |  |  |
|              | Filnamn kan inte användas (Skanna till USB)                                                                                                    |  |  |
|              | Det maximala löpnumret för filnamnet har uppnåtts. Tryck på valfri knapp och gör sedan något av följande:                                                          |  |  |
|              | Radera oanvända filer från USB-minnet och försök<br>sedan på nytt.                                                                                                 |  |  |
|              | Byt filnamn på något av följande sätt:                                                                                                    |  |  |
|              | <ul> <li>Se Ändra skanningsinställningarna<br/>(ControlCenter4) (Windows<sup>®</sup>) på sida 98.</li> </ul>                                                       |  |  |
|              | <ul> <li>Se Skanna med Brother iPrint&amp;Scan (Mac)<br/>på sida 104.</li> </ul>                                                                                   |  |  |
|              | <ul> <li>Se Ändra Skanna till PC-inställningar (Windows<sup>®</sup>)<br/>på sida 192.</li> </ul>                                                                   |  |  |
|              | <ul> <li>Se Spara skannade dokument till ett USB-minne<br/>på sida 139.</li> </ul>                                                                                 |  |  |
|              |                                                                                                    |  |  |

| Statuslampor | Maskinstatus                                                                                                    |
|--------------|----------------------------------------------------------------------------------------------------|
|              | Skrivskyddat                                                                                                    |
|              | Mediet är skrivskyddat. Rensa felet genom att trycka på <b>Stopp</b> .                                            |
|              | Schemalagd underhållsvarning                                                                                      |
|              | Räkneverket för schemalagt underhåll har nått<br>maxvärdet. Rengör skannerns rullar och nollställ<br>räkneverket. |
|              |                                                                                                    |
|              |                                                                                                    |
|              |                                                                                                    |
|              |                                                                                                    |
|              | Åtkomstfel                                                                                                    |
|              | Mediet har dragits ut. Rensa felet genom att trycka på                                                            |
|              | оторр.                                                                                                    |
|              | Verifieringsfel (Skanna till FTP)                                                                                 |
|              | FTP-användarnamnet eller lösenordet som du angav var felaktigt eller hade inte rätt format.                       |
|              | Kontrollera att användarnamn och lösenord är rätt angivna och försök igen.                                        |

| Statuslampor | Maskinstatus                                                                                       |
|--------------|----------------------------------------------------------------------------------------------------|
|              | Timeout server (Skanna till FTP)                                                                   |
|              | Kontrollera följande och försök på nytt:                                                           |
|              | Nätverksinställningarna stämmer.                                                                   |
|              | Den trådlösa åtkomstpunkten/routern är påslagen.                                                   |
|              | Den fjärranslutna FTP-servern är påslagen.                                                         |
|              | Namnet (eller IP-adressen) för FTP-servern är korrekt.                                             |
|              |                                                                                                    |
|              |                                                                                                    |
|              | Sändningsfel (Skanna till FTP)                                                                     |
|              | Kontrollera följande och försök på nytt:                                                           |
|              | Du har skrivbehörighet för destinationsmappen.                                                     |
|              | Destinationsmappens hårddisk är inte full.<br>(Om hårddisken är full frigör du hårddiskutnymme och |
|              | försöker igen.)                                                                                    |
|              |                                                                                                    |
|              |                                                                                                    |
|              | Minnet är fullt (Skanna till FTP)                                                                  |
|              | Skannerns minne är fullt och maskinen kan inte skanna                                              |
|              | hela dokumentet. Gör något av följande för att ta bort felet:                                      |
|              | ■ Tryck på valfri knapp.                                                                           |
|              | Slå av och på skannern genom att dra ut skannerns<br>strämkebel från eluttaget och opden englytte  |
|              | strömkabel nän eluttaget och sedan ansluta<br>strömkabeln på nytt.                                 |
|              | Gör något av följande för att förebygga felet:                                                     |
|              | Minska antalet dokument.                                                                           |
|              | Minska upplösningen eller filstorleken.                                                            |
|              | Minnet är fullt (Skanna till PC)                                                                   |
|              | Kontrollera följande och försök på nytt:                                                           |
|              | Du har skrivbehörigheter för destinationsmappen.                                                   |
|              | Destinationsmappens hårddisk är inte full.                                                         |
|              | (Om hårddisken är full frigör du hårddiskutrymme och<br>försöker igen )                            |
|              |                                                                                                    |
|              |                                                                                                    |
|              |                                                                                                    |

| Statuslampor                   | Maskinstatus                                                                                                    |
|--------------------------------|----------------------------------------------------------------------------------------------------|
|                                | Minnet är fullt (Skanna med WS)                                                                                         |
|                                | Kontrollera följande och försök på nytt:                                                                                |
|                                | Du har skrivbehörigheter för destinationsmappen.                                                                        |
|                                | Destinationsmappens hårddisk är inte full.<br>(Om hårddisken är full frigör du hårddiskutrymme och<br>försöker igen.)   |
|                                | Vilolägo                                                                                                    |
|                                | Skappern befinner sig i viloläge                                                                                        |
|                                | Väck skannern nå något av följande sätt:                                                                                |
|                                |                                                                                                    |
|                                |                                                                                                    |
| $\Theta = \Theta = \Theta = 0$ | <ul> <li>Užga i dokumentet</li> </ul>                                                                                   |
|                                | Tryck nå skärmen                                                                                                    |
|                                | Tryck IC-kortet mot NEC Reader (endast ADS-3600W)                                                                       |
|                                | Skannern går över i beredskapsläge.                                                                                     |
|                                | Ett dokument har fastnat                                                                                                |
|                                | Ta bort dokumentet som fastnat (se <i>Ett dokument har fastnat</i> på sida 235), och följ sedan stegen nedan:           |
|                                | Välj Långt papper (Auto) från listrutan<br>Skanningsstorlek eller Dokumentstorlek när du<br>skannar ett långt dokument. |
|                                | Gör något av följande för att ändra inställningarna:                                                                    |
|                                | Se Ändra skanningsinställningarna (ControlCenter4)<br>(Windows <sup>®</sup> ) på sida 98.                               |
|                                | Se Ändra inställningarna för knappen Skanna från<br>Brother iPrint&Scan (Mac) på sida 104.                              |
|                                | Se Ändra Skanna till PC-inställningar (Windows <sup>®</sup> )<br>på sida 192.                                           |
|                                |                                                                                                    |

| Statuslampor | Maskinstatus                                                                                                    |
|--------------|----------------------------------------------------------------------------------------------------|
|              | Matar ut papper                                                                                                    |
|              | Skannern matar ut papper.                                                                                                    |
|              |                                                                                                    |
|              | Stoppa utmatning                                                                                                    |
|              | Om du vill pausa utmatningen av dokument eller plastkort<br>trycker du på <b>Stopp</b> . Tryck på <b>Stopp</b> en gång till när du<br>vill återuppta utmatningen.           |
|              | <b>Fjärrinställning</b><br>Fjärrinställning pågår. Om du vill avbryta Fjärrinställning<br>klickar du på knappen <b>Avbryt</b> i fönstret Fjärrinställning på<br>datorn.     |
|              | Skanningen överskred ett visst område<br>Skannern har skannat mer än fem meter av ett dokument<br>med inställningen Långt papper. Rensa felet genom att<br>trycka på Stopp. |

| Statuslampor | Maskinstatus                                                                                                    |
|--------------|----------------------------------------------------------------------------------------------------|
|              | Multimatningsdetekteringsfel                                                                                                    |
|              | En multimatning har inträffat. Rensa felet genom att trycka på <b>Stopp</b> .                                                       |
|              | Dokumentmatarluckan är öppen                                                                                                    |
|              | Dokumentmatarluckan är öppen.                                                                                                    |
|              |                                                                                                    |
|              | Varning om matningsrulle                                                                                                    |
|              | Matningsrullens räkneverk har nått sin övre gräns. Gör<br>följande för att rensa felet:<br>■ Återställ matningsrullens räkneverk.   |
|              | Varning om rullvals                                                                                                    |
|              | Rullvalsen har använts mer än 200 000 gånger.<br>Gör något av följande för att ta bort felet:<br>■ Återställ rullvalsens räkneverk. |

| Statuslampor | Maskinstatus                                                                                                    |
|--------------|----------------------------------------------------------------------------------------------------|
|              | Varning om matningsrulle och rullvals                                                                                                    |
|              | <ul> <li>Matningsrullen och rullvalsen har använts över gränsen.<br/>Byt förbrukningsartiklarna och rensa felet genom att göra<br/>något av följande:</li> <li>Återställ matningsrullens räkneverk.</li> <li>Återställ rullvalsens räkneverk.</li> </ul>                                                                                                    |
|              | Varning om matningsrulle och rullvals samt varning om schemalagt underhåll                                                                                                    |
|              | <ul> <li>Matningsrullen och rullvalsen har använts över gränsen och räkneverket för underhållsmekanismen har nått den övre gränsen. Ersätt förbrukningsartiklarna och rensa felet genom att göra följande:</li> <li>Återställ matningsrullens räkneverk.</li> <li>Återställ rullvalsens räkneverk.</li> <li>Återställ underhållsmekanismens räkneverk.</li> </ul> |
|              | Varning om matningsrulle och varning om<br>schemalagt underhåll                                                                                                    |
|              | Matningsrullen och rullvalsen har använts över gränsen<br>och räkneverket för underhållsmekanismen har nått den<br>övre gränsen. Ersätt förbrukningsartiklarna och rensa<br>felet genom att göra följande:<br>Aterställ matningsrullens räkneverk.                                                                                                    |
|              |                                                                                                    |
|              | Varning om rullvals och varning om schemalagt<br>underhåll                                                                                                    |
|              | <ul> <li>Rullvalsen har använts över gränsen och räkneverket för underhållsmekanismen har nått den övre gränsen. Ersätt förbrukningsartiklarna och rensa felet genom att göra följande:</li> <li>Återställ rullvalsens räkneverk.</li> <li>Återställ underhållsmekanismens räkneverk.</li> </ul>                                                                  |

## Indikationer på servicesamtal

Om ett fel inte kan åtgärdas av användaren indikerar skannern att ett servicesamtal är nödvändigt genom att tända alla statuslampor.

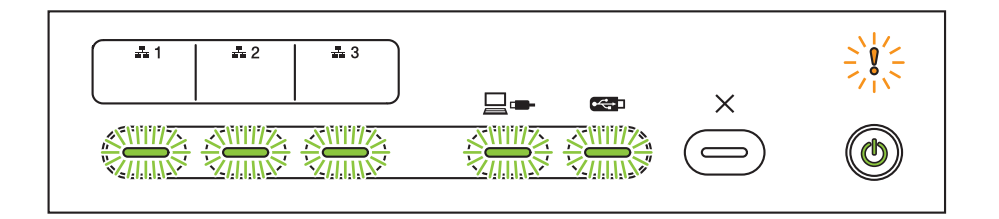

Om du upptäcker en indikation på servicesamtal slår du av och på skannern och försöker sedan att skanna på nytt.

Om felet kvarstår efter att du har stängt av och slagit på skannern, trycker du på **Stopp**. Statuslamporna tänds enligt tabellen nedan för att indikera olika feltyper:

| Felkod                                                        | Nätverk-<br>senhet 1 | Nätverk-<br>senhet 2 | Nätverk-<br>senhet 3 | Skanna<br>till PC          | Skanna<br>till USB | Felindikator | Ström-<br>indikator |
|---------------------------------------------------------------|----------------------|----------------------|----------------------|----------------------------|--------------------|--------------|---------------------|
| A7: Färgparameter i ROM<br>som matchar<br>CIS-skaparen saknas |                      |                      |                      | ×\-\-\-\-\×<br>×\-\-\-\-\× |                    |              | ٢                   |
| A9: Ett<br>specialskanningsfel<br>upptäcktes                  |                      |                      |                      |                            | ××<br>××           | *            | ٢                   |

Anteckna felkoden och rapportera den till din Brother-återförsäljare eller till Brothers kundtjänst.

# Inställningar för skanning

När du använder skannern och datorn för att skanna.

| Kategori                       | Inställning                                 | Alternativ                                                                                                    | Inställningar<br>som kan<br>konfigureras<br>i TWAIN | Inställningar<br>som kan<br>konfigureras<br>i CC4 |
|--------------------------------|---------------------------------------------|----------------------------------------------------------------------------------------------------|-----------------------------------------------------|---------------------------------------------------|
|                                | Duplexskanning                              | Av / Lång kant / Kort kant                                                                                                    | $\checkmark$                                        | ~                                                 |
|                                | Skappingstyp                                | Auto / Svartvit / Äkta gråskala / 24 bitars färg                                                                                                    | $\checkmark$                                        | ~                                                 |
|                                | Skarningstyp                                | Gråskala (feldiffusion)                                                                                                    | $\checkmark$                                        | ~                                                 |
|                                |                                             | 100 dpi / 150 dpi                                                                                                    | $\checkmark$                                        | ✓                                                 |
|                                | Lippiaging                                  | 200 dpi / 300 dpi / 600 dpi                                                                                                    | $\checkmark$                                        | ✓                                                 |
|                                | Oppiosning                                  | 400 dpi                                                                                                    | $\checkmark$                                        | ✓                                                 |
|                                |                                             | 1200 dpi                                                                                                    | $\checkmark$                                        | ✓                                                 |
| Grundläggande<br>inställningar | Filtyp                                      | PDF enkelsidig / PDF flersidig / JPEG /<br>TIFF enkelsidig / TIFF flersidig                                                                                                    | -                                                   | ✓                                                 |
|                                |                                             | PDF/A enkelsidig / PDF/A flersidig / Säker PDF<br>enkelsidig / Säker PDF flersidig / PDF med hög<br>komprimering enkelsidig / PDF med hög<br>komprimering flersidig / Sökbar PDF enkelsidig /<br>Sökbar PDF flersidig | -                                                   | ~                                                 |
|                                |                                             | Signerad PDF enkelsidig / Signerad PDF flersidig                                                                                                    | -                                                   | -                                                 |
|                                |                                             | Windows Bitmap (.bmp) / Portable Network<br>Graphics (.png) / XPS                                                                                                    | -                                                   | $\checkmark$                                      |
|                                | Dokumentstorlek                             | Auto / A4 / Letter / Legal / JIS B5 / A5 / JIS B6 / A6 /<br>Visitkort / Långt papper (Auto)                                                                                                    | ✓                                                   | ✓                                                 |
|                                |                                             | Executive / Indexkort / Foto / Foto L / Foto 2L /<br>Vykort 1 / Vykort 2 (Dubbelt) / Folio                                                                                                    | ✓                                                   | ✓                                                 |
|                                |                                             | 1 till 2 (A3) / 1 till 2 (Ledger) / 1 till 2 (B4) / 1 till 2 (A4) /<br>2 på 1 (A4) / 2 på 1 (Letter) / 2 på 1 (A5) / 2 på 1 (B5)                                                                                      | -                                                   | ✓                                                 |
|                                |                                             | Anpassad                                                                                                    | $\checkmark$                                        | -                                                 |
|                                | Filstorlek (Justering av komprimeringsgrad) | -                                                                                                    | -                                                   | ✓                                                 |

| Kategori          | Inställning                           |                                                                                                    | Alternativ                                           | Inställningar<br>som kan<br>konfigureras<br>i TWAIN | Inställningar<br>som kan<br>konfigureras<br>i CC4 |
|-------------------|---------------------------------------|----------------------------------------------------------------------------------------------------|------------------------------------------------------|-----------------------------------------------------|---------------------------------------------------|
|                   | Auto skevkorrigering                  | På / Av                                                                                                    |                                                      | ✓                                                   | ✓                                                 |
|                   | Ta bort bakgrundsfärg                 | Genomblödning / Ta bort bakgrundsfärg                                                                                         |                                                      | ✓                                                   | ✓                                                 |
|                   |                                       | Auto                                                                                                    | Auto                                                 |                                                     | -                                                 |
|                   |                                       |                                                                                                    | Ljusstyrka                                           | ✓                                                   | ~                                                 |
|                   | Förgtonsjustoring                     |                                                                                                    | Kontrast                                             | $\checkmark$                                        | ~                                                 |
|                   | Fargionsjustering                     | Anpassad                                                                                                    | Skugga                                               | ✓                                                   | -                                                 |
|                   |                                       |                                                                                                    | Markeringar                                          | ✓                                                   | -                                                 |
|                   |                                       |                                                                                                    | Gamma                                                | ✓                                                   | -                                                 |
| Bildbearbetning   | Gråskalejustering                     | Ljusstyrka / Kont                                                                                                    | trast                                                | ✓                                                   | -                                                 |
|                   | Justera automatisk<br>färgavkänning   | Justera automat                                                                                                    | isk färgavkänning                                    | ~                                                   | -                                                 |
|                   | Hoppa över tom sida                   | Hoppa över tom sida                                                                                                    |                                                      | $\checkmark$                                        | ~                                                 |
|                   | Marginalinställning för<br>beskärning | Överkant: -3,0 mm till 3,0 mm<br>Vänster: -3,0 mm till 3,0 mm<br>Höger: -3,0 mm till 3,0 mm<br>Nederkant: -3,0 mm till 3,0 mm |                                                      | ~                                                   | -                                                 |
|                   | Borttagning av<br>hålslagshål         | Fyll med vit färg / Bakgrundsfärg                                                                                             |                                                      | ~                                                   | -                                                 |
|                   | Kantbetoning                          | På (Låg, Medel,                                                                                                    | Hög) / Av                                            | $\checkmark$                                        | -                                                 |
|                   | Fetstilsformatering                   | På (Låg, Medel,                                                                                                    | Hög) / Av                                            | $\checkmark$                                        | -                                                 |
|                   | Korrigering av suddiga<br>tecken      | På / Av                                                                                                    |                                                      | $\checkmark$                                        | -                                                 |
|                   | Svartvit invertering                  | På / Av                                                                                                    |                                                      | $\checkmark$                                        | -                                                 |
|                   | Brusreducering                        | På (Låg, Medel, Hög) / Av                                                                                                    |                                                      | $\checkmark$                                        | -                                                 |
|                   | Ta bort linjering                     | Lodrät / Vågrät /                                                                                                    | Lodrät och vågrät                                    | $\checkmark$                                        | -                                                 |
|                   | Kantfyllning                          | Vit / Svart                                                                                                    |                                                      | $\checkmark$                                        | -                                                 |
|                   | Släpp färg                            | Kromatisk färg /                                                                                                    | Röd / Grön / Blå / Anpassad                          | $\checkmark$                                        | -                                                 |
|                   | Multimatningsdetektering              | På / Av                                                                                                    |                                                      | $\checkmark$                                        | ✓                                                 |
| Specialläge       | Layout                                | Ingen / 2 på 1: L<br>1 till 2: Långsida                                                                                       | ångsida / 2 på 1: Kortsida /<br>/ 1 till 2: Kortsida | $\checkmark$                                        | -                                                 |
| -                 | Bärarksläge                           | På / Av                                                                                                    |                                                      | $\checkmark$                                        | $\checkmark$                                      |
|                   | Plastkortsläge                        | På / Av                                                                                                    |                                                      | $\checkmark$                                        | $\checkmark$                                      |
| Inställningar för | Kontinuerlig skanning                 | På / Av                                                                                                    |                                                      | $\checkmark$                                        | $\checkmark$                                      |
| detaljer          | Enkelsidesskanning                    | På / Av                                                                                                    |                                                      | $\checkmark$                                        | -                                                 |

När du använder skannerns kontrollpanel och en dator till att skanna:

| Kategori               | Inställning                                       | Alternativ                                                                                                    | Inställningar<br>som kan<br>konfigureras<br>från CC4<br>(ADS-2400N/<br>ADS-3000N/<br>ADS-2800W/<br>ADS-3600W) | Inställningar<br>som kan<br>konfigureras på<br>kontrollpanelen<br>(ADS-2800W /<br>ADS-3600W) | Spara<br>inställningar<br>till en genväg<br>(ADS-2800W /<br>ADS-3600W) |
|------------------------|---------------------------------------------------|----------------------------------------------------------------------------------------------------|----------------------------------------------------------------------------------------------------|----------------------------------------------------------------------------------------------|------------------------------------------------------------------------|
|                        | Duplexskanning                                    | Av / Lång kant / Kort kant                                                                                                    | ✓                                                                                                    | ✓                                                                                            | ~                                                                      |
|                        | Skappingatur                                      | Auto / Svartvit / Äkta gråskala / 24 bitars färg                                                                                                    | ✓                                                                                                    | ✓                                                                                            | $\checkmark$                                                           |
|                        | Skanningstyp                                      | Gråskala (feldiffusion)                                                                                                    | $\checkmark$                                                                                                  | -                                                                                            | -                                                                      |
|                        |                                                   | 100 dpi                                                                                                    | ✓                                                                                                    | -                                                                                            | -                                                                      |
|                        | Linnlägning                                       | 150 dpi / 200 dpi / 300 dpi / 600 dpi                                                                                                    | ✓                                                                                                    | ✓                                                                                            | $\checkmark$                                                           |
|                        | opplosning                                        | 400 dpi                                                                                                    | ✓                                                                                                    | -                                                                                            | -                                                                      |
|                        |                                                   | 1200 dpi                                                                                                    | ✓                                                                                                    | -                                                                                            | -                                                                      |
|                        | Filtyp                                            | PDF enkelsidig / PDF flersidig / JPEG / TIFF<br>enkelsidig / TIFF flersidig                                                                                                    | ~                                                                                                    | ✓                                                                                            | ✓                                                                      |
|                        |                                                   | PDF/A enkelsidig / PDF/A flersidig / Säker PDF<br>enkelsidig / PDF med hög komprimering<br>enkelsidig / PDF med hög komprimering<br>flersidig / Sökbar PDF enkelsidig / Sökbar PDF<br>flersidig | ~                                                                                                    | -                                                                                            | -                                                                      |
| gande<br>inställningar |                                                   | Signerad PDF enkelsidig / Signerad PDF<br>flersidig                                                                                                    | -                                                                                                    | -                                                                                            | -                                                                      |
|                        |                                                   | Windows Bitmap (.bmp) / Portable Network<br>Graphics (.png) / Microsoft Office Word (*.docx) /<br>Microsoft Office PowerPoint (*.pptx) / XPS                                                    | ~                                                                                                    | -                                                                                            | -                                                                      |
|                        |                                                   | Säker PDF flersidig / Signerad PDF enkelsidig                                                                                                    | -                                                                                                    | -                                                                                            | -                                                                      |
|                        |                                                   | Auto / A4 / Letter / Legal / JIS B5 / A5 / JIS B6 /<br>A6 / Visitkort / Långt papper (Auto)                                                                                                    | ~                                                                                                    | ✓                                                                                            | $\checkmark$                                                           |
|                        | Dokumentstorlek                                   | A3 / Ledger / JIS B4 / Executive / Indexkort /<br>Foto / Foto L / Foto 2L / Vykort 1 / Vykort 2<br>(Dubbelt) / Folio                                                                            | ~                                                                                                    | -                                                                                            | -                                                                      |
|                        |                                                   | 1 till 2 (A3) / 1 till 2 (Ledger) / 1 till 2 (B4) /<br>1 till 2 (A4) / 2 på 1 (A4) / 2 på 1 (Letter) /<br>2 på 1 (A5) / 2 på 1 (B5)                                                             | ~                                                                                                    | -                                                                                            | -                                                                      |
|                        |                                                   | Anpassad                                                                                                    | -                                                                                                    | -                                                                                            | -                                                                      |
|                        | Filstorlek (Justering<br>av<br>komprimeringsgrad) | -                                                                                                    | ✓                                                                                                    | -                                                                                            | -                                                                      |

| Kategori             | Inställning                           |                                                                                                    | Alternativ                    | Inställningar<br>som kan<br>konfigureras<br>från CC4<br>(ADS-2400N /<br>ADS-3000N /<br>ADS-2800W /<br>ADS-3600W) | Inställningar<br>som kan<br>konfigureras på<br>kontrollpanelen<br>(ADS-2800W /<br>ADS-3600W) | Spara<br>inställningar<br>till en genväg<br>(ADS-2800W /<br>ADS-3600W) |
|----------------------|---------------------------------------|----------------------------------------------------------------------------------------------------|-------------------------------|----------------------------------------------------------------------------------------------------|----------------------------------------------------------------------------------------------|------------------------------------------------------------------------|
|                      | Auto skevkorrigering                  | På / Av                                                                                                    |                               | $\checkmark$                                                                                                    | $\checkmark$                                                                                 | ~                                                                      |
|                      | Ta bort bakgrundsfärg                 | Genomblödnin                                                                                                    | g / Ta bort bakgrundsfärg     | $\checkmark$                                                                                                    | -                                                                                            | -                                                                      |
|                      |                                       | Auto                                                                                                    |                               | -                                                                                                    | -                                                                                            | -                                                                      |
|                      |                                       |                                                                                                    | Ljusstyrka                    | ✓                                                                                                    | ✓                                                                                            | $\checkmark$                                                           |
|                      | Färatonsiustering                     |                                                                                                    | Kontrast                      | $\checkmark$                                                                                                    | 1                                                                                            | $\checkmark$                                                           |
|                      | Targionsjustering                     | Anpassad                                                                                                    | Skugga                        | -                                                                                                    | -                                                                                            | _                                                                      |
|                      |                                       |                                                                                                    | Markeringar                   | -                                                                                                    | -                                                                                            | -                                                                      |
|                      |                                       |                                                                                                    | Gamma                         | -                                                                                                    | -                                                                                            | -                                                                      |
|                      | Gråskalejustering                     | Ljusstyrka / Ko                                                                                                    | ontrast                       | -                                                                                                    | -                                                                                            | -                                                                      |
|                      | Justera automatisk<br>färgavkänning   | Justera automatisk färgavkänning                                                                                      |                               | -                                                                                                    | -                                                                                            | -                                                                      |
|                      | Hoppa över tom sida                   | Hoppa över tom sida                                                                                                   |                               | 1                                                                                                    | 1                                                                                            |                                                                        |
| Bildbear-<br>betning | Dokumentseparering                    | Av / Antal dokument / Antal sidor                                                                                     |                               | -                                                                                                    | ,<br>,                                                                                       | ,<br>,                                                                 |
| betting              | Marginalinställning för<br>beskärning | Överkant: -3,0mm till 3,0mm<br>Vänster: -3,0mm till 3,0mm<br>Höger: -3,0mm till 3,0mm<br>Nederkant: -3,0mm till 3,0mm |                               | -                                                                                                    | -                                                                                            | -                                                                      |
|                      | Borttagning av<br>hålslagshål         | Fyll med vit fär                                                                                                    | g / Bakgrundsfärg             | -                                                                                                    | -                                                                                            | -                                                                      |
|                      | Kantförstärkning                      |                                                                                                    | -                             | -                                                                                                    | -                                                                                            | -                                                                      |
|                      | Fetstilsformatering                   |                                                                                                    | -                             | -                                                                                                    | -                                                                                            | -                                                                      |
|                      | Korrigering av<br>suddiga tecken      | På / Av                                                                                                    |                               | -                                                                                                    | -                                                                                            | -                                                                      |
|                      | Brusreducering                        |                                                                                                    | -                             | -                                                                                                    | -                                                                                            | -                                                                      |
|                      | Ta bort linjering                     | Lodrät / Vågrä                                                                                                    | t / Lodrät och vågrät         | -                                                                                                    | -                                                                                            | -                                                                      |
|                      | Kantfyllning                          | Vit / Svart                                                                                                    |                               | -                                                                                                    | -                                                                                            | -                                                                      |
|                      | Släpp färg                            | Kromatisk färg                                                                                                    | / Röd / Grön / Blå / Anpassad | -                                                                                                    | -                                                                                            | -                                                                      |
|                      | Multimatnings-<br>detektering         | På / Av                                                                                                    |                               | $\checkmark$                                                                                                    | -                                                                                            | -                                                                      |
| Specialläge          | Bärarksläge                           | På / Av                                                                                                    |                               | ✓                                                                                                    | -                                                                                            | -                                                                      |
|                      | Plastkortsläge                        | På / Av                                                                                                    |                               | ✓                                                                                                    | -                                                                                            | -                                                                      |
| Inställningar        | Kontinuerlig skanning                 | På / Av                                                                                                    |                               | ✓                                                                                                    | $\checkmark$                                                                                 | $\checkmark$                                                           |
| för detaljer         | Avkänn slut på sida                   | På / Av                                                                                                    |                               | -                                                                                                    | -                                                                                            | -                                                                      |

#### När du endast använder skannerns kontrollpanel till att skanna:

| Kategori                       | Inställning                                 | Alternativ                                                                                                    | Inställningar<br>som kan<br>konfigureras på<br>kontrollpanelen<br>(ADS-2800W /<br>ADS-3600W) | Spara<br>inställningar<br>till en genväg<br>(ADS-2800W /<br>ADS-3600W) |
|--------------------------------|---------------------------------------------|----------------------------------------------------------------------------------------------------|----------------------------------------------------------------------------------------------|------------------------------------------------------------------------|
|                                | Duplexskanning                              | Av / Lång kant / Kort kant                                                                                                    | $\checkmark$                                                                                 | $\checkmark$                                                           |
|                                | Skanningstyn                                | Auto / Svartvit / Äkta gråskala / 24 bitars färg                                                                                                    | ✓                                                                                            | $\checkmark$                                                           |
|                                | Skanningstyp                                | Gråskala (feldiffusion)                                                                                                    | -                                                                                            | -                                                                      |
|                                |                                             | 100 dpi                                                                                                    | -                                                                                            | -                                                                      |
|                                |                                             | 150 dpi / 200 dpi / 300 dpi / 600 dpi                                                                                                    | $\checkmark$                                                                                 | $\checkmark$                                                           |
|                                | Upplösning                                  | 400 dpi                                                                                                    | -                                                                                            | -                                                                      |
|                                |                                             | 1200 dpi                                                                                                    | -                                                                                            | -                                                                      |
| Grundläggande<br>inställningar |                                             | Auto                                                                                                    | $\checkmark$                                                                                 | $\checkmark$                                                           |
|                                | Filtyp                                      | PDF enkelsidig / PDF flersidig / JPEG /<br>TIFF enkelsidig / TIFF flersidig                                                                                                    | ~                                                                                            | ~                                                                      |
|                                |                                             | PDF/A enkelsidig / PDF/A flersidig / Säker PDF<br>enkelsidig / Säker PDF flersidig / PDF med hög<br>komprimering enkelsidig / PDF med hög<br>komprimering flersidig / Sökbar PDF enkelsidig /<br>Sökbar PDF flersidig | ~                                                                                            | ~                                                                      |
|                                |                                             | Signerad PDF enkelsidig / Signerad PDF flersidig                                                                                                    | ✓                                                                                            | $\checkmark$                                                           |
|                                |                                             | Windows Bitmap (.bmp) / Portable Network<br>Graphics (.png) / XPS                                                                                                    | -                                                                                            | -                                                                      |
|                                | Dokumentstorlek                             | Auto / A4 / Letter / Legal / JIS B5 / A5 / JIS B6 / A6 /<br>Visitkort / Långt papper (Auto)                                                                                                    | ✓                                                                                            | ✓                                                                      |
|                                |                                             | A3 / Ledger / JIS B4 / Executive / Indexkort / Foto /<br>Foto L / Foto 2L / Vykort 1 / Vykort 2 (Dubbelt) / Folio                                                                                                    | -                                                                                            | -                                                                      |
|                                |                                             | 1 till 2 (A3) / 1 till 2 (Ledger) / 1 till 2 (B4) / 1 till 2 (A4) /<br>2 på 1 (A4) / 2 på 1 (Letter) / 2 på 1 (A5) / 2 på 1 (B5)                                                                                      | -                                                                                            | -                                                                      |
|                                |                                             | Anpassad                                                                                                    | -                                                                                            | -                                                                      |
|                                | Filstorlek (Justering av komprimeringsgrad) | -                                                                                                    | ✓                                                                                            | $\checkmark$                                                           |

| Kategori          | Inställning                           |                                                                                                    | Alternativ                                                                                                    | Inställningar<br>som kan<br>konfigureras på<br>kontrollpanelen<br>(ADS-2800W /<br>ADS-3600W) | Spara<br>inställningar<br>till en genväg<br>(ADS-2800W /<br>ADS-3600W) |
|-------------------|---------------------------------------|----------------------------------------------------------------------------------------------------|----------------------------------------------------------------------------------------------------|----------------------------------------------------------------------------------------------|------------------------------------------------------------------------|
|                   | Auto skevkorrigering                  | På / Av                                                                                                    |                                                                                                    | $\checkmark$                                                                                 | ✓                                                                      |
|                   | Ta bort bakgrundsfärg                 | Genomblödning                                                                                                    | Å / Av   enomblödning / Ta bort bakgrundsfärg   uto   npassad   Ljusstyrka   npassad   Ljusstyrka   kontrast   usstyrka / Kontrast   usstyrka / Kontrast   ustera automatisk färgavkänning   oppa över tom sida   v / Antal dokument / Antal sidor   verkant: -3,0 mm till 3,0 mm   änster: -3,0 mm till 3,0 mm   öger: -3,0 mm till 3,0 mm   opra över tom sida   v / Antal dokument / Antal sidor   verkant: -3,0 mm till 3,0 mm   öger: -3,0 mm till 3,0 mm   oprati / Vågrät / Bakgrundsfärg   -   -   å / Av   å / Av   å / Av   å / Av   å / Av   å / Av   å / Av   å / Av | -                                                                                            | -                                                                      |
|                   |                                       | Auto                                                                                                    |                                                                                                    | -                                                                                            | -                                                                      |
|                   | Färgtonsjustering                     |                                                                                                    | Ljusstyrka                                                                                                    | √                                                                                            | ✓                                                                      |
|                   |                                       | Anpassad                                                                                                    | Kontrast                                                                                                    | √                                                                                            | ✓                                                                      |
|                   | Gråskalejustering                     | Ljusstyrka / Kont                                                                                                    | rast                                                                                                    | -                                                                                            | -                                                                      |
|                   | Justera automatisk<br>färgavkänning   | Justera automati                                                                                                    | sk färgavkänning                                                                                                    | ✓                                                                                            | ~                                                                      |
|                   | Hoppa över tom sida                   | Hoppa över tom sida                                                                                                    |                                                                                                    | √                                                                                            | ✓                                                                      |
|                   | Dokumentseparering                    | Av / Antal dokument / Antal sidor                                                                                             |                                                                                                    | ✓                                                                                            | ✓                                                                      |
| Bildbearbetning   | Marginalinställning för<br>beskärning | Överkant: -3,0 mm till 3,0 mm<br>Vänster: -3,0 mm till 3,0 mm<br>Höger: -3,0 mm till 3,0 mm<br>Nederkant: -3,0 mm till 3,0 mm |                                                                                                    | ~                                                                                            | ~                                                                      |
|                   | Borttagning av<br>hålslagshål         | Fyll med vit färg / Bakgrundsfärg                                                                                             |                                                                                                    | -                                                                                            | -                                                                      |
|                   | Kantförstärkning                      |                                                                                                    | -                                                                                                    | -                                                                                            | -                                                                      |
|                   | Fetstilsformatering                   |                                                                                                    | -                                                                                                    | -                                                                                            | -                                                                      |
|                   | Korrigering av suddiga<br>tecken      | På / Av                                                                                                    |                                                                                                    | -                                                                                            | -                                                                      |
|                   | Brusreducering                        |                                                                                                    | -                                                                                                    | -                                                                                            | -                                                                      |
|                   | Ta bort linjering                     | Lodrät / Vågrät / Lodrät och vågrät                                                                                           |                                                                                                    | -                                                                                            | -                                                                      |
|                   | Kantfyllning                          | Vit / Svart                                                                                                    |                                                                                                    | -                                                                                            | -                                                                      |
|                   | Släpp färg                            | Kromatisk färg /                                                                                                    | Röd / Grön / Blå / Anpassad                                                                                                    | -                                                                                            | -                                                                      |
|                   | Multimatningsdetektering              | På / Av                                                                                                    |                                                                                                    | -                                                                                            | -                                                                      |
| Specialläge       | Bärarksläge                           | På / Av                                                                                                    |                                                                                                    | -                                                                                            | -                                                                      |
|                   | Plastkortsläge                        | På / Av                                                                                                    |                                                                                                    | -                                                                                            | -                                                                      |
| Inställningar för | Kontinuerlig skanning                 | På / Av                                                                                                    |                                                                                                    | $\checkmark$                                                                                 | $\checkmark$                                                           |
| detaljer          | Avkänn slut på sida                   | På / Av                                                                                                    |                                                                                                    | -                                                                                            | -                                                                      |

# C Index

### Α

| ABBYY FineReader P | ro | <br>123 |
|--------------------|----|---------|
|                    |    | <br>0   |

\_\_\_\_\_

### В

| Brother                    |     |
|----------------------------|-----|
| Appar                      |     |
| Brother iPrint&Scan        | 104 |
| Solutions Center           | i   |
| Telefonnummer till Brother | i   |
| Vanliga frågor             | i   |

# C

| ControlCente         | r4  |     |
|----------------------|-----|-----|
| Windows <sup>®</sup> | 75, | 192 |

# D\_\_\_\_\_

| Drivrutiner          |  |
|----------------------|--|
| Macintosh            |  |
| ICA                  |  |
| TWAIN                |  |
| Windows <sup>®</sup> |  |
| TWAIN                |  |
| WIA                  |  |
|                      |  |

# Ε\_\_\_\_\_

| Enhetsväljare | <br>, 208 |
|---------------|-----------|
|               |           |

### F

| Felsökning       | 231 |
|------------------|-----|
| Fjärrinställning | 205 |

\_\_\_\_\_

\_\_\_\_\_

### L

| LCD-skärm (liquid crystal display)<br>Dämpningstimer<br>Ljusstyrka | 33<br>33 |
|--------------------------------------------------------------------|----------|
| М                                                                  |          |
| Minneslagring                                                      | 34       |
| N                                                                  |          |
| Nuance PaperPort 14SE (Windows)                                    | 105      |

# S\_\_\_\_\_

| Skanning<br>Macintosh |  |
|-----------------------|--|
| ABBYY FineReader      |  |
| ICA-kompatibel        |  |
| TWAIN-kompatibel      |  |
| Windows®              |  |
| Nuance PaperPort 14SE |  |
| TWAIN-kompatibel      |  |
| WIA-kompatibel        |  |
| Sleep Time (Viloläge) |  |
| Status Monitor        |  |
| Windows <sup>®</sup>  |  |
| Strömavbrott          |  |
|                       |  |

# т\_\_\_\_\_

| Text, skriva | ı |
|--------------|---|
| Text, skriva | 1 |

# V \_\_\_\_\_

| Volym, Instä | llning |  |
|--------------|--------|--|
| Knappljud    |        |  |

# W \_\_\_\_\_

| Web Connect | ii   |
|-------------|------|
|             | <br> |

### С
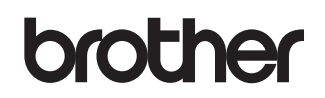

Besök oss på webben <u>www.brother.com</u>

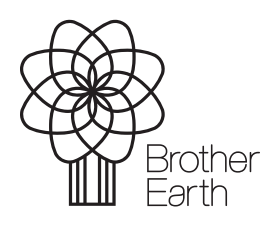

www.brotherearth.com